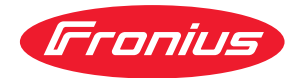

# Operating Instructions

#### **Fronius Verto**

15.0 Plus / 17.5 Plus 20.0 Plus / 25.0 Plus 30.0 Plus / 33.3 Plus

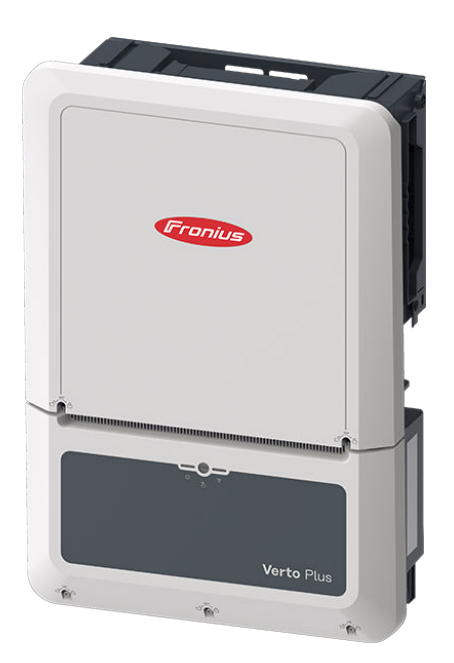

DE Bedienungsanleitung

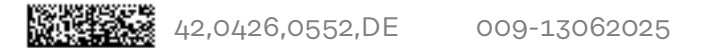

## Inhaltsverzeichnis

#### Allgemeine Informationen

|                                                                                     | 11       |
|-------------------------------------------------------------------------------------|----------|
| Erklarung warn- und Sicherheitsninweise                                             | 11       |
| Sicherheitshinweise und wichtige Informationen                                      | 11       |
| Umgebungsbedingungen                                                                | 12       |
| Elektromagnetische Felder                                                           | 12       |
| Angaben zu Geräuschemissions-Werten                                                 | 13       |
| EMV-Maßnahmen                                                                       | 13       |
| Notstrom                                                                            | 13       |
| Schutzerdung (PE)                                                                   | 14       |
| Personen- und Geräteschutz                                                          | 15       |
| Zentraler NA-Schutz                                                                 | 15       |
| WSD (Wired Shut Down)                                                               | 15       |
| RCMU                                                                                | 15       |
| Isolationsüberwachung                                                               | -0<br>15 |
| AECI - Lichthogen-Erkennung (Arc Guard)                                             | 15       |
| Sicharar Zustand                                                                    | 16       |
| Allgemeinen                                                                         | 17       |
| Information on Oaröt                                                                | 17       |
| Informationen am Gerat                                                              | 1/       |
| Darstellungs-Konventionen                                                           | 18       |
| Zielgruppe                                                                          | 18       |
| Datensicherheit                                                                     | 18       |
| Urheberrecht                                                                        | 19       |
| Fronius Verto                                                                       | 20       |
| Gerätekonzept                                                                       | 20       |
| Lieferumfang                                                                        | 20       |
| Enhanced Power Harvest                                                              | 21       |
| Backup Power Boost                                                                  | 21       |
| Thermisches Konzept                                                                 | 22       |
| Fronius Solar web                                                                   | 22       |
| l okale Kommunikation                                                               | 22       |
| Verschiedene Betriebsmodi                                                           | 2/1      |
| Retriebsmodi - Symbolerklärung                                                      | 24       |
| Betriebsmodus - Wechselrichter mit Batterie                                         | 24       |
| Betriebsmodus - Wechselrichter mit Batterie und mehreren Smart Matern               | 24       |
| Betriebsmodus - Wechselrichter mit Batterie AC gekennelt en weiterem Wechselrichter | 20       |
| Detriebsmodus - Wechseinchter mit Batterie, AC-gekoppett an weiterem wechseinchter  | 25       |
| Betriebsmodus - wechselrichter mit Batterie und Notstrom-Funktion                   | 25       |
| Betriebsmodus - Wechselrichter mit Batterie und Ohmpilot                            | 26       |
| Betriebsmodus - Wechselrichter mit Batterie, Ohmpilot und Notstrom-Funktion         | 26       |
| Betriebsmodus - Wechselrichter mit Batterie und weiterem Wechselrichter             | 26       |
| Betriebsmodus - Wechselrichter mit Batterie, weiterem Wechselrichter und Notstrom-  | 27       |
| Funktion                                                                            |          |
| Energiefluss-Richtung des Wechselrichters                                           | 27       |
| Betriebszustände (nur für Batteriesysteme)                                          | 27       |
| Energiesparmodus                                                                    | 29       |
| Allgemeines                                                                         | 29       |
| Abschaltbedingungen                                                                 | 29       |
| Finschaltbedingungen                                                                | 29       |
| Sonderfall                                                                          | 20       |
| Anzeige des Energiesnarmodus                                                        | Z0       |
| Geeignete Batterien                                                                 | 71       |
| Allgamainas                                                                         | ⊥د<br>71 |
| Augenienies                                                                         | 5⊥<br>71 |
| DTD Dattery-BOX Premium.                                                            | 31       |
| Manueller Systemstart                                                               | <u>ა</u> |
| voraussetzung                                                                       | 33       |
| Benachrichtigung bei Systemabschaltung                                              | 33       |
| Manueller Batteriestart nach Systemabschaltung                                      | 33       |

| Notstrom-Betrieb nach Systemabschaltung starten                                            | 33        |
|--------------------------------------------------------------------------------------------|-----------|
| Bestimmungsgemäße Verwendung                                                               | 34        |
| Bestimmungsgemäße Verwendung                                                               | 34        |
| Vorhersehbare Fehlanwendung                                                                | 34        |
| Bestimmungen für die Photovoltaik-Anlage                                                   | 34        |
| Überspannungs-Schutzeinrichtung SPD                                                        | 35        |
| Überspannungs-Schutzeinrichtung SPD                                                        | 35        |
| Bedienelemente und Anschlüsse                                                              | 36        |
| Anschlussbereich                                                                           | 36        |
| PV und Batterie Anschlüsse                                                                 | 37        |
| Erdungselektroden-Bolzen                                                                   | 37        |
| Montagemöglichkeit für Drittanbieter-Komponenten                                           | 37        |
| DC-Trennschalter                                                                           | 38        |
| Datenkommunikations-Bereich                                                                | 38        |
| Button-Funktionen und LED-Statusanzeige                                                    | 40        |
| Interne schematische Verschaltung der IOs                                                  | 41        |
|                                                                                            |           |
| Notstromvariante - Full Backup                                                             | 43        |
| Allgemeines                                                                                | 45        |
| Voraussetzungen für den Notstrom-Betrieb                                                   | 45        |
| Übergang vom Einspeise-Betrieb in den Notstrom-Betrieb                                     | 45        |
| Übergang vom Notstrom-Betrieb in den Einspeise-Betrieb                                     | 45        |
| Notstrom und Energiesparmodus.                                                             | 46        |
| Automatische Notstromumschaltung inkl. Notstrom-Kreise und 3-poliger Trennung z. B.        | 47        |
| Österreich oder Australien                                                                 |           |
| Funktionen                                                                                 | 47        |
| Übergang vom Einspeise-Betrieb in den Notstrom-Betrieb                                     | 47        |
| Übergang vom Notstrom-Betrieb in den Einspeise-Betrieb.                                    | 48        |
| Automatische Notstromumschaltung allpolige Trennung z. B. Deutschland. Frankreich. Spa-    | 49        |
| nien                                                                                       | 10        |
| Funktionen                                                                                 | 49        |
| Übergang vom Einspeise-Betrieb in den Notstrom-Betrieb                                     | 49        |
| Übergang vom Notstrom-Betrieb in den Einspeise-Betrieb                                     | 50        |
| Automatische Notstromumschaltung allpoliger Trennung Italien                               | 51        |
| Funktionen                                                                                 | 51        |
| Übergang vom Einspeise-Betrieb in den Notstrom-Betrieb.                                    | 51        |
| Übergang vom Notstrom-Betrieb in den Einspeise-Betrieb.                                    | 52        |
| Manuelle Notstromumschaltung 3-polige Trennung z. B. Österreich / allpolige Trennung z. B. | 53        |
| Deutschland                                                                                | 00        |
| Funktionen                                                                                 | 53        |
| Übergang vom Einspeise-Betrieb in den Notstrom-Betrieb                                     | 53        |
| Übergang vom Notstrom-Betrieb in den Einspeise-Betrieb                                     | 54        |
|                                                                                            | 01        |
| Installation                                                                               | 55        |
| Allgemeines                                                                                | 57        |
| Benötigtes Werkzeug                                                                        | 57        |
| Schnellverschluss-System                                                                   | 57        |
| Kompatibilität von Systemkomponenten                                                       | 58        |
| Standort-Wahl und Montagelage                                                              | 50        |
| Standort-Wahl des Wechselrichters                                                          | 59        |
| Standort-Wahl von Fremdhatterien                                                           | 60        |
| Montagelage des Wechselrichters                                                            | 61        |
| Montagehalterung montieren und Wechselrichter einhängen                                    | 60<br>01  |
| Auswahl das Rafastigungsmatarials                                                          | 602       |
| Reschaffenheit der Montagehalterung                                                        | 602       |
| Montagehalterung nicht defermieren                                                         | 02<br>60  |
| Montagenaliterung auf einer Wand montieren                                                 | 62        |
| Mochoolrichter en der Mentegehelterung einhängen                                           | 62        |
| Wechsetrichter an der Montagenalterung einnangen                                           | 03        |
| voraussetzungen für den Anschluss des Wechsetrichters                                      | 04<br>C / |
| Anschluss von Aluminiumkabeln                                                              | 04<br>C / |
| verschledene Kabeltypen                                                                    | 64        |

|       | Zulässige Kabel für den elektrischen AC-Anschluss                                  | 64  |
|-------|------------------------------------------------------------------------------------|-----|
|       | Zulässige Kabel für den elektrischen DC-Anschluss                                  | 65  |
|       | Zulässige Kabel für den elektrischen BAT-Anschluss                                 | 65  |
|       | Zulässige Kabel für den Datenkommunikations-Anschluss                              | 65  |
|       | Kabeldurchmesser des AC-Kabels.                                                    | 66  |
|       | Maximale wechselstromseitige Absicherung                                           | 66  |
| W     | /echselrichter am öffentlichen Netz anschließen (AC-Seite)                         | 67  |
| •     | Sicherheit                                                                         | 67  |
|       | Wechselrichter am öffentlichen Netz anschließen (AC-Seite)                         | 67  |
|       | Wechselrichter am öffentlichen Netz anschließen mit PEN-Leiter (AC-Seite)          | 70  |
|       | PG-Verschraubung tauschen                                                          | 70  |
| ç     | olarmodul-Stränge am Wechselrichter anschließen                                    | 72  |
| 0     | Allgemeines über Solarmodule                                                       | 73  |
|       | Sicharbait                                                                         | 73  |
|       | DV-Concreter all gamein                                                            | 73  |
|       | Solarmadul Strönge em Weebeelrichter engebließen                                   | 74  |
| D     | solarmouul-Strange am wechselfichter anschließen                                   | 74  |
| D     |                                                                                    | 70  |
|       | Dichement                                                                          | 70  |
| N     | statem - Full Baskup enschließen                                                   | 70  |
| IN    | Cishorhoit                                                                         | 70  |
|       | Sicherneit                                                                         | 70  |
| ~     | Notstrom-Betrieb testen                                                            | 78  |
| D     | atenkommunikations-kabel anschließen                                               | 79  |
|       | Modbus Teilnenmer                                                                  | 79  |
|       | Datenkommunikations-Kabel verlegen                                                 | 80  |
|       | Batteriekommunikations-Kabel anschließen                                           | 81  |
|       | Abschlusswiderstande                                                               | 83  |
|       | WSD (Wired Shut Down) installieren                                                 | 84  |
| V     | /echselrichter schließen und in Betrieb nehmen                                     | 85  |
|       | Anschlussbereich/Gehäusedeckel des Wechselrichters schließen und in Betrieb nehmen | 85  |
|       | Erst-Inbetriebnahme des Wechselrichters                                            | 85  |
|       | Installation mit der App                                                           | 86  |
|       | Installation mit dem Browser                                                       | 86  |
| V     | /echselrichter stromlos schalten und wieder einschalten                            | 88  |
|       | Berstgefahr                                                                        | 88  |
|       | Wechselrichter stromlos schalten und wieder einschalten                            | 88  |
| Eino  | tallungan - Banutzarabarflägba das Washaalrightars                                 | 00  |
| LIIIS | tertungen - Denutzerober nache des Wechsethenters                                  | 09  |
| В     | enutzereinstellungen                                                               | 91  |
|       | Benutzeranmeldung                                                                  | 91  |
|       | Sprache auswählen                                                                  | 91  |
| G     | erätekonfiguration                                                                 | 92  |
|       | Komponenten                                                                        | 92  |
|       | Funktionen und I/Os                                                                | 93  |
|       | Demand Response Modes (DRM)                                                        | 9/1 |
|       | Wechselrichter                                                                     | 0/i |
| F     | nergiemanagement                                                                   | 34  |
| L     | Frlauhte maximale Batterieladung aus dem öffentlichen Netz                         | 99  |
|       | Batteriemanagement                                                                 | 00  |
|       | Baisniele - Zeitabhängige Batteriesteuerung                                        | 100 |
|       | Erlauhto Battariostauorunge-Bagala                                                 | 107 |
|       |                                                                                    | 103 |
|       |                                                                                    | 104 |
|       | Lastinanagement                                                                    | 105 |
| ~     | Elgenverbrauchs-Optimierung                                                        | 105 |
| S     |                                                                                    | 107 |
|       | Augemein                                                                           | 107 |
|       | υραατε                                                                             | 107 |
|       | Indetriednahme-Assistent                                                           | 107 |
|       | werkseinstellungen wiederherstellen                                                | 107 |
|       | Event-Log                                                                          | 107 |
|       | Information                                                                        | 107 |

| Lizenzmanager                                                            | 108        |
|--------------------------------------------------------------------------|------------|
| Support                                                                  | 108        |
| Kommunikation                                                            | 110        |
| Netzwerk                                                                 | 110        |
| Modbus                                                                   |            |
| Cloud-Steuerung                                                          | 113        |
| Solar API                                                                | 11.3       |
| Fronius Solar web                                                        |            |
| Internet Services                                                        |            |
| Sicherheits- und Netzanforderungen                                       |            |
| Länder-Setun                                                             | 115        |
| Weeheelrichter Codes in Solar SOS beentragen                             | 115        |
| Financiachagranzung                                                      |            |
|                                                                          |            |
| Einspeisebegrenzung - Deispiele                                          |            |
| Dynamische Einspelsebegrenzung mit mehreren wechsetrichtern              |            |
| 1/O-Leistungsmanagement                                                  | 122        |
| Anschluss-Schema - 4 Relais                                              | 124        |
| Einstellungen I/O-Leistungsmanagement - 4 Relais                         | 125        |
| Anschluss-Schema - 3 Relais                                              | 126        |
| Einstellungen I/O-Leistungsmanagement - 3 Relais                         | 127        |
| Anschluss-Schema - 2 Relais                                              | 128        |
| Einstellungen I/O-Leistungsmanagement - 2 Relais                         | 129        |
| Anschluss-Schema - 1 Relais                                              |            |
| Einstellungen I/O-Leistungsmanagement - 1 Relais                         |            |
| Rundsteuer-Empfänger mit mehreren Wechselrichtern verbinden              |            |
| Anhong                                                                   | 477        |
| Annang                                                                   | 133        |
| Pflege, Wartung und Entsorgung                                           |            |
| Allgemeines                                                              |            |
| Wartung                                                                  |            |
| Reinigung                                                                |            |
| Betrieb in Umgebungen mit starker Staubentwicklung                       |            |
| Sicherheit                                                               |            |
| Entsorgung                                                               |            |
| Garantiebestimmungen                                                     |            |
| Fronius Werksgarantie                                                    | 137        |
| Komponenten für die Notstrom-Umschaltung                                 | 1.38       |
| Komponenten für die automatische Notstrom-Umschaltung Full Backup        | 1.38       |
| Komponenten für die manuelle Notstrom-Umschaltung Full Backup            | 139        |
| Statusmeldungen und Rehebung                                             | 140        |
| Δητείσε                                                                  | 140        |
| Statusmeldungen                                                          |            |
| Technische Daten                                                         |            |
| Verto Plus 15 0                                                          | 1/1        |
| Verto Plus 17 E                                                          | 141<br>177 |
| Verto Plus 20.0                                                          | 143<br>145 |
| Verto Plus 20.0                                                          |            |
| Verto Plus 20.0                                                          |            |
| Verto Plus 30.0                                                          |            |
| verto Plus 33.3                                                          |            |
| Schutzeinrichtungen                                                      |            |
|                                                                          | 153        |
| Uberspannungs-Schutzeinrichtung DC SPD Typ 1+2                           |            |
| Erklärung der Fußnoten                                                   | 154        |
| Integrierter DC-Trenner                                                  | 155        |
| Schaltpläne                                                              | 157        |
| Fronius Verto Plus und Fronius Reserva                                   |            |
| Fronius Verto Plus mit parallelgeschalteter Fronius Reserva              |            |
| Fronius Verto Plus und BYD Battery-Box Premium HV                        |            |
| Fronius Verto Plus mit 3 parallelgeschalteten BYD Battery-Box Premium HV |            |
|                                                                          |            |

| Automatische Notstromumschaltung 3-polige einfache FRT-fähige Trennung - z. B. Öster-<br>reich | 162 |
|------------------------------------------------------------------------------------------------|-----|
| Automatische Notstromumschaltung 3-polige einfache Trennung - z. B. Australien                 | 163 |
| Automatische Notstromumschaltung 3-polige doppelte Trennung mit ext. NA-Schutz                 | 164 |
| Automatische Notstromumschaltung 4-polige einfache Trennung - z. B. Deutschland                | 165 |
| Automatische Notstromumschaltung 4-polige einfache FRT-fähige Trennung                         | 166 |
| Automatische Notstromumschaltung 4-polige einfache Trennung - z. B. Frankreich                 | 167 |
| Automatische Notstromumschaltung 4-polige einfache Trennung - z. B. Spanien                    | 168 |
| Automatische Notstromumschaltung 4-polige doppelte Trennung mit ext. NA-Schutz - z. B.         | 169 |
| Italien                                                                                        |     |
| Manuelle Notstromumschaltung 3-polige Trennung z. B. Österreich                                | 170 |
| Manuelle Notstromumschaltung 4-polige Trennung z. B. Deutschland                               | 171 |

## **Allgemeine Informationen**

### Sicherheitsinformationen

Erklärung Warnund Sicherheitshinweise Die Warn- und Sicherheitshinweise in dieser Anleitung dienen dazu, Personen vor möglichen Verletzungen und das Produkt vor Schäden zu schützen.

#### 🚹 GEFAHR!

Weist auf eine unmittelbar gefährliche Situation hin

Wenn sie nicht vermieden wird, sind schwere Verletzungen oder Tod die Folge.
 Handlungsschritt, um der Situation zu entkommen

#### \land WARNUNG!

#### Weist auf eine potenziell gefährliche Situation hin

Wenn sie nicht gemieden wird, können Tod und schwerste Verletzungen die Folge sein.

Handlungsschritt, um der Situation zu entkommen

#### **VORSICHT!**

#### Weist auf eine potenziell gefährliche Situation hin

Wenn sie nicht gemieden wird, können leichte oder mittelschwere Verletzungen die Folge sein.

Handlungsschritt, um der Situation zu entkommen

#### **HINWEIS!**

Weist auf beeinträchtigte Arbeitsergebnisse und/oder Schäden am Gerät und Komponenten hin

Die Warn- und Sicherheitshinweise sind ein wesentlicher Bestandteil dieser Anleitung und müssen stets beachtet werden, um die sichere und ordnungsgemäße Verwendung des Produkts zu gewährleisten.

Sicherheitshinweise und wichtige Informationen Das Gerät ist nach dem Stand der Technik und den anerkannten sicherheitstechnischen Regeln gefertigt.

#### \land WARNUNG!

#### Fehlbedienung oder missbräuchliche Verwendung

Schwere bis tödliche Verletzungen des Bedieners oder Dritter sowie Schäden am Gerät und anderen Sachwerten des Betreibers können die Folge sein.

- Alle Personen, die mit der Inbetriebnahme, Wartung und Instandhaltung des Geräts zu tun haben, müssen entsprechend qualifiziert sein und Kenntnisse im Umgang mit Elektroinstallationen haben.
- Diese Bedienungsanleitung vollständig lesen und genau befolgen.
- Die Bedienungsanleitung ständig am Einsatzort des Geräts aufbewahren.

#### WICHTIG!

Ergänzend zur Bedienungsanleitung sind die allgemein gültigen sowie die örtlichen Regeln zur Unfallverhütung und zum Umweltschutz zu beachten.

#### WICHTIG!

Am Gerät befinden sich Kennzeichnungen, Warnhinweise und Sicherheitssymbole. Eine Beschreibung ist in dieser Bedienungsanleitung zu finden.

#### WICHTIG!

Alle Sicherheits- und Gefahrenhinweise am Gerät

- in lesbarem Zustand halten
- nicht beschädigen
- nicht entfernen
- nicht abdecken, überkleben oder übermalen.

#### \land WARNUNG!

#### Manipulierte und nicht funktionstüchtige Schutzeinrichtungen

Schwere bis tödliche Verletzungen sowie Schäden am Gerät und anderen Sachwerten des Betreibers können die Folge sein.

- Schutzeichrichtungen niemals umgehen oder außer Betrieb setzen.
- Nicht voll funktionstüchtige Schutzeinrichtungen vor dem Einschalten des Gerätes von einem autorisierten Fachbetrieb in Stand setzen lassen.

#### MARNUNG!

#### Lose, beschädigte oder unterdimensionierte Kabel

Ein elektrischer Schlag kann tödlich sein.

- Unbeschädigte, isolierte und ausreichend dimensionierte Kabel verwenden.
- ▶ Die Kabel gemäß den Angaben in der Bedienungsanleitung befestigen.
- ► Lose, beschädigte oder unterdimensionierte Kabel sofort von einem autorisierten Fachbetrieb in Stand setzen bzw. austauschen lassen.

#### HINWEIS!

#### Ein- oder Umbauten am Gerät

Schäden am Gerät können die Folge sein

- Ohne Genehmigung des Herstellers keine Veränderungen, Ein- oder Umbauten am Gerät vornehmen.
- Beschädigte Komponenten müssen ausgetauscht werden.
- Nur Original-Ersatzteile verwenden.

| Umgebungsbe-<br>dingungen      | Betrieb oder Lagerung des Geräts außerhalb des angegebenen Bereichs gilt als<br>nicht bestimmungsgemäß.                                                                                                    |
|--------------------------------|----------------------------------------------------------------------------------------------------|
| Elektromagneti-<br>sche Felder | Während des Betriebes treten aufgrund der hohen elektrischen Spannungen und<br>Ströme lokale elektromagnetische Felder (EMF) im Umfeld des Wechselrichters<br>und der Fronius Systemkomponenten sowie im Bereich der PV-Module ein-<br>schließlich der Zuleitungen auf. |
|                                | Bei der Exposition des Menschen werden bei bestimmungsgemäßer Verwendung<br>der Produkte und Einhaltung des empfohlenen Abstandes von mindestens 20 cm<br>die geforderten Grenzwerte eingehalten.                                                                       |
|                                | Bei Einhaltung dieser Grenzwerte sind nach derzeitigem wissenschaftlichem<br>Kenntnisstand keine gesundheitsgefährdeten Auswirkungen durch die EMF-Ex-                                                                                                    |

|                               | position zu erwarten. Sollten sich Träger von Prothesen (Implantate, Metallteile<br>im und am Körper) sowie aktiven Körperhilfsmitteln (Herzschrittmacher, Insulin-<br>pumpen, Hörhilfen, etc.) in der Nähe von Komponenten der PV-Anlage aufhalten,<br>müssen diese mit dem zuständigen Arzt Rücksprache bezüglich möglicher Ge-<br>sundheitsgefährdung halten.                                                |
|-------------------------------|----------------------------------------------------------------------------------------------------|
| Angaben zu<br>Geräuschemissi- | Der Schall-Druckpegel des Wechselrichters ist in den Technische Daten angege-<br>ben.                                                                                                    |
| ons-werten                    | Die Kühlung des Gerätes erfolgt durch eine elektronische Temperaturregelung so<br>geräuscharm wie möglich und ist abhängig von der umgesetzten Leistung, der<br>Umgebungstemperatur, der Verschmutzung des Gerätes u.a.m.                                                                                                    |
|                               | Ein arbeitsplatzbezogener Emissionswert kann für dieses Gerät nicht angegeben<br>werden, da der tatsächlich auftretende Schall-Druckpegel stark von der Monta-<br>gesituation, der Netzqualität, den umgebenden Wänden und den allgemeinen<br>Raumeigenschaften abhängig ist.                                                                                                    |
| EMV-Maßnah-<br>men            | In besonderen Fällen können trotz Einhaltung der genormten Emissions-Grenz-<br>werte Beeinflussungen für das vorgesehene Anwendungsgebiet auftreten (z. B.<br>wenn störempfindliche Geräte am Aufstellungsort sind, oder wenn der Aufstel-<br>lungsort in der Nähe von Radio- oder Fernsehempfängern ist). In diesem Fall ist<br>der Betreiber verpflichtet, Maßnahmen für die Störungsbehebung zu ergreifen.   |
| Notstrom                      | Das vorliegende System verfügt über Notstromfunktionen. Bei einem Ausfall des<br>öffentlichen Netzes kann eine Ersatzstromversorgung aufgebaut werden.                                                                                                    |
|                               | Bei einer installierten automatischen Notstromversorgung, ist ein <u>Warnhinweis -</u><br><u>Notstromversorgung</u> (https://www.fronius.com/en/search-page, Artikelnummer:<br>42,0409,0275) am elektrischen Verteiler anzubringen.                                                                                                    |
|                               | Bei Wartungs- und Installationsarbeiten im Hausnetz ist sowohl eine netzseitige<br>Trennung als auch eine Deaktivierung des Ersatzstrombetriebes durch das Öff-<br>nen des integrierten DC-Trenners am Wechselrichter notwendig.                                                                                                    |
|                               | Die Funktion der Fehlerstrom-Schutzeinrichtungen für Notstromversorgung ist<br>in regelmäßigen Zeitabständen (gemäß den Angaben des Herstellers) zu<br>überprüfen, min. zweimal jährlich.<br>Eine Beschreibung zur Durchführung des Testbetriebs befindet sich in der<br><u>Checkliste - Notstrom</u> (https://www.fronius.com/en/search-page, Artikelnummer:<br>42,0426,0365).                                 |
|                               | Abhängig von den Einstrahlungsverhältnissen und dem Batterieladezustand wird<br>die Notstromversorgung automatisch deaktiviert und aktiviert. Dadurch kann es<br>zu einer unerwarteten Rückkehr der Notstromversorgung aus dem Standby-Mo-<br>dus kommen. Daher nur bei deaktivierter Notstromversorgung Installationsarbei-<br>ten am Hausnetz vornehmen.                                                      |
|                               | Einflussfaktoren auf die Gesamtleistung im Notstrom-Betrieb:                                                                                                    |
|                               | <b>Blindleistung</b><br>Elektrische Verbraucher, die einen Leistungsfaktor ungleich 1 besitzen, benöti-<br>gen neben einer Wirkleistung auch eine Blindleistung. Die Blindleistung belastet<br>den Wechselrichter zusätzlich. Daher ist zur korrekten Berechnung der tatsächli-<br>chen Gesamtleistung nicht die Nennleistung der Last sondern der durch Wirk-<br>und Blindleistung verursachte Strom relevant. |

Geräte mit hohen Blindleistungen sind vor allem Elektromotoren wie zum Beispiel:

- Wasserpumpen
- Kreissägen
- Gebläse und Lüfter

#### Hoher Start-/Anlaufstrom

Elektrische Verbraucher, die eine große Masse beschleunigen müssen, benötigen in der Regel einen hohen Start-/Anlaufstrom. Dieser kann bis zu zehnmal höher als der Nennstrom sein. Für den Start-/Anlaufstrom steht der Maximalstrom des Wechselrichters zur Verfügung. Verbraucher mit zu hohen Start-/Anlaufströmen können daher nicht gestartet/betrieben werden, obwohl die Nominalleistung des Wechselrichter darauf schließen lässt. Für die Dimensionierung des Notstromkreises muss daher die angeschlossene Verbraucherleistung und auch der etwaigen Start-/Anlaufstrom berücksichtigt werden.

Geräte mit hohen Start-/Anlaufströmen sind zum Beispiel:

- Geräte mit Elektromotoren (z. B. Hebebühne, Kreissägen, Hobelbank)
- Geräte mit großer Übersetzung und Schwungmasse
- Geräte mit Kompressoren (z. B. Druckluft-Kompressoren, Klimaanlagen)

#### WICHTIG!

Sehr hohe Anlaufströme können zu einer kurzfristigen Verzerrung oder einem Einbruch der Ausgangsspannung führen. Der gleichzeitige Betrieb von elektronischen Geräte im selben Notstromnetz ist zu vermeiden.

#### Schieflast

Bei der Dimensionierung von dreiphasigen Notstrom-Netzen müssen die Gesamt-Ausgangsleistung und die Leistungen pro Phase des Wechselrichters berücksichtigt werden.

#### WICHTIG!

Der Wechselrichter darf nur im Rahmen der technischen Möglichkeiten betrieben werden. Ein Betrieb außerhalb der technischen Möglichkeiten kann zum Abschalten des Wechselrichters führen.

## Schutzerdung (PE)

Verbindung eines Punktes im Gerät, System oder in der Anlage zur Erde zum Schutz gegen einen elektrischen Schlag im Fehlerfall. Bei der Installation eines Wechselrichters der Schutzklasse 1 (siehe Technische Daten) ist der Schutzleiter-Anschluss erforderlich.

Beim Anschluss des Schutzleiters darauf achten, dass er gegen unbeabsichtigtes Trennen gesichert ist. Alle angeführten Punkte im Kapitel Wechselrichter am öffentlichen Netz anschließen (AC-Seite) auf Seite 67 sind zu beachten. Bei Verwendung von Kabelverschraubungen muss sichergestellt sein, dass der Schutzleiter bei einem eventuellen Versagen der Kabelverschraubung zuletzt belastet wird. Beim Anschluss des Schutzleiters sind die durch die jeweiligen nationalen Normen und Richtlinien festgelegten Mindestquerschnitt-Anforderungen zu beachten.

## Personen- und Geräteschutz

| Zentraler NA-<br>Schutz                         | Der Wechselrichter bietet die Möglichkeit, die integrierten AC-Relais als Kuppel-<br>schalter in Verbindung mit einem zentralen NA-Schutz zu verwenden (gemäß<br>VDE-AR-N 4105:2018:11 §6.4.1). Dazu ist die zentrale Auslöseeinrichtung<br>(Schalter) wie im Kapitel WSD (Wired Shut Down) auf Seite 15 beschrieben in<br>die WSD-Kette zu integrieren.                                                                                                    |
|-------------------------------------------------|----------------------------------------------------------------------------------------------------|
| WSD (Wired<br>Shut Down)                        | Die kabelgebundene Abschaltung WSD unterbricht die Netzeinspeisung des<br>Wechselrichters, wenn die Auslöseeinrichtung (Schalter, z. B. Not-Aus oder Feu-<br>ermelde-Kontakt) aktiviert wurde.<br>Bei Ausfall eines Wechselrichters (Sekundärgerät) wird dieser überbrückt und<br>der Betrieb der anderen Wechselrichter bleibt aufrecht. Wenn ein zweiter Wech-<br>selrichter (Sekundärgerät) oder der Wechselrichter (Primärgerät) ausfällt, wird<br>der Betrieb der gesamten WSD-Kette unterbrochen.<br>Installation siehe WSD (Wired Shut Down) installieren auf Seite 84. |
| RCMU                                            | Der Wechselrichter ist mit einer Allstrom-sensitiven Fehlerstrom-Überwa-<br>chungseinheit (RCMU = Residual Current Monitoring Unit) nach IEC 62109-2 und<br>IEC63112 ausgestattet.<br>Diese überwacht Fehlerströme vom PV-Modul bis zum AC-Ausgang des Wech-<br>selrichters und trennt bei einem unzulässigen Fehlerstrom den Wechselrichter<br>vom Netz.                                                                                                    |
| Isolationsüber-<br>wachung                      | Bei Photovoltaik-Anlagen mit ungeerdeten PV-Modulen überprüft der Wechsel-<br>richter vor dem Netz-Einspeisebetrieb den Widerstand zwischen dem Plus- oder<br>Minuspol der Photovoltaik-Anlage und dem Erdungspotential. Bei einem Kurz-<br>schluss zwischen DC+ oder DC- Kabel und Erde (z. B. auf Grund mangelhaft iso-<br>lierter DC-Kabel oder defekten PV-Modulen) wird eine Einspeisung in das öffent-<br>liche Netz verhindert.                                                                                                    |
| AFCI - Lichtbo-<br>gen-Erkennung<br>(Arc Guard) | AFCI (Arc Fault Circuit Interrupter) schützt vor Störlichtbögen und ist im enge-<br>ren Sinne eine Schutzeinrichtung gegen Kontaktfehler. Der AFCI bewertet DC-<br>seitig auftretende Störungen im Strom- und Spannungsverlauf mit einer elektro-<br>nischen Schaltung und schaltet den Stromkreis bei einem erkannten Kontaktfeh-<br>ler ab. Überhitzungen an schlechten Kontaktstellen werden somit verhindert und<br>im Idealfall Brände vermieden.                                                                                                    |

#### ▲ VORSICHT!

#### Gefahr durch fehlerhafte oder unsachgemäße DC-Installation.

Beschädigungsgefahr und in Folge Brandgefahr der PV-Anlage, durch unzulässige thermische Belastungen, die bei einem Lichtbogen auftreten, kann die Folge sein.

- Steckverbindungen auf sachgemäßen Zustand prüfen.
- Fehlerhafte Isolierungen sachgemäß in Stand setzen.
- Anschlusstätigkeiten gemäß den Angaben durchführen.

#### WICHTIG!

Fronius übernimmt keine Kosten die auf Grund eines erkannten Lichtbogens und seinen Folgen entstehen können. Fronius übernimmt keine Haftung für Schäden, die trotz der integrierten Lichtbogen-Erkennung/Unterbrechung auftreten können (z. B. durch einen parallelen Lichtbogen).

#### WICHTIG!

Aktive Solarmodul-Elektronik (z. B. Leistungsoptimierer) kann die Funktion der Lichtbogen-Erkennung beeinträchtigen. Fronius übernimmt keine Garantie für die korrekte Funktion der Lichtbogen-Erkennung in Kombination mit aktiver Solarmodul-Elektronik.

#### Wiederzuschalt-Verhalten

Nach der Erkennung eines Lichtbogens wird der Einspeisebetrieb für mindestens 5 Minuten unterbrochen. Je nach Konfiguration wird der Einspeisebetrieb dann wieder automatisch fortgesetzt. Werden mehrere Lichtbögen innerhalb eines Zeitraums von 24 Stunden erkannt, kann der Einspeisebetrieb auch dauerhaft unterbrochen werden, bis eine manuelle Wiederzuschaltung erfolgt ist.

#### Sicherer Zustand

Falls eine der folgenden Sicherheitseinrichtungen auslöst, wechselt der Wechselrichter in einen sicheren Zustand:

- WSD
- Isolationsüberwachung
- RCMU
- AFCI

Im sicheren Zustand speist der Wechselrichter nicht mehr ein und wird durch Öffnen der AC-Relais vom Netz getrennt.

#### Informationen am Gerät

Technische Daten, Warnhinweise, Kennzeichnungen und Sicherheitssymbole befinden sich am und im Wechselrichter. Diese Informationen müssen in lesbarem Zustand gehalten werden und dürfen nicht entfernt, abgedeckt, überklebt oder übermalt werden. Die Hinweise und Symbole warnen vor Fehlbedienung, die zu schwerwiegenden Personen- oder Sachschäden führen kann.

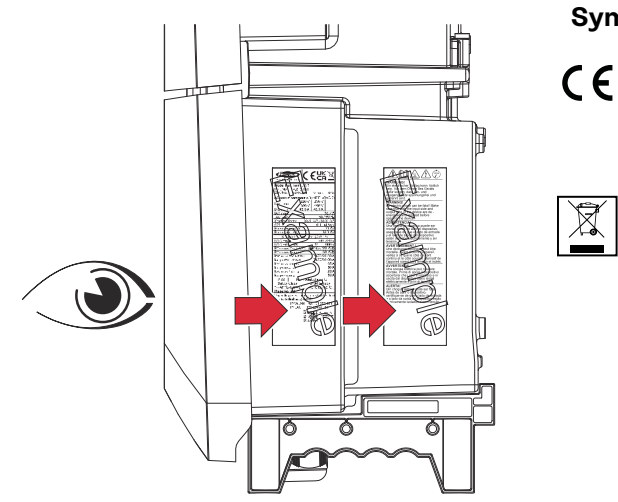

#### Symbole am Leistungsschild:

CE-Kennzeichnung – bestätigt das Einhalten der zutreffenden EU-Richtlinien und Verordnungen.

WEEE-Kennzeichnung – Elektro- und Elektronik-Altgeräte müssen gemäß europäischer Richtlinie und nationalem Recht getrennt gesammelt und einer umweltgerechten Wiederverwertung zugeführt werden.

#### Sicherheitssymbole:

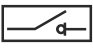

Integrierter Lasttrennschalter auf der Eingangsseite des Wechselrichters mit Einschalt-, Ausschalt- und Trennfunktion nach IEC 60947-3 und AS 60947.3. Die normativ geforderten Werte für Ithe solar +60°C sind angegeben.

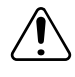

#### Allgemeines Warnzeichen

Die durch das/die Zusatzzeichen vermittelte Gefahr beachten.

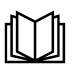

#### Anleitung beachten

Die beschriebenen Funktionen erst anwenden, wenn folgende Dokumente vollständig gelesen und verstanden wurden:

- Diese Bedienungsanleitung, insbesondere die Sicherheitsvorschriften.
- Sämtliche Bedienungsanleitungen der Systemkomponenten der Photovoltaikanlage lesen und verstehen, insbesondere die Sicherheitsvorschriften.

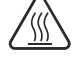

#### Warnung vor heißer Oberfläche

Darauf achten, nicht mit heißen Oberflächen in Berührung zu kommen.

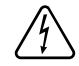

#### Warnung vor elektrischer Spannung

Darauf achten, nicht mit elektrischer Spannung in Berührung zu kommen.

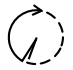

Entladezeit (2 Minuten) der Kondensatoren des Wechselrichters abwarten!

#### Text des Warnhinweises:

#### WARNUNG!

Ein elektrischer Schlag kann tödlich sein. Vor dem Öffnen des Geräts dafür sorgen, dass Ein- und Ausgangsseite spannungsfrei und getrennt sind. Darstellungs-Um die Leserlichkeit und Verständlichkeit der Dokumentation zu erhöhen, wur-Konventionen den die unten beschriebenen Darstellungs-Konventionen festgelegt.

#### Anwendungshinweise

WICHTIG! Bezeichnet Anwendungshinweise und andere nützliche Informationen. Es ist kein Signalwort für eine schädliche oder gefährliche Situation.

#### Software

Software-Funktionen und Elemente einer grafischen Benutzeroberfläche (z. B. Schaltflächen, Menü-Einträge) werden im Text mit dieser Auszeichnung hervorgehoben.

Beispiel: Die Schaltfläche Speichern klicken.

#### Handlungsanweisungen

Handlungsschritte werden mit fortlaufender Nummerierung dargestellt.

✓ Dieses Symbol kennzeichnet das Ergebnis des Handlungsschritts oder der gesamten Handlungsanweisung.

| Zielgruppe      | <ul> <li>Dieses Dokument bietet detaillierte Informationen und Anweisungen, um sicher-<br/>zustellen, dass alle Nutzer das Gerät sicher und effizient verwenden können.</li> <li>Die Informationen richten sich an folgende Personengruppen: <ul> <li>Technische Fachkräfte: Personen mit entsprechender Qualifikation und<br/>grundlegenden Kenntnissen in Elektronik und Mechanik, die für die In-<br/>stallation, Bedienung und Wartung des Geräts verantwortlich sind.</li> <li>Endbenutzer: Personen, die das Gerät im täglichen Betrieb verwenden<br/>und grundlegende Funktionen verstehen möchten.</li> </ul> </li> <li>Unabhängig von der jeweiligen Qualifikation nur die in diesem Dokument an-<br/>geführten Tätigkeiten ausführen.</li> <li>Alle Personen, die mit der Inbetriebnahme, Wartung und Instandhaltung des<br/>Geräts zu tun haben, müssen entsprechend qualifiziert sein und Kenntnisse<br/>im Umgang mit Elektroinstallationen haben.</li> <li>Die Definition von Berufsqualifikationen und deren Anwendbarkeit obliegt<br/>den nationalen Gesetzen.</li> </ul> |
|-----------------|----------------------------------------------------------------------------------------------------|
| Datensicherheit | Der Anwender ist hinsichtlich Datensicherheit verantwortlich für:                                                                                                    |

Der Anwender ist hinsichtlich Datensicherheit verantwortlich für:

- Die Datensicherung von Änderungen gegenüber den Werkseinstellungen \_
- Das Speichern und Aufbewahren von persönlichen Einstellungen.

#### HINWEIS!

#### Datensicherheit für Netzwerk- und Internet-Verbindung

Ungesicherte Netzwerke und fehlende Schutzmaßnahmen können Datenverlust und unerlaubten Zugriff zur Folge haben. Folgende Punkte für den sicheren Betrieb beachten:

- Wechselrichter und Systemkomponenten in einem privaten, gesicherten Netzwerk betreiben.
- ▶ Die Netzwerkgeräte (z. B. WLAN-Router) auf dem neuesten Stand der Technik halten.
- Die Software und/oder Firmware aktualisiert halten.
- Ein kabelgebundenes Netzwerk verwenden, um eine stabile Datenverbindung zu gewährleisten.
- Wechselrichter und Systemkomponenten aus Sicherheitsgründen nicht über Portweiterleitung oder Port Adress Translation (PAT) vom Internet aus zugänglich machen.
- Die von Fronius zur Verfügung gestellten Cloud-Services zur Überwachung und Konfiguration verwenden.
- Das optionale Kommunikationsprotokoll Modbus TCP/IP<sup>1</sup> ist eine ungesicherte Schnittstelle. Modbus TCP/IP nur verwenden, wenn kein anderes gesichertes Datenkommunikations-Protokoll (MQTT<sup>2</sup>) möglich ist (z. B. Kompatibilität mit älteren Smart Metern).

<sup>1)</sup> TCP/IP - Transmission Control Protocol/Internet Protocol

<sup>2)</sup> MQTT - Message Queuing Telemetry Protocol

Urheberrecht Das Urheberrecht an dieser Bedienungsanleitung verbleibt beim Hersteller. Text und Abbildungen entsprechen dem technischen Stand bei Drucklegung, Änderungen vorbehalten.

Für Verbesserungsvorschläge und Hinweise auf etwaige Unstimmigkeiten in der Bedienungsanleitung sind wir dankbar.

## **Fronius Verto**

#### Gerätekonzept

Der Wechselrichter wandelt den von den Solarmodulen erzeugten Gleichstrom in Wechselstrom um. Dieser Wechselstrom wird synchron zur Netzspannung in das öffentliche Netz eingespeist. Darüber hinaus kann die Solarenergie auch in einer angeschlossenen Batterie für eine spätere Verwendung gespeichert werden.

Der Wechselrichter ist für die Anwendung in netzgekoppelten Photovoltaik-Anlagen vorgesehen. Der Wechselrichter verfügt über Notstrom-Funktionen und wechselt bei entsprechender Verkabelung in den Notstrom-Betrieb\*.

Der Wechselrichter überwacht automatisch das öffentliche Stromnetz. Bei abnormen Netzverhältnissen stellt der Wechselrichter den Betrieb sofort ein und unterbricht die Einspeisung in das Stromnetz (z. B. bei Netzabschaltung, Unterbrechung).

Die Netzüberwachung erfolgt durch Spannungsüberwachung, Frequenzüberwachung und die Überwachung von Inselverhältnissen.

Nach der Installation und Inbetriebnahme arbeitet der Wechselrichter vollautomatisch, der Wechselrichter entnimmt dabei die maximal mögliche Leistung aus den Solarmodulen.

Je nach Betriebspunkt wird diese Leistung für das Hausnetz verwendet, in eine Batterie\* gespeichert oder ins Netz eingespeist.

Sobald das Energieangebot der Solarmodule nicht mehr ausreicht, wird Leistung aus der Batterie ins Hausnetz eingespeist. Es kann je nach Einstellung auch Leistung aus dem öffentlichen Netz zum Laden der Batterie\* bezogen werden.

Wenn die Gerätetemperatur des Wechselrichters zu hoch wird, drosselt der Wechselrichter zum Selbstschutz automatisch die aktuelle Ausgangs- oder Ladeleistung oder schaltet komplett ab.

Ursachen für eine zu hohe Gerätetemperatur können eine hohe Umgebungstemperatur oder eine nicht ausreichende Wärmeabfuhr sein (z. B. bei Einbau in Schaltschränken ohne entsprechende Wärmeabfuhr).

Abhängig von der Gerätevariante, geeigneten Batterie, entsprechenden Verkabelung, den Einstellungen und örtlichen Normen und Richtlinien.

#### Lieferumfang

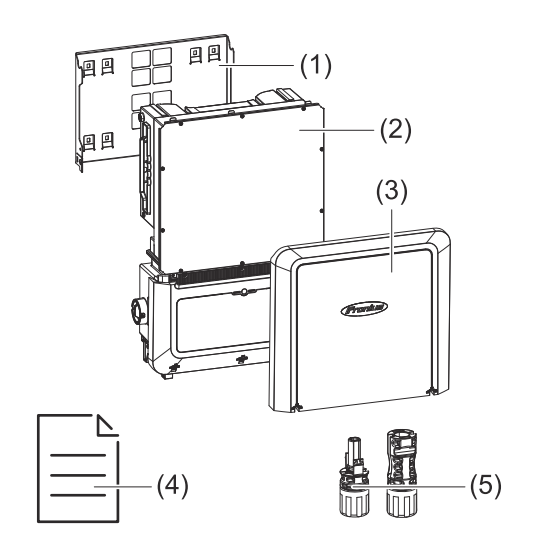

- Montagehalterung (ist bei Auslieferung am Wechselrichter montiert)
- (2) Wechselrichter
- (3) Gehäusedeckel
- (4) Quick Start Guide
- (5) Steckerset MC4 EVO Store 10 mm<sup>2</sup> / 4-6 mm<sup>2</sup>

Enhanced PowerMit der Funktion 'Enhanced Power Harvest' kann überschüssige Energie der PV-<br/>Module, die über die Nennleistung des Wechselrichters hinausgeht, zusätzlich in<br/>die Batterie geladen werden.

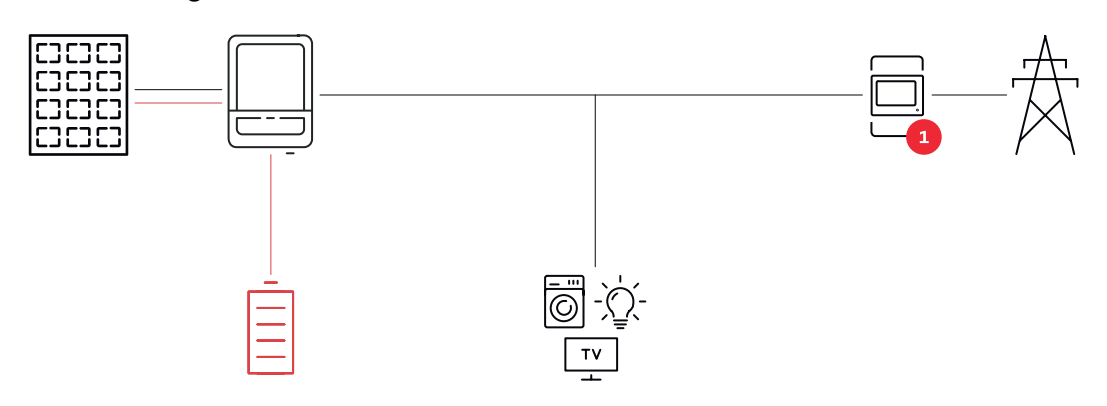

| Leistungsklasse | Mehrleistung | Maximale DC-Leistungsnutzung |
|-----------------|--------------|------------------------------|
| 15.0            | 150 %        | 22,5 kW                      |
| 17.5            | 150 %        | 26,25 kW                     |
| 20.0            | 150%         | 30 kW                        |
| 25.0            | 130 %        | 32,5 kW                      |
| 30.0            | 130 %        | 39 kW                        |
| 33.3            | 117 %        | 39 kW                        |

#### Backup Power Boost

Mit der Funktion ,Backup Power Boost' kann der Wechselrichter im Notstrom-Betrieb kurzzeitig eine erhöhte Leistung bereitstellen, um auch leistungsintensive Verbraucher zuverlässig zu versorgen.

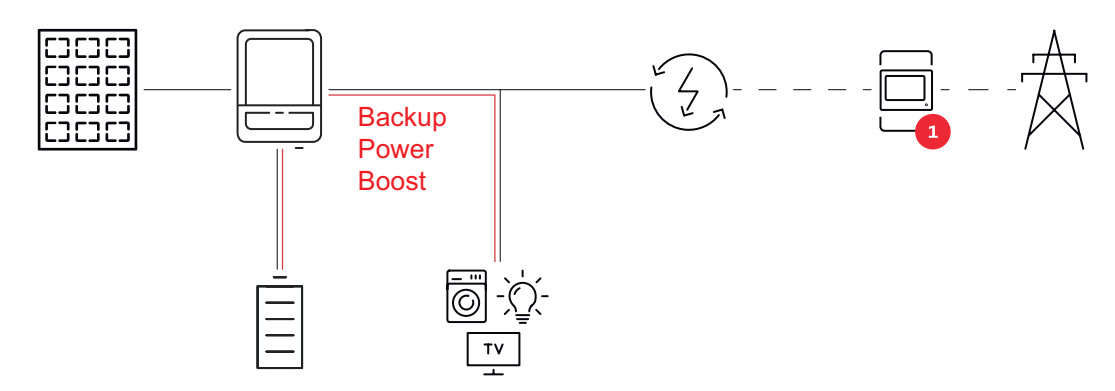

| Leistungsklasse | Max. DC-Leistung * | Max. Ausgangsstrom / Phase *         |
|-----------------|--------------------|--------------------------------------|
| 15.0            | 30 kVA             | 43,5 A (3 Phasen) / 32 A (1 Phase)   |
| 17.5            | 30 kVA             | 43,5 A (3 Phasen) / 32 A (1 Phase)   |
| 20.0            | 30 kVA             | 43,5 A (3 Phasen) / 32 A (1 Phase)   |
| 25.0            | 50 kVA             | 72,5 A (3 Phasen) / 72,5 A (1 Phase) |
| 30.0            | 50 kVA             | 72,5 A (3 Phasen) / 72,5 A (1 Phase) |
| 33.3            | 50 kVA             | 72,5 A (3 Phasen) / 72,5 A (1 Phase) |

\* Ausreichende PV- und Batterieleistung erforderlich. Dauer max. 5–10 Sekunden, 400 V AC symmetrisch, abhängig von den Umgebungsbedingungen.

#### Thermisches Konzept

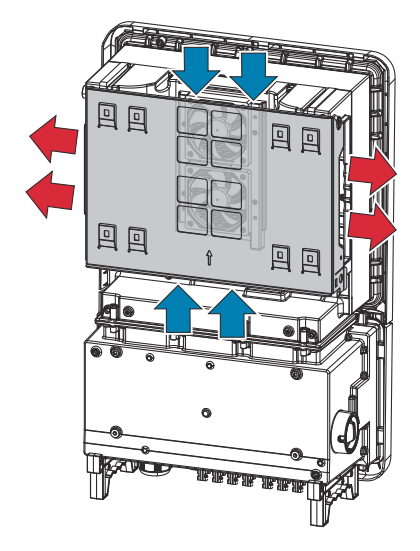

Umgebungsluft wird vom Lüfter an der Ober- und Unterseite angesaugt und an den Geräteseiten ausgeblasen. Die gleichmäßige Abfuhr der Wärme ermöglicht die Installation von mehreren Wechselrichtern nebeneinander.

#### HINWEIS!

#### Risiko durch unzureichende Kühlung des Wechselrichters.

Leistungsverlust des Wechselrichters kann die Folge sein.

- Den Lüfter nicht blockieren (z. B. durch Gegenstände, die durch den Berührungsschutz ragen).
- Die Lüftungsschlitze nicht abdecken, auch nicht teilweise.
- Sicherstellen, dass die Umgebungsluft zu jeder Zeit ungehindert durch die Lüftungsschlitze des Wechselrichters strömen kann.

#### Fronius Solar.web

Mit Fronius Solar.web bzw. Fronius Solar.web Premium kann die PV-Anlage vom Anlagenbesitzer sowie Installateur einfach überwacht und analysiert werden. Der Wechselrichter übermittelt bei entsprechender Konfiguration die Daten wie z. B. Leistung, Erträge, Verbrauch und Energiebilanz an Fronius Solar.web. Näher Informationen unter <u>Solar.web - Monitoring & Analyse</u>.

Die Konfiguration erfolgt über den Inbetriebnahme-Assistenten siehe Kapitel Installation mit der App auf Seite 86 oder Installation mit dem Browser auf Seite 86.

#### Voraussetzungen für die Konfiguration:

- Internet-Verbindung (Download: min. 512 kBit/s, Upload: min. 256 kBit/s)\*.
- Benutzerkonto auf solarweb.com.
- Abgeschlossene Konfiguration über den Inbetriebnahme-Assistenten.
- <sup>\*</sup> Die Angaben stellen keine absolute Garantie für eine einwandfreie Funktion dar. Hohe Fehlerraten in der Übertragung, Empfangsschwankungen oder Übertragungsaussetzer können die Datenübertragung negativ beeinflussen. Fronius empfiehlt, die Internet-Verbindung nach den Mindestanforderungen vor Ort zu testen.

## Lokale Kommu-<br/>nikationDer Wechselrichter kann über das Multicast DNS-Protokoll (mDNS) gefunden<br/>werden. Es wird empfohlen, den Wechselrichter über den zugewiesenen Hostna-<br/>men zu suchen.

Folgende Daten können über mDNS abgerufen werden: - NominalPower

- Systemname -
- DeviceSerialNumber -
- -SoftwareBundleVersion

## Verschiedene Betriebsmodi

Betriebsmodi -Symbolerklärung

|     | <b>PV-Modul</b><br>erzeugt Gleichstrom                                                                                                    |
|-----|----------------------------------------------------------------------------------------------------|
|     | <b>Fronius Verto Wechselrichter</b><br>wandelt den Gleichstrom in Wechselstrom um und lädt die Batte-<br>rie. Durch die eingebaute Anlagenüberwachung kann der Wechsel-<br>richter per WLAN in ein Netzwerk eingebunden werden.           |
|     | <b>Zusätzlicher Wechselrichter im System</b><br>wandelt den Gleichstrom in Wechselstrom um. Kann aber keine<br>Batterie laden und steht im Notstromfall nicht zur Verfügung.                                                              |
|     | <b>Batterie</b><br>ist gleichstromseitig mit dem Wechselrichter gekoppelt und spei-<br>chert elektrische Energie.                                                                                                    |
|     | <b>Fronius Ohmpilot</b><br>für die Nutzung überschüssiger Energie zur Warmwasser-Aufberei-<br>tung.                                                                                                    |
|     | <b>Primärzähler</b><br>erfasst die Lastkurve des Systems und stellt die Messdaten für das<br>Energy Profiling im Fronius Solar.web bereit. Der Primärzähler<br>steuert ebenfalls die dynamische Einspeiseregelung.                        |
|     | <b>Sekundärzähler</b><br>erfasst die Lastkurve einzelner Verbraucher (z. B. Waschmaschine,<br>Lampen, Fernseher, Wärmepumpe etc.) im Verbrauchszweig und<br>stellt die Messdaten für das Energy Profiling im Fronius Solar.web<br>bereit. |
|     | <b>Verbraucher im System</b><br>die im System angeschlossenen Verbraucher.                                                                                                    |
| -\  | Zusätzliche Verbraucher und Erzeuger im System<br>die über einen Smart Meter mit dem System verbunden sind.                                                                                                    |
| ÍZ, | <b>Full Backup</b><br>der Wechselrichter ist für den Notstrom-Betrieb vorbereitet. Die<br>Notstrom-Funktion muss vom Elektroinstallateur im Schaltschrank<br>realisiert werden. Das PV-System arbeitet im Notstrom-Betrieb als<br>Insel.  |
| Å   | <b>Stromnetz</b><br>versorgt die Verbraucher im System, wenn nicht ausreichend Leis-<br>tung von den PV-Modulen oder der Batterie zur Verfügung steht.                                                                                    |

Betriebsmodus -Wechselrichter mit Batterie Um den Eigenverbrauch in Ihrem PV-System bestmöglich nützen zu können, kann eine Batterie als Speicher verwendet werden. Die Batterie ist gleichstromseitig mit dem Wechselrichter gekoppelt. Deshalb ist keine mehrfache Stromumwandlung nötig und der Wirkungsgrad wird erhöht.

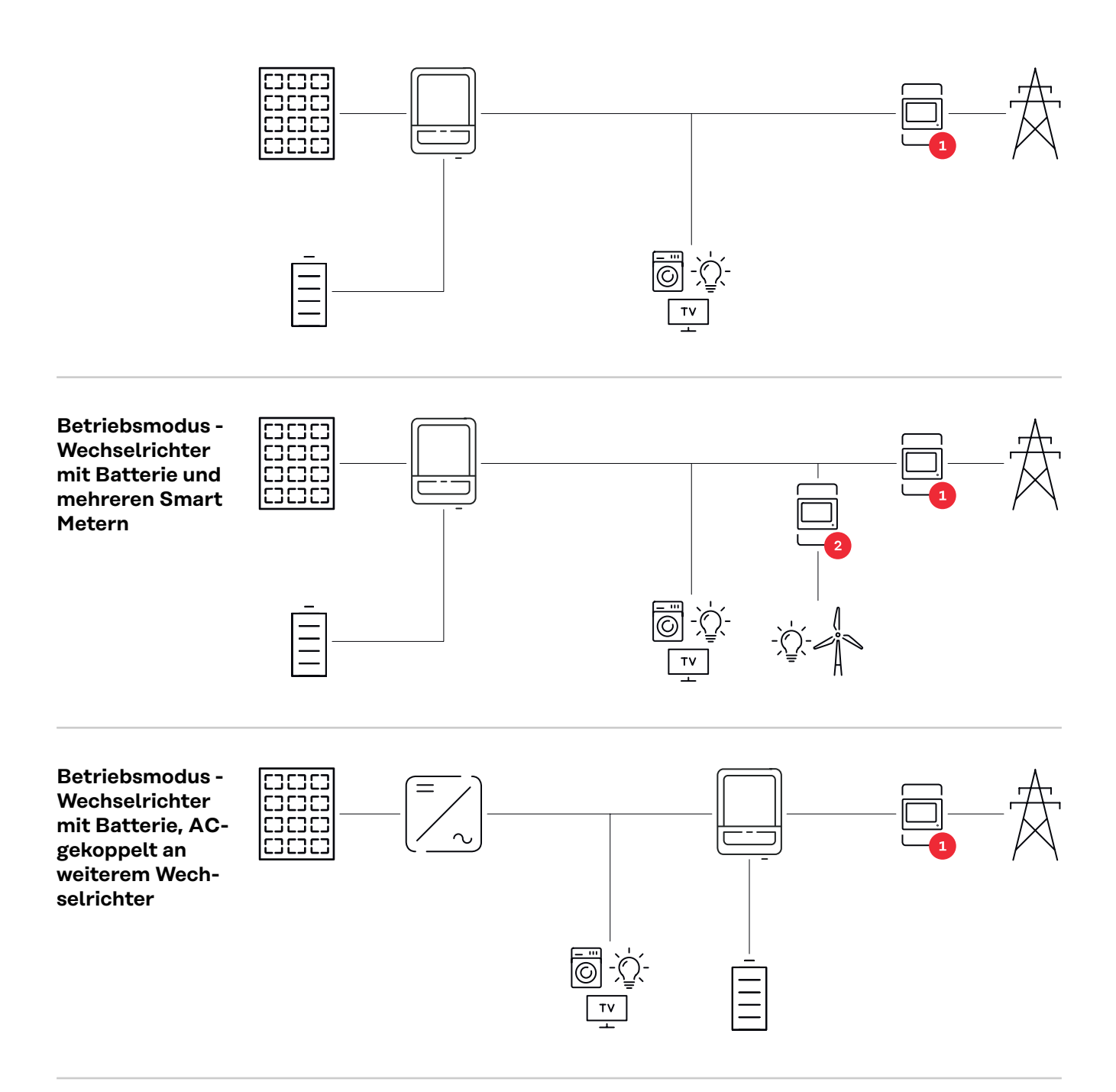

Betriebsmodus -Wechselrichter mit Batterie und Notstrom-Funktion

#### WICHTIG!

Im Notstrombetrieb wird eine erhöhte Nominalfrequenz verwendet, um einen ungewollten Parallelbetrieb mit anderen Stromerzeugern zu vermeiden.

Im voll ausgebauten Hybrid PV-System kann der Wechselrichter:

- Verbraucher im Haus versorgen.
- Überschüssige Energie in eine Batterie speichern und/oder ins Netz einspeisen.
- Bei Netzausfall angeschlossene Lasten versorgen.

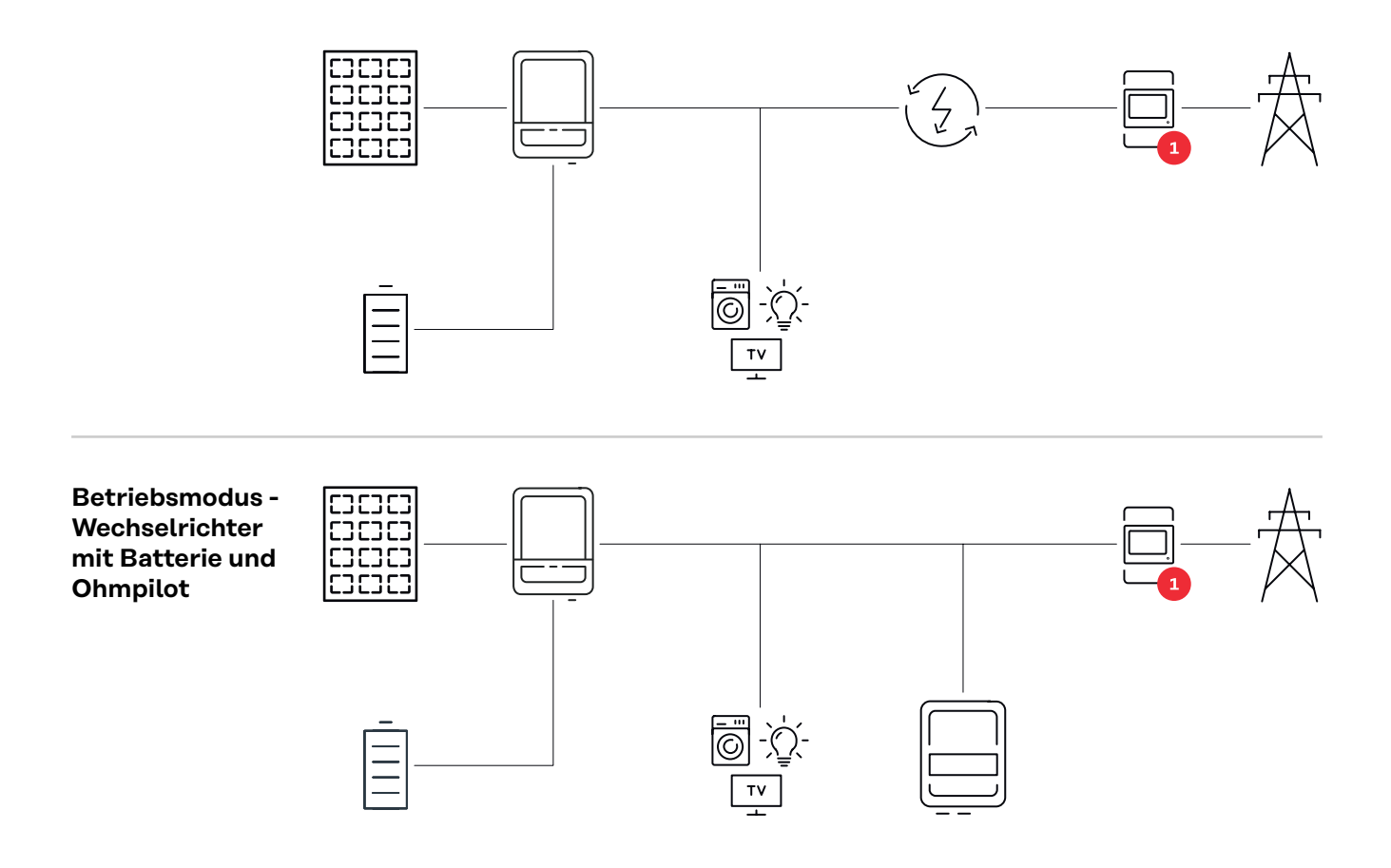

Betriebsmodus -Wechselrichter mit Batterie, Ohmpilot und Notstrom-Funktion

#### WICHTIG!

Im voll ausgebauten Hybrid PV-System mit Fronius Ohmpilot kann der Ohmpilot bei einem Stromausfall aus regelungstechnischen Gründen nicht betrieben werden. Daher ist es sinnvoll, den Ohmpilot außerhalb des Notstromzweigs zu installieren.

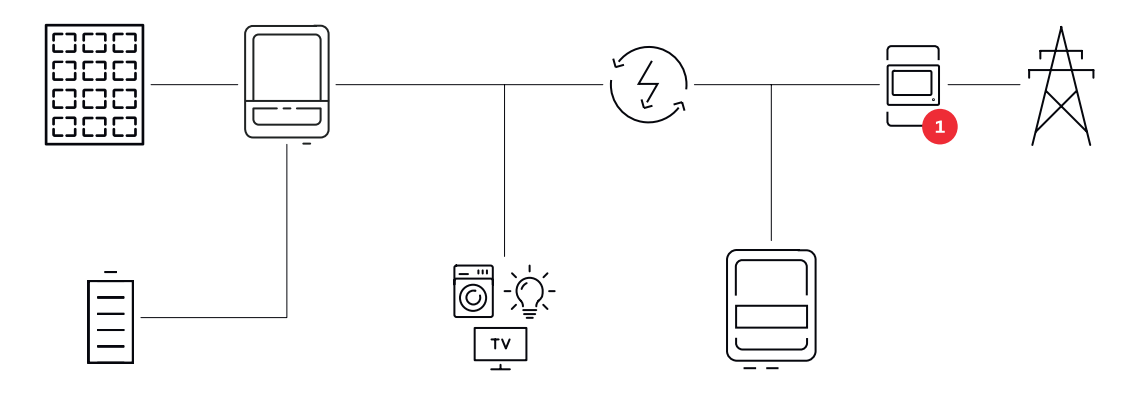

Betriebsmodus -Wechselrichter mit Batterie und weiterem Wechselrichter Im Hybrid PV-System dürfen Batterien nur an einem Wechselrichter mit Batterieunterstützung angeschlossen werden. Batterien können nicht auf mehrere Wechselrichter mit Batterieunterstützung aufgeteilt werden. Abhängig vom Batteriehersteller können aber mehrere Batterien an einem Wechselrichter kombiniert werden.

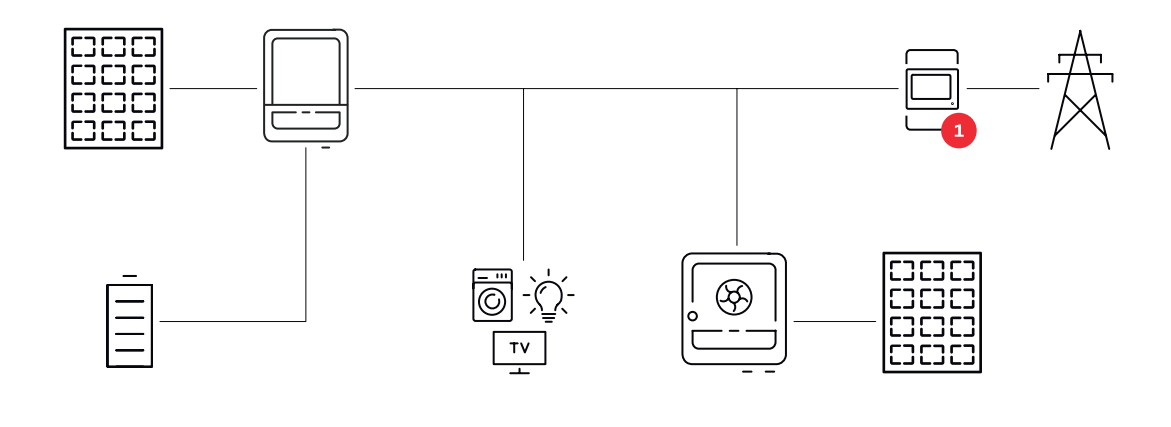

Betriebsmodus -Wechselrichter mit Batterie, weiterem Wechselrichter und Notstrom-Funktion Im Hybrid PV-System dürfen Batterien nur an einem Wechselrichter mit Batterieunterstützung angeschlossen werden. Batterien können nicht auf mehrere Wechselrichter mit Batterieunterstützung aufgeteilt werden. Abhängig vom Batteriehersteller können aber mehrere Batterien an einem Wechselrichter kombiniert werden.

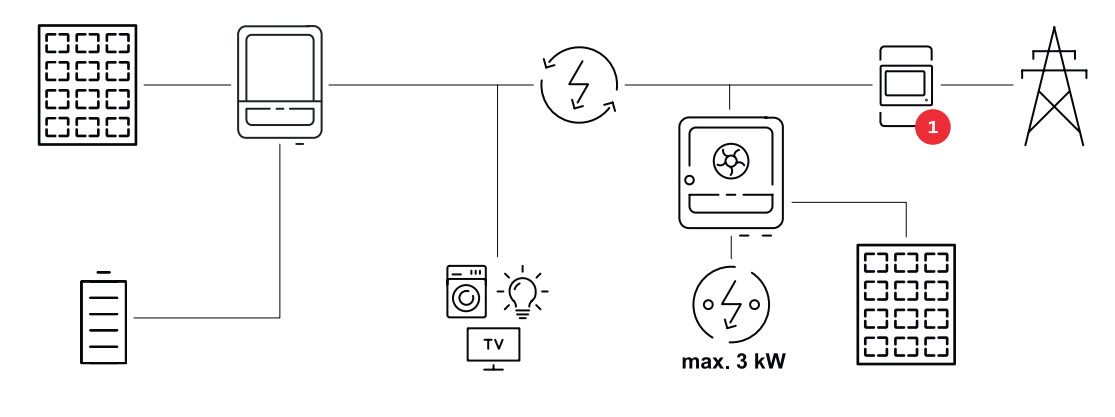

Energiefluss-Richtung des Wechselrichters

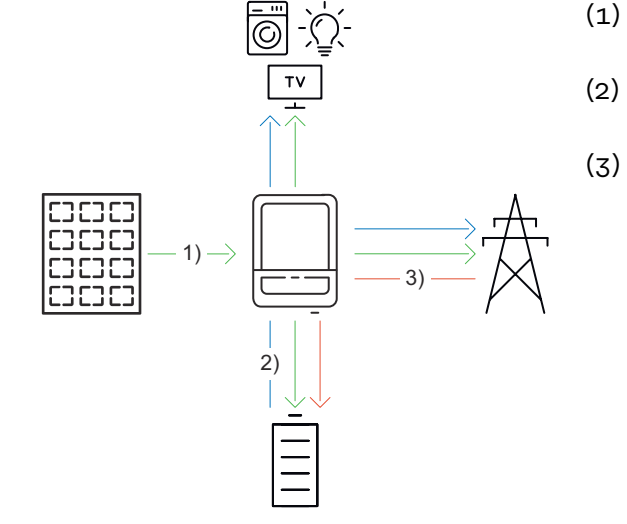

- PV-Modul Wechselrichter -Verbraucher / Netz / Batterie Batterie - Wechselrichter - Verbraucher/Netz\*
- Netz Wechselrichter Batterie\*

\* Abhängig von den Einstellungen und den örtlichen Normen und Richtlinien.

#### Betriebszustände (nur für Batteriesysteme)

Batteriesysteme unterscheiden verschiedene Betriebszustände. Der jeweils aktuelle Betriebszustand wird dabei auf der Benutzeroberfläche des Wechselrichters oder im Solar.web angezeigt.

| Betriebszustand                        | Beschreibung                                                                                                    |
|----------------------------------------|----------------------------------------------------------------------------------------------------|
| Normalbetrieb                          | Die Energie wird je nach Bedarf gespeichert oder<br>entnommen.                                                                                                    |
| Min. State of charge (SoC)<br>erreicht | Die Batterie hat den vom Hersteller vorgegebenen<br>oder den eingestellten minimalen SoC erreicht.<br>Die Batterie kann nicht weiter entladen werden.                                                                                 |
| Energiesparmodus<br>(Standby)          | Das System wurde in den Energiesparmodus ver-<br>setzt. Der Energiesparmodus wird automatisch<br>beendet, sobald wieder ausreichend Leis-<br>tungsüberschuss zur Verfügung steht.                                                     |
| Start                                  | Das Batteriesystem startet aus dem Energiespar-<br>modus (Standby).                                                                                                    |
| Erzwungene Nachladung                  | Der Wechselrichter lädt die Batterie nach, um den<br>vom Hersteller vorgegebenen oder den eingestell-<br>ten minimalen SoC zu halten (Schutz vor Tiefent-<br>ladung).                                                                 |
| Kalibrierladung                        | Das Batteriesystem wird auf den SoC von 100 %<br>geladen und anschließend auf den SoC von 0 %<br>entladen. Nach 1 Stunde Wartezeit bei SoC 0 %<br>wird die Kalibrierladung beendet und die Batterie<br>wechselt in den Normalbetrieb. |
| Service Mode                           | Das Batteriesystem wird auf den SoC von 30 %<br>geladen oder entladen und der SoC von 30 % wird<br>bis zur Beendigung des Service Modes gehalten.                                                                                     |
| Deaktiviert                            | Die Batterie ist nicht aktiv. Entweder wurde diese<br>deaktiviert, ausgeschaltet oder die Kommunikati-<br>on zwischen Batterie und Wechselrichter ist un-<br>terbrochen.                                                              |

## Energiesparmodus

| Allgemeines               | Der Energiespar<br>Anlage zu reduz<br>automatisch unf<br>Der Wechselrich<br>und keine PV-Le<br>selrichters mit c<br>halten.                                                                                                    | rmodus (Standby-Betrieb) dient dazu, den Eigenverbrauch der<br>tieren. Sowohl der Wechselrichter als auch die Batterie wechseln<br>ter bestimmten Voraussetzungen in den Energiesparmodus.<br>Inter wechselt in den Energiesparmodus, wenn die Batterie leer ist<br>eistung zur Verfügung steht. Einzig die Kommunikation des Wech-<br>lem Fronius Smart Meter und Fronius Solar.web wird aufrecht er- |  |  |  |
|---------------------------|----------------------------------------------------------------------------------------------------|----------------------------------------------------------------------------------------------------|--|--|--|
| Abschaltbedin-<br>gungen  | Wenn alle Abschaltbedingungen erfüllt sind, wechselt die Batterie innerhalb von<br>10 Minuten in den Energiesparmodus. Diese Zeitverzögerung stellt sicher, dass<br>mindestens ein Neustart des Wechselrichters durchgeführt werden kann.                                                                                                    |                                                                                                    |  |  |  |
|                           | <pre>min. SoC</pre>                                                                                                    | Ladezustand der Batterie ist kleiner oder gleich dem eingetra-<br>genen minimalen Ladezustand.                                                                                                    |  |  |  |
|                           | <b>4</b> < 100 W                                                                                                    | Die momentane Lade- oder Entladeleistung der Batterie ist<br>kleiner als 100 W.                                                                                                    |  |  |  |
|                           | < 50 W                                                                                                    | Es stehen weniger als 50 W zur Verfügung, um die Batterie zu<br>laden. Die Einspeiseleistung ins öffentliche Netz ist um min-<br>destens 50 W geringer als die derzeit benötigte Leistung im<br>Hausnetz.                                                                                                    |  |  |  |
|                           | Der Wechselrichter wechselt automatisch nach der Batterie in den Energiespar-<br>modus.                                                                                                    |                                                                                                    |  |  |  |
| Einschaltbedin-<br>gungen | <ul> <li>Wenn eine der folgenden Bedingungen für mindestens 30 Sekunden erfüllt ist, wird der Energiesparmodus beendet:</li> <li>Der Energiesparmodus ist auf Grund einer geänderten Einstellung auf der Benutzeroberfläche des Wechselrichters nicht mehr zulässig.</li> <li>Falls eine dynamische Leistungsreduzierung von 0 eingestellt ist oder das System im Notstrom-Betrieb läuft, ist die Einspeiseleistung ins öffentliche Netz immer geringer als die benötigte Leistung im Hausnetz.<br/>Für diesen Fall gibt es eine eigene Bedingung (Dynamische Leistungsreduzierung &lt; 300 W oder aktiver Notstrombetrieb): <ul> <li>Wenn die PV-Leistung über einer vorgegebenen Schwelle liegt, wird der Energiesparmodus beendet.</li> <li>Eine Batterieladung aus dem öffentlichen Netz wird über die Benutzeroberfläche des Wechselrichters angefordert.</li> <li>Die Batterie wird nachgeladen, um den Mindest-Ladezustand wiederherzustellen oder eine Kalibrierung durchzuführen.</li> </ul> </li> </ul> |                                                                                                    |  |  |  |
| Sonderfall                | Wenn der Wech<br>oder eine Unter<br>und Batterie vor<br>jedem Fall in de<br>terie verringert.                                                                                                    | selrichter 12 Minuten lang nicht in Betrieb geht (z. B. Fehler),<br>brechung der elektrischen Verbindung zwischen Wechselrichter<br>·liegt und kein Notstrom-Betrieb vorliegt, wechselt die Batterie in<br>n Energiesparmodus. Dadurch wird die Selbstentladung der Bat-                                                                                                    |  |  |  |

#### Anzeige des Energiesparmodus

Während des Energiesparmodus:

- Betriebs-LED des Wechselrichter leuchtet orange (siehe Button-Funktionen und LED-Statusanzeige auf Seite 40).
- Die Benutzeroberfläche des Wechselrichters ist erreichbar.
- Alle verfügbaren Daten werden gespeichert und an Solar.web gesendet.
- Die aktuellen Daten sind auf Solar.web sichtbar.

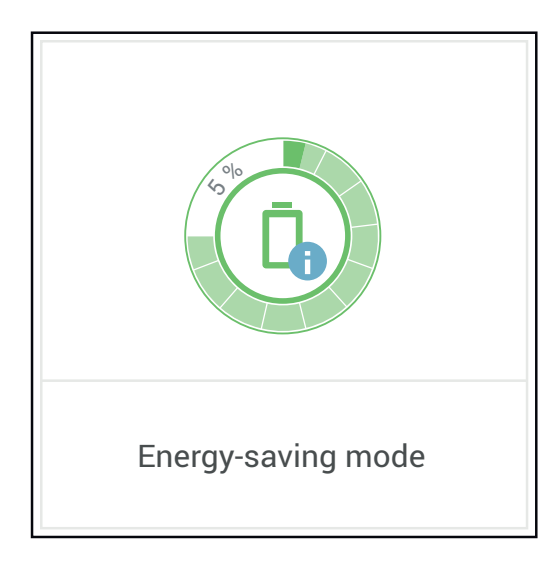

Der Energiesparmodus wird auf der Benutzeroberfläche des Wechselrichters und im Solar.web durch ein "i" neben dem Batterie-Symbol in der Anlagenübersicht dargestellt.

## **Geeignete Batterien**

#### Allgemeines

Fronius weist ausdrücklich darauf hin, dass es sich bei den Fremdbatterien nicht um Produkte von Fronius handelt. Fronius ist weder Hersteller, Inverkehrbringer oder Händler dieser Batterien. Fronius übernimmt für diese Batterien keinerlei Haftungen, Service oder Garantien.

Bei veralteten Firmware/Software-Ständen kann es zu Inkompatibilitäten zwischen Wechselrichter und Batterie kommen. In diesem Fall sind folgende Schritte durchzuführen:

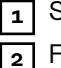

Software der Batterie aktualisieren - siehe Dokumentation der Batterie.

Firmware des Wechselrichters aktualisieren - siehe Update auf Seite 107.

Vor der Installation und Inbetriebnahme dieses Dokument sowie die Installationsanleitung der Fremdbatterie lesen. Die Dokumentation ist entweder der Fremdbatterie beigelegt oder beim Batteriehersteller sowie dessen Servicepartner zu beziehen

Alle zum Wechselrichter gehörigen Dokumente sind unter folgender Adresse zu finden:

https://www.fronius.com/en/solar-energy/installers-partners/service-support/ tech-support

#### BYD Battery-Box Premium

| BYD Battery-Box Premium HVM | 8.3          | 11.0 | 13.8 | 16.6 | 19.3 | 22.1 |
|-----------------------------|--------------|------|------|------|------|------|
| Anzahl der Batteriemodule   | 3            | 4    | 5    | 6    | 7    | 8    |
| Fronius Verto Plus          | $\bigotimes$ |      |      |      |      |      |
| Batterie-Parallelbetrieb*   | $\mathbf{X}$ |      |      |      |      |      |

Max. 3 Batterien mit der gleichen Kapazität kombinierbar. Bei BYD Battery-Box Premium HVM 22.1 max. 2 Batterien kombinierbar.

**WICHTIG!** Für den sichergestellten Betrieb mit einer BYD Battery-Box Premium muss die nachstehende Einschalt-Reihenfolge für das System immer eingehalten werden.

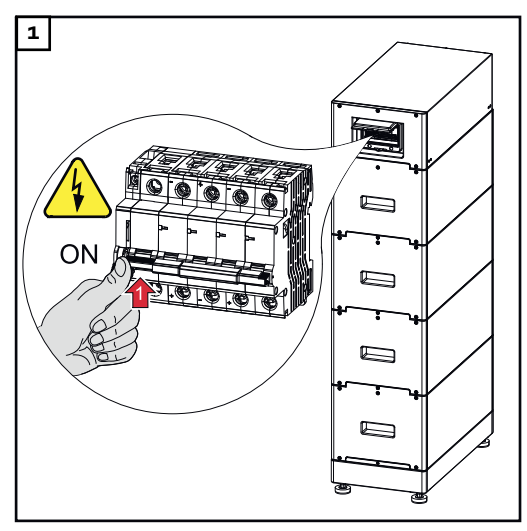

Die Batterie einschalten.

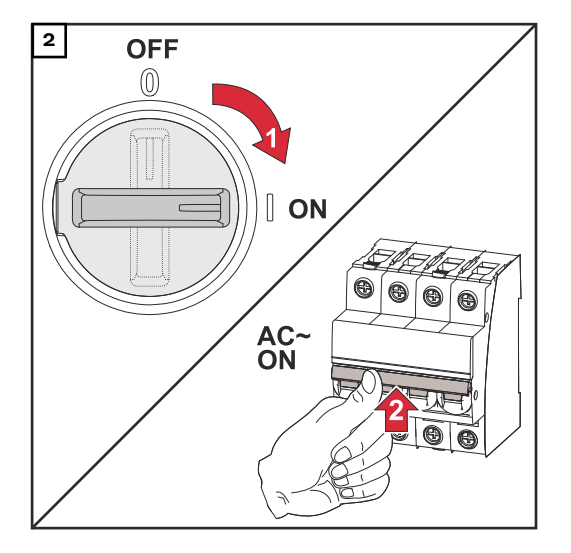

DC-Trenner in die Schalterstellung "Ein" stellen. Den Leitungs-Schutzschalter einschalten.

## Manueller Systemstart

| Voraussetzung    | Es ist keine Energie von den PV-Modulen sowie aus dem öffentlichen Netz<br>verfügbar. Wenn ein Notstrom-Betrieb bzw. Batteriebetrieb nicht möglich ist (z.<br>B. Tiefentladeschutz der Batterie), schalten sich Wechselrichter und Batterie ab. |
|------------------|----------------------------------------------------------------------------------------------------|
| Benachrichti-    | Statusmeldungen über den inaktiven Zustand der Batterie werden auf der Be-                                                                                                    |
| gung bei Sys-    | nutzeroberfläche des Wechselrichters angezeigt. Eine Benachrichtigung über E-                                                                                                    |
| temabschaltung   | Mail kann in Fronius Solar.web aktiviert werden.                                                                                                    |
| Manueller Batte- | Sobald wieder Energie zur Verfügung steht, startet der Wechselrichter den Be-                                                                                                    |
| riestart nach    | trieb automatisch, die Batterie muss jedoch manuell gestartet werden. Hierfür ist                                                                                                    |
| Systemabschal-   | die Einschalt-Reihenfolge zu beachten (siehe Kapitel Geeignete Batterien auf                                                                                                    |
| tung             | Seite 31).                                                                                                    |
| Notstrom-Be-     | Für den Start des Notstrom-Betriebs benötigt der Wechselrichter Energie aus                                                                                                    |
| trieb nach Sys-  | der Batterie. Dies erfolgt manuell an der Batterie, weitere Information zu der En-                                                                                                    |
| temabschaltung   | ergieversorgung für den erneuten Start des Wechselrichters über die Batterie ist                                                                                                    |
| starten          | aus der Bedienungsanleitung des Batterieherstellers zu entnehmen.                                                                                                    |

## Bestimmungsgemäße Verwendung

| Bestimmungs-<br>gemäße Verwen-<br>dung           | Der Wechselrichter ist dazu bestimmt, Gleichstrom von PV-Modulen in Wechsel-<br>strom umzuwandeln und diesen in das öffentliche Stromnetz einzuspeisen. Ein<br>Notstrom-Betrieb* ist bei entsprechender Verkabelung möglich.                                                                                                    |  |  |  |  |  |
|--------------------------------------------------|----------------------------------------------------------------------------------------------------|--|--|--|--|--|
|                                                  | <ul> <li>Zur bestimmungsgemäßen Verwendung gehört auch:</li> <li>das vollständige Lesen und Befolgen aller Hinweise sowie Sicherheits-<br/>und Gefahrenhinweise der Bedienungsanleitung,</li> <li>die Montage gemäß dem Kapitel Installation ab Seite 55.</li> </ul> Bestimmungen des Netzbetreibers für die Netzeinspeisung und Verbindungsme-<br>thoden berücksichtigen. |  |  |  |  |  |
|                                                  |                                                                                                    |  |  |  |  |  |
|                                                  | * Abhängig von der Gerätevariante, der geeigneten Batterie, der entspre-<br>chenden Verkabelung, den Einstellungen und den örtlichen Normen und<br>Richtlinien.                                                                                                    |  |  |  |  |  |
| Vorhersehbare<br>Fehlanwendung                   | Die folgenden Sachverhalte gelten als vernünftigerweise vorhersehbare Fehlan-<br>wendung:<br>- Eine andere oder über die bestimmungsgemäße Verwendung hinausgehende                                                                                                    |  |  |  |  |  |
|                                                  | <ul> <li>Benutzung.</li> <li>Umbauten am Wechselrichter, die nicht ausdrücklich von Fronius empfohlen werden.</li> </ul>                                                                                                    |  |  |  |  |  |
|                                                  | <ul> <li>Das Einbauen von Bauteilen, die nicht ausdrucklich von Fronius empfohlen<br/>oder vertrieben werden.</li> </ul>                                                                                                    |  |  |  |  |  |
| Bestimmungen<br>für die Photovol-<br>taik-Anlage | Der Wechselrichter ist ausschließlich für den Anschluss und den Betrieb mit PV-<br>Modulen ausgelegt.<br>Eine Anwendung an anderen DC-Generatoren (z. B. Windgeneratoren) ist nicht<br>zulässig.                                                                                                    |  |  |  |  |  |
|                                                  | Bei Auslegung der Photovoltaik-Anlage darauf achten, dass alle Komponenten<br>der Photovoltaik-Anlage ausschließlich in ihrem zulässigen Betriebsbereich be-<br>trieben werden.                                                                                                    |  |  |  |  |  |
|                                                  | Alle vom PV-Modul-Hersteller empfohlenen Maßnahmen zur dauerhaften Erhal-<br>tung der PV-Modul-Eigenschaften berücksichtigen.                                                                                                    |  |  |  |  |  |

## Überspannungs-Schutzeinrichtung SPD

Überspannungs-Schutzeinrichtung SPD

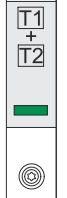

Die Überspannungs-Schutzeinrichtung (Surge Protective Device -SPD) schützt vor temporären Überspannungen und leitet Stoßströme (z. B. Blitzschlag) ab. Aufbauend auf ein Gesamt-Blitzschutzkonzept leistet der SPD einen Beitrag zum Schutz ihrer PV-Systemkomponenten.

Wenn die Überspannungs-Schutzeinrichtung ausgelöst wird, ändert sich die Farbe des Indikators von grün auf rot (mechanische Anzeige).

Ein ausgelöster SPD ist umgehend von einem autorisierten Fachbetrieb durch einen funktionsfähigen SPD zu ersetzen, um die volle Schutzfunktion des Geräts aufrecht zu erhalten.

Es gibt die Möglichkeit einer digitalen Anzeige, wenn ein SPD ausgelöst hat. Für die Einstellung dieser Funktion, siehe PDF "SPD Auslösung / Temporary SPD Triggering" im Service & Support Bereich auf www.fronius.com

#### WICHTIG!

Nach Einstellung der oben beschriebenen Funktion reagiert der Wechselrichter auch, wenn das 2-polige Signalkabel der Überspannungs-Schutzeinrichtung unterbrochen oder beschädigt ist.

### **Bedienelemente und Anschlüsse**

Anschlussbe-

reich

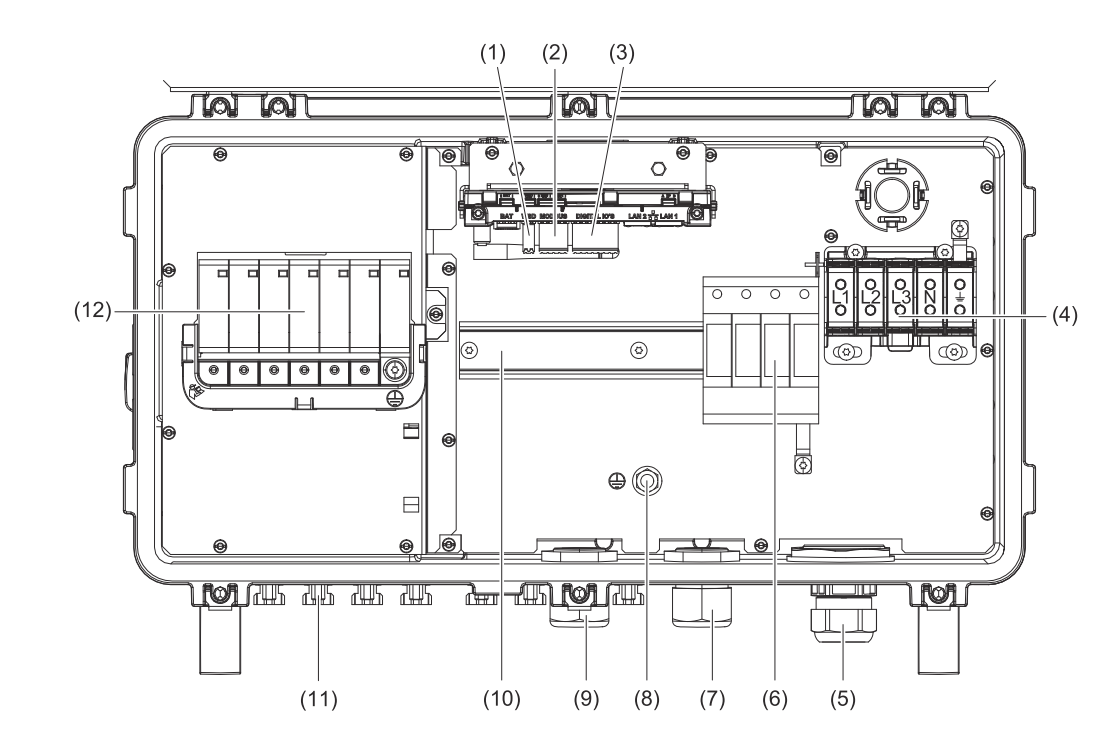

- (1) Push-in Anschlussklemme WSD (Wired Shut Down)
- (2) Push-in Anschlussklemmen Datenkommunikations-Bereich (Modbus)
- (3) Push-in Anschlussklemmen Datenkommunikations-Bereich (digitale Einund Ausgänge)
- (4) 5-polige AC-Anschlussklemme = = =
- (5) Kabeldurchführung/Kabelverschraubung AC
- (6) Überspannungsschutz AC SPD
- (7) Optionale Kabeldurchführung
- (8) Erdungs-Klemmbolzen
- (9) Kabeldurchführung/Kabelverschraubung Datenkommunikations-Bereich
- (10) Hutschiene (Montagemöglichkeit für Drittanbieter-Komponenten)
- (11) DC-Anschlüsse MC4 und Batterie-Anschlüsse MC4-Evo stor
- (12) Überspannungsschutz DC SPD
#### PV und Batterie Anschlüsse

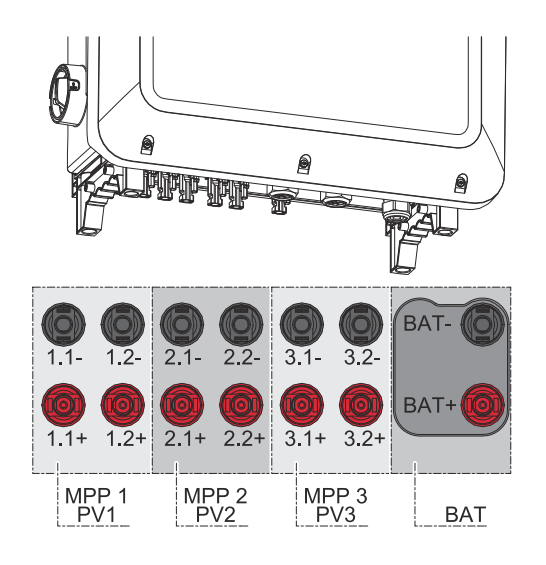

#### Erdungselektroden-Bolzen

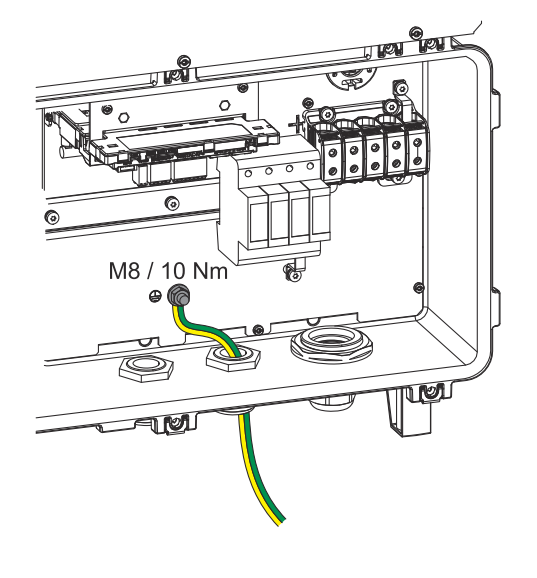

#### Der Erdungselektroden-Bolzen 🖶 bietet die Möglichkeit, weitere Komponenten zu erden, wie z. B.:

- AC-Kabel
- Modulaufständerung
- Erdspieß

Falls weitere Erdungsmöglichkeiten benötigt werden, können dafür passende Klemmen an der Hutschiene montiert werden.

#### Montagemöglichkeit für Drittanbieter-Komponenten

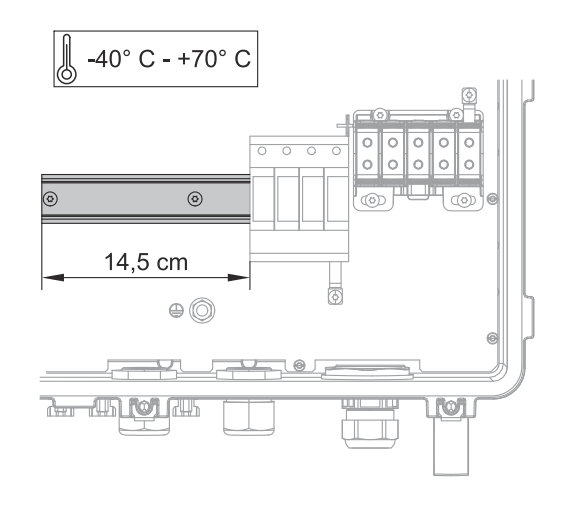

Im Anschlussbereich steht Platz für die Montage von Drittanbieter-Komponenten zur Verfügung. Auf der Hutschiene können Komponenten bis zu einer maximalen Breite von 14,5 cm (8 TE) montiert werden. Die Komponenten müssen eine Temperaturbeständigkeit von -40°C bis +70°C aufweisen.

#### DC-Trennschalter

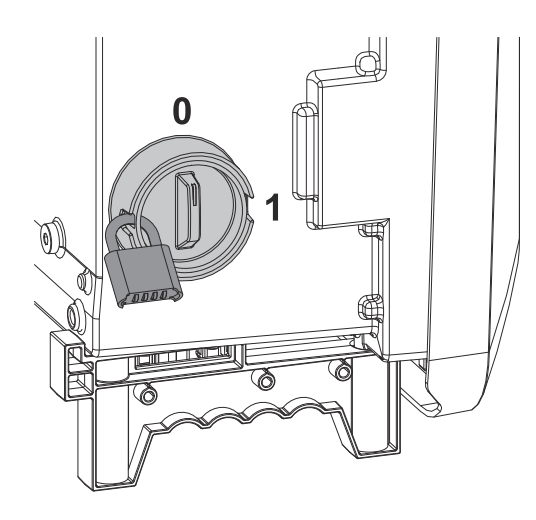

Der DC-Trennschalter verfügt über 2 Schalterstellungen: Ein / Aus.

#### WICHTIG!

In der Schalterstellung Aus kann der Wechselrichter mit einem Vorhängeschloss gegen Einschalten gesichert werden. Hierfür sind die nationalen Bestimmungen zu berücksichtigen.

#### Mindestanforderung Vorhängeschloss:

- Bügeldurchmesser min. 6mm
- Gehäusegröße min. 40 mm

#### Datenkommunikations-Bereich

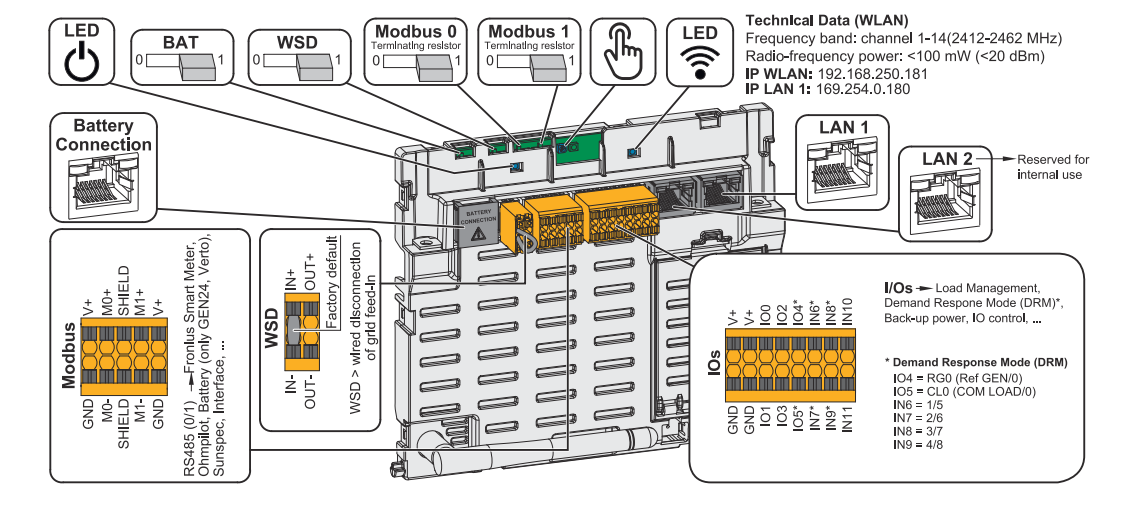

| U Betriebs-LED                 | Zeigt den Betriebszustand des Wech-<br>selrichters an.                                                                                                    |
|--------------------------------|----------------------------------------------------------------------------------------------------|
| BAT Schalter                   | <b>Position 1:</b> Einstellung für den An-<br>schluss kompatibler Batterien (Werks-<br>einstellung)<br><b>Position 0:</b> nicht in Verwendung                                     |
| WSD (Wired Shut Down) Schalter | Definiert den Wechselrichter als<br>WSD-Primärgerät oder WSD-Se-<br>kundärgerät.<br><b>Position 1:</b> WSD-Primärgerät<br><b>Position 0:</b> WSD-Sekundärgerät                    |
| Modbus 0 (MB0) Schalter        | Schaltet den Abschlusswiderstand für<br>Modbus 0 (MB0) ein/aus.<br><b>Position 1:</b> Abschlusswiderstand ein<br>(Werkseinstellung)<br><b>Position 0:</b> Abschlusswiderstand aus |

| Modbus 1 (MB1) Schalter          | Schaltet den Abschlusswiderstand für<br>Modbus 1 (MB1) ein/aus.                                                                                                    |
|----------------------------------|----------------------------------------------------------------------------------------------------|
|                                  | <b>Position 1:</b> Abschlusswiderstand ein<br>(Werkseinstellung)<br><b>Position 0:</b> Abschlusswiderstand aus                                                                                                    |
| 🖑 Optischer Sensor               | Zur Bedienung des Wechselrichters.<br>Siehe Kapitel Button-Funktionen und<br>LED-Statusanzeige auf Seite 40.                                                                                                    |
| <b>F</b> Kommunikations-LED      | Zeigt den Zustand der Verbindung<br>des Wechselrichters an.                                                                                                    |
| Battery Connection (Modbus RJ45) | Modbus-Anschluss für den Anschluss<br>einer kompatiblen Batterie.                                                                                                    |
|                                  | <b>WICHTIG!</b><br>An diesem Anschluss keine Netzwerk-<br>Komponenten (z. B. WLAN-Router)<br>anschließen.                                                                                                    |
| LAN 1                            | Ethernet-Anschluss für die Daten-<br>kommunikation (z. B. WLAN-Router,<br>Hausnetzwerk) oder für die Inbetrieb-<br>nahme mit einem Laptop siehe Kapitel<br>Installation mit dem Browser auf Sei-<br>te 86).                                                                                                    |
| LAN 2                            | Für zukünftige Funktionen reserviert.<br>Nur LAN 1 verwenden, um Funkti-<br>onsstörungen zu vermeiden.                                                                                                    |
| I/Os Anschlussklemme             | Push-in Anschlussklemme für digitale<br>Ein-/Ausgänge. Siehe Kapitel Zulässi-<br>ge Kabel für den Datenkommunikati-<br>ons-Anschluss auf Seite 65.<br>Die Bezeichnungen (RGO, CLO, 1/5,<br>2/6, 3/7, 4/8) beziehen sich auf die<br>Funktion Demand Response Mode sie-<br>he Kapitel Demand Response Modes<br>(DRM) auf Seite 94. |
| WSD Anschlussklemme              | Push-in Anschlussklemme für die<br>WSD-Installation. Siehe Kapitel WSD<br>(Wired Shut Down) installieren" auf<br>Seite 84.                                                                                                    |
| Modbus Anschlussklemme           | Push-in Anschlussklemme für die In-<br>stallation von Modbus 0, Modbus 1,<br>12 V und GND (Ground).                                                                                                    |
|                                  | Der Wechselrichter stellt über die<br>Modbus-Anschlussklemme die Daten-<br>verbindung zu den angeschlossenen<br>Komponenten her. <b>Die Eingänge Mo</b><br><b>und M1 sind frei zu wählen.</b> Max. 4<br>Modbus Teilnehmer pro Eingang siehe<br>Kapitel Modbus Teilnehmer auf Seite<br>79.                                        |

#### Button-Funktionen und LED-Statusanzeige

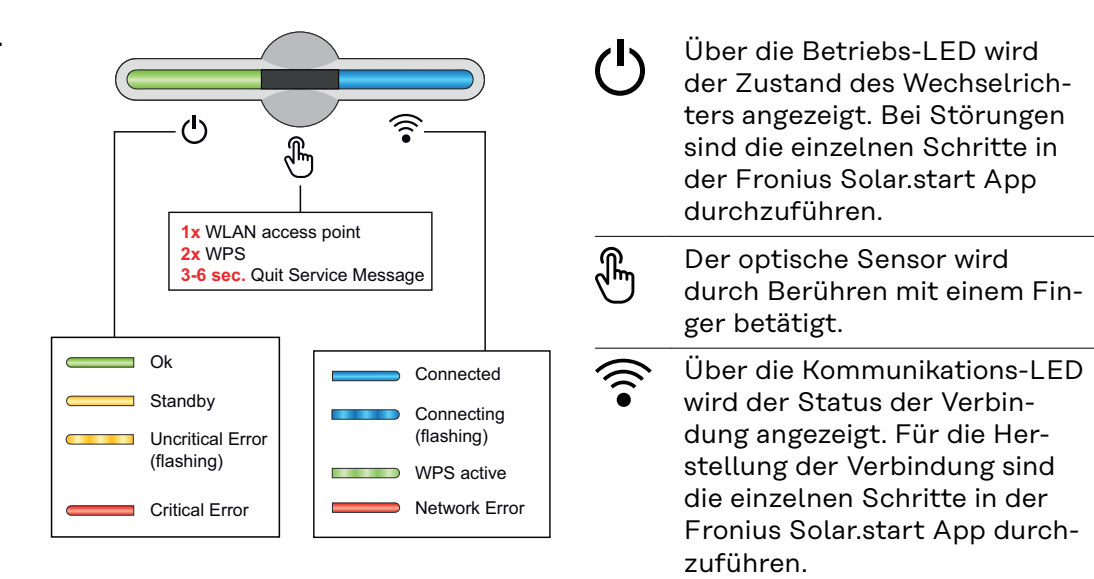

| Sensor-Funktionen |                                                                              |
|-------------------|------------------------------------------------------------------------------|
|                   | 1x 🖑 = WLAN Access Point (AP) wird geöffnet.                                 |
|                   | ᅙ blinkt blau                                                                |
|                   | 2x $\ensuremath{\mathfrak{B}}$ = Wi-Fi Protected Setup (WPS) wird aktiviert. |
| d A               | ᅙ blinkt grün                                                                |
|                   | 3 Sekunden 🖑 (max. 6 Sekunden) = die Servicemeldung<br>wird quittiert.       |
| Ŭ 🕀               | ి blinkt (schnell) weiß                                                      |

| LED-Statusanzeige |                                                                                                    |
|-------------------|----------------------------------------------------------------------------------------------------|
|                   | Der Wechselrichter arbeitet störungsfrei.                                                                                              |
| Q                 | ပ် leuchtet grün                                                                                                    |
|                   | Der Wechselrichter führt die normativ geforderten<br>Netzprüfungen für den Netz-Einspeisebetrieb durch.                                |
| - The             | ပ် blinkt grün                                                                                                    |
|                   | Der Wechselrichter befindet sich im Standby, arbeitet<br>nicht (z. B. keine Netzeinspeisung bei Nacht) oder ist<br>nicht konfiguriert. |
|                   | ပ် leuchtet gelb                                                                                                    |
|                   | Der Wechselrichter zeigt einen unkritischen Status an.                                                                                 |
| Q (j) (j)         | ပ် blinkt gelb                                                                                                    |

| LED-             | Statusanzeige                                                                                                    |                                                                                                    |
|------------------|----------------------------------------------------------------------------------------------------|----------------------------------------------------------------------------------------------------|
| ( <sup>1</sup> ) |                                                                                                    | Der Wechselrichter zeigt einen kritischen Status an und<br>es findet keine Netzeinspeisung statt.           |
|                  |                                                                                                    | ပ် leuchtet rot                                                                                             |
|                  |                                                                                                    | Der Wechselrichter zeigt eine Notstrom-Überlastung an.                                                      |
| ወ                |                                                                                                    | ပ် blinkt rot                                                                                               |
| Ċ.               |                                                                                                    | Die Netzwerk-Verbindung wird über WPS hergestellt.<br>2x 🖑 = WPS Suchmodus.                                 |
|                  | 2 m                                                                                                    | ᅙ blinkt grün                                                                                               |
| Ċ.               |                                                                                                    | Die Netzwerk-Verbindung wird über WLAN AP herge-<br>stellt.<br>1x 🖑 = WLAN AP Suchmodus (30 Minuten aktiv). |
|                  | L.                                                                                                    | ᅙ blinkt blau                                                                                               |
|                  |                                                                                                    | Die Netzwerk-Verbindung ist nicht konfiguriert.                                                             |
| ு                | )<br>F                                                                                                    | 🗟 leuchtet gelb                                                                                             |
|                  |                                                                                                    | Ein Netzwerkfehler wird angezeigt, der Wechselrichter<br>arbeitet störungsfrei.                             |
|                  | ·                                                                                                    | 🗟 leuchtet rot                                                                                              |
|                  |                                                                                                    | Die Netzwerk-Verbindung ist aktiv.                                                                          |
| ்                | )<br>(i•                                                                                                    | Fileuchtet blau                                                                                             |
|                  |                                                                                                    | Der Wechselrichter führt eine Aktualisierung durch.                                                         |
| ዑ                | <u>ب</u>                                                                                                    | 🖱 / 🛜 blinken blau                                                                                          |
|                  |                                                                                                    | Es liegt eine Servicemeldung vor.                                                                           |
| Ċ                | )<br>(in the second second | 🖱 leuchtet weiß                                                                                             |

#### Interne schematische Verschaltung der IOs

Am Pin V+ / GND besteht die Möglichkeit, mit einem externen Netzteil eine Spannung im Bereich von 12,5 - 24 V (+ max. 20 %) einzuspeisen. Die Ausgänge IO 0 - 5 können dann mit der eingespeisten externen Spannung betrieben werden. Pro Ausgang darf maximal 1 A entnommen werden, wobei insgesamt max. 3 A erlaubt sind. Die Absicherung muss extern erfolgen.

#### **VORSICHT!**

# Gefahr durch Verpolung an den Anschlussklemmen durch unsachgemäßen Anschluss von externen Netzteilen.

Schwere Sachschäden am Wechselrichter können die Folge sein.

- Polarität des externen Netzteils vor dem Anschließen mit einem geeigneten Messgerät prüfen.
- ▶ Die Kabel an den Ausgängen V+/GND polrichtig anschließen.

#### WICHTIG!

Bei Überschreitung der Gesamtleistung (6 W) schaltet der Wechselrichter die gesamte externe Spannungsversorgung ab.

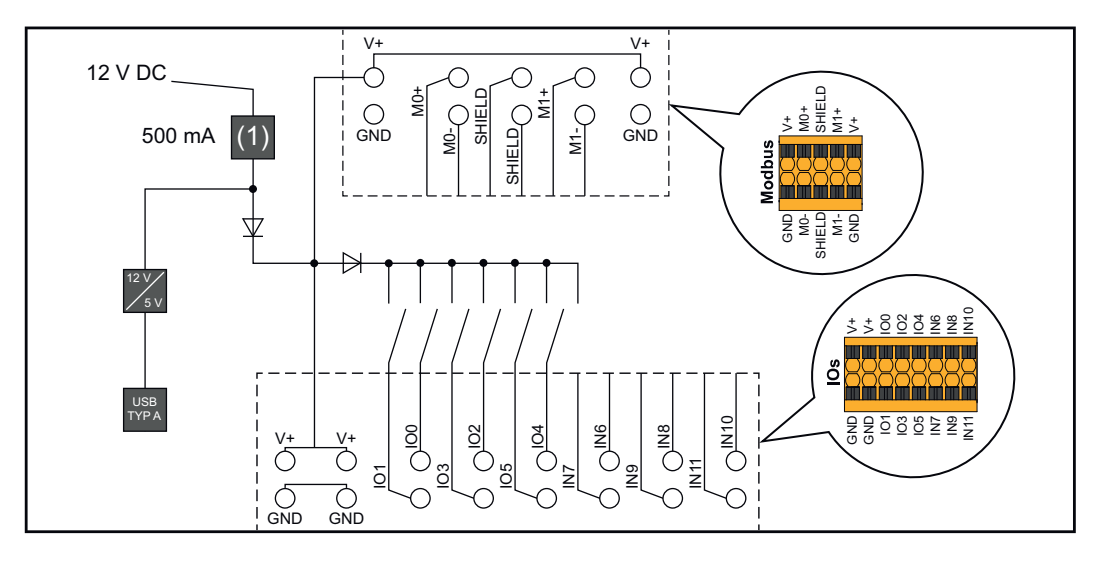

(1) Strombegrenzung

# Notstromvariante - Full Backup

# Allgemeines

| Voraussetzun-<br>gen für den Not-<br>strom-Betrieb                  | <ul> <li>Um die Notstrom-Funktion des Wechselrichters nutzen zu können, müssen folgende Voraussetzungen erfüllt sein:</li> <li>Der Wechselrichter muss die Notstromvariante - Full Backup unterstützen.</li> <li>Eine notstromfähige Batterie muss installiert und konfiguriert sein.</li> <li>Richtige Verkabelung des Notstrom-Systems in der Elektroinstallation bzw. Verwenden einer Umschaltbox der Fa. Enwitec (siehe Kapitel Komponenten für die Notstrom-Umschaltung auf Seite 138 bzw. Schaltpläne auf Seite 157).</li> <li>Eine Installation mit angeschlossenem Neutralleiter.</li> <li>Den Fronius Smart Meter am Einspeisepunkt montieren und konfigurieren.</li> <li>Einen Warnhinweis für Notstromversorgung (https://www.fronius.com/en/search-page, Artikelnummer: 42,0409,0275) am elektrischen Verteiler anbringen.</li> <li>Die erforderlichen Einstellungen im Menübereich Geräte und Peripherie &gt; Funktionen und Pins &gt; Notstrom durchführen und Notstrom aktivieren.</li> <li>Die Checkliste - Notstrom (https://www.fronius.com/en/search-page, Artikelnummer: 42,0426,0365) Punkt für Punkt durchführen und bestätigen.</li> </ul> |
|---------------------------------------------------------------------|----------------------------------------------------------------------------------------------------|
| Übergang vom<br>Einspeise-Be-<br>trieb in den Not-<br>strom-Betrieb | <ol> <li>Das öffentliche Netz wird durch den wechselrichterinternen Netz- und Anlagenschutz (NA-Schutz) und durch den angeschlossenen Fronius Smart Meter überwacht.</li> <li>Das öffentliche Netz fällt aus oder einzelne Netzparameter werden unteroder überschritten.</li> <li>Der Wechselrichter führt die gemäß der Ländernorm notwendigen Maßnahmen durch und schaltet anschließend ab.</li> <li>Der Wechselrichter startet nach einer Überprüfungszeit mit dem NotstromBetrieb.</li> <li>Alle Verbraucher im Haushalt, die im Notstrom-Kreis eingebunden sind, werden von der Batterie und den PV-Modulen versorgt. Die restlichen Verbraucher sind nicht versorgt und sicher getrennt.</li> </ol>                                                                                                    |
| Übergang vom<br>Notstrom-Be-<br>trieb in den Ein-<br>speise-Betrieb | <ol> <li>Der Wechselrichter arbeitet im Notstrom-Betrieb.</li> <li>Das öffentliche Netz funktioniert wieder ordnungsgemäß.</li> <li>Der Fronius Smart Meter misst die Netzparameter am öffentlichen Netz und<br/>übermittelt diese Informationen an den Wechselrichter.</li> <li>Die Stabilität des zurückgekehrten, öffentlichen Netzes wird durch die<br/>Prüfung der Messwerte des Fronius Smart Meters festgestellt.</li> <li>Der Notstrom-Betrieb wird je nach Ausführung der Notstromumschaltung<br/>automatisch oder manuell beendet.</li> <li>Alle Stromkreise sind wieder mit dem öffentlichen Netz verbunden und wer-<br/>den vom Netz versorgt.</li> <li>Der Wechselrichter kann nach den normativ geforderten Netzprüfungen wie-<br/>der mit dem Einspeise-Betrieb starten.</li> </ol>                                                                                                    |

| Notstrom und<br>Energiesparmo- | Unter folgenden Bedingungen werden die Batterie und der Wechselrichter nach<br>einer Wartezeit von 8 - 12 Minuten in den Energiesparmodus versetzt und der |
|--------------------------------|----------------------------------------------------------------------------------------------------|
| dus                            | Notstrom-Betrieb beendet:                                                                                                    |
|                                | - Die Batterie ist bis zum minimalen Ladezustand entladen und es kommt kei-                                                                                |
|                                | ne Energie von den PV-Modulen.                                                                                                    |

- Der Wechselrichter wird in den Energiesparmodus (Standby-Betrieb) gesetzt.

Befinden sich die Batterie und der Wechselrichter im Energiesparmodus wird das System über folgende Aktionen wieder aktiviert:

- Es ist ausreichend Energie von den PV-Modulen vorhanden.
- Das öffentliche Netz funktioniert wieder.
- Der Schalter der Batterie wird aus- und eingeschaltet.

# Automatische Notstromumschaltung inkl. Notstrom-Kreise und 3-poliger Trennung z. B. Österreich oder Australien

| Funktionen                                                          | <ul> <li>Messung und Übertragung der für das Energiemanagement und Solar.web<br/>benötigten Parameter durch den Fronius Smart Meter.</li> <li>Trennen des öffentlichen Netzes, wenn die Netzparameter außerhalb der<br/>länderspezifischen Normen liegen, um einen Notstrom-Betrieb zu ermögli-<br/>chen.</li> <li>Wiederzuschalten des öffentlichen Netzes, wenn die Netzparameter inner-<br/>halb der Grenzen der länderspezifischen Normen liegen.</li> <li>Möglichkeit eines eigenen Notstrom-Kreises oder mehrerer Notstrom-Kreise,<br/>die auch während eines Ausfalls des öffentlichen Netzes versorgt sind. Die<br/>Gesamtlast der Notstrom-Kreise darf dabei die Nennleistung des Wechsel-<br/>richters nicht übersteigen. Des Weiteren ist auch die Leistungsfähigkeit der<br/>angeschlossenen Batterie zu beachten.</li> </ul>                                                                                                    |
|---------------------------------------------------------------------|----------------------------------------------------------------------------------------------------|
| Übergang vom<br>Einspeise-Be-<br>trieb in den Not-<br>strom-Betrieb | <ol> <li>Das öffentliche Netz wird durch den wechselrichterinternen Netz- und Anlagenschutz (NA-Schutz) und durch den angeschlossenen Fronius Smart Meter überwacht.</li> <li>Ausfall des öffentlichen Netzes.</li> <li>Der Wechselrichter führt die gemäß der Ländernorm notwendigen Maßnahmen durch und schaltet anschließend ab.<br/>Der Schütz K1 fällt ab. Dadurch werden die Notstrom-Kreise und der Wechselrichter vom restlichen Hausnetz und vom öffentlichen Netz getrennt, da die Hauptkontakte des Schütz K1 öffnen. Der Wechselrichter steuert das Relais K3 an, das die Versorgung für den Schütz K1 unterbricht. Dies verhindert eine unbeabsichtigte Aktivierung des Schütz K1 und somit eine Netzverbindung bei Spannungswiederkehr im Netz. Die Öffner-Hilfskontakte des Schütz K1 geben dem Wechselrichter die Rückmeldung, dass der Schütz geöffnet ist (eine Bedingung für den Start des Notstrom-Betriebs).</li> <li>Der Schließer-Kontakt des Relais K3 gibt dem Wechselrichter eine zusätzliche Rückmeldung, dass die Verriegelung durch das Relais K3 erfolgt ist.</li> <li>Anhand der Rückmeldungen der Schütze sowie der Messungen an den Wechselrichterklemmen entscheidet der Wechselrichter, dass der Notstrom-Betrieb gestartet werden kann.</li> <li>Nach Durchführung aller geforderten Zuschalttests startet der Wechselrichter mit dem Notstrom-Betrieb.</li> <li>Alle Lasten, die sich in den Notstrom-Kreisen befinden, werden versorgt. Die restlichen Lasten sind nicht versorgt und sicher getrennt.</li> </ol> |

Übergang vom Notstrom-Betrieb in den Einspeise-Betrieb 1. Der Wechselrichter arbeitet im Notstrom-Betrieb. Der Schütz K1 zum öffentlichen Netz ist offen.

2. Öffentliches Netz wieder vorhanden.

- 3. Der Fronius Smart Meter misst die Netzparameter am öffentlichen Netz und übermittelt diese Information an den Wechselrichter.
- 4. Die Stabilität des zurückgekehrten, öffentlichen Netzes wird durch die Prüfung der Messwerte des Fronius Smart Meters festgestellt.
- 5. Der Wechselrichter beendet den Notstrom-Betrieb und schaltet die Ausgänge spannungsfrei.
- 6. Der Wechselrichter hebt die Ansteuerung von K3 auf. Der Schütz K1 wird wieder versorgt.
- 7. Alle Stromkreise sind wieder mit dem öffentlichen Netz verbunden und werden vom Netz versorgt. Der Wechselrichter speist dabei nicht ein.
- 8. Der Wechselrichter kann nach den normativ geforderten Netzprüfungen wieder mit dem Einspeise-Betrieb starten.

## Automatische Notstromumschaltung allpolige Trennung z. B. Deutschland, Frankreich, Spanien

| Funktionen                                                          | <ul> <li>Messung und Übertragung der für das Energiemanagement und Solar.web<br/>benötigten Parameter durch den Fronius Smart Meter.</li> <li>Trennen des öffentlichen Netzes, wenn die Netzparameter außerhalb der<br/>länderspezifischen Normen liegen, um einen Notstrom-Betrieb zu ermögli-<br/>chen.</li> <li>Wiederzuschalten des öffentlichen Netzes, wenn die Netzparameter inner-<br/>halb der Grenzen der länderspezifischen Normen liegen.</li> <li>Aufbau einer korrekten Erdungsverbindung für den Notstrom-Betrieb, um<br/>die Funktionen der Schutzeinrichtungen zu gewährleisten.</li> <li>Möglichkeit eines eigenen Notstrom-Kreises oder mehrerer Notstrom-Kreise,<br/>die auch während eines Ausfalls des öffentlichen Netzes versorgt sind. Die<br/>Gesamtlast der Notstrom-Kreise darf dabei die Nennleistung des Wechsel-<br/>richters nicht übersteigen. Des Weiteren ist auch die Leistungsfähigkeit der<br/>angeschlossenen Batterie zu beachten.</li> </ul>                                                                                                    |
|---------------------------------------------------------------------|----------------------------------------------------------------------------------------------------|
| Übergang vom<br>Einspeise-Be-<br>trieb in den Not-<br>strom-Betrieb | <ol> <li>Das öffentliche Netz wird durch den wechselrichterinternen Netz- und Anlagenschutz (NA-Schutz) und durch den angeschlossenen Fronius Smart Meter überwacht.</li> <li>Ausfall des öffentlichen Netzes.</li> <li>Der Wechselrichter führt die gemäß der Ländernorm notwendigen Maßnahmen durch und schaltet anschließend ab.<br/>Die Schütze K1, K4 und K5 fallen ab. Dadurch werden die Notstrom-Kreise und der Wechselrichter vom restlichen Hausnetz und vom öffentlichen Netz getrennt, da die Hauptkontakte des Schütz K1 allpolig öffnen. Die Öffner-Hilfskontakte des Schütz K1 geben dem Wechselrichter die Rückmeldung, dass der Schütz geöffnet ist (eine Bedingung für den Start des Notstrom-Betriebs).</li> <li>Die Öffner-Hauptkontakte der Schütze K4 und K5 sind geschlossen und somit ist eine Verbindung zwischen Neutralleiter und Schutzleiter hergestellt. Die beiden weiteren Öffner-Hauptkontakte der Schütze K4 und K5 geben die Rückmeldung an den Wechselrichter, dass die Erdungsverbindung korrekt hergestellt wurde (eine Bedingung für den Start des Notstrom-Betriebs).</li> <li>Der Wechselrichter steuert das Relais K3 an, damit die Versorgung für die Schütze K1, K4 und K5 unterbrochen wird. Dies verhindert eine unbeabsichtigte Aktivierung der Schütze K1, K4 und K5 und somit eine Netzverbindung bei Spannungswiederkehr im Netz.</li> <li>Der Schließer-Kontakt des Relais K3 gibt dem Wechselrichter eine zusätzlichen Rückmeldung, dass die Verriegelung durch das Relais K3 erfolgt ist.</li> <li>Anhand der Rückmeldung der Schütze sowie der Messungen an den Wechselrichter-Klemmen entscheidet der Wechselrichter, dass der Notstrom-Betrieb gestartet werden kann.</li> <li>Nach Durchführung aller geforderten Zuschalttests startet der Wechselrichter mit dem Notstrom-Betrieb.</li> <li>Alle Lasten, die sich in den Notstrom-Kreisen befinden, werden versorgt. Die restlichen Lasten sind nicht versorgt und sicher getrennt.</li> </ol> |

Übergang vom Notstrom-Betrieb in den Einspeise-Betrieb 1. Der Wechselrichter arbeitet im Notstrom-Betrieb. Der Schütz K1 zum öffentlichen Netz ist offen.

2. Öffentliches Netz wieder vorhanden.

- 3. Der Fronius Smart Meter misst die Netzparameter am öffentlichen Netz und übermittelt diese Information an den Wechselrichter.
- 4. Die Stabilität des zurückgekehrten, öffentlichen Netzes wird durch die Prüfung der Messwerte des Fronius Smart Meters festgestellt.
- 5. Der Wechselrichter beendet den Notstrom-Betrieb und schaltet die Ausgänge spannungsfrei.
- 6. Der Wechselrichter hebt die Ansteuerung von K3 auf. Die Schütze K1, K4 und K5 werden wieder versorgt.
- 7. Alle Stromkreise sind wieder mit dem öffentlichen Netz verbunden und werden vom Netz versorgt. Der Wechselrichter speist dabei nicht ein.
- 8. Der Wechselrichter kann nach den normativ geforderten Netzprüfungen wieder mit dem Einspeise-Betrieb starten.

# Automatische Notstromumschaltung allpoliger Trennung Italien

| Funktionen                                                          | <ul> <li>Messung und Übertragung der für das Energiemanagement und Solar.web<br/>benötigten Parameter durch den Fronius Smart Meter.</li> <li>Überwachung der Netzparameter Spannung und Frequenz durch den Wech-<br/>selrichter.</li> <li>Trennen des öffentlichen Netzes, wenn die Netzparameter außerhalb der<br/>länderspezifischen Normen liegen, um einen Notstrom-Betrieb zu ermögli-<br/>chen.</li> <li>Wiederzuschalten des öffentlichen Netzes, wenn die Netzparameter inner-<br/>halb der Grenzen der länderspezifischen Normen liegen.</li> <li>Aufbau einer korrekten Erdungsverbindung für den Notstrom-Betrieb.</li> <li>Möglichkeit eines eigenen Notstrom-Kreises oder mehrerer Notstrom-Kreise,<br/>die auch während eines Ausfalls des öffentlichen Netzes versorgt sind. Die<br/>Gesamtlast der Notstrom-Kreise darf dabei die Nennleistung des Wechsel-<br/>richters nicht übersteigen. Des Weiteren ist auch die Leistungsfähigkeit der<br/>angeschlossenen Batterie zu beachten.</li> </ul>                                                                                                    |
|---------------------------------------------------------------------|----------------------------------------------------------------------------------------------------|
| Übergang vom<br>Einspeise-Be-<br>trieb in den Not-<br>strom-Betrieb | <ol> <li>Das öffentliche Netz wird durch den wechselrichterinternen Netz- und Anlagenschutz (NA-Schutz) und durch einen externen NA-Schutz überwacht.</li> <li>Ausfall des öffentlichen Netzes</li> <li>Der Wechselrichter führt die gemäß der Ländernorm notwendigen Maßnahmen durch und schaltet anschließend ab.</li> <li>Der externe NA-Schutz öffnet auf Grund der Netzüberwachung die Schütze K1 und K2. Dadurch werden die Notstrom-Kreise und der Wechselrichter vom restlichen Hausnetz und vom öffentlichen Netz getrennt, da die Hauptkontakte der Schütze K1 und K2 allpolig öffnen. Um sicherzustellen, dass das öffentliche Netz wirklich getrennt wurde, geben die Öffner-Hilfskontakte des Schützes K1 eine Rückmeldung an den externen NA-Schutz.</li> <li>Der Öffner-Hauptkontakt der Schütze K4 und K5 sind geschlossen und somit ist eine Verbindung zwischen Neutralleiter und Schutzleiter hergestellt. Die beiden weiteren Öffner-Hauptkontakte der Schützes K4 und K5 geben die Rückmeldung an den Wechselrichter, dass die Erdungsverbindung korrekt hergestellt wurde.</li> <li>Der Wechselrichter steuert das Relais K3 an, das über einen Öffner-Kontakt den Remote-Eingang des externen NA-Schutzes ansteuert. Dies verhindert eine Verbindung ins öffentliche Netz bei Spannungswiederkehr im Netz.</li> <li>Der Schließer-Kontakt des Relais K3 gibt dem Wechselrichter eine zusätzliche Rückmeldung, dass die Verriegelung durch das Relais K3 erfolgt ist.</li> <li>Anhand der Rückmeldung der Schütze sowie der Messung an den Wechselrichter sterieb gestartet werden kann.</li> <li>Der Wechselrichter startet nach einer definierten Überprüfungszeit mit dem Notstrom-Betrieb.</li> <li>Alle Lasten, die sich in den Notstrom-Kreisen befinden, werden versorgt. Die restlichen Lasten sind nicht versorgt und sicher getrennt.</li> </ol> |

Übergang vom Notstrom-Betrieb in den Einspeise-Betrieb

- 1. Der Wechselrichter arbeitet im Notstrom-Betrieb. Die Schütze K1 und K2 zum öffentlichen Netz sind offen.
- 2. Öffentliches Netz wieder vorhanden.
- 3. Der Fronius Smart Meter misst die Netzparameter am öffentlichen Netz und übermittelt diese Information an den Wechselrichter.
- 4. Die Stabilität des zurückgekehrten, öffentlichen Netzes wird durch die Prüfung der Messwerte des Fronius Smart Meters festgestellt.
- 5. Der Wechselrichter beendet auf Grund getätigter Einstellungen den Notstrom-Betrieb und schaltet die Ausgänge spannungsfrei.
- 6. Der Wechselrichter hebt die Ansteuerung von K3 auf. Die Schütze K1, K2, K4 und K5 werden wieder versorgt.
- 7. Alle Stromkreise sind wieder mit dem öffentlichen Netz verbunden und werden vom Netz versorgt. Der Wechselrichter speist dabei nicht ein.
- 8. Der Wechselrichter kann nach den normativ geforderten Netzprüfungen wieder mit dem Einspeise-Betrieb starten.

### Manuelle Notstromumschaltung 3-polige Trennung z. B. Österreich / allpolige Trennung z. B. Deutschland

| Funktionen                                                          | <ul> <li>Messung und Übertragung der für das Energiemanagement und Solar.web benötigten Parameter durch den Fronius Smart Meter.</li> <li>Überwachung der Netzparameter durch den Wechselrichter.</li> <li>Möglichkeit zur manuellen Trennung vom öffentlichen Netz, wenn dieses ausfällt oder als instabil erachtet wird.</li> <li>Möglichkeit eines eigenen Notstrom-Kreises oder mehrerer Notstrom-Kreise die auch während eines Ausfalls des öffentlichen Netzes versorgt sind. Die Gesamtlast der Notstrom-Kreise darf dabei die Nennleistung des Wechselrichters nicht übersteigen. Des Weiteren ist auch die Leistungsfähigkeit der angeschlossenen Batterie zu beachten.</li> <li>Erfolgt beim Ausfall des öffentlichen Netzes innerhalb der ersten 10 Minu ten keine manuelle Umschaltung auf Notstrom-Betrieb, kann dies eine Abschaltung des Wechselrichters und der Batterie verursachen. Um dann der Notstrom-Betrieb zu starten, muss die manuelle Umschaltung erfolgen un</li> </ul>                                                                                                    |  |
|---------------------------------------------------------------------|----------------------------------------------------------------------------------------------------|--|
|                                                                     | <ul> <li>der Geschenntes ein mandetter Oysternstart durchgerunnt werdern (siche Raph<br/>tel Manueller Systemstart auf Seite 33).</li> <li>Möglichkeit der manuellen Wiederzuschaltung des Wechselrichters und der<br/>Lasten im Notstrom-Kreis in das öffentliche Netz, wenn dieses wieder als<br/>stabil erachtet wird. Der Wechselrichter startet erst nach der erforderlichen<br/>Netzüberwachungszeit den Einspeise-Betrieb.</li> </ul>                                                                                                    |  |
| Übergang vom<br>Einspeise-Be-<br>trieb in den Not-<br>strom-Betrieb | <ol> <li>Das öffentliche Netz wird durch den wechselrichterinternen Netz- und Anlagenschutz (NA-Schutz) und durch den angeschlossenen Fronius Smart Meter überwacht.</li> <li>Ausfall des öffentlichen Netzes.</li> <li>Der Wechselrichter führt die gemäß der Ländernorm notwendigen Maßnahmen durch und schaltet anschließend ab.</li> <li>Der Benutzer schaltet den Umschalter Q1 von der Schalterstellung 1 (Netzbetrieb) über die Schalterstellung 0 auf die Schalterstellung 2 (Notstrom-Betrieb). Dadurch werden die Notstrom-Kreise und der Wechselrichter vom restlichen Hausnetz und vom öffentlichen Netz getrennt. Bei der allpoligen Trennung erfolgt zusätzlich die Verbindung von Schutzleiter und Neutralleiter über die Hauptkontakte des Schalters. Über einen Kontakt von Umschalter Q1 wird die Schalterstellung 2 (Notstrom-Betrieb) an den Wechselrichter rückgemeldet. Zusätzlich entsteht bei der Schaltung des Umschalters Q1 über die Schalterstellung 0 eine Unterbrechung der WSD-Leitung. Dies bewirkt eine sofortige Abschaltung des Wechselrichters. Dieses Verhalten wird über 2 Kontakte sichergestellt. Über einen Kontakt wird optional die Kommunikation zwischen Wechselrichter und Fronius Smart Meter unterbrochen. Die ausgesetzte Kommunikation verhindert das automatische Beenden des</li> </ol> |  |
|                                                                     | <ul> <li>Notstrom-Betriebs, bei der Rückkehr des öffentliche Netzes. Der Wechselrichter bleibt dann im Notstrom-Betrieb bis manuell wieder zurückgeschaltet wird.</li> <li>5. Anhand der Rückmeldung für Schalterstellung 2, sowie der Messungen an den Wechselrichterklemmen entscheidet der Wechselrichter, dass der Notstrom-Betrieb gestartet werden kann.</li> </ul>                                                                                                    |  |
|                                                                     | 6 Nach Durchführung aller geforderten Zuschaltteate startet der Weshaelrich                                                                                                    |  |

- 6. Nach Durchführung aller geforderten Zuschalttests startet der Wechselrichter mit dem Notstrom-Betrieb.
- 7. Alle Lasten, die sich in den Notstrom-Kreisen befinden, werden versorgt. Die restlichen Lasten sind nicht versorgt und sicher getrennt.

Übergang vom Notstrom-Betrieb in den Einspeise-Betrieb

- 1. Der Wechselrichter arbeitet im Notstrom-Betrieb. Der Umschalter Q1 befindet sich in der Schalterstellung 2 (Notstrom-Betrieb).
- 2. Öffentliches Netz wieder vorhanden.
- 3. Der Benutzer schaltet den Umschalter Q1 von der Schalterstellung 2 (Notstrom-Betrieb) über die Schalterstellung 0 auf die Schalterstellung 1 (Netzbetrieb). Bei der Schaltung über die Schalterstellung 0 erfolgt eine sofortige Abschaltung des Wechselrichters. Dies wird über die Kontakte des Umschalters Q1 gewährleistet. Um sensible Verbraucher zu schonen, wird empfohlen, während des Umschaltprozesses vom Notstrom-Betrieb zum öffentlichen Netz, min. 1 Sekunde in der Nullstellung zu verbleiben.
- 4. Der Wechselrichter ist wieder mit dem gesamten Hausnetz und mit dem öffentlichen Netz verbunden.
- 5. Die Kommunikation zwischen Wechselrichter und Fronius Smart Meter wird wieder hergestellt.
- 6. Der Wechselrichter kann nach den normativ geforderten Netzprüfungen wieder mit dem Einspeise-Betrieb starten.

# Installation

## Allgemeines

Benötigtes

Werkzeug

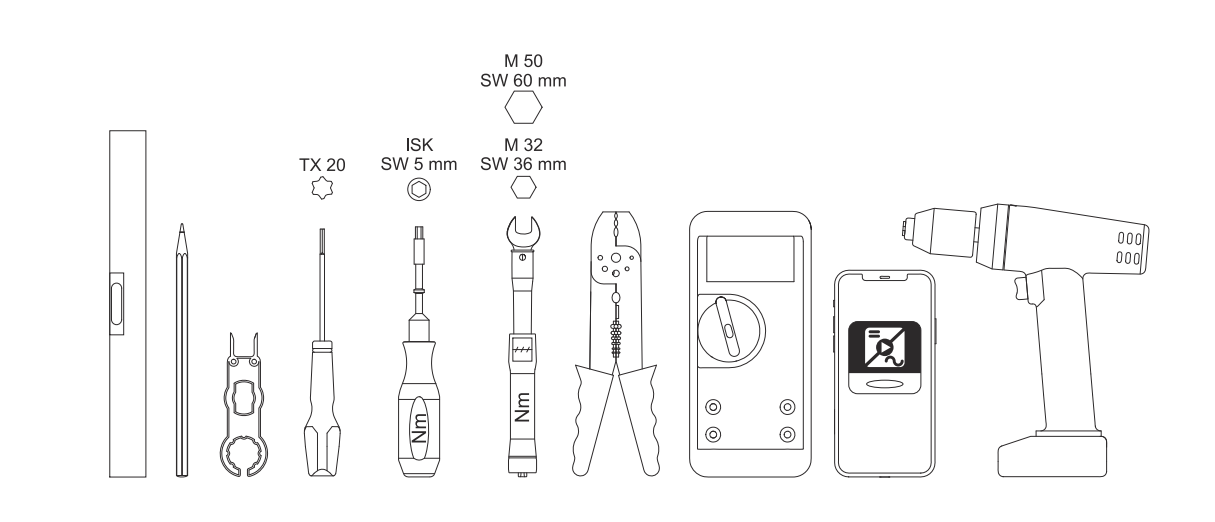

- Wasserwaage
- Stift
- Schraubendreher TX20
- Drehmomentschlüssel ISK 5 mm
- Drehmomentschlüssel M32, M50
- Abisolierwerkzeug für Kabel und Drähte
- Multimeter zum Messen von Spannung
- Smartphone, Tablet oder PC zum Einrichten des Wechselrichter
- Bohrmaschine

#### Schnellverschluss-System

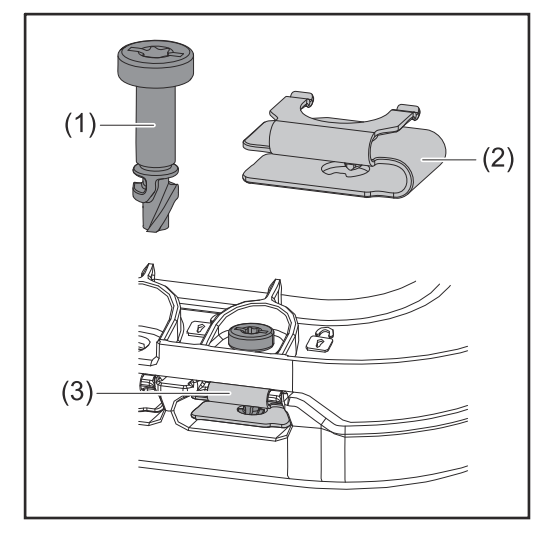

Zur Montage des Anschlussbereich-Deckels sowie des Frontdeckels wird ein Schnellverschluss-System (3) eingesetzt. Das Öffnen und Schließen des Systems wird mit einer halben Umdrehung (180°) der Schraube mit Verliersicherung (1) in die Schnellverschluss-Feder (2) realisiert.

Das System ist Drehmoment-unabhängig.

#### HINWEIS!

#### Risiko durch Verwendung eines Bohrschraubers.

Die Zerstörung des Schnellverschluss-Systems durch ein Überdrehmoment kann die Folge sein.

- Einen Schraubendreher (TX20) verwenden.
- ▶ Die Schrauben nicht über 180° drehen.

#### Kompatibilität von Systemkomponenten

Alle verbauten Komponenten in der PV-Anlage müssen miteinander kompatibel sein und die notwendigen Konfigurationsmöglichkeiten aufweisen. Die verbauten Komponenten dürfen die Funktionsweise der PV-Anlage nicht einschränken oder negativ beeinflussen.

#### HINWEIS!

# Risiko durch nicht und/oder eingeschränkt kompatible Komponenten in der PV-Anlage.

Nicht kompatible Komponenten können den Betrieb und/oder die Funktionsweise der PV-Anlage einschränken und/oder negativ beeinflussen.

- Nur vom Hersteller empfohlene Komponenten in der PV-Anlage installieren.
- Vor der Installation die Kompatibilität von nicht ausdrücklich empfohlenen Komponenten mit dem Hersteller abklären.

## Standort-Wahl und Montagelage

Standort-Wahl des Wechselrichters

Bei der Standort-Wahl für den Wechselrichter folgende Kriterien beachten:

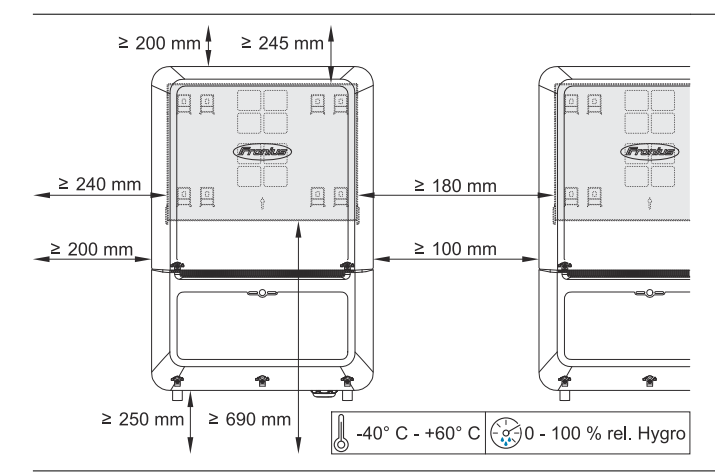

Installation nur auf festem, nicht brennbarem Untergrund.

Bei Einbau des Wechselrichters in einen Schaltschrank oder einen ähnlichen, abgeschlossenen Raum durch Zwangsbelüftung für eine ausreichende Wärmeabfuhr sorgen.

Bei Montage des Wechselrichters an Außenwänden von Viehställen ist vom Wechselrichter zu Lüftungs- und Gebäudeöffnungen ein Mindestabstand von 2 m in alle Richtungen einzuhalten.

Folgende Untergründe sind zulässig:

- Wandmontage: Wellblech (Montageschienen), Ziegel, Beton oder andere ausreichend tragfähige und nicht brennbare Untergründe
- Mast oder Träger: Montageschienen, hinter den PV-Modulen direkt auf **PV-Aufständerung**
- Flachdach (handelt es sich um ein Foliendach muss darauf geachtet werden, dass die Folien den Brandschutzanforderungen entsprechen und dementsprechend nicht leicht entflammbar sind. Nationale Vorschriften sind zu beachten.)
- Parkplatzüberdachung (keine Überkopfmontage)

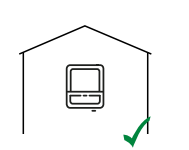

Der Wechselrichter ist für die Montage im Innenbereich geeignet.

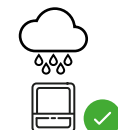

Der Wechselrichter ist für die Montage im Außenbereich geeignet

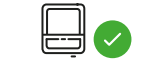

Der Wechselrichter ist auf Grund seiner Schutzart IP 66 unempfindlich gegen Strahlwasser aus allen Richtungen.

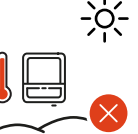

Setzen Sie den Wechselrichter keiner direkten Sonneneinstrahlung aus, um die Erwärmung des Wechselrichters so gering wie möglich zu halten.

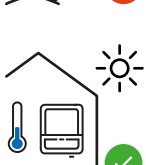

Den Wechselrichter an einer geschützten Position montieren, z. B. unterhalb der Solarmodule, oder unter einem Dachvorsprung.

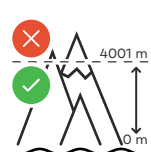

Der Wechselrichter darf über einer Seehöhe von 4 000 m nicht montiert und betrieben werden.

Die Spannung U<sub>DCmax</sub> darf folgende Werte nicht überschreiten:

- Verto 15.0 20.0 Plus
  - zwischen 0 und 3000 m: 1000 V
  - zwischen 3001 und 3500 m: 959 V
  - zwischen 3501 und 4000 m: 909 V
  - über 4001: nicht erlaubt
- Verto 25.0 33.3 Plus
  - zwischen 0 und 2700 m: 1000 V
  - zwischen 2701 und 3500 m: 922 V
  - zwischen 3501 und 4000 m: 873 V
  - über 4001: nicht erlaubt

Den Wechselrichter nicht montieren:

| (( °      | 0/        |
|-----------|-----------|
| SHN ₀ NH3 | $\square$ |
| 11 =1.0   |           |
|           | ل_        |
| H/        |           |
| Irr       |           |

im Einzugsbereich von Ammoniak, ätzenden Dämpfen, Säuren oder Salzen (z. B. Düngemittel-Lagerplätze, Lüftungsöffnungen von Viehstallungen, chemische Anlagen, Gerberei-Anlagen, ...)

Auf Grund von leichter Geräuschentwicklung in bestimmten Betriebszuständen den Wechselrichter nicht im unmittelbaren Wohnbereich montieren.

| <ul> <li>Den Wechselrichter nicht montieren in:</li> <li>Räumen mit erhöhter Unfallgefahr durch Nutztiere (Pferde, Rinder, Schafe, Schweine,)</li> <li>Ställen und angrenzenden Nebenräumen</li> <li>Lager- und Vorratsräumen für Heu, Stroh, Häcksel, Kraftfutter, Düngemittel,</li> </ul>                                                                                                    |
|----------------------------------------------------------------------------------------------------|
| Der Wechselrichter ist staubdicht (IP 66) ausgeführt. In Berei-<br>chen mit starker Staubansammlung können sich Staubablage-<br>rungen auf den Kühlflächen ansammeln und somit die thermi-<br>sche Leistungsfähigkeit beeinträchtigen. In diesem Fall ist eine<br>regelmäßige Reinigung erforderlich. Eine Montage in Räumen<br>und Umgebungen mit starker Staubentwicklung ist daher nicht<br>zu empfehlen. |
| <ul> <li>Den Wechselrichter nicht montieren in:</li> <li>Gewächshäusern</li> <li>Lager- und Verarbeitungsräumen für Obst, Gemüse und<br/>Weinbauprodukte</li> <li>Räumen für die Aufbereitung von Körnern, Grünfutter und<br/>Futtermitteln</li> </ul>                                                                                                    |

Standort-Wahl von Fremdbatterien

#### WICHTIG!

Der geeignete Standort von Fremdbatterien muss aus den Dokumenten des Herstellers entnommen werden.

Ungünstige Umgebungsbedingungen, wie z. B. niedrige Temperaturen, können zu einer automatischen Reduktion der Lade- und Entladeleistung der Batterie führen.

#### Montagelage des Wechselrichters

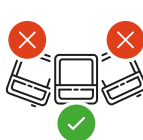

Der Wechselrichter ist für die senkrechte Montage an einer senkrechten Wand oder Säule geeignet.

Den Wechselrichter nicht montieren:

- in Schräglage
- in Horizontallage
- mit den Anschlüssen nach oben
- auf Standfüßen

Der Wechselrichter ist für eine horizontale Montagelage oder für die Montage auf einer schrägen Fläche geeignet.

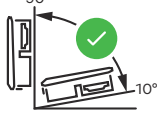

Den Wechselrichter nicht montieren:

- auf einer schrägen Fläche mit den Anschlüssen nach oben
- überhängend mit den Anschlüssen nach unten
- an der Decke

\_

# Montagehalterung montieren und Wechselrichter einhängen

Auswahl des Befestigungsmaterials Je nach Untergrund entsprechende Befestigungsmaterialien verwenden sowie die Empfehlung der Schraubendimension für die Montagehalterung beachten. Der Monteur ist für die richtige Auswahl des Befestigungsmaterials verantwortlich.

Beschaffenheit der Montagehalterung

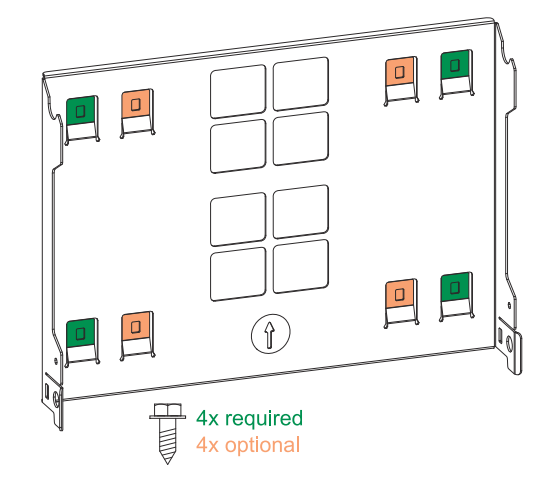

Die Montagehalterung (Symbolbild) dient gleichzeitig als Schablone.

Die Vorbohrungen an der Montagehalterung sind für Schrauben mit einem Gewindedurchmesser von 6 - 8 mm (0.24 - 0.32 inch) vorgesehen.

Unebenheiten des Montageuntergrunds (z. B. grobkörniger Putz) werden weitestgehend durch die Montagehalterung ausgeglichen.

Die Montagehalterung muss an den 4 äußeren Laschen (grün markiert) befestigt werden. Die 4 inneren Laschen (orange markiert) können bei Bedarf zusätzlich verwendet werden.

Montagehalterung nicht deformieren

#### HINWEIS!

Bei der Montage der Montagehalterung an der Wand oder an einer Säule darauf achten, dass die Montagehalterung nicht deformiert wird. Eine deformierte Montagehalterung kann das Einhaken/Einschwenken des Wechselrichters beeinträchtigen.

Montagehalterung auf einer Wand montieren

#### WICHTIG!

Bei der Montage der Montagehalterung darauf achten, dass diese mit dem Pfeil nach oben zeigend montiert wird.

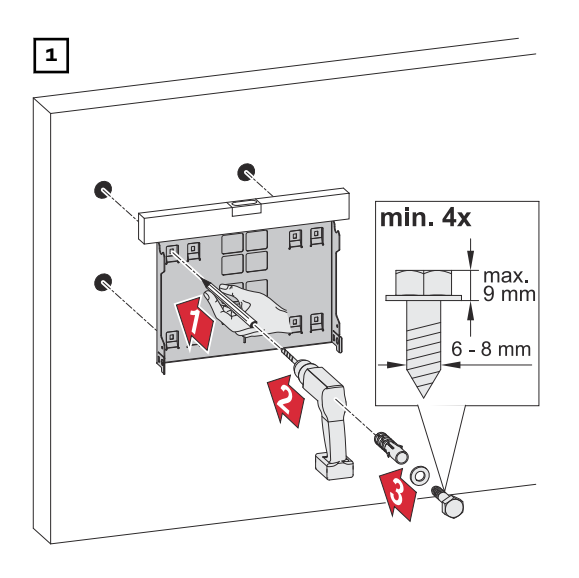

Wechselrichter an der Montagehalterung einhängen

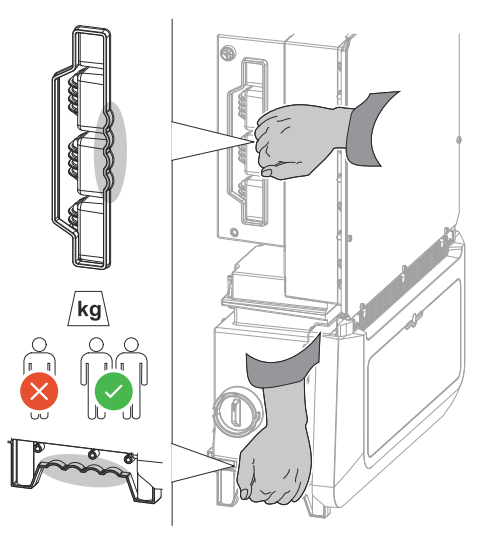

Seitlich am Wechselrichter befinden sich integrierte Haltegriffe, die das Anheben/Einhängen erleichtern.

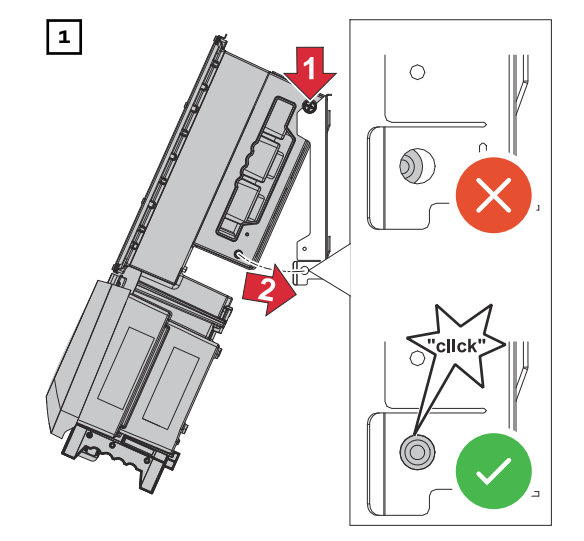

Den Wechselrichter von oben in die Montagehalterung einhängen. Die Anschlüsse müssen dabei nach unten zeigen.

Den unteren Bereich des Wechselrichters in die Snap-In-Haken der Montagehalterung drücken, bis der Wechselrichter auf beiden Seiten mit einem hörbaren Klick einrastet.

Den korrekten Sitz des Wechselrichters auf beiden Seiten sicherstellen.

### Voraussetzungen für den Anschluss des Wechselrichters

 Anschluss von Aluminiumkabeln
 An den AC-Anschlüssen können Aluminiumkabel verwendet werden.
 HINWEIS!
 Bei der Verwendung von Aluminiumkabeln:

 Nationale und internationale Richtlinien zum Anschließen von Aluminiumkabeln berücksichtigen.
 Aluminiumlitzen mit geeignetem Fett einfetten, um sie vor Oxidation zu schützen.
 Angaben des Kabelherstellers beachten.

| Verschiedene<br>Kabeltypen | Eindrähtig | Feindrähtig | Feindrähtig<br>mit Ader-<br>endhülse und<br>Kragen | Feindrähtig<br>mit Ader-<br>endhülse oh-<br>ne Kragen | Sektorförmig |
|----------------------------|------------|-------------|----------------------------------------------------|-------------------------------------------------------|--------------|
|                            |            |             |                                                    |                                                       |              |

#### Zulässige Kabel für den elektrischen AC-Anschluss

An den Anschlussklemmen des Wechselrichters können runde Kupfer- oder Aluminiumleiter mit einem Querschnitt von 4 bis 35 mm<sup>2</sup> wie nachstehend beschrieben angeschlossen werden.

Dabei müssen die Drehmomente laut nachfolgender Tabelle eingehalten werden:

| Querschnitt        | Кир       | ofer   | Alum  | inium  |  |
|--------------------|-----------|--------|-------|--------|--|
|                    |           |        |       |        |  |
| 35 mm <sup>2</sup> | 10 Nm     | 10 Nm  | 14 Nm | 14 Nm  |  |
| 25 mm <sup>2</sup> | 8 Nm      | 8 Nm   | 12 Nm | 10 Nm  |  |
| 16 mm <sup>2</sup> | 0 Mill    | 0 NIII | 10 Nm | TO MIL |  |
| 10 mm <sup>2</sup> | 6 Nm      |        |       | 8      |  |
| 6 mm <sup>2</sup>  | 0 MIII    | 6 Nm   |       |        |  |
| 4 mm <sup>2</sup>  | $\otimes$ |        |       |        |  |

Die Erdung muss mindestens mit einer 6 mm² Kupfer- oder 16 mm² Aluminium-Leitung ausgeführt werden.

| Zulässige Kabel                                                 | An den MC4 Steckern des Wechselrichters können runde Kupferleiter mit einem                                                                                                    |
|-----------------------------------------------------------------|----------------------------------------------------------------------------------------------------|
| für den elektri-                                                | Querschnitt von <b>4-10 mm²</b> angeschlossen werden.                                                                                                    |
| schen DC-An-                                                    | Je nach tatsächlicher Geräteleistung und der Installationssituation, ausreichend                                                                                                    |
| schluss                                                         | hohe Kabel-Querschnitte wählen! Datenblatt des Steckers beachten!                                                                                                    |
| Zulässige Kabel<br>für den elektri-<br>schen BAT-An-<br>schluss | <ul> <li>Dem Wechselrichter liegen 2 MC4-Evo stor Stecker für den elektrischen BAT-<br/>Anschluss bei:</li> <li>Steckerset MC4 EVO STO 6 mm<sup>2</sup> - 44,0240,4466,IK</li> <li>Steckerset MC4 EVO STO 10 mm<sup>2</sup> - 44,0240,6688,IK</li> <li>Für diese Stecker sind Kupferleiter mit einem Querschnitt von 6 mm<sup>2</sup> oder 10 mm<sup>2</sup> zu verwenden. Es dürfen ausschließlich Anschlussleitungen mit flexiblem Litzenaufbau der Klassen 5 oder 6 angeschlossen werden. Ausschließlich verzinnte Kupferleitungen verwenden.</li> </ul> |
| Zulässige Kabel                                                 | An den Anschlussklemmen des Wechselrichters können Kabel mit folgendem                                                                                                    |
| für den Daten-                                                  | Aufbau angeschlossen werden:                                                                                                    |
| kommunikati-                                                    | - Kupfer: rund eindrähtig                                                                                                    |

- -
- Kupfer: rund eindrähtig Kupfer: rund feindrähtig -

#### WICHTIG!

ons-Anschluss

Die Einzelleiter mit einer entsprechender Aderendhülse verbinden, wenn mehrere Einzelleiter auf einem Eingang der Push-in Anschlussklemmen angeschlossen werden.

| WSD-An          | ischlüsse m         | it Push-in Ansch                             | lussklemme                                   |                                         |                                              |                                                        |
|-----------------|---------------------|----------------------------------------------|----------------------------------------------|-----------------------------------------|----------------------------------------------|--------------------------------------------------------|
| Distanz         | Abiso-<br>lierlänge |                                              |                                              | 6 (0000                                 |                                              | Kabelemp-<br>fehlung                                   |
| 100 m<br>109 yd | 10 mm<br>0,39 inch  | 0,14 -<br>1,5 mm <sup>2</sup><br>AWG 26 - 16 | 0,14 -<br>1,5 mm <sup>2</sup><br>AWG 26 - 16 | 0,14 - 1 mm <sup>2</sup><br>AWG 26 - 18 | 0,14 -<br>1,5 mm <sup>2</sup><br>AWG 26 - 16 | min. CAT 5<br>UTP (Un-<br>shielded<br>Twisted<br>Pair) |

| Modbus-         | Modbus-Anschlüsse mit Push-in Anschlussklemme |                                              |                                              |                                         |                                              |                                                   |
|-----------------|-----------------------------------------------|----------------------------------------------|----------------------------------------------|-----------------------------------------|----------------------------------------------|---------------------------------------------------|
| Distanz         | Abiso-<br>lierlänge                           |                                              |                                              |                                         |                                              | Kabelemp-<br>fehlung                              |
| 300 m<br>328 yd | 10 mm<br>0,39 inch                            | 0,14 -<br>1,5 mm <sup>2</sup><br>AWG 26 - 16 | 0,14 -<br>1,5 mm <sup>2</sup><br>AWG 26 - 16 | 0,14 - 1 mm <sup>2</sup><br>AWG 26 - 18 | 0,14 -<br>1,5 mm <sup>2</sup><br>AWG 26 - 16 | min. CAT 5<br>STP (Shiel-<br>ded Twisted<br>Pair) |

| IO-Ansc       | IO-Anschlüsse mit Push-in Anschlussklemme |                                              |                                              |                                         |                                              |                         |
|---------------|-------------------------------------------|----------------------------------------------|----------------------------------------------|-----------------------------------------|----------------------------------------------|-------------------------|
| Distanz       | Abiso-<br>lierlänge                       |                                              |                                              | 6 (0000                                 |                                              | Kabelemp-<br>fehlung    |
| 30 m<br>32 yd | 10 mm<br>0,39 inch                        | 0,14 -<br>1,5 mm <sup>2</sup><br>AWG 26 - 16 | 0,14 -<br>1,5 mm <sup>2</sup><br>AWG 26 - 16 | 0,14 - 1 mm <sup>2</sup><br>AWG 26 - 18 | 0,14 -<br>1,5 mm <sup>2</sup><br>AWG 26 - 16 | Einzelleiter<br>möglich |

#### LAN-Anschlüsse

Fronius empfiehlt mindestens CAT 5 STP (Shielded Twisted Pair) Kabel und eine maximale Distanz von 100 m (109 yd).

Kabeldurchmes-<br/>ser des AC-Ka-<br/>belsBei serienmäßiger Kabelverschraubung M32 mit großem Reduzierstück (grün):<br/>Kabeldurchmesser von 12 - 14 mmBei serienmäßiger Kabelverschraubung M32 mit kleinem Reduzierstück (rot):<br/>Kabeldurchmesser von 17 - 19 mmBei serienmäßiger Kabelverschraubung M32 ohne Reduzierstück:<br/>Kabeldurchmesser von 20,5 - 24,5 mmBei Kabelverschraubung M50:

Bei Rabelverschraubung M50: Kabeldurchmesser von ≤**35 mm** 

Maximale wechselstromseitige Absicherung

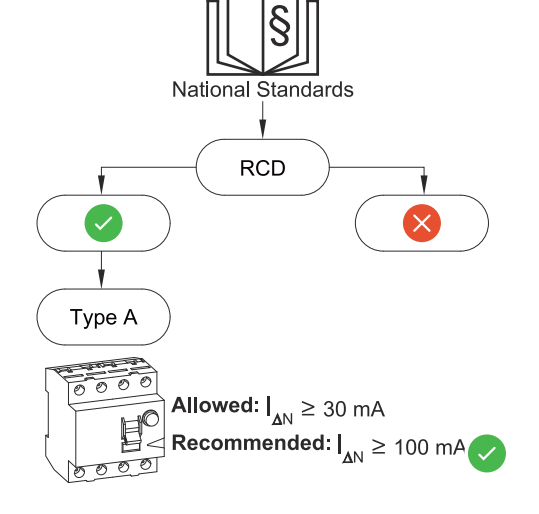

#### HINWEIS!

Nationale Bestimmungen des Netzbetreibers oder andere Gegebenheiten können einen Fehlerstrom-Schutzschalter in der AC-Anschlussleitung erfordern. Generell reicht für diesen Fall ein Fehlerstrom-Schutzschalter Typ A aus. In Einzelfällen und abhängig von den lokalen Gegebenheiten können jedoch Fehlauslösungen des Fehlerstrom-Schutzschalters Typ A auftreten. Aus diesem Grund empfiehlt Fronius, unter Berücksichtigung der nationalen Bestimmungen einen für Frequenzumrichter geeigneten Fehlerstrom-Schutzschalter mit mindestens 100 mA Auslösestrom.

| Verto | AC-Leistung | empfohlene Absicherung | max. Absicherung |
|-------|-------------|------------------------|------------------|
| 15.0  | 15 kW       | 63 A                   | 63 A             |
| 17.5  | 17,5 kW     | 63 A                   | 63 A             |
| 20.0  | 20 kW       | 63 A                   | 63 A             |
| 25.0  | 25 kW       | 63 A                   | 63 A             |
| 30.0  | 30 kW       | 63 A                   | 63 A             |
| 33.3  | 33,3 kW     | 63 A                   | 63 A             |

# Wechselrichter am öffentlichen Netz anschließen (AC-Seite)

| Sicherheit                                                                | \Lambda WARNUNG!                                                                                                    |
|---------------------------------------------------------------------------|----------------------------------------------------------------------------------------------------|
|                                                                           | <ul> <li>Gefahr durch Fehlbedienung und fehlerhaft durchgeführte Arbeiten.</li> <li>Schwerwiegende Personen- und Sachschäden können die Folge sein.</li> <li>Vor der Installation und Inbetriebnahme die Installationsanleitung und Bedienungsanleitung lesen.</li> <li>Die Inbetriebnahme des Wechselrichters darf nur durch geschultes Personal und nur im Rahmen der technischen Bestimmungen erfolgen.</li> </ul>                          |
|                                                                           |                                                                                                    |
|                                                                           | A WARNUNG!                                                                                                    |
|                                                                           | <ul> <li>Gefahr durch Netzspannung und DC-Spannung von den Solarmodulen, die<br/>Licht ausgesetzt sind.</li> <li>Ein elektrischer Schlag kann tödlich sein.</li> <li>Vor sämtlichen Anschlussarbeiten dafür sorgen, dass AC- und DC-Seite<br/>vor dem Wechselrichter spannungsfrei sind.</li> <li>Der fixe Anschluss an das öffentliche Stromnetz darf nur von einem kon-<br/>zessionierten Elektroinstallateur hergestellt werden.</li> </ul> |
|                                                                           |                                                                                                    |
|                                                                           | 🗥 WARNUNG!                                                                                                    |
|                                                                           | <ul> <li>Gefahr durch beschädigte und/oder verunreinigte Anschlussklemmen.</li> <li>Schwerwiegende Personen- und Sachschäden können die Folge sein.</li> <li>Vor den Anschlusstätigkeiten die Anschlussklemmen auf Beschädigungen und Verunreinigungen prüfen.</li> <li>Verunreinigungen im spannungsfreien Zustand entfernen.</li> <li>Defekte Anschlussklemmen von einem autorisierten Fachbetrieb instand setzen lassen.</li> </ul>         |
| Wechselrichter<br>am öffentlichen<br>Netz an-<br>schließen (AC-<br>Seite) | In ungeerdeten Netzen, z. B. IT-Netzen (isolierte Netze ohne Schutzleiter), ist<br>der Betrieb des Wechselrichters nicht möglich.<br>In bestimmten Anlagenkonfigurationen ist der Anschluss des Neutralleiters nicht<br>erforderlich. In dieser Anlagenkonfiguration muss auf der Web-Oberfläche des                                                                                                    |
|                                                                           | tion > Wechselrichter > AC-Netz auf Nicht verbunden gestellt werden.                                                                                                    |

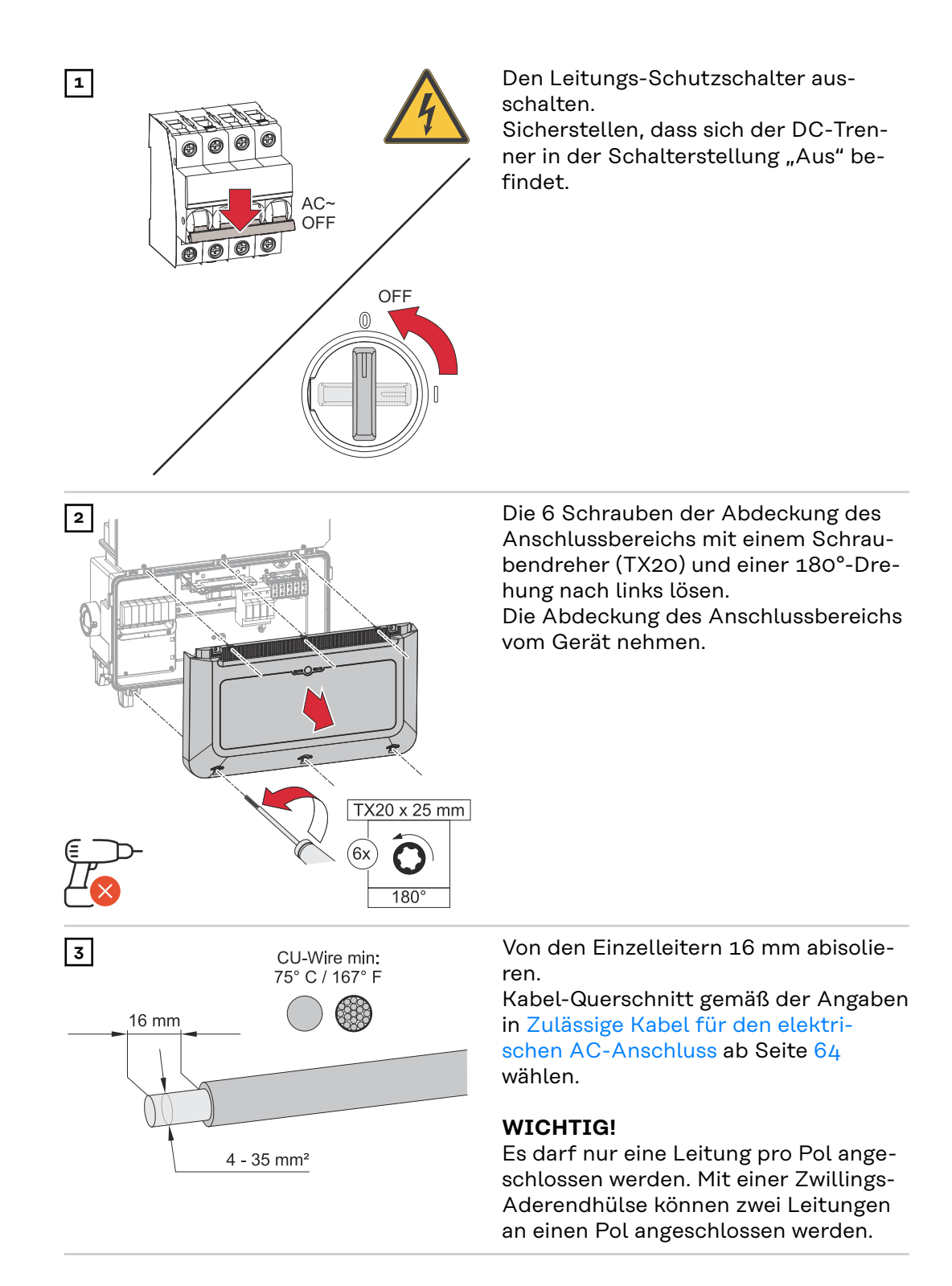

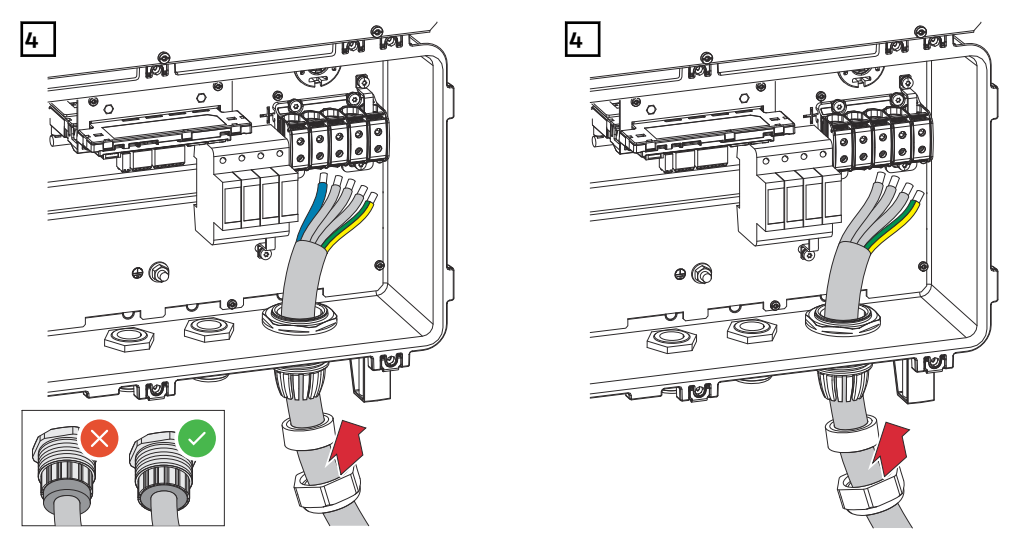

Anschluss mit Neutralleiter

Anschluss ohne Neutralleiter

Mehr Informationen zur Kabelverschraubung siehe Kapitel Kabeldurchmesser des AC-Kabels auf Seite 66.

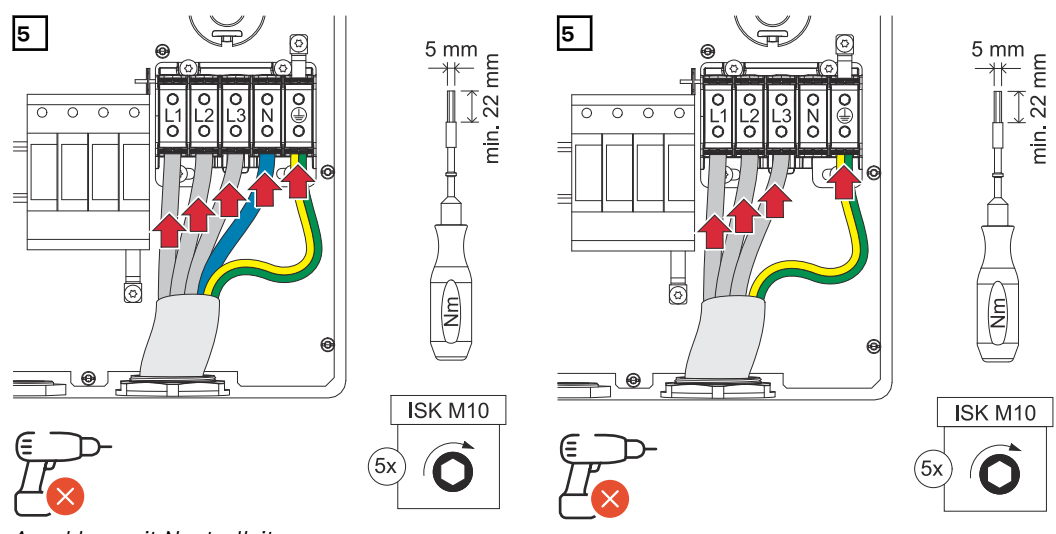

Anschluss mit Neutralleiter

Anschluss ohne Neutralleiter

**WICHTIG!** Drehmomente beachten - siehe Zulässige Kabel für den elektrischen AC-Anschluss auf Seite 64.

#### WICHTIG!

Der Schutzleiter muss länger bemessen und mit einer Bewegungsschlaufe verlegt werden, dass dieser bei einem eventuellen Versagen der Kabelverschraubung zuletzt belastet wird.

- L1 Phasenleiter
- L2 Phasenleiter
- L3 Phasenleiter
- N Neutralleiter (optional)
- PE Schutzleiter

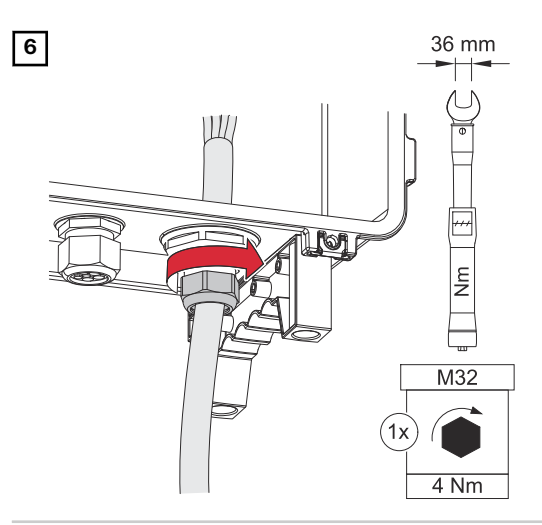

Die Überwurfmutter der Kabelverschraubung mit einem Drehmoment von 4 Nm befestigen.

Wechselrichter am öffentlichen Netz anschließen mit PEN-Leiter (AC-Seite) In ungeerdeten Netzen, z. B. IT-Netzen (isolierte Netze ohne Schutzleiter), ist der Betrieb des Wechselrichters nicht möglich.

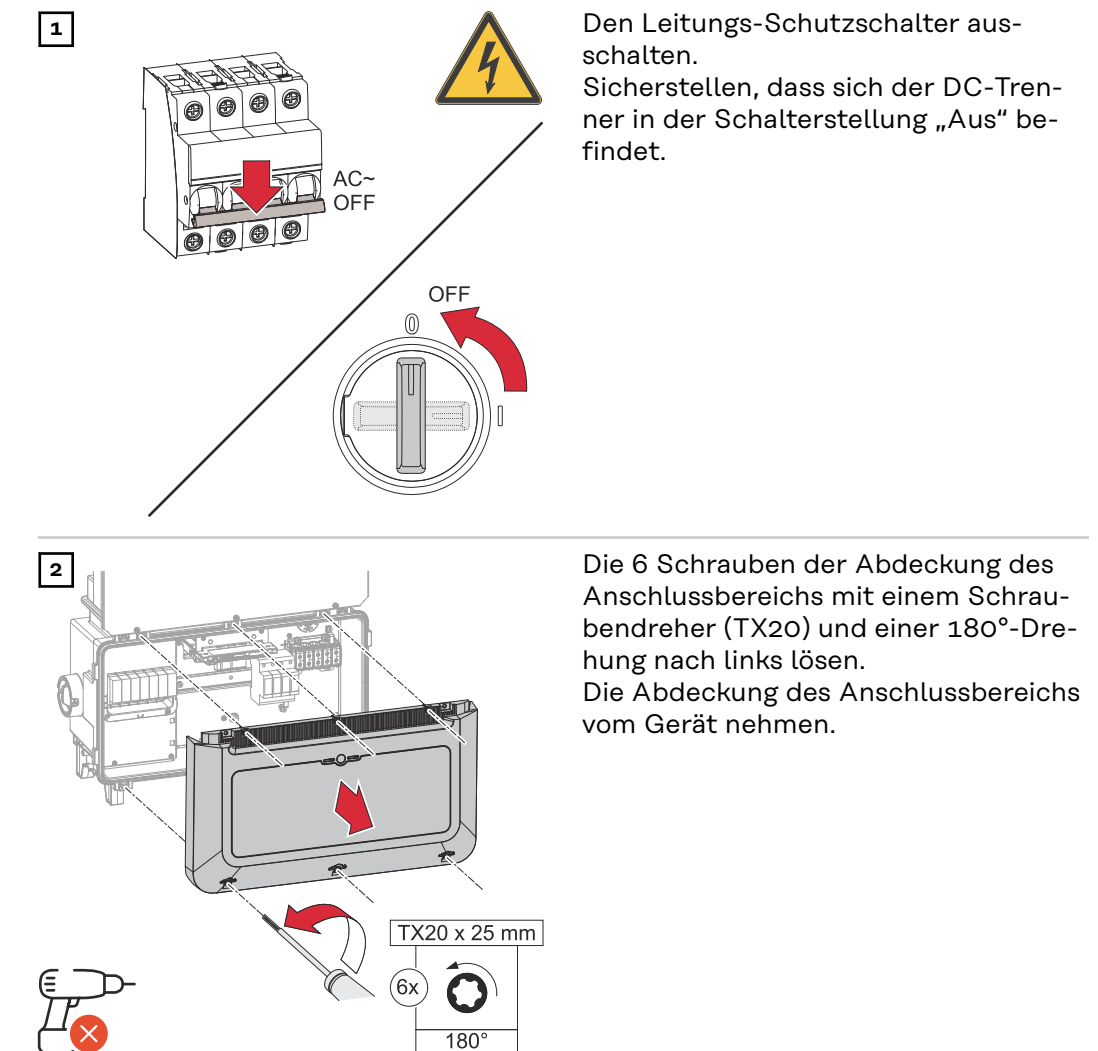

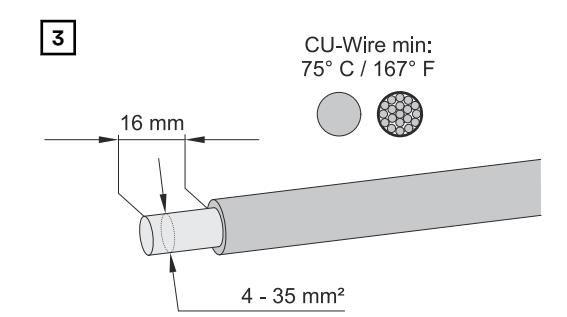

Von den Einzelleitern 16 mm abisolieren.

Kabel-Querschnitt gemäß der Angaben in Zulässige Kabel für den elektrischen AC-Anschluss ab Seite 64 wählen.

#### WICHTIG!

Es darf nur eine Leitung pro Pol angeschlossen werden. Mit einer Zwillings-Aderendhülse können zwei Leitungen an einen Pol angeschlossen werden.

Mehr Informationen zur Kabelverschraubung siehe Kapitel Kabeldurchmesser des AC-Kabels auf Seite 66.

#### HINWEIS!

Der PEN-Leiter muss mit permanent blau markierten Enden gemäß den nationalen Bestimmungen ausgeführt sein.

#### WICHTIG!

Der Schutzleiter muss länger bemessen und mit einer Bewegungsschlaufe verlegt werden, dass dieser bei einem eventuellen Versagen der Kabelverschraubung zuletzt belastet wird.

#### WICHTIG!

Drehmomente beachten - siehe Zulässige Kabel für den elektrischen AC-Anschluss auf Seite 64.

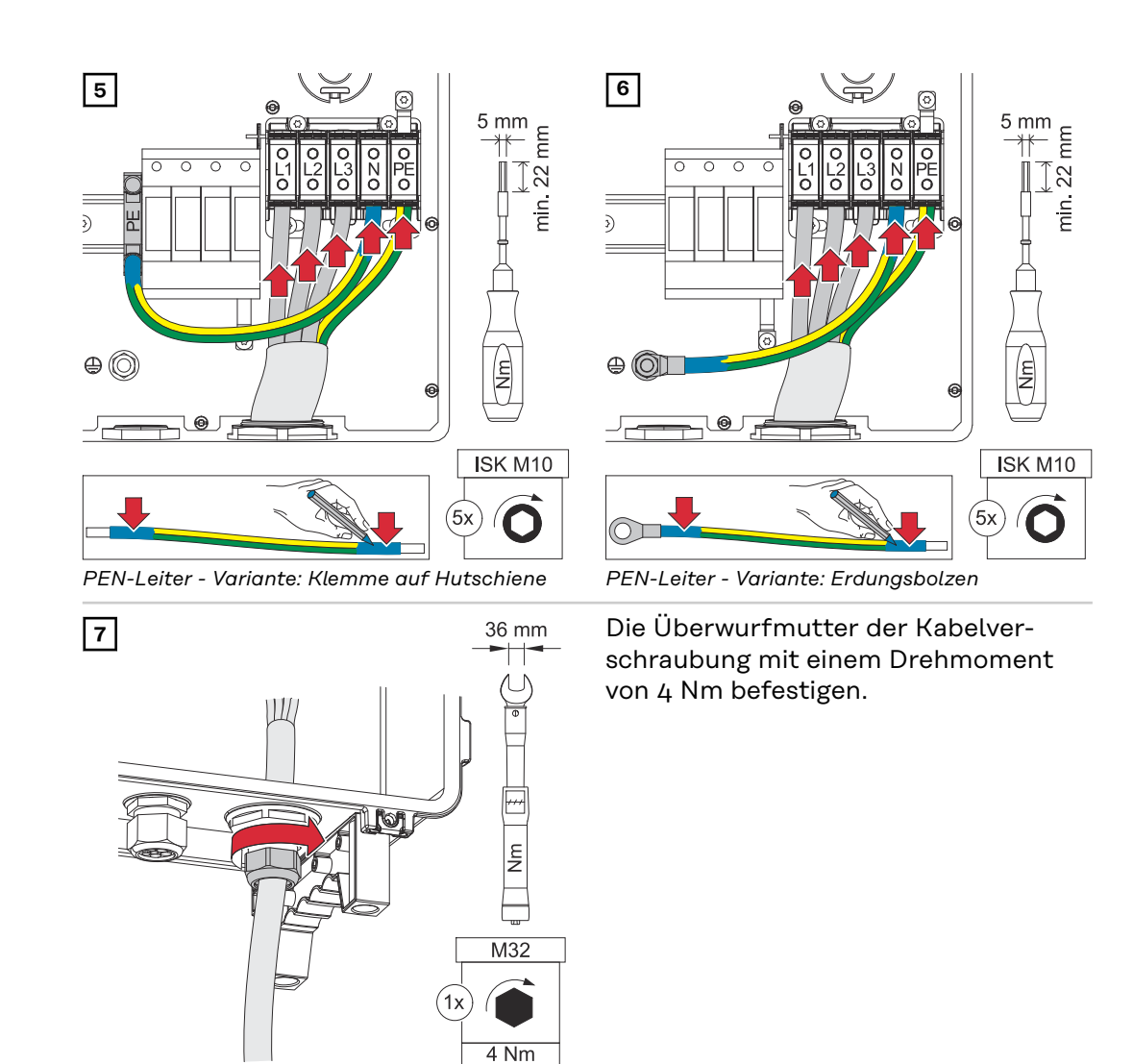

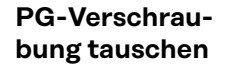

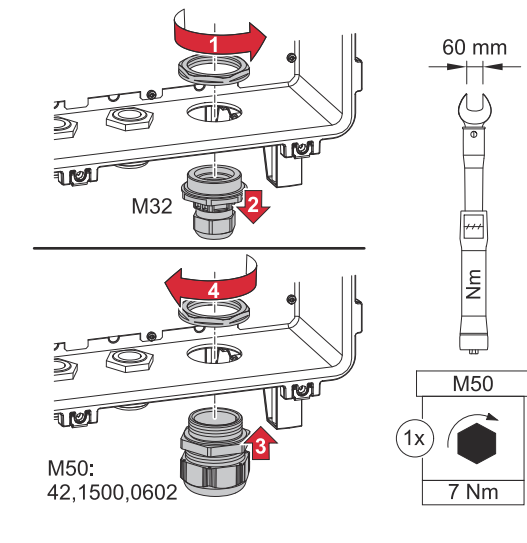
## Solarmodul-Stränge am Wechselrichter anschließen

### Allgemeines über Solarmodule

Für die geeignete Auswahl der Solarmodule und eine möglichst wirtschaftliche Nutzung des Wechselrichters folgende Punkte beachten:

- Die Leerlauf-Spannung der Solarmodule nimmt bei konstanter Sonneneinstrahlung und sinkender Temperatur zu. Die Leerlauf-Spannung darf die max. zulässige Systemspannung nicht überschreiten. Eine Leerlauf-Spannung über den angegebenen Werten führt zur Zerstörung des Wechselrichters, sämtliche Gewährleistungs-Ansprüche erlöschen.
- Temperatur-Koeffizient am Datenblatt der Solarmodule beachten.
- Exakte Werte für die Dimensionierung der Solarmodule liefern hierfür geeignete Berechnungsprogramme, wie z. B. der <u>Fronius Solar.creator</u>.

### WICHTIG!

Vor Anschluss der Solarmodule überprüfen, ob der für die Solarmodule aus den Herstellerangaben ermittelte Spannungswert mit der Realität übereinstimmt.

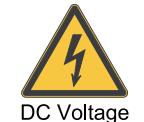

### WICHTIG!

Die am Wechselrichter angeschlossenen Solarmodule müssen die Norm IEC 61730 Class A erfüllen.

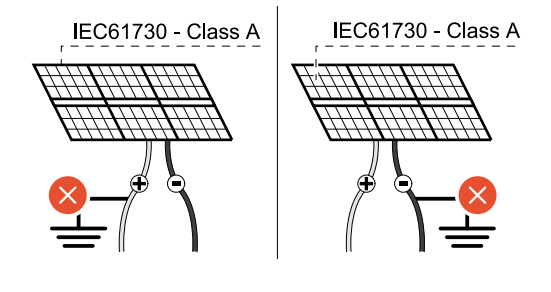

### WICHTIG!

Solarmodule-Stränge dürfen nicht geerdet werden.

### Sicherheit

### MARNUNG!

**Gefahr durch Fehlbedienung und fehlerhaft durchgeführte Arbeiten.** Schwerwiegende Personen- und Sachschäden können die Folge sein.

max. 1000 V<sub>DC</sub>

- Die Inbetriebnahme sowie Wartungs- und Service-Tätigkeiten im Leistungsteil des Wechselrichters darf nur von Fronius-geschultem Service-Personal und nur im Rahmen der technischen Bestimmungen erfolgen.
- Vor der Installation und Inbetriebnahme die Installationsanleitung und Bedienungsanleitung lesen.

### MARNUNG!

Gefahr durch Netzspannung und DC-Spannung von PV-Modulen, die Licht ausgesetzt sind.

Schwerwiegende Personen- und Sachschäden können die Folge sein.

- Sämtlichen Anschluss-, Wartungs- und Service-Tätigkeiten dürfen nur dann durchgeführt werden, wenn AC- und DC-Seite vom Wechselrichter spannungsfrei sind.
- Der fixe Anschluss an das öffentliche Stromnetz darf nur von einem konzessionierten Elektroinstallateur hergestellt werden.

### MARNUNG!

Gefahr eines elektrischen Schlages durch nicht ordnungsgemäß angeschlossene Anschlussklemmen / PV-Steckverbinder.

Ein elektrischer Schlag kann tödlich sein.

- Beim Anschließen darauf achten, dass jeder Pol eines Stranges über den gleichen PV-Eingang geführt wird, z. B.:
  - + Pol Strang 1 am Eingang PV 1.1+ und Pol Strang 1 am Eingang PV 1.1-

### \land WARNUNG!

Gefahr durch beschädigte und/oder verunreinigte Anschlussklemmen.

Schwerwiegende Personen- und Sachschäden können die Folge sein.

- Vor den Anschlusstätigkeiten die Anschlussklemmen auf Beschädigungen und Verunreinigungen pr
  üfen.
- Verunreinigungen im spannungsfreien Zustand entfernen.
- Defekte Anschlussklemmen von einem autorisierten Fachbetrieb instand setzen lassen.

## PV-Generator allgemein

Es stehen mehrere voneinander unabhängige PV-Eingänge zur Verfügung. Diese können mit einer unterschiedlichen Modulanzahl beschaltet werden.

Bei der Erst-Inbetriebnahme den PV-Generator gemäß der jeweiligen Konfiguration einstellen (nachträglich auch im Menübereich **Anlagenkonfiguration** unter Menüpunkt **Komponenten** möglich).

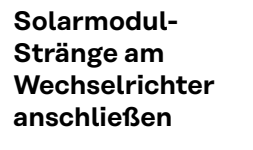

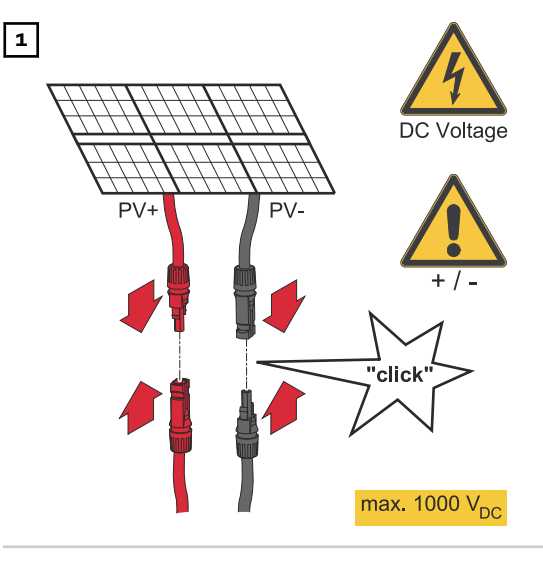

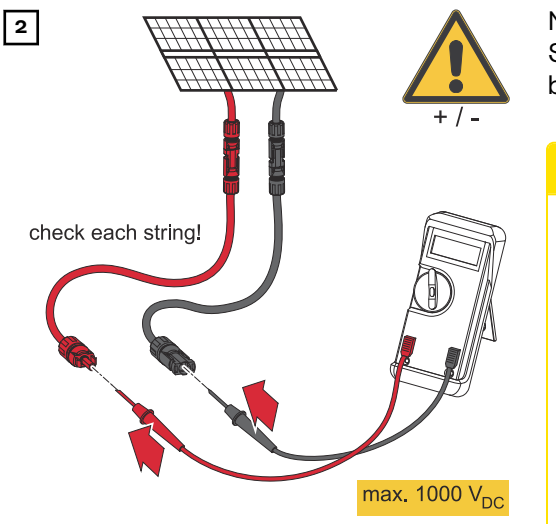

Mit einem geeigneten Messgerät die Spannung und Polarität der DC-Verkabelung überprüfen.

### ∧ VORSICHT!

### Gefahr durch Verpolung an den Anschlussklemmen.

Schwere Sachschäden am Wechselrichter können die Folge sein.

- Polarität der DC-Verkabelung mit einem geeigneten Messgerät prüfen.
- Spannung mit einem geeigneten Messgerät prüfen (max. 1 000 V<sub>DC</sub>)

### **∧ VORSICHT**!

### Beschädigungsgefahr durch nicht kompatible Steckverbinder.

Nicht kompatible Steckverbinder können thermische Schäden verursachen und in Folge zu Bränden führen.

 Nur die originalen Steckverbinder (MC4) der Firma Stäubli (ehemals Multi-Contact) verwenden.

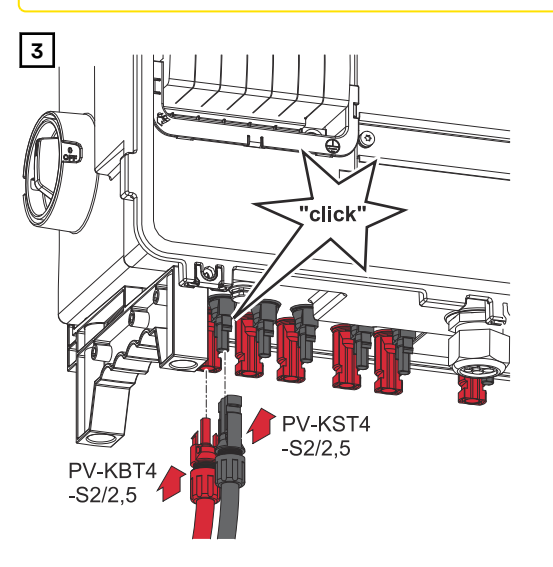

PV-Kabel von den Solarmodulen an den MC4 Steckern laut Beschriftung anschließen

Nicht verwendete MC4 Stecker am Wechselrichter müssen durch die mit dem Wechselrichter mitgelieferten Abdeckkappen verschlossen sein.

### Batterie am Wechselrichter anschließen

### Sicherheit

### MARNUNG!

### Gefahr durch Fehlbedienung und fehlerhaft durchgeführte Arbeiten.

Schwerwiegende Personen- und Sachschäden können die Folge sein.

- Die Inbetriebnahme sowie Wartungs- und Service-Tätigkeiten bei Wechselrichter und Batterie dürfen nur von der technischen Fachkraft und im Rahmen der technischen Bestimmungen erfolgen.
- Vor der Installation und Inbetriebnahme die Installationsanleitung und Bedienungsanleitung des jeweiligen Herstellers lesen.

### MARNUNG!

## Gefahr durch Netzspannung und DC-Spannung der Solarmodule, die Licht ausgesetzt sind, sowie Batterien.

Schwerwiegende Personen- und Sachschäden können die Folge sein.

- Sämtliche Anschluss-, Wartungs- und Service-Tätigkeiten dürfen nur dann durchgeführt werden, wenn AC- und DC-Seite von Wechselrichter und Batterie spannungsfrei sind.
- Der Anschluss an das öffentliche Stromnetz darf nur von einer technischen Fachkraft hergestellt werden.

### \land WARNUNG!

**Gefahr durch beschädigte und/oder verunreinigte Anschlussklemmen.** Schwerwiegende Personen- und Sachschäden können die Folge sein.

- Vor den Anschlusstätigkeiten die Anschlussklemmen auf Beschädigungen und Verunreinigungen pr
  üfen.
- ▶ Verunreinigungen im spannungsfreien Zustand entfernen.
- Defekte Anschlussklemmen von einer technischen Fachkraft instand setzen lassen.

#### Batterie DC-Seite anschließen

### **VORSICHT!**

## Gefahr durch das Betreiben der Batterie über der zulässigen Seehöhe als vom Hersteller angegeben.

Das Betreiben der Batterie über der zulässigen Seehöhe kann einen eingeschränkten Betrieb, den Ausfall des Betriebs sowie unsichere Zustände der Batterie zur Folge haben.

- Angaben der Hersteller zur zulässigen Seehöhe beachten.
- Batterie nur in der vom Hersteller angegebenen Seehöhe betreiben.

### WICHTIG!

Vor der Installation einer Batterie sicherstellen, dass die Batterie ausgeschaltet ist. Die max. DC-Kabellänge für die Installation von Fremdbatterien muss gemäß den Angaben des Herstellers siehe Kapitel Geeignete Batterien auf Seite 31 berücksichtigt werden.

\* Der Schutzleiter der Batterie muss extern angeschlossen werden (z. B. Schaltschrank). Der Mindest-Querschnitt des Schutzleiters der Batterie ist zu beachten.

### <u> VORSICHT</u>!

### Beschädigungsgefahr durch nicht kompatible Steckverbinder.

Nicht kompatible Steckverbinder können thermische Schäden verursachen und in Folge zu Bränden führen.

 Nur die originalen Steckverbinder (MC4) der Firma Stäubli (ehemals Multi-Contact) verwenden.

### ▲ VORSICHT!

### Gefahr durch Verpolung an den Anschlussklemmen.

Schwere Sachschäden am der PV-Anlage können die Folge sein.

- Polarität der DC-Verkabelung bei eingeschalteter Batterie mit einem geeigneten Messgerät pr
  üfen.
- Die max. Spannung für den Batterieeingang darf nicht überschritten werden (siehe Technische Daten auf Seite 141).

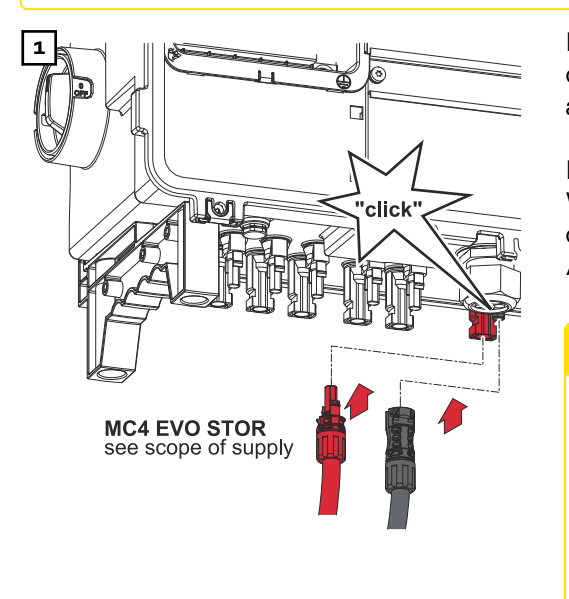

PV-Kabel von den Solarmodulen an den MC4 Steckern laut Beschriftung anschließen

Nicht verwendete MC4 Stecker am Wechselrichter müssen durch die mit dem Wechselrichter mitgelieferten Abdeckkappen verschlossen sein.

### <mark>⚠ VORSICHT!</mark>

### Gefahr durch Überspannung bei Verwendung von anderen Steckplätzen an der Anschlussklemme.

Beschädigung der Batterie und/oder der PV-Module durch Entladung kann die Folge sein.

 Nur die mit BAT gekennzeichneten Steckplätze für den Batterieanschluss verwenden.

### WICHTIG!

Informationen zum Anschluss an der Batterieseite sind aus der Installationsanleitung der jeweiligen Hersteller zu entnehmen.

## Notstrom - Full Backup anschließen

### Sicherheit

### \land WARNUNG!

Gefahr durch fehlerhafte Installation, Inbetriebnahme, Bedienung oder falsche Verwendung.

Schwerwiegende Personen-/Sachschäden können die Folge sein.

- Die Installation und Inbetriebnahme des Systems darf nur durch geschultes Fachpersonal und nur im Rahmen der technischen Bestimmungen erfolgen.
- Die Installations- und Bedienungsanleitung ist vor der Verwendung sorgfältig zu lesen.
- ▶ Im Fall von Unklarheiten kontaktieren Sie umgehend Ihren Verkäufer.

### WICHTIG!

Die geltenden nationalen Gesetze, Normen und Vorschriften sowie die Vorgaben des jeweiligen Netzbetreibers sind zu berücksichtigen und anzuwenden. Es wird dringend empfohlen, die konkreten umgesetzten Beispiele sowie insbesondere die konkrete Installation mit dem Netzbetreiber abzustimmen und von ihm ausdrücklich freigeben zu lassen. Diese Verpflichtung trifft im Besonderen den Anlagen-Errichter (z. B. Installateur).

Die hier vorgeschlagenen Beispiele zeigen eine Notstrom-Versorgung mit oder ohne ein externes Schutzrelais (externer NA-Schutz). Ob ein externes Schutzrelais zwingend zu verwenden ist, ist Sache des jeweiligen Netzbetreibers.

### WICHTIG!

Eine unterbrechungsfreie Stromversorgung (USV) darf nur für die Versorgung von einzelnen Lasten (z. B. Computer) verwendet werden. Eine Einspeisung in die Stromversorgung des Hausnetz ist nicht zulässig. Die Installations- und Bedienungsanleitung ist vor der Verwendung sorgfältig zu lesen. Im Fall von Unklarheiten kontaktieren Sie umgehend Ihren Verkäufer.

Die in diesem Dokument angeführten Beispiele (insbesondere Verkabelungsvarianten und Schaltpläne) dienen als Vorschlag. Diese Beispiele wurden sorgfältig entwickelt und erprobt. Sie können daher als Grundlage für eine Installation verwendet werden. Jede An- und Verwendung dieser Beispiele erfolgt auf eigene Gefahr und eigenes Risiko.

Notstrom-Be-<br/>trieb testenDas Testen des Notstrom-Betriebs wird empfohlen:<br/>- bei der erstmaligen Installation und Konfiguration<br/>- nach Arbeiten am Schaltschrank<br/>- im laufenden Betrieb (Empfehlung: min. einmal jährlich)

Für den Testbetrieb wird eine Batterieladung von min. 30 % empfohlen.

Eine Beschreibung zur Durchführung des Testbetriebs befindet sich in der <u>Checkliste - Notstrom</u> (https://www.fronius.com/en/search-page, Artikelnummer: 42,0426,0365).

### Datenkommunikations-Kabel anschließen

Modbus Teilnehmer

Die Eingänge MO und M1 können frei gewählt werden. An der Modbus Anschlussklemme können auf den Eingängen MO und M1 jeweils max. 4 Modbus Teilnehmer angeschlossen werden.

### WICHTIG!

Pro Wechselrichter kann nur ein Primärzähler, eine Batterie und ein Ohmpilot angeschlossen werden. Auf Grund des hohen Datentransfers der Batterie, belegt die Batterie 2 Teilnehmer. Wenn die Funktion **Wechselrichter-Steuerung über Modbus** im Menübereich **Kommunikation** > **Modbus** aktiviert wird, sind keine Modbus Teilnehmer möglich. Daten senden und empfangen ist zum selben Zeitpunkt nicht möglich.

### Beispiel 1:

| Eingang          | Batterie     | Fronius<br>Ohmpilot     | Anzahl<br>Primärzähler | Anzahl Se-<br>kundärzähler |
|------------------|--------------|-------------------------|------------------------|----------------------------|
| o snqpoM<br>(OW) | $\mathbf{x}$ | $\overline{\mathbf{X}}$ | 0                      | 4                          |
|                  |              | $\mathbf{x}$            | 0                      | 2                          |
|                  | <b>&gt;</b>  |                         | 0                      | 1                          |
| (TW) (TW)        | $\bigotimes$ | 8                       | 1                      | 3                          |

**Beispiel 2:** 

| Eingang            | Batterie     | Fronius<br>Ohmpilot | Anzahl<br>Primärzähler | Anzahl Se-<br>kundärzähler |
|--------------------|--------------|---------------------|------------------------|----------------------------|
| o snqpow<br>(OM)   | $\bigotimes$ | $\bigotimes$        | 1                      | 3                          |
| 1 Sudbus 1<br>(M1) | $\mathbf{x}$ | $\mathbf{x}$        | 0                      | 4                          |
|                    |              | 8                   | 0                      | 2                          |
|                    |              |                     | 0                      | 1                          |

### Datenkommuni-

kations-Kabel verlegen

### WICHTIG!

Wenn Datenkommunikations-Kabel in den Wechselrichter eingeführt werden, folgende Punkte beachten:

- Je nach Anzahl und Querschnitt der eingeführten Datenkommunikations-Kabel die entsprechenden Blindstopfen aus dem Dichtungseinsatz entfernen und die Datenkommunikations-Kabel einsetzen.
- In freie Öffnungen am Dichtungseinsatz unbedingt die entsprechenden Blindstopfen einsetzen.

### WICHTIG!

2

Bei fehlenden oder unsachgemäß eingesetzten Blindstopfen kann die Schutzklasse IP66 nicht gewährleistet werden.

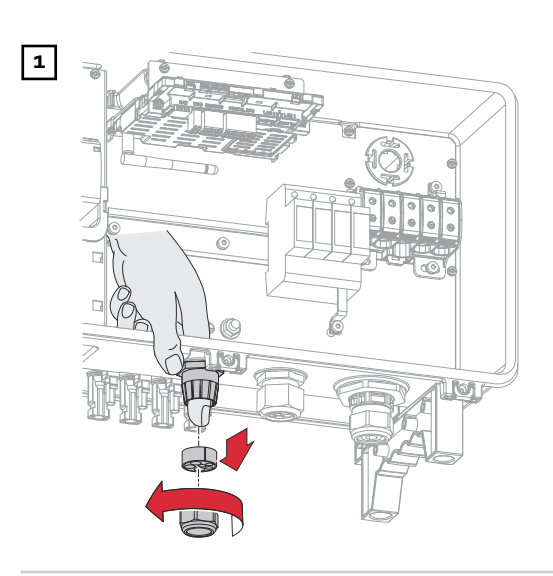

3x Ø4,9-5,5mm (0.19-0.22inch)

Überwurfmutter der Kabelverschraubung lösen und den Dichtungsring mit den Blindstopfen von der Innenseite des Geräts herausdrücken.

Den Dichtungsring an der Stelle, an welcher der Blindstopfen entfernt werden soll, aufspreizen.

\* Den Blindstopfen mit einer Seitwärtsbewegung herauslösen.

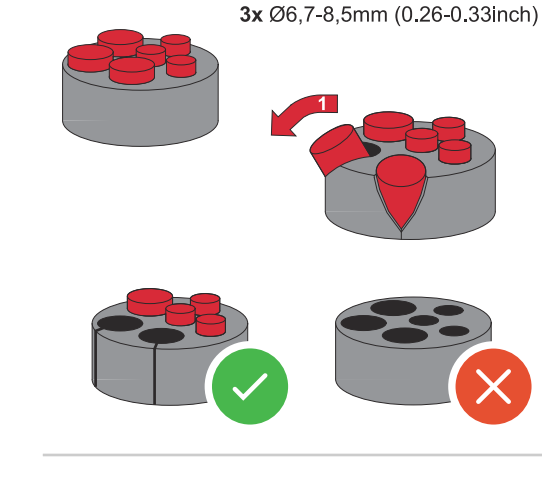

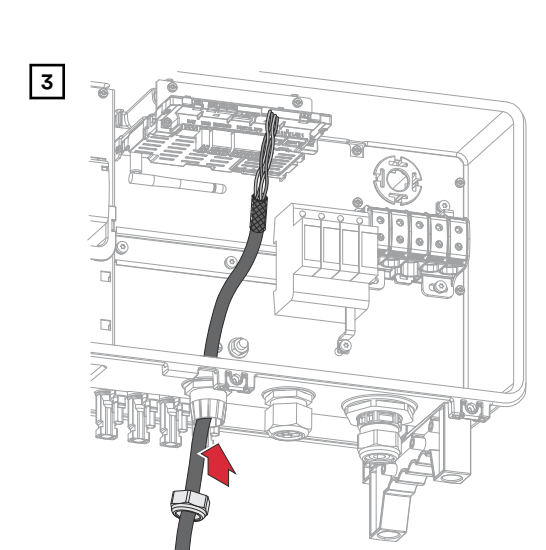

Datenkabel zuerst durch die Überwurfmutter der Kabelverschraubung und danach durch die Gehäuseöffnung führen.

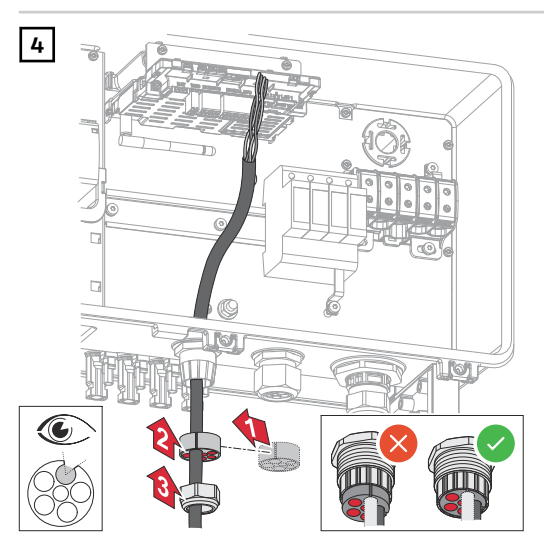

Dichtungsring zwischen der Überwurfmutter und der Gehäuseöffnung einsetzen. Die Datenkabel in die Kabelführung der Dichtung eindrücken. Danach die Dichtung bis zur Unterkante der Kabelverschraubung hineindrücken.

Datenkabel mit einem Kabelbinder an der Schutzabdeckung des Überspannungschutzes DC SPD befestigen. Die Überwurfmutter der Kabelverschraubung mit einem Drehmoment von min. 2,5 - max. 4 Nm befestigen.

Batteriekommunikations-Kabel

5

Battery Connection (Modbus RJ45)

5

anschließen

(1x

٤Z

M32

2,5 Nm

### HINWEIS!

### Spannungsversorgung

Am Anschluss liegt Spannung an. Werden Netzwerkgeräte (z. B. WLAN-Router) angeschlossen, sind Schäden am Gerät die Folge.

Am Anschluss **Battery Connection** ausschließlich Batterien anschließen

### WICHTIG!

Für diese Anschlussvariante muss sich der BAT Schalter am Datenkommunikations-Bereich in der Position 1 befinden.

1

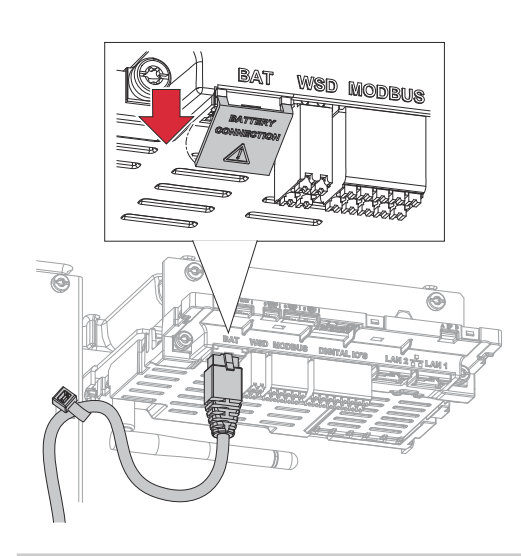

Schutzabdeckung ausbrechen

2 Kabel an RJ45-Buchse anschließen

 ✓ Die LED der RJ45-Buchse leuchten rot, wenn die Batterie aktiv ist.

### Modbus-Anschlussklemme

### WICHTIG!

Für den Anschluss mehrerer Einzelleiter auf einem Eingang der Push-In Anschlussklemmen die Leiter mit entsprechenden Aderendhülse verbinden.

1 Von den Einzelleitern 10 mm abisolieren und gegebenenfalls Aderendhülsen montieren.

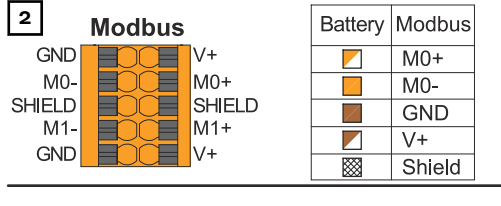

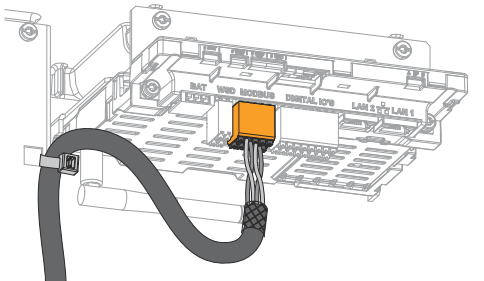

Die Kabel in den jeweiligen Steckplatz stecken und den Halt der Kabel prüfen.

### WICHTIG!

Für zusammengehörende Datenleitungen ein gemeinsam verdrilltes Kabelpaar verwenden.

Die Schirmung des Kabels verdrillen und in den Steckplatz "SHIELD" stecken.

### WICHTIG!

Eine unsachgemäß montierte Schirmung kann Störungen bei der Datenkommunikation verursachen.

Von Fronius empfohlener Verdrahtungsvorschlag siehe Seite 165.

### Abschlusswiderstände

Die Anlage ist möglicherweise ohne Abschlusswiderstände funktionsfähig. Dennoch wird auf Grund von Interferenzen die Verwendung von Abschlusswiderständen gemäß der nachfolgenden Übersicht für eine einwandfreie Funktion empfohlen.

Zulässige Kabel und max. Distanzen für Datenkommunikations-Bereich siehe Kapitel Zulässige Kabel für den Datenkommunikations-Anschluss auf Seite 65.

### WICHTIG!

Abschlusswiderstände, die nicht wie abgebildet gesetzt werden, können Störungen bei der Datenkommunikation verursachen.

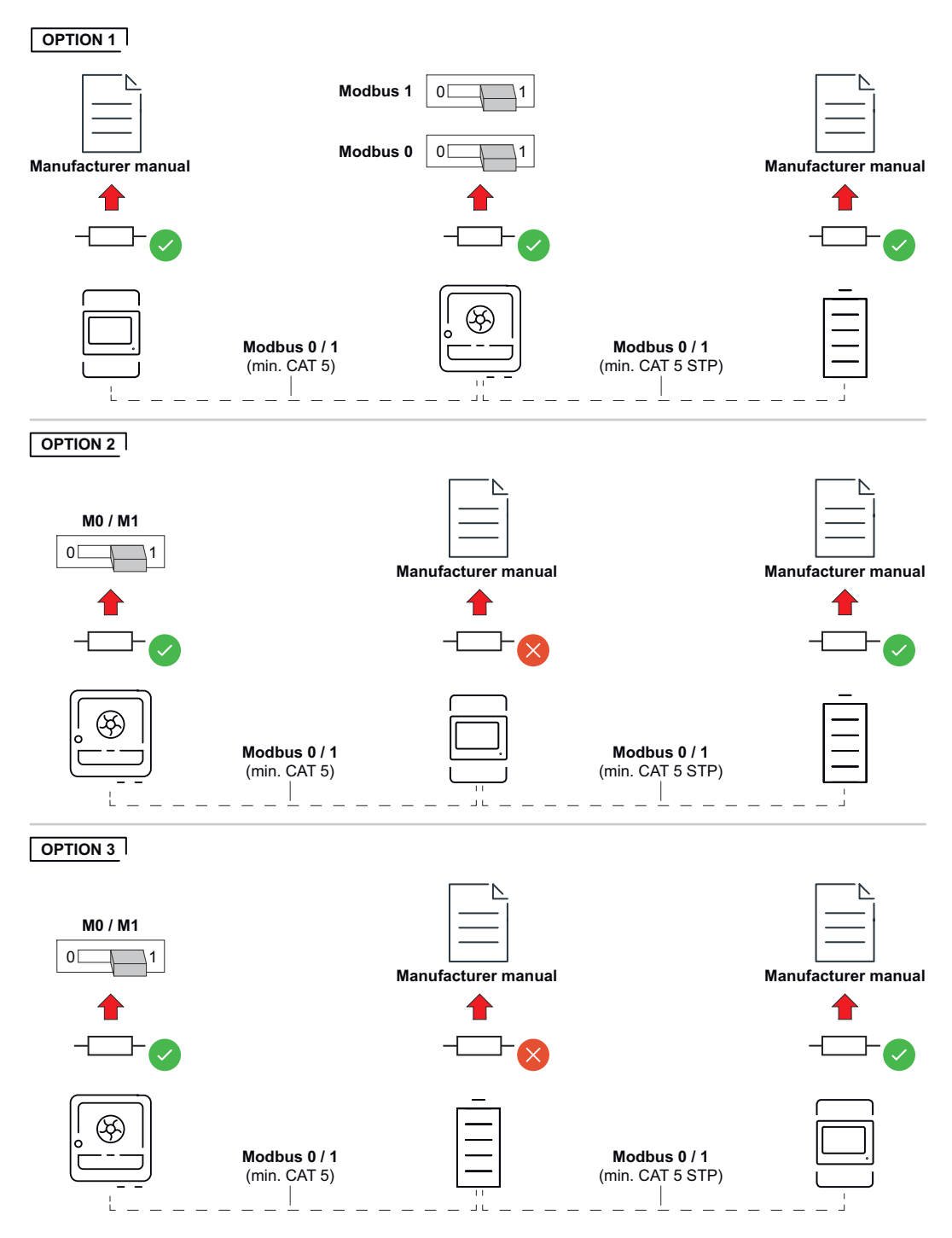

### WSD (Wired Shut Down) installieren

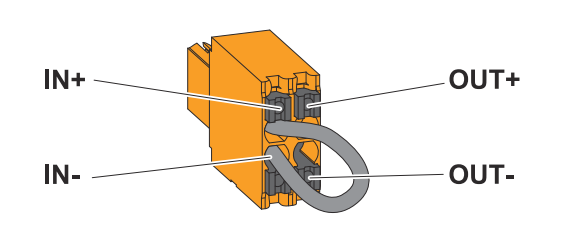

### WICHTIG!

Die Push-in Anschlussklemme WSD im Anschlussbereich des Wechselrichters wird ab Werk standardmäßig mit einer Überbrückung ausgeliefert. Bei der Installation einer Auslöseeinrichtung oder einer WSD-Kette muss die Überbrückung entfernt werden.

Beim ersten Wechselrichter mit angeschlossener Auslöseeinrichtung in der WSD-Kette muss sich der WSD-Schalter auf Position 1 (Primärgerät) befinden. Bei allen weiteren Wechselrichtern befindet sich der WSD-Schalter auf Position 0 (Sekundärgerät).

Max. Abstand zwischen 2 Geräten: 100 m Max. Anzahl der Geräte: 28

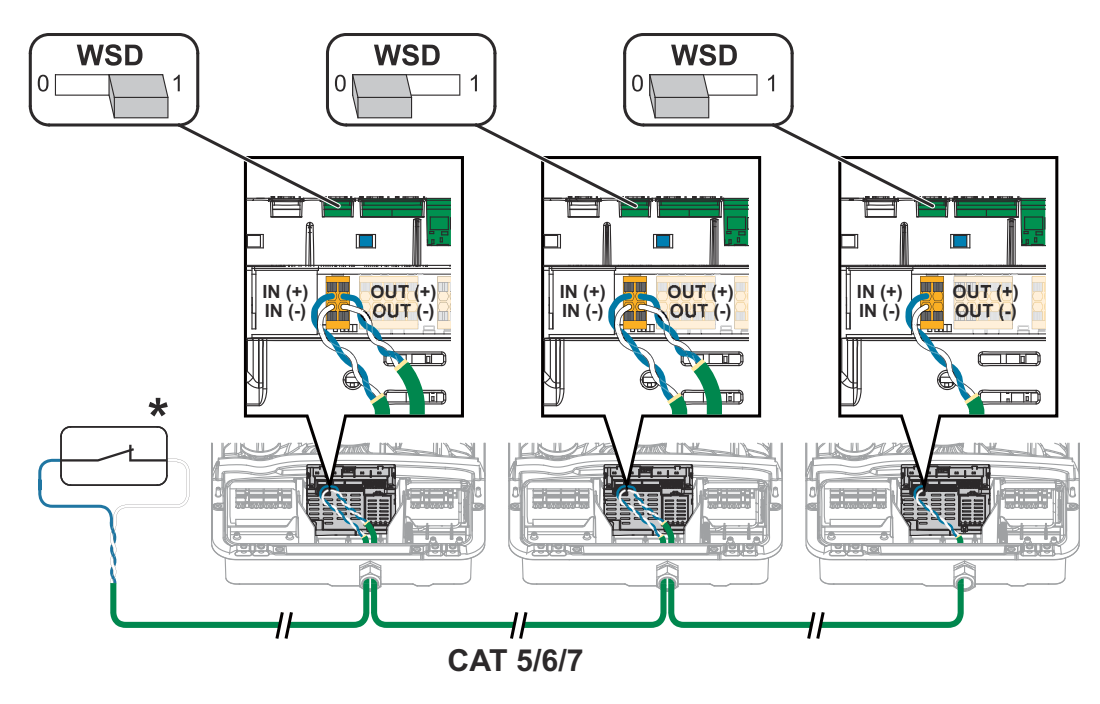

\* Potentialfreier Kontakt der Auslöseeinrichtung (z. B. zentraler NA-Schutz). Wenn mehrere potentialfreie Kontakte in einer WSD-Kette verwendet werden, sind diese in Serie zu verschalten.

### Wechselrichter schließen und in Betrieb nehmen

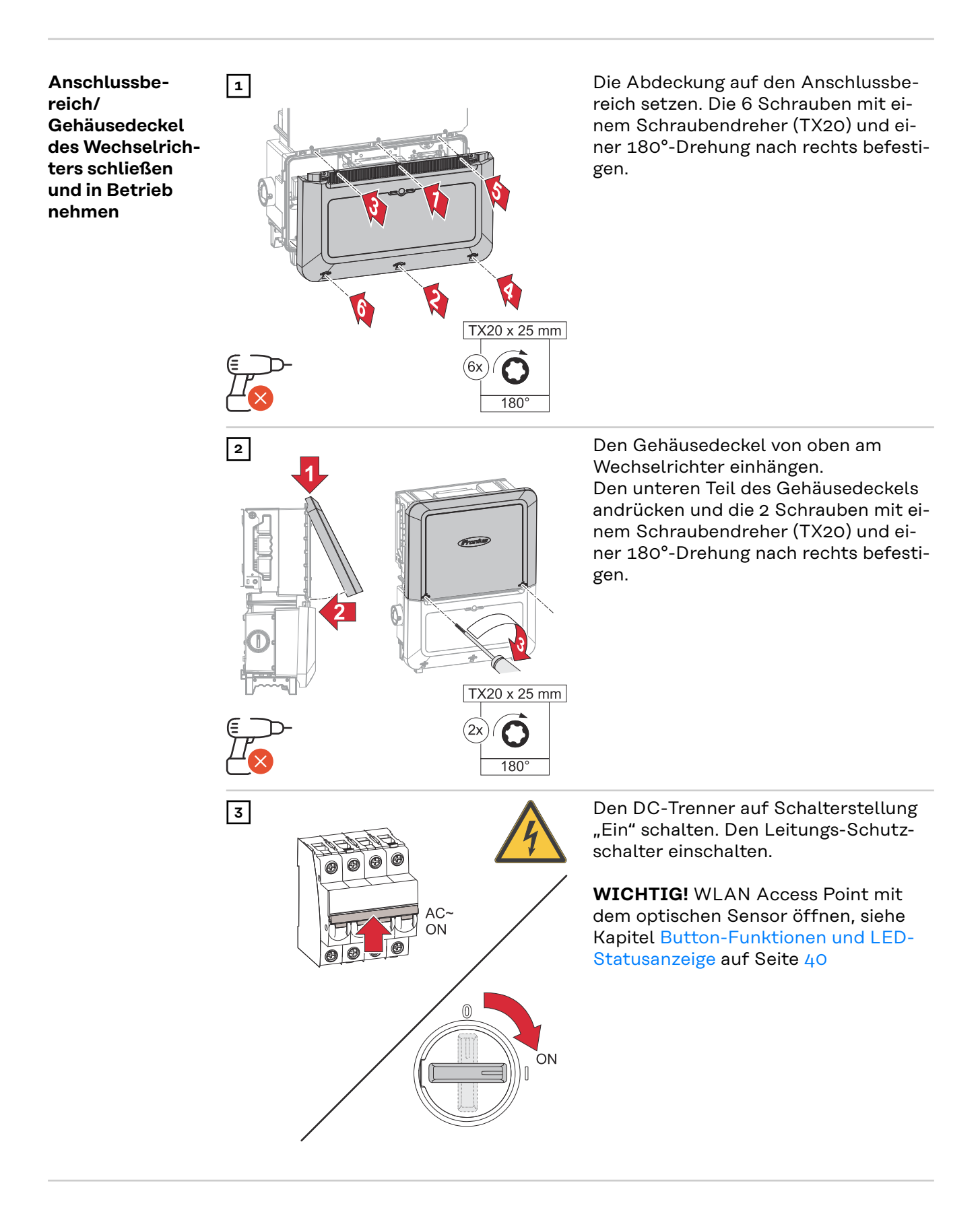

### Erst-Inbetriebnahme des Wechselrichters

Bei der Erst-Inbetriebnahme des Wechselrichters müssen verschiedene Setup-Einstellungen vorgenommen werden. Wenn das Setup vor der Fertigstellung abgebrochen wird, werden die eingegebenen Daten nicht gespeichert und der Start-Bildschirm mit dem Installations-Assistenten wird erneut angezeigt. Bei einer Unterbrechung durch z. B. Netzausfall werden die Daten gespeichert. Die Inbetriebnahme wird nach aufrechter Netzversorgung an der Stelle der Unterbrechung erneut fortgesetzt. Wenn das Setup unterbrochen wurde, speist der Wechselrichter mit maximal 500 W ins Netz ein und die Betriebs-LED blinkt gelb.

Das Länder-Setup kann nur bei der Erst-Inbetriebnahme des Wechselrichters eingestellt werden. Falls das Länder-Setup nachträglich geändert werden muss, wenden Sie sich an Ihren Installateur / Technischen Support.

# Installation mit<br/>der AppFür die Installation wird die App Fronius Solar.start benötigt. Abhängig von dem<br/>Endgerät, mit dem die Installation durchgeführt wird, ist die App auf der jeweili-<br/>gen Plattform erhältlich.

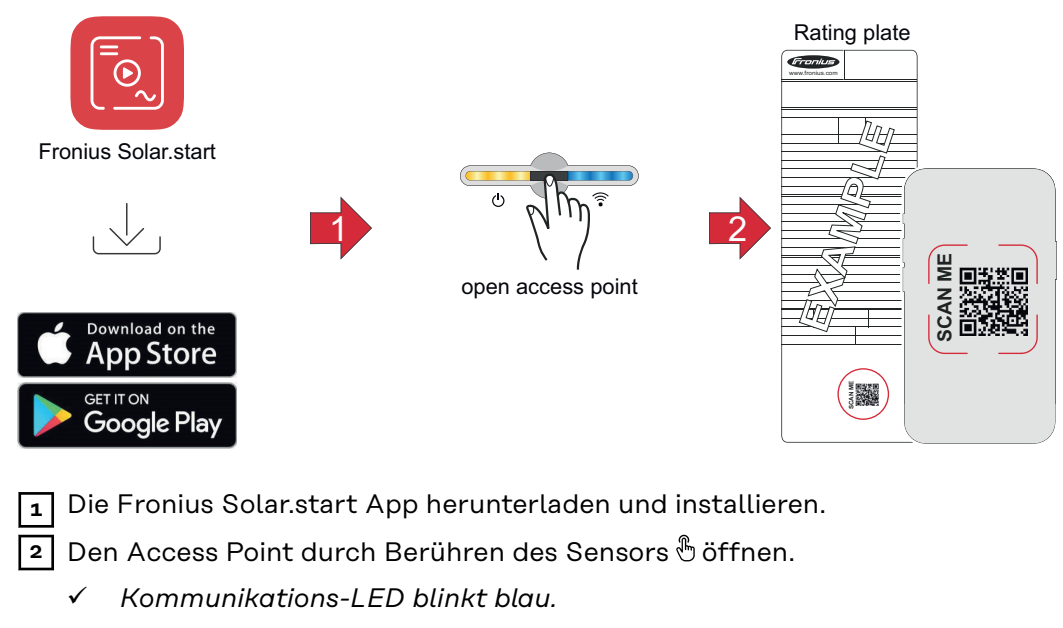

- 3 Die Fronius Solar.start App öffnen und dem Installationsassistenten folgen. Den QR-Code am Leistungsschild mit Smartphone oder Tablet scannen, um sich mit dem Wechselrichter zu verbinden.
- **4** Systemkomponenten im Fronius Solar.web hinzufügen und die PV-Anlage in Betrieb nehmen.

Der Netzwerk-Assistent und das Produkt-Setup können unabhängig voneinander durchgeführt werden. Für den Fronius Solar.web Installations-Assistenten wird eine Netzwerk-Verbindung benötigt.

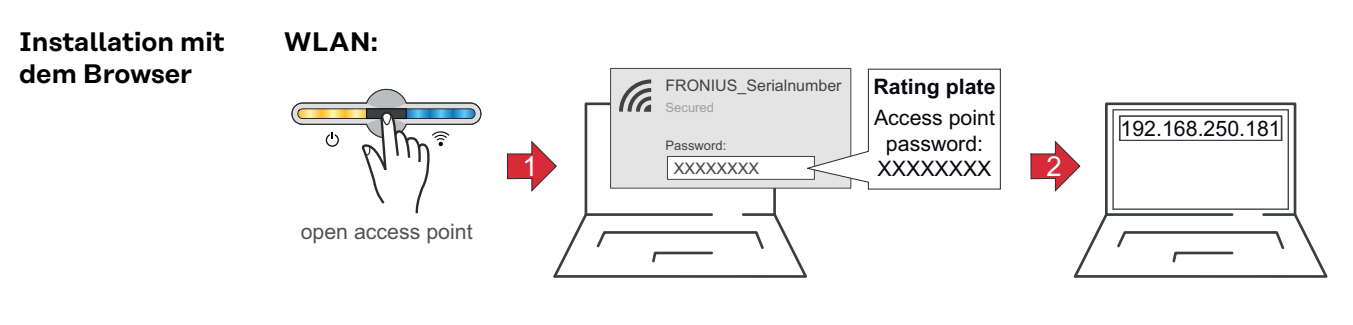

1 Den Access Point durch Berühren des Sensors 🖑 öffnen

✓ Kommunikations-LED blinkt blau.

- Die Verbindung zum Wechselrichter in den Netzwerkeinstellungen herstellen (der Wechselrichter wird mit dem Namen "FRONIUS\_" und der Seriennummer des Geräts angezeigt).
- 3 Das Passwort vom Leistungsschild eingeben und bestätigen.
  - **WICHTIG!** Für die Passwort-Eingabe unter Windows 10 muss zuerst der Link **Verbindung stattdessen unter Verwendung eines Netzwerksicherheitsschlüssel** aktiviert werden, um die Verbindung mit dem Passwort herstellen zu können.
- [4] In der Adressleiste des Browsers die IP-Adresse 192.168.250.181 eingeben und bestätigen. Der Installationsassistent wird geöffnet.
- **5** Dem Installationsassistenten in den einzelnen Bereichen folgen und die Installation abschließen.
- **6** Die Systemkomponenten im Fronius Solar.web hinzufügen und die PV-Anlage in Betrieb nehmen.

Der Netzwerk-Assistent und das Produkt-Setup können unabhängig voneinander durchgeführt werden. Für den Fronius Solar.web Installationsassistenten wird eine Netzwerk-Verbindung benötigt.

### Ethernet:

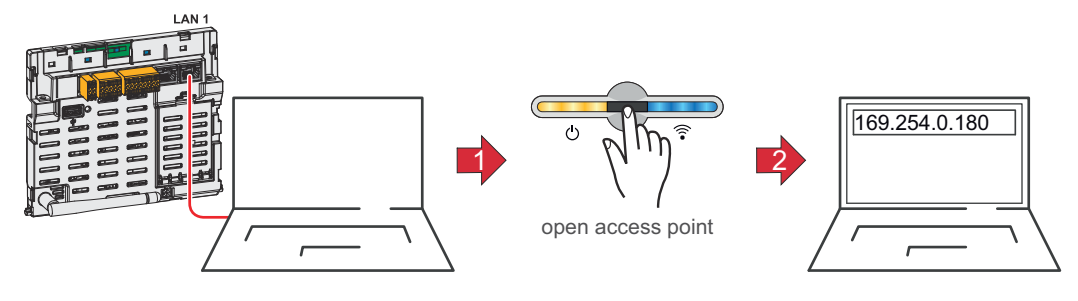

- Die Verbindung zum Wechselrichter (LAN1) mit einem Netzwerkkabel (CAT5 STP oder höher) herstellen.
- 🙎 Den Access Point durch Berühren des Sensors 1x 🖔 öffnen
  - ✓ Kommunikations-LED blinkt blau.
- In der Adressleiste des Browsers die IP-Adresse 169.254.0.180 eingeben und bestätigen. Der Installationsassistent wird geöffnet.
- 4 Dem Installationsassistenten in den einzelnen Bereichen folgen und die Installation abschließen.
- 5 Die Systemkomponenten im Fronius Solar.web hinzufügen und die PV-Anlage in Betrieb nehmen.

Der Netzwerk-Assistent und das Produkt-Setup können unabhängig voneinander durchgeführt werden. Für den Fronius Solar.web Installationsassistenten wird eine Netzwerk-Verbindung benötigt.

### Wechselrichter stromlos schalten und wieder einschalten

### Berstgefahr

### \Lambda WARNUNG!

Bei elektrischen Geräten mit hoher Gehäuse-Schutzart besteht im Fehlerfall Explosionsgefahr. Mögliche Ursachen sind defekte Bauteile, die Gase freisetzen, unsachgemäß installierte oder in Betrieb genommene Geräte oder das Eindringen von Gas über Leitungen (Conduits).

Schwere Personen- und Sachschäden können die Folge sein.

- Leitungs-Schutzschalter ausschalten
- ► Falls möglich, den DC-Strang vor dem Wechselrichter abschalten (zusätzlicher externer DC-Trenner)
- Abdeckung des Anschlussbereichs entfernen
- Entladezeit (2 Minuten) der Kondensatoren des Wechselrichters abwarten
- DC-Trenner auf Schalterstellung "OFF" schalten

Wechselrichter stromlos schalten und wieder einschalten

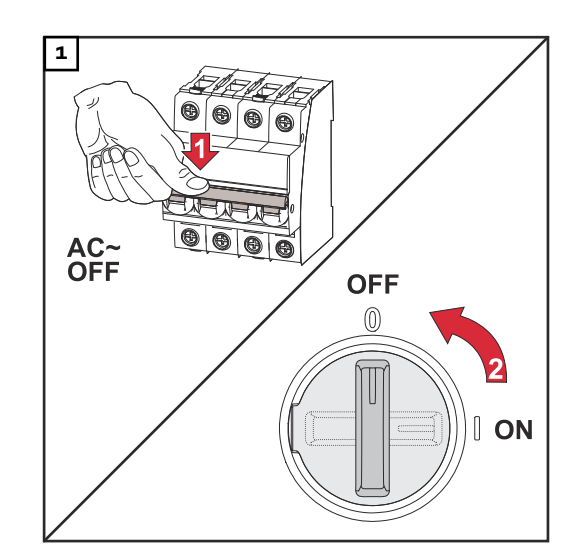

- 1. Den Leitungs-Schutzschalter ausschalten.
- 2. DC-Trenner auf Schalterstellung "Aus" schalten.

Für die Wieder-Inbetriebnahme des Wechselrichters die zuvor angeführten Arbeitsschritte in umgekehrter Reihenfolge ausführen.

### WICHTIG!

Entladezeit der Kondensatoren des Wechselrichters abwarten!

## Einstellungen - Benutzeroberfläche des Wechselrichters

## Benutzereinstellungen

| Benutzeranmel-<br>dung | <ol> <li>Die Benutzeroberfläche des Wechselrichters im Browser aufrufen.</li> <li>Im Menübereich Anmelden mit Benutzernamen und Passwort anmelden,<br/>oder im Menübereich Benutzer &gt; Benutzeranmeldung mit Benutzernamen<br/>und Passwort anmelden.</li> </ol> |  |  |  |  |
|------------------------|----------------------------------------------------------------------------------------------------|--|--|--|--|
|                        | <b>WICHTIG!</b><br>Abhängig von der Berechtigung des Benutzers können Einstellungen in den ein-<br>zelnen Menübereichen getätigt werden.                                                                                                    |  |  |  |  |
| Sprache<br>auswählen   | 1 Im Menübereich <b>Benutzer &gt; Sprache</b> die gewünschte Sprache auswählen.                                                                                                    |  |  |  |  |

## Gerätekonfiguration

### Komponenten

Über **Komponente hinzufügen+** werden alle vorhandenen Komponenten dem System hinzugefügt.

### **PV-Generator**

Den MPP Tracker aktivieren und im zugehörigen Feld die angeschlossene PV-Leistung eintragen. Bei kombinierten Solarmodul-Strängen muss **PV 1 + PV 2 parallel geschaltet** aktiviert werden.

### Primärzähler

Für einen einwandfreien Betrieb mit weiteren Energie-Erzeugern und im Notstrom-Betrieb Full Backup ist es wichtig, dass der Fronius Smart Meter am Einspeisepunkt montiert ist. Der Wechselrichter und weitere Erzeuger müssen über den Fronius Smart Meter mit dem öffentlichen Netz verbunden sein. Diese Einstellung hat auch Auswirkung auf das Verhalten des Wechselrichters in der Nacht. Wenn die Funktion deaktiviert ist, schaltet der Wechselrichter in den Standby-Betrieb sobald keine PV-Leistung mehr vorhanden ist und keine Vorgabe des Energiemanagements an die Batterie erfolgt (z. B. minimaler Ladezustand erreicht). Die Meldung "Power low" wird angezeigt. Der Wechselrichter startet wieder, sobald eine Vorgabe des Energiemanagements gesendet wird oder ausreichend PV-Leistung vorhanden ist.

Wenn die Funktion aktiviert wird, bleibt der Wechselrichter dauerhaft mit dem Netz verbunden, um jederzeit Energie von anderen Erzeugern aufnehmen zu können.

Nach Anschluss des Zählers einen der folgenden Gerätetypen auswählen:

- Modbus RTU
- Modbus TCP
- MQTT (verfügbares MQTT Gerät wird automatisch angezeigt)

### **HINWEIS!**

Für die Kommunikation über MQTT müssen sich Wechselrichter und Smart Meter im selben Sub-Netzwerk befinden.

Für den Smart Meter müssen zusätzlich folgende Parameter definiert werden: - Anwendung (Erzeugerzähler oder Verbrauchszähler)

- Name
- Kategorie (z. B. Wechselrichter)
- **IP-Adresse** (für Modbus TCP)
- Port (für Modbus TCP)
- Modbus Adresse (für Modbus RTU und TCP)

Der Watt-Wert beim Erzeugerzähler ist die Summe aller Erzeugerzähler. Der Watt-Wert beim Verbraucherzähler ist die Summe aller Verbraucherzähler.

### Batterie

Ist der **SoC-Grenzen Modus** auf **Auto** gestellt, werden die Werte **Minimales Ladelimit** und **Maximales Ladelimit** nach den technischen Vorgaben der Batteriehersteller voreingestellt.

Ist der **SoC-Grenzen Modus** auf **Manuell** gestellt, können die Werte **Minimales Ladelimit** und **Maximales Ladelimit** nach Rücksprache mit dem Batteriehersteller im Rahmen deren technischen Vorgaben geändert werden. Im Notstrom-Fall werden die eingestellten Werte nicht berücksichtigt.

Mit der Einstellung **Batterieladung von weiteren Erzeugern im Hausnetz zulassen** wird das Laden der Batterie von weiteren Erzeugern aktiviert/deaktiviert. Die Leistungsaufnahme des Fronius Wechselrichters kann durch die Angabe im Feld **Max. Ladeleistung von AC** eingeschränkt werden. Maximal ist eine Leistungsaufnahme mit der AC-Nennleistung des Fronius Wechselrichters möglich.

Mit der Einstellung **Batterieladung aus dem öffentlichen Netz zulassen + Batterieladung von weiteren Erzeugern im Hausnetz zulassen** wird das Laden der Batterie aus dem öffentlichen Netz und falls vorhanden von weiteren Erzeugern im Hausnetz aktiviert/deaktiviert.

Die normativen oder vergütungstechnischen Vorgaben sind bei dieser Einstellung zu berücksichtigen. Unabhängig von dieser Einstellung werden notwendige servicebedingte Ladungen aus dem öffentlichen Netz durchgeführt (z. B. erzwungene Nachladung zum Schutz gegen Tiefentladung).

### WICHTIG!

Fronius übernimmt keinerlei Haftungen bei Schäden an Fremdbatterien.

### Ohmpilot

Alle im System verfügbaren Ohmpiloten werden angezeigt. Den gewünschten Ohmpilot auswählen und über **Hinzufügen** dem System hinzufügen.

### Funktionen und Notstrom

I/Os

### Im Notstrom-Modus kann zwischen **Aus** und **Full Backup** gewählt werden. Der Notstrom-Modus **Full Backup** kann nur aktiviert werden, nachdem die erforderlichen I/O-Zuordnungen für Notstrom konfiguriert wurden. Zusätzlich muss für den Notstrom-Modus **Full Backup** ein Zähler am Einspeisepunkt montiert

#### WICHTIG!

Bei der Konfiguration des Notstrom-Modus "Full Backup" müssen die Hinweise des Kapitels Sicherheit auf Seite 78 beachtet werden.

#### Notstrom-Nennspannung

und konfiguriert werden.

Bei aktiviertem Notstrom-Betrieb muss die Nennspannung des öffentlichen Netzes ausgewählt werden.

### Ladezustand Warnlimit

Ab dieser Restkapazität der Batterie im Notstrom-Betrieb wird eine Warnung ausgegeben.

### Reservekapazität

Der eingestellte Wert ergibt eine Restkapazität (abhängig von der Kapazität der Batterie), die für den Notstrom-Fall reserviert ist. Die Batterie wird im netzgekoppelten Betrieb nicht unter die Restkapazität entladen. Im Notstrom-Betrieb wird der manuell eingestellte Wert **Minimaler SoC** nicht berücksichtigt. Wenn es zu einem Notstrom-Fall kommt, wird die Batterie immer bis auf den automatisch voreingestellten, minimalen SoC nach den technischen Vorgaben der Batteriehersteller entladen.

### Systemerhaltung in der Nacht

Damit ein durchgehender Notstrom-Betrieb auch während der Nacht gewährleistet ist, berechnet der Wechselrichter je nach Batteriekapazität eine Reserve für die Systemerhaltung. Wenn der berechnete Grenzwert erreicht ist, wird der Standby-Betrieb für den Wechselrichter und die Batterie aktiviert und über einen Zeitraum von 16 Stunden aufrechterhalten. Angeschlossene Verbraucher werden nicht mehr versorgt. Die Batterie wird bis zum voreingestellten minimalen SoC entladen.

### Lastmanagement

Hier können bis zu 4 Pins für das Lastmanagement ausgewählt werden. Weitere Einstellungen für das Lastmanagement sind im Menüpunkt **Lastmanagement** 

### Australien - Demand Response Mode (DRM)

Hier können die Pins für eine Steuerung via DRM eingestellt werden:

| Mode | Beschreibung                                                     | Information                                                                                                    | DRM Pin                | I/O<br>Pin |
|------|------------------------------------------------------------------|----------------------------------------------------------------------------------------------------|------------------------|------------|
| DRMO | Wechselrichter<br>trennt sich vom Netz                           | DRMO tritt bei Unterbre-<br>chung sowie Kurzschluss<br>an REF GEN- oder COM<br>LOAD-Leitungen, oder<br>bei ungültigen Kombina-<br>tionen von DRM1 -<br>DRM8 ein.<br>Die Netzrelais öffnen<br>sich. | REF GEN<br>COM<br>LOAD | IO4<br>IO5 |
| DRM1 | Import P <sub>nom</sub> ≤ 0 %<br>ohne Trennung vom<br>Netz       | derzeit nicht unterstützt                                                                                                    | DRM 1/5                | IN6        |
| DRM2 | Import P <sub>nom</sub> ≤ 50 %                                   | derzeit nicht unterstützt                                                                                                    | DRM 2/6                | IN7        |
| DRM3 | Import P <sub>nom</sub> ≤ 75 %<br>&<br>+Q <sub>rel</sub> * ≥ 0 % | derzeit nicht unterstützt                                                                                                    | DRM 3/7                | IN8        |
| DRM4 | Import P <sub>nom</sub> ≤ 100<br>%                               | derzeit nicht unterstützt                                                                                                    | DRM 4/8                | IN9        |
| DRM5 | Export P <sub>nom</sub> ≤ 0 %<br>ohne Trennung vom<br>Netz       | derzeit nicht unterstützt                                                                                                    | DRM 1/5                | IN6        |
| DRM6 | Export P <sub>nom</sub> ≤ 50 %                                   | derzeit nicht unterstützt                                                                                                    | DRM 2/6                | IN7        |
| DRM7 | Export P <sub>nom</sub> ≤ 75 %<br>&<br>-Q <sub>rel</sub> * ≥ 0 % | derzeit nicht unterstützt                                                                                                    | DRM 3/7                | IN8        |
| DRM8 | Export P <sub>nom</sub> ≤ 100 %                                  | derzeit nicht unterstützt                                                                                                    | DRM 4/8                | IN9        |

Die Prozentangaben beziehen sich immer auf die nominale Geräteleistung.

### WICHTIG!

Wenn die Funktion Demand Response Mode (DRM) aktiviert und keine DRM-Steuerung angeschlossen ist, wechselt der Wechselrichter in den Standby-Betrieb.

Demand Respon-<br/>se Modes (DRM)Hier kann für das Länder-Setup Australien ein Wert für die Scheinleistungs-Auf-<br/>nahme und die Scheinleistungs-Abgabe eingetragen werden.

### Wechselrichter Standby erzwingen

Bei der Aktivierung der Funktion wird der Einspeise-Betrieb des Wechselrichters unterbrochen. Dadurch ist ein leistungsloses Abschalten des Wechselrichters möglich und dessen Komponenten werden geschont. Beim Neustart des Wechselrichters wird die Standby-Funktion automatisch deaktiviert.

### AC Netz

| Parameter                | Wertebereich         | Beschreibung                                                                                              |
|--------------------------|----------------------|----------------------------------------------------------------------------------------------------|
| Neutralleiter-<br>Status | Nicht verbun-<br>den | Der Neutralleiter ist in der Anlagenkonfi-<br>guration nicht erforderlich und deshalb<br>nicht verbunden. |
|                          | Verbunden            | Der Neutralleiter ist verbunden.                                                                          |

### PV 1 bis PV 3

| Parameter    | Wertebereich | Beschreibung                                                                                                    |
|--------------|--------------|----------------------------------------------------------------------------------------------------|
| Modus        | Aus          | Der MPP-Tracker ist deaktiviert.                                                                                                    |
|              | Auto         | Der Wechselrichter verwendet die Span-<br>nung, bei der die max. mögliche Leistung<br>des MPP-Trackers möglich ist.                                  |
|              | Fix          | Der MPP-Tracker verwendet die im <b>UDC</b><br><b>fix</b> definierte Spannung.                                                                       |
| UDC fix      | 150 -870 V   | Der Wechselrichter verwendet die fix vor-<br>gegebene Spannung, die am MPP-Tracker<br>verwendet wird.                                                |
| Dynamik Peak | Aus          | Funktion ist deaktiviert.                                                                                                    |
| Manager      | Ein          | Der gesamte Solarmodul-Strang wird auf<br>Optimierungspotential überprüft und er-<br>mittelt die bestmögliche Spannung für<br>den Einspeise-Betrieb. |

### Rundsteuersignal

Rundsteuersignale sind Signale, die vom Energieunternehmen ausgesendet werden, um steuerbare Lasten ein- und auszuschalten. Je nach Installationssituation kann es zur Dämpfung oder Verstärkung von Rundsteuersignalen durch den Wechselrichter kommen. Mit den nachstehenden Einstellungen kann bei Bedarf entgegengewirkt werden.

| Parameter                              | Wertebereich          | Beschreibung                                                               |
|----------------------------------------|-----------------------|----------------------------------------------------------------------------|
| Reduktion der                          | Aus                   | Funktion ist deaktiviert.                                                  |
| Beeinflussung                          | Ein                   | Funktion ist aktiviert.                                                    |
| Frequenz des<br>Rundsteuersi-<br>gnals | 100 - 3 000 Hz        | Hier ist der vom Energieunternehmen vor-<br>gegebene Frequenz einzutragen. |
| Netz-Indukti-<br>vität                 | 0,00001 - 0,00<br>5 H | Hier ist der am Einspeisepunkt gemessene<br>Wert einzutragen.              |

### Maßnahmen gegen FI/RCMU-Fehlauslösungen

(bei Verwendung eines 30 mA Fehlerstrom-Schutzschalters)

### **HINWEIS!**

# Nationale Bestimmungen, des Netzbetreibers oder andere Gegebenheiten können einen Fehlerstrom-Schutzschalter in der AC-Anschlussleitung erfordern.

Generell reicht für diesen Fall ein Fehlerstrom-Schutzschalter Typ A aus. In Einzelfällen und abhängig von den lokalen Gegebenheiten können jedoch Fehlauslösungen des Fehlerstrom-Schutzschalters Typ A auftreten. Aus diesem Grund empfiehlt Fronius, unter Berücksichtigung der nationalen Bestimmungen einen für Frequenzumrichter geeigneten Fehlerstrom-Schutzschalter mit mindestens 100 mA Auslösestrom.

| Parameter                                                                       | Wertebereich                | Beschreibung                                                                                                    |
|---------------------------------------------------------------------------------|-----------------------------|----------------------------------------------------------------------------------------------------|
| Ableitstrom-<br>Faktor zur Re-<br>duzierung von<br>RCMU/FI-Fehl-<br>auslösungen | 0 - 0,25<br>(default: 0,16) | <ul> <li>Durch die Reduktion des Einstellwerts<br/>wird der Ableitstrom reduziert und die<br/>Zwischenkreis-Spannung angehoben, wo-<br/>durch sich der Wirkungsgrad geringfügig<br/>verringert.</li> <li>Einstellwert 0,16 ermöglicht einenop-<br/>timalen Wirkungsgrad.</li> <li>Einstellwert 0 ermöglicht minimale-<br/>Ableitstöme.</li> </ul> |
| Abschaltung<br>vor 30 mA FI-<br>Auslösungen                                     | Aus                         | Die Funktion zur Reduzierung der Fehl-<br>auslösungen des Fehlerstrom-Schutz-<br>schalters ist deaktiviert.                                                                                                    |
|                                                                                 | Ein                         | Die Funktion zur Reduzierung der Fehl-<br>auslösungen des Fehlerstrom-Schutz-<br>schalters ist aktiviert.                                                                                                    |
| Bemessungs-<br>nichtauslöse-<br>fehlerstrom-<br>Grenzwert                       | 0,015 - 0,3                 | Vom Hersteller für den Fehlerstrom-<br>Schutzschalter bestimmter Wert des<br>Nichtauslösefehlerstroms, bei dem der<br>Fehlerstrom-Schutzschalter unter festge-<br>legten Bedingungen nicht ausschaltet.                                                                                                    |

### Iso Warnung

| Parameter                                       | Wertebereich       | Beschreibung                                                                                                    |
|-------------------------------------------------|--------------------|----------------------------------------------------------------------------------------------------|
| Iso Warnung                                     | Aus                | Die Isolationswarnung ist deaktiviert.                                                                                                    |
|                                                 | Ein                | Die Isolationswarnung ist aktiviert.<br>Bei einem Isolationsfehler wird eine War-<br>nung ausgegeben.                                                                                                    |
| Modus der Iso-<br>lationsmessung                | Genau              | Die Isolationsüberwachung erfolgt mit<br>höchster Genauigkeit und der gemessene<br>Isolationswiderstand wird auf der Benut-<br>zeroberfläche des Wechselrichters ange-<br>zeigt.                                                             |
|                                                 | Schnell            | Die Isolationsüberwachung wird mit gerin-<br>gerer Genauigkeit durchgeführt, wodurch<br>sich die Dauer der Isolationsmessung<br>verkürzt und der Isolationswert nicht auf<br>der Benutzeroberfläche des Wechselrich-<br>ters angezeigt wird. |
| Schwellenwert<br>für die Isolati-<br>onswarnung | 100 -<br>10 000 kΩ | Bei Unterschreitung dieses Schwellenwer-<br>tes wird auf der Benutzeroberfläche des<br>Wechselrichters die Statusmeldung 1083<br>angezeigt.                                                                                                  |

### Notstrom

| Parameter                 | Wertebereich | Beschreibung                                                                 |
|---------------------------|--------------|------------------------------------------------------------------------------|
| Notstrom-<br>Nennspannung | 220 - 240 V  | Ist die nominale Phasenspannung, die im<br>Notstrom-Betrieb ausgegeben wird. |

| Parameter                                                      | Wertebereich | Beschreibung                                                                                                    |
|----------------------------------------------------------------|--------------|----------------------------------------------------------------------------------------------------|
| Notstrom-Fre-<br>quenz-Offset                                  | -5 - +5 Hz   | Mit dem Einstellwert kann die nominale<br>Notstrom-Frequenz (siehe Technische Da-<br>ten) um den Offset-Wert verringert bzw.<br>erhöht werden. Als Standardwert ist +3 Hz<br>voreingestellt. Angeschlossene Lasten (z.<br>B. Fronius Ohmpilot) erkennen anhand der<br>geänderten Frequenz den aktiven Not-<br>strom-Betrieb und reagieren entspre-<br>chend (z. B. Aktivierung Stromsparmo-<br>dus). |
|                                                                |              | WICHTIG!                                                                                                    |
|                                                                |              | Wenn eine weitere AC-Quelle im System<br>vorhanden ist, darf die Notstrom-Fre-<br>quenz nicht verändert werden. Der Stan-<br>dardwert (+3 Hz) verhindert, dass weitere<br>AC-Quellen im Notstrombetrieb parallel<br>zum Wechselrichter einspeisen und Über-<br>spannungen sowie die Abschaltung des ei-<br>genen Notstromnetzes auslösen können.                                                     |
| Notstrom Un-<br>terspannungs-<br>schutz Grenz-<br>wert U< [pu] | 0 - 2 %V     | Mit dem Einstellwert wird der Grenzwert<br>für die Abschaltung des Notstrom-Be-<br>triebs eingestellt.<br>z. B. Einstellwert 0,9 = 90 % der Nenn-<br>spannung.                                                                                                    |
| Notstrom Un-<br>terspannungs-<br>schutz Zeit U<                | 0,04 - 20 s  | Auslösezeit für das Unterschreiten des<br>Notstrom Unterspannungsschutz Grenz-<br>werts.                                                                                                    |
| Notstrom Über-<br>spannungs-<br>schutz Grenz-<br>wert U> [pu]  | 0 - 2 %V     | Mit dem Einstellwert wird der Grenzwert<br>für die Abschaltung des Notstrom-Be-<br>triebs eingestellt.<br>z. B. Einstellwert 1,1 = 110 % der Nenn-<br>spannung.                                                                                                    |
| Notstrom Über-<br>spannungs-<br>schutz Zeit U>                 | 0,04 - 20 s  | Auslösezeit für das Überschreiten des<br>Notstrom Überspannungsschutz Grenz-<br>werts.                                                                                                    |
| Notstrom Neu-<br>start Verzöge-<br>rung                        | 0 - 600 s    | Ist die Wartezeit für Wiederaufnahme des<br>Notstrom-Betriebs nach einer Abschal-<br>tung.                                                                                                    |
| Notstrom Neu-<br>start Versuche                                | 1-10         | Ist die max. Anzahl der automatisierten<br>Neustart-Versuche. Wenn die max. Anzahl<br>der automatischen Neustart-Versuche er-<br>reicht ist, muss die Servicemeldung 1177<br>manuell quittiert werden.                                                                                                    |

| Parameter                                                                                          | Wertebereich                                                                                                    | Beschreibung                                                                                                    |
|----------------------------------------------------------------------------------------------------|----------------------------------------------------------------------------------------------------|----------------------------------------------------------------------------------------------------|
| Externe Fre-                                                                                       | Aus                                                                                                    | Funktion ist deaktiviert                                                                                                    |
| quenz-Überwa-<br>chung im Not-<br>stromEinFür<br>Itali<br>wac<br>den<br>frec<br>que<br>den<br>geso | Für den Notstrom-Betrieb (Full Backup) in<br>Italien muss die externe Frequenz-Über-<br>wachung aktiviert werden. Vor dem Been-<br>den des Notstrom-Betriebs wird die Netz-<br>frequenz überprüft. Wenn die Netzfre-<br>quenz im erlaubten Grenzbereich ist, wer-<br>den die Lasten dem öffentlichen Netz zu-<br>geschaltet. |                                                                                                    |
| Notstrom Kurz-<br>schluss Ab-<br>schaltzeit                                                        | 0,001 - 60 s                                                                                                    | Beim Auftreten eines Kurzschlusses im<br>Notstrom-Betrieb wird der Notstrom-Be-<br>trieb innerhalb der eingestellten Zeit un-<br>terbrochen. |

## Energiemanagement

| Erlaubte maxi-<br>male Batteriela-<br>dung aus dem<br>öffentlichen<br>Netz | In Deutschland gelten ab dem 01. Januar 2024 neue Regeln für das Laden von<br>Batterien. Die maximale Ladeleistung aus öffentlichen Netzen beträgt bei Steue-<br>rung nach §14a EnWG 4,2 kW.<br>Der Wechselrichter muss zu Dokumentationszwecken eine Verbindung mit Froni-<br>us Solar.web aufbauen und dauerhaft mit dem Internet verbunden sein, um die<br>Umsetzung der externen Steuerungsbefehle nachweisen zu können.<br>Standardmäßig ist die Ladeleistung auf einen Wert darunter begrenzt. Es ist dar-<br>auf zu achten, nicht mehr als die erlaubten 4,2 kW Ladeleistung zu verwenden.                                                                                                    |
|----------------------------------------------------------------------------|----------------------------------------------------------------------------------------------------|
| Batteriemanage-<br>ment                                                    | <ul> <li>Ladezustand Einstellungen</li> <li>Ist der Ladelimit-Grenzen Modus auf Auto gestellt, werden die Werte Minimales</li> <li>Ladelimit und Maximales Ladelimit nach den technischen Vorgaben der Batteriehersteller voreingestellt.</li> <li>Ist der Ladelimit-Grenzen Modus auf Manuell gestellt, können die Werte Minimales</li> <li>Ladelimit und Maximales Ladelimit nach Rücksprache mit dem Batteriehersteller im Rahmen deren technischen Vorgaben geändert werden. Im Notstrom-Fall werden die eingestellten Werte nicht berücksichtigt.</li> <li>Ist die Batterieladung aus anderen Quellen aktiviert, stehen die nachstehenden</li> <li>Optionen zur Verfügung:</li> <li>Mit der Einstellung aus anderen Generatoren im Heimnetzwerk und aus dem öffentlichen Netz wird das Laden der Batterie aus dem öffentlichen Netz und falls vorhanden von weiteren Erzeugern im Hausnetz aktiviert/deaktiviert.</li> <li>Die normativen oder vergütungstechnischen Vorgaben sind bei dieser Einstellung zu berücksichtigen. Unabhängig von dieser Einstellung werden notwendige servicebedingte Ladungen aus dem öffentlichen Netz durchgeführt (z. B. erzwungene Nachladung zum Schutz gegen Tiefentladung).</li> <li>Mit der Einstellung aus anderen Generatoren im Heimnetzwerk wird das Laden der Batterie von weiteren Erzeugern aktiviert/deaktiviert.</li> <li>Die Leistungsaufnahme des Fronius Wechselrichters kann durch die Angabe im Feld Max. Ladeleistung von AC eingeschränkt werden. Maximal ist eine Leistungsaufnahme mit der AC-Nennleistung des Fronius Wechselrichters möglich.</li> <li>Ladezustand Warnlimit</li> <li>A dieser Restkapazität der Batterie im Notstrom-Betrieb wird eine Warnung ausgegeben.</li> <li>MICHTIG!</li> <li>Fronius übernimmt keinerlei Haftungen bei Schäden an Fremdbatterien.</li> </ul> |
|                                                                            | Zeitabhängige Batteriesteuerung<br>Mit Hilfe der zeitabhängigen Batteriesteuerung ist es möglich das Laden/Entla-<br>den der Batterie auf eine definierte Leistung vorzugeben, einzuschränken oder                                                                                                    |

zu verhindern.

Das Batteriemanagement wird z. B. von folgenden Einstellungen beeinflusst

- erlaubte Batterieladung aus dem öffentlichen Netz
- Leistungsbegrenzung des Wechselrichters, Speichers oder Gesamtsystems
- Steuerungsvorgaben via Modbus
- Eigenverbrauchs-Optimierung

### WICHTIG!

Die festgelegten Regeln für die Batteriesteuerung haben nach der Eigenverbrauchs-Optimierung die zweitgeringste Priorität. Je nach Konfiguration kann es sein, dass die Regeln auf Grund von anderen Einstellungen nicht erfüllt werden.

Für die Regeln der zeitabhängigen Batteriesteuerung können folgende Werte ausgewählt werden:

- Max. Ladeleistung

Die Batterie wird max. mit dem im Eingabefeld **Leistung** eingestellten Wert geladen.

Wenn keine Einspeisung in das öffentliche Netz und/oder ein direkter Verbrauch im Haus möglich ist, wird der eingestellte Wert **Max. Ladeleistung** ignoriert und die erzeugte Energie in die Batterie geladen.

- Min. Ladeleistung

Die Batterie wird min. mit dem im Eingabefeld **Leistung** eingestellten Wert geladen.

- Max. Entladeleistung

Die Batterie wird max. mit dem im Eingabefeld **Leistung** eingestellten Wert entladen.

Min. Entladeleistung

Die Batterie wird min. mit dem im Eingabefeld **Leistung** eingestellten Wert entladen.

Die Zeitsteuerung, wann die Regel gültig ist, wird in den Eingabefeldern **Uhrzeit** und der Auswahl der **Wochentage** eingestellt.

Es ist nicht möglich, einen Zeitbereich über Mitternacht (00:00 Uhr) zu definieren.

**Beispiel:** Eine Regelung von 22:00 bis 06:00 Uhr muss mit 2 Einträgen "22:00 - 23:59 Uhr" und "00:00 - 06:00 Uhr" eingestellt werden.

### Service Mode

Ist der **Service Mode** aktiviert, wird das Batteriesystem auf den Ladezustand von 30 % geladen oder entladen und der Ladezustand von 30 % wird bis zur Beendigung des Service Modes gehalten.

### WICHTIG!

Der **Service Mode** ist nur für Batteriesysteme von Fronius verfügbar.

Beispiele - Zeit-<br/>abhängige Bat-<br/>teriesteuerungDie nachstehenden Beispiele dienen zur Erklärung der Energieflüsse. Wirkungs-<br/>grade werden nicht berücksichtigt.

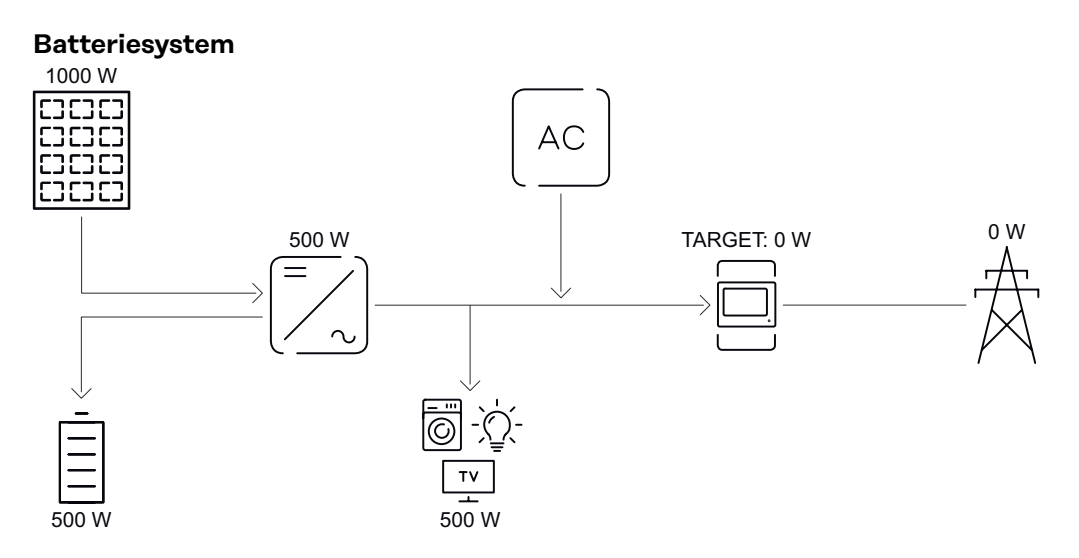

| PV-Anlage an Wechselrichter              | 1 000 W |
|------------------------------------------|---------|
| Leistung in die Batterie                 | 500 W   |
| Leistungsabgabe (AC) des Wechselrichters | 500 W   |
| Eingestellter Zielwert am Einspeisepunkt | o W     |
| Einspeisung in das öffentliche Netz      | o W     |
| Verbrauch im Haus                        | 500 W   |

## Batteriesystem ohne Photovoltaik inkl. zweitem Erzeuger im Haus

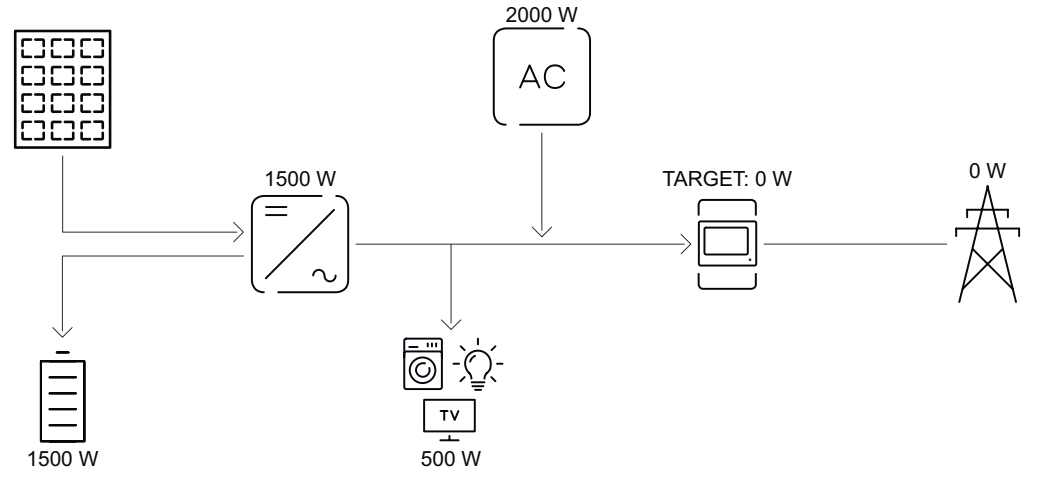

| Leistung in die Batterie                   | 1 500 W |
|--------------------------------------------|---------|
| Leistungsaufnahme (AC) des Wechselrichters | 1 500 W |
| Zweiter Erzeuger im Hausnetz               | 2 000 W |
| Eingestellter Zielwert am Einspeisepunkt   | o W     |
| Einspeisung in das öffentliche Netz        | o W     |
| Verbrauch im Haus                          | 500 W   |

Batteriesystem inkl. zweitem Erzeuger im Haus

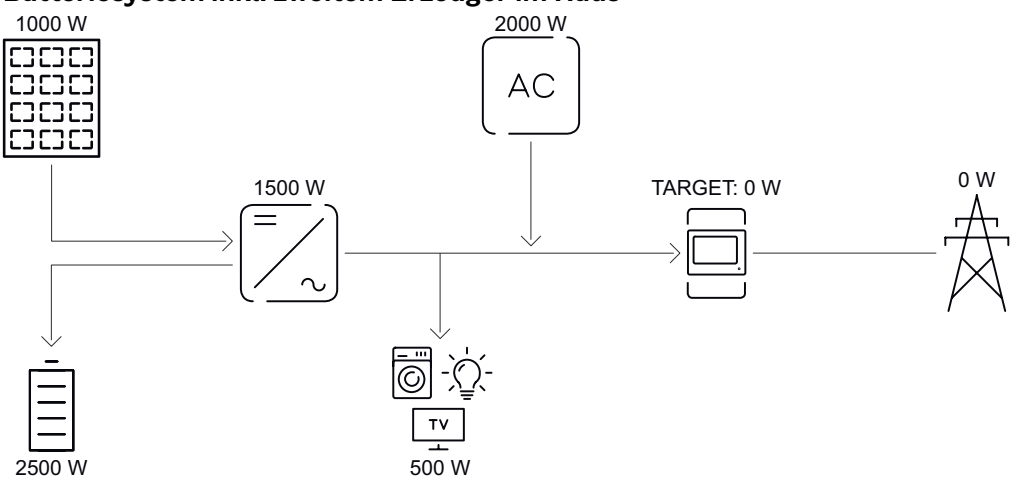

| PV-Anlage an Wechselrichter                | 1 000 W |
|--------------------------------------------|---------|
| Leistung in die Batterie                   | 2 500 W |
| Leistungsaufnahme (AC) des Wechselrichters | 1 500 W |
| Zweiter Erzeuger im Hausnetz               | 2 000 W |
| Eingestellter Zielwert am Einspeisepunkt   | o W     |
| Einspeisung in das öffentliche Netz        | o W     |
| Verbrauch im Haus                          | 500 W   |
|                                            |         |

### Batteriesystem inkl. zweitem Erzeuger im Haus

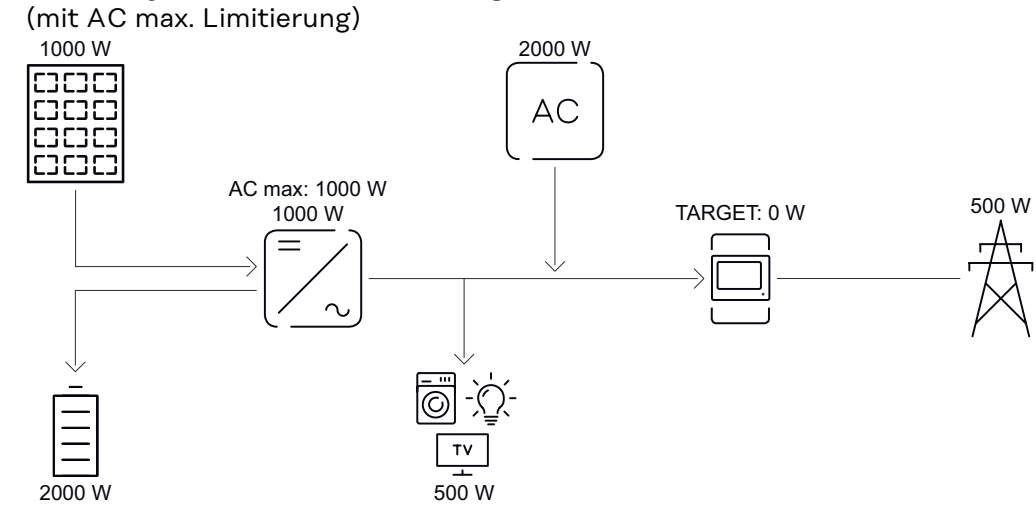

| 1 000 W |
|---------|
| 2 000 W |
| 1 000 W |
| 1 000 W |
| 2 000 W |
| o W     |
| 500 W   |
| 500 W   |
|         |

### Erlaubte Batteriesteuerungs-Regeln

Eine Regel besteht immer aus einer Einschränkung oder Vorgabe und der Zeitsteuerung **Uhrzeit** und **Wochentage** während die Regel aktiv ist. Regeln mit gleicher Einschränkung (z. B. Max. Ladeleistung) dürfen zeitlich nicht überlappen.

### Max. Lade- und Entladegrenze

Es kann zugleich eine max. Lade-/Entladeleistung konfiguriert werden.

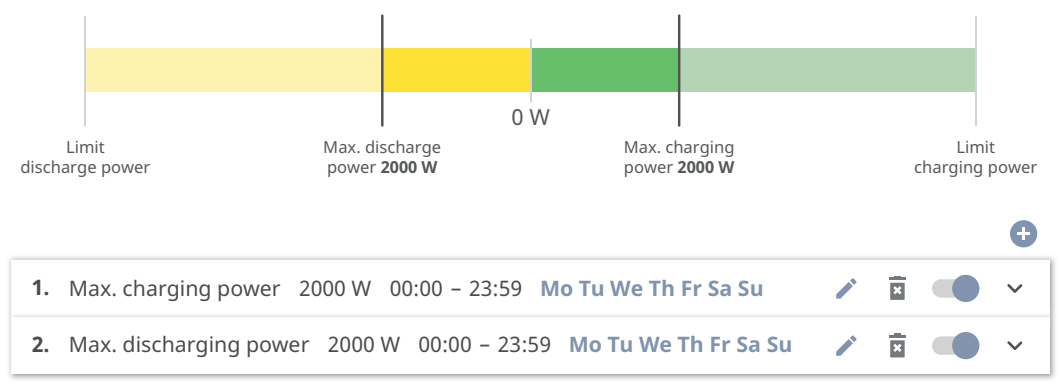

### Ladebereich vorgeben

Es ist möglich, einen Ladebereich durch eine min. und max. Ladegrenze zu definieren. In diesem Fall ist keine Entladung der Batterie möglich.

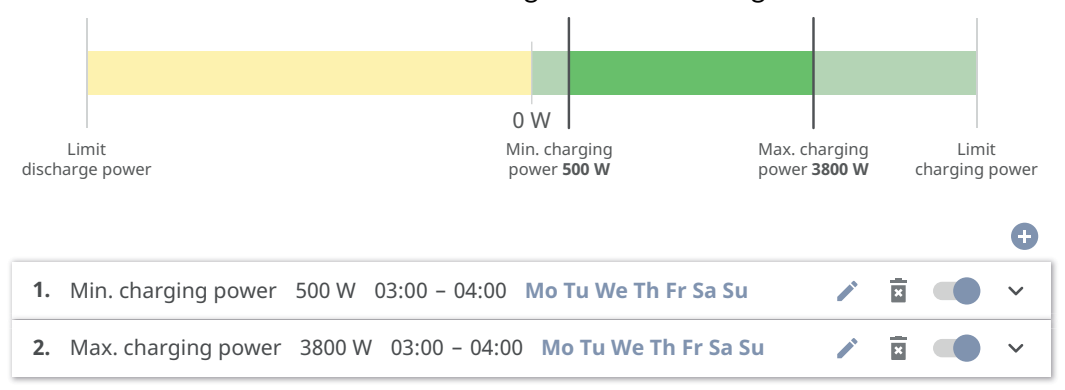

### Entladebereich vorgeben

Es ist möglich, einen Entladebereich durch eine min. und max. Entladegrenze zu definieren. In diesem Fall ist keine Ladung der Batterie möglich.

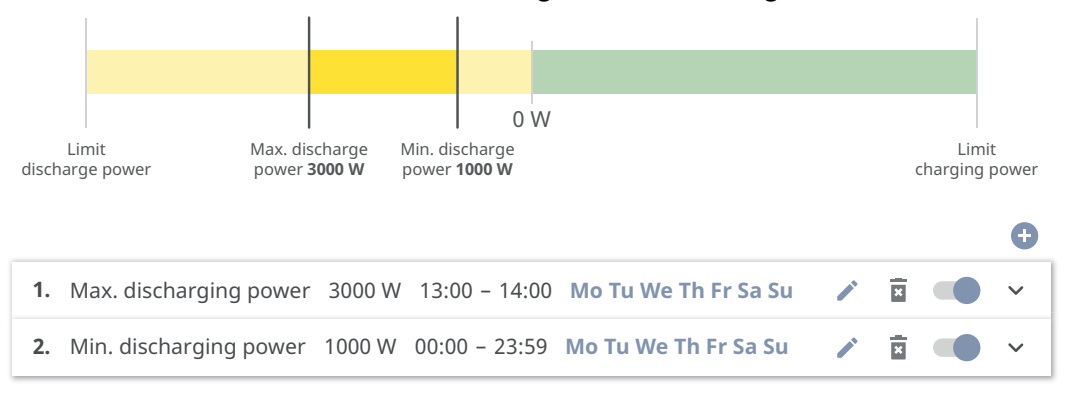

### **Definierte Ladung vorgeben**

Man kann eine definierte Ladeleistung vorgeben, indem die min. und max. Ladeleistung auf denselben Wert gesetzt wird.

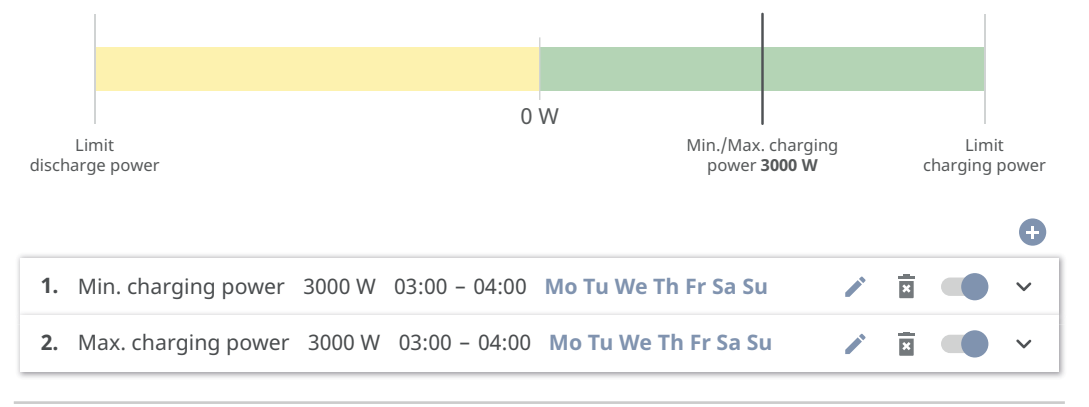

### Definierte Entladung vorgeben

Man kann eine definierte Entladeleistung vorgeben, indem die min. und max. Entladeleistung auf den selben Wert gesetzt wird.

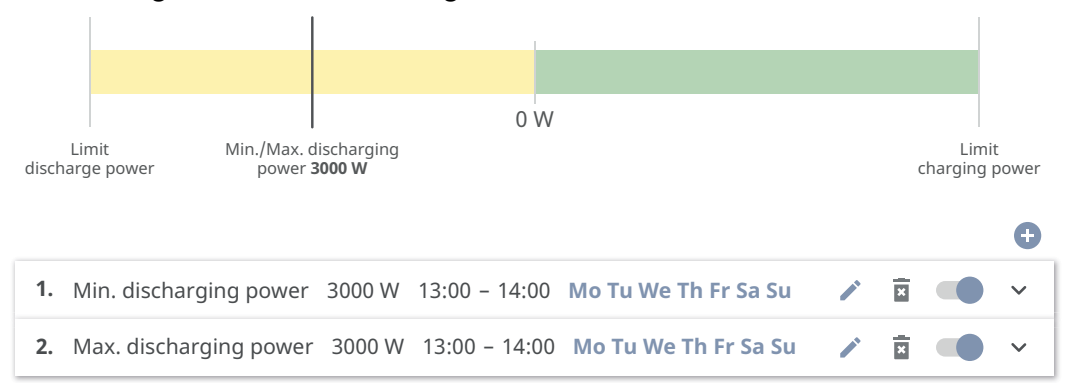

#### Mögliche Anwendungsfälle

- Uhrzeitabhängige Stromtarife
- Batteriereservierung bei marktspezifischer Leistungsbegrenzung
- Uhrzeitabhängige Speicherreservierung für den Notstrom-Fall

### PV-Leistungsreduzierung

Die Regeln im Menübereich **Batteriemanagement** ermöglichen eine optimale Nutzung der erzeugten Energie. Es können jedoch Situationen entstehen, in denen PV-Leistung durch die zeitabhängige Batteriesteuerung nicht vollständig genutzt werden kann.

| Beispiel                                       |         |
|------------------------------------------------|---------|
| Fronius Wechselrichter (max. Ausgangsleistung) | 6 000 W |
| definierte Entladung der Batterie              | 6 000 W |
| PV-Leistung                                    | 1 000 W |

In diesem Fall müsste der Wechselrichter die PV-Leistung auf 0 Watt reduzieren, da die Ausgangsleistung des Wechselrichters max. 6 000 Watt beträgt und dieser durch die Entladung der Batterie bereits ausgelastet ist.

Da das Verschwenden von PV-Leistung nicht sinnvoll ist, wird die Leistungsbegrenzung beim Batteriemanagement automatisch so angepasst, dass keine PV-Leistung verschwendet wird. Im Beispiel oben bedeutet dies, dass die Batterie nur mit 5 000 Watt entladen wird, damit die 1 000 Watt PV-Leistung genutzt werden kann.

### Prioritäten

Lastmanagement

Falls zusätzliche Komponenten (z. B. Batterie, Fronius Ohmpilot) im System vorhanden sind, können hier die Prioritäten eingestellt werden. Geräte mit höherer Priorität werden zuerst angesteuert und danach, falls noch überschüssige Energie zur Verfügung steht, die weiteren.

### WICHTIG!

Wenn sich ein Fronius Wattpilot im PV-System befindet, wird dieser als Verbraucher gesehen. Die Priorität für das Lastmanagement des Fronius Wattpilot im ist in der Fronius Solar.wattpilot App zu konfigurieren.

### Regeln

Es können bis zu vier verschiedene Lastmanagement-Regeln definiert werden. Bei gleichen Schwellwerten werden die Regeln der Reihe nach aktiviert. Bei der Deaktivierung funktioniert es umgekehrt, der zuletzt eingeschaltete I/O wird als Erstes ausgeschaltet. Bei verschiedenen Schwellen wird der I/O mit der niedrigsten Schwelle zuerst eingeschaltet, danach der mit der zweitniedrigsten usw.

I/Os mit Steuerung durch die produzierte Leistung sind gegenüber Batterie und Fronius Ohmpilot immer in Vorteil. Das heißt, ein I/O kann sich einschalten und dazu führen, dass die Batterie nicht mehr geladen wird oder der Fronius Ohmpilot nicht mehr angesteuert wird.

### WICHTIG!

Ein I/O wird erst nach 60 Sekunden aktiviert/deaktiviert.

### Last

- Steuerung ist **Aus** (deaktiviert).
- Steuerung erfolgt durch die **Produzierte Leistung**.
- Steuerung erfolgt per **Leistungsüberschuss** (bei Einspeise-Limits). Diese Option ist nur auswählbar, wenn ein Zähler angeschlossen wurde. Die Steuerung erfolgt über die tatsächlich ins Netz eingespeiste Leistung.

### Schwellenwerte

- **Ein**: Zum Eingeben eines Wirkleistungs-Limits, ab dem der Ausgang aktiviert wird.
- Aus: Zum Eingeben eines Wirkleistungs-Limits, ab dem der Ausgang deaktiviert wird.

### Laufzeiten

- Feld zum Aktivieren der **Mindest-Laufzeit je Einschaltvorgang**, wie lange der Ausgang je Einschaltvorgang mindestens aktiviert sein soll.
- Feld zum Aktivieren der Maximalen Laufzeit je Tag.
- Feld zum Aktivieren der **Soll-Laufzeit**, wie lange der Ausgang pro Tag insgesamt aktiviert sein soll (mehrere Einschaltvorgänge werden berücksichtigt).

| Eigenver-     | Eigenverbrauchs-Optimierung                                                                                                    |
|---------------|----------------------------------------------------------------------------------------------------|
| brauchs-Opti- | Den Betriebsmodus auf Manuell oder Automatisch einstellen. Der Wechselrich-                                                                                                    |
| mierung       | ter regelt immer auf den eingestellten <b>Zielwert am Einspeisepunkt</b> . Im Betriebs-<br>modus <b>Automatisch</b> (Werkseinstellung) wird auf 0 Watt am Einspeisepunkt (max.<br>Eigenverbrauch) geregelt. |
|               | Der Zielwert am Einspeisepunkt gilt auch, wenn eine weitere Quelle auf diesen                                                                                                    |
|               | Zählpunkt einspeist. In diesem Fall muss allerdings                                                                                                    |
|               | - der Fronius Smart Meter am Einspeisepunkt installiert und konfiguriert sein,                                                                                                    |

- die Funktion **Batterieladung von weiteren Erzeuger im Hausnetz zulassen** im Menübereich **Komponenten > Batterie** aktiviert sein.

### Zielwert am Einspeisepunkt

Falls unter Eigenverbrauchs-Optimierung **Manuell** ausgewählt wurde, kann der **Betriebsmodus (Bezug/Einspeisung)** und der **Zielwert am Einspeisepunkt** eingestellt werden.

### WICHTIG!

Die **Eigenverbrauchs-Optimierung** hat eine geringere Priorität als das **Batteriemanagement**.

## System

| Allgemein                                     | Im Eingabefeld <b>Anlagenname</b> den Namen der Anlage eingeben (max. 30 Zei-<br>chen).                                                                                                    |
|-----------------------------------------------|----------------------------------------------------------------------------------------------------|
|                                               | 2 In der Dropdown-Auswahl <b>Zeitzone Gebiet</b> und <b>Zeitzone Ort</b> auswählen. Da-<br>tum und Zeit werden von der eingegebenen Zeitzone übernommen.                                                                                   |
|                                               | 2 Die Schaltfläche <b>Speichern</b> klicken.                                                                                                    |
|                                               | <ul> <li>✓ Anlagenname, Zeitzone Gebiet und Zeitzone Ort sind gespeichert.</li> </ul>                                                                                                    |
| Update                                        | Alle verfügbaren Updates für Wechselrichter und weitere Fronius-Geräte werden auf den Produktseiten sowie im Bereich der "Fronius Download Suche" unter <u>www.fronius.com</u> bereitgestellt.                                             |
|                                               | Update                                                                                                    |
|                                               | Die Firmware-Datei in das Datei hier ablegen Feld ziehen, oder über Datei auswählen.                                                                                                    |
|                                               | ✓ Update wird gestartet.                                                                                                    |
| Inbetriebnahme-<br>Assistent                  | Hier kann der geführte Inbetriebnahme-Assistent aufgerufen werden.                                                                                                    |
| Werkseinstellun-<br>gen wiederher-<br>stellen | <b>Alle Einstellungen</b><br>Es werden alle Konfigurationsdaten zurückgesetzt, außer das Länder-Setup.<br>Änderungen am Länder-Setup dürfen nur durch autorisiertes Personal durch-<br>geführt werden.                                     |
|                                               | Alle Einstellungen ohne Netzwerk<br>Es werden alle Konfigurationsdaten zurückgesetzt, außer das Länder-Setup und<br>die Netzwerk-Einstellungen. Änderungen am Länder-Setup dürfen nur von auto-<br>risiertem Personal durchgeführt werden. |
| Event-Log                                     | <b>Aktuelle Meldungen</b><br>Hier werden alle aktuellen Events der verbundenen Systemkomponenten ange-<br>zeigt.                                                                                                    |
|                                               | <b>WICHTIG!</b><br>Abhängig von der Art des Events müssen diese über die Schaltfläche "Häkchen"<br>bestätigt werden, um weiter verarbeitet werden zu können.                                                                               |
|                                               | <b>Historie</b><br>Hier werden alle Events der verbundenen Systemkomponenten angezeigt, die<br>nicht mehr vorliegen.                                                                                                    |
| Information                                   | In diesem Menübereich werden alle Informationen zum System und die aktuellen<br>Einstellungen angezeigt und zum Download bereitgestellt.                                                                                                   |

| Lizenzmanager | In der Lizenzdatei sind die Leistungsdaten sowie der Funktionsumfang des<br>Wechselrichters hinterlegt. Beim Austausch des Wechselrichters oder Daten-<br>kommunikations-Bereichs muss auch die Lizenzdatei ausgetauscht werden.                                                                                                    |
|---------------|----------------------------------------------------------------------------------------------------|
|               | <b>Lizenzierung - Online (empfohlen):</b><br>Hierfür wird eine Internetverbindung und eine abgeschlossene Konfiguration<br>vom Solar.web benötigt.                                                                                                    |
|               | Installationsarbeiten abschließen (siehe Kapitel Anschlussbereich/<br>Gehäusedeckel des Wechselrichters schließen und in Betrieb nehmen auf<br>Seite 85).                                                                                                    |
|               | 2 Verbindung zu der Benutzeroberfläche des Wechselrichters herstellen.                                                                                                    |
|               | 3 Seriennummer und Verfikationscode (VCode) des defekten sowie Austausch geräts eingeben. Die Seriennummer und der VCode befinden sich am Leis-<br>tungsschild des Wechselrichters (siehe Kapitel Informationen am Gerät auf Seite 17).                                                                                                    |
|               | 4 Die Schaltfläche "Online-Lizenzierung starten" klicken.                                                                                                    |
|               | <ul> <li>Die Menüpunkte Nutzungsbedingungen und Netzwerk-Einstellungen mit<br/>"Weiter" überspringen.</li> </ul>                                                                                                    |
|               | Die Lizenz-Aktivierung wird gestartet.                                                                                                    |
|               | <b>Lizenzierung - Offline:</b><br>Hierfür darf keine Internetverbindung bestehen. Bei der Lizenzierung – Offline<br>mit aufrechter Internetverbindung wird die Lizenzdatei automatisch auf den<br>Wechselrichter geladen, daher kommt es beim Hochladen der Lizenzdatei zu fol<br>gendem Fehler: "die Lizenz wurde bereits installiert und der Assistent kann be-<br>endet werden". |
|               | Installationsarbeiten abschließen (siehe Kapitel Anschlussbereich/<br>Gehäusedeckel des Wechselrichters schließen und in Betrieb nehmen auf<br>Seite 85).                                                                                                    |
|               | 2 Verbindung zu der Benutzeroberfläche des Wechselrichters herstellen.                                                                                                    |
|               | <ul> <li>Seriennummer und Verfikationscode (VCode) des defekten sowie Austausch<br/>geräts eingeben. Die Seriennummer und der VCode befinden sich am Leis-<br/>tungsschild des Wechselrichters (siehe Kapitel Informationen am Gerät auf<br/>Seite 17).</li> </ul>                                                                                                    |
|               | 4 Die Schaltfläche "Offline-Lizenzierung starten" klicken.                                                                                                    |
|               | 5 Die Service-Datei mit Klick auf die Schaltfläche <b>"Service-Datei herunterla-</b><br><b>den"</b> auf das Endgerät herunterladen.                                                                                                    |
|               | <b>6</b> Die Webseite <u>licensemanager.solarweb.com</u> aufrufen und mit Benutzerna-<br>men und Passwort anmelden.                                                                                                    |
|               | 7 Die Service-Datei in das <b>"Service-Datei hierher ziehen oder zum Hochladen anklicken"</b> Feld ziehen oder hochladen.                                                                                                    |
|               | B Die neu generierte Lizenzdatei über die Schaltfläche <b>"Lizenzdatei herunter-</b> laden" auf das Endgerät herunterladen.                                                                                                    |
|               | Auf die Benutzeroberfläche des Wechselrichters wechseln und die Lizenzda<br>tei in das "Lizenzdatei hier ablegen" Feld ziehen oder über "Lizenzdatei<br>auswählen" auswählen.                                                                                                    |
|               |                                                                                                    |

Support

### Support-User aktivieren

**1** Die Schaltfläche **Support-User Konto-aktivieren** klicken.
✓ Der Support-User ist aktiviert.

#### WICHTIG!

Der Support-User ermöglicht ausschließlich dem Fronius Technical Support über eine gesicherte Verbindung, Einstellungen am Wechselrichter vorzunehmen. Über die Schaltfläche **Support-User Zugang beenden** wird der Zugang deaktiviert.

#### Support-Info erstellen (für Fronius Support)

Die Schaltfläche **Support-Info erstellen** klicken.

| 2 |
|---|
|   |

Die Datei sdp.cry wird automatisch heruntergeladen. Für den manuellen Download die Schaltfläche **Download Support-Info** klicken.

✓ Die Datei sdp.cry ist in den Downloads gespeichert.

#### Fernwartung aktivieren

**1** Die Schaltfläche **Fernwartung aktivieren** klicken.

✓ Der Fernwartungs-Zugang für den Fronius Support ist aktiviert.

#### WICHTIG!

Der Fernwartungs-Zugang ermöglicht ausschließlich dem Fronius Technical Support, über eine gesicherte Verbindung auf den Wechselrichter zuzugreifen. Dabei werden Diagnosedaten übermittelt, die zur Problembehandlung herangezogen werden. Den Fernwartungs-Zugang nur nach Aufforderung durch den Fronius Support aktivieren.

### Kommunikation

#### Netzwerk

#### Server-Adressen für die Datenübertragung

Im Fall der Verwendung einer Firewall für ausgehende Verbindungen müssen die nachfolgenden Protokolle, Server-Adressen und Ports für die erfolgreiche Datenübertragung erlaubt sein, siehe:

https://www.fronius.com/~/downloads/Solar%20Energy/Firmware/SE\_FW\_Changelog\_Firewall\_Rules\_EN.pdf

Bei Verwendung von FRITZ!Box-Produkten muss der Internetzugang unbegrenzt und uneingeschränkt konfiguriert sein. Die DHCP Lease Time (Gültigkeit) darf nicht auf O (=unendlich) gesetzt werden.

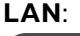

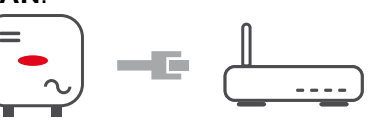

#### Verbindung herstellen:

1 Hostname eingeben.

- 2 Art der Verbindung automatisch oder statisch auswählen.
- Bei Verbindungsart **statisch** IP-Adresse, Subnetz-Maske, DNS und Gateway eingeben.
- 4 Schaltfläche Verbinden klicken.
- ✓ Die Verbindung wird hergestellt.

Nach dem Verbinden sollte der Status der Verbindung überprüft werden (siehe Kapitel Internet Services auf Seite 114).

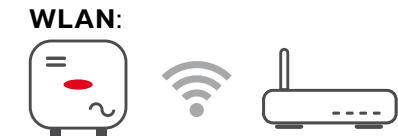

#### Verbindung über WPS herstellen:

- Der Access Point des Wechselrichters muss aktiv sein. Dieser wird durch das Berühren des Sensors bgeöffnet > Kommunikations-LED blinkt blau
- Die Verbindung zum Wechselrichter in den Netzwerkeinstellungen herstellen (der Wechselrichter wird mit dem Namen "FRONIUS\_" und der Seriennummer des Geräts angezeigt).

2 Das Passwort vom Leistungsschild eingeben und bestätigen.

WICHTIG!

Für die Passwort-Eingabe unter Windows 10 muss zuerst der Link **Verbindung stattdessen unter Verwendung eines Netzwerksicherheitsschlüssel** aktiviert werden, um die Verbindung mit dem Passwort herstellen zu können.

In der Adressleiste des Browsers die IP-Adresse 192.168.250.181 eingeben und bestätigen.

Im Menübereich Kommuniktion > Netzwerk > WiFI > WPS die Schaltfläche Aktivieren klicken.

5 WPS am WLAN-Router aktivieren (siehe Dokumentation des WLAN-Routers).

- 6 Schaltfläche **Start** klicken. Die Verbindung wird automatisch hergestellt.
  - Auf der Benutzeroberfläche des Wechselrichters anmelden.

8 Netzwerk-Details und Verbindung zu Fronius Solar.web überprüfen.

Nach dem Verbinden sollte der Status der Verbindung überprüft werden (siehe Kapitel Internet Services auf Seite 114).

#### WLAN-Netzwerk auswählen und verbinden:

Die gefundenen Netzwerke werden in der Liste angezeigt. Mit einem Klick auf den Refresh-Button  $\clubsuit$  wird eine erneute Suche nach verfügbaren WLAN-Netzwerken ausgeführt. Über das Eingabefeld **Netzwerk suchen** kann die Auswahlliste weiter eingeschränkt werden.

- 1 Netzwerk aus der Liste auswählen.
- 2 Art der Verbindung **automatisch** oder **statisch** auswählen.
- Bei Verbindungsart **automatisch** WLAN-Passwort und Hostname eingeben.
- Bei Verbindungsart statisch IP-Adresse, Subnetz-Maske, DNS und Gateway eingeben.
- 5 Schaltfläche Verbinden klicken.
- ✓ Die Verbindung wird hergestellt.

Nach dem Verbinden sollte der Status der Verbindung überprüft werden (siehe Kapitel Internet Services auf Seite 114).

#### Access Point:

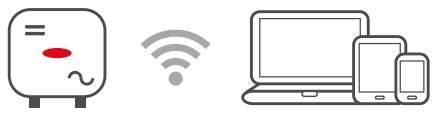

Der Wechselrichter dient als Access Point. Ein PC oder Smart Device verbindet sich direkt mit dem Wechselrichter. Es ist keine Verbindung mit dem Internet möglich. In diesem Menübereich können **Netzwerk-Name (SSID)** und **Netzwerk-Schlüssel (PSK)** vergeben werden.

Es ist möglich, eine Verbindung über WLAN und über Access Point gleichzeitig zu betreiben.

#### Modbus

Der Wechselrichter kommuniziert über Modbus mit Systemkomponenten (z. B. Fronius Smart Meter) und anderen Wechselrichtern. Das Primärgerät (Modbus Client) sendet Steuerungsbefehle an das Sekundärgerät (Modbus Server). Die Steuerungsbefehle werden vom Sekundärgerät ausgeführt.

#### Modbus 0 (M0) RTU / Modbus 1 (M1) RTU

Wenn eine der beiden Modbus RTU Schnittstellen auf **Modbus Server** gestellt wird, stehen folgende Eingabefelder zur Verfügung:

#### Baudrate

Die Baudrate beeinflusst die Geschwindigkeit der Übertragung zwischen den einzelnen im System angeschlossenen Komponenten. Bei der Auswahl der Baudrate ist darauf zu achten, dass diese auf Sende- und Empfangsseite gleich sind.

#### Parität

Das Paritätsbit kann zur Paritätskontrolle genutzt werden. Diese dient der Erkennung von Übertragungsfehlern. Ein Paritätsbit kann dabei eine bestimmte Anzahl von Bits absichern. Der Wert (O oder 1) des Paritätsbits muss beim Sender berechnet werden und wird beim Empfänger mithilfe der gleichen Berechnung überprüft. Die Berechnung des Paritätsbits kann für gerade oder ungerade Parität erfolgen..

#### SunSpec Model Type

Je nach SunSpec Model gibt es 2 verschiedene Einstellungen.

float: SunSpec Inverter Model 111, 112, 113 bzw. 211, 212, 213. int + SF: SunSpec Inverter Model 101, 102, 103 bzw. 201, 202, 203.

#### Zähleradresse

Der eingegebene Wert ist die dem Zähler zugewiesene Identifikationsnummer (Unit ID), zu finden auf der Benutzeroberfläche des Wechselrichters im Menübereich **Kommunikation > Modbus**. Werkseinstellung: 200

#### Wechselrichteradresse

Der eingegebene Wert ist die dem Wechselrichter zugewiesene Identifikationsnummer (Unit ID), zu finden auf der Benutzeroberfläche des Wechselrichters im

Menübereich Kommunikation > Modbus.

Werkseinstellung: 1

#### Modbus Server via TCP

Diese Einstellung ist notwendig, um eine Wechselrichter-Steuerung über Modbus zu ermöglichen. Wenn die Funktion **Modbus Server via TCP** aktiviert wird, stehen folgende Eingabefelder zur Verfügung:

#### Modbus-Port

Nummer des TCP Ports, der für die Modbus-Kommunikation zu verwenden ist.

#### SunSpec Model Type

Je nach SunSpec Model gibt es 2 verschiedene Einstellungen.

float: SunSpec Inverter Model 111, 112, 113 bzw. 211, 212, 213. int + SF: SunSpec Inverter Model 101, 102, 103 bzw. 201, 202, 203.

#### Zähleradresse

Der eingegebene Wert ist die dem Zähler zugewiesene Identifikationsnummer (Unit ID), zu finden auf der Benutzeroberfläche des Wechselrichters im Menübereich **Kommunikation > Modbus**. Werkseinstellung: 200

#### Steuerung erlauben

Wenn diese Option aktiviert ist, erfolgt die Wechselrichter-Steuerung über Modbus.

Zur Wechselrichter-Steuerung gehören folgende Funktionen:

- Ein / Aus
- Leistungsreduktion
- Vorgabe eines konstanten Power Factors (cos Phi)
- Vorgabe einer konstanten Blindleistung
- Batteriesteuerungs-Vorgaben mit Batterie

#### Steuerung einschränken

Hier kann eine IP-Adresse eingegeben werden, welche als einzige den Wechselrichter steuern darf.

#### Cloud-Steuerung

Der Netzbetreiber/Energieversorger kann mit der **Cloud-Steuerung** die Ausgangsleistung des Wechselrichters beeinflussen. Voraussetzung dafür ist eine aktive Internetverbindung des Wechselrichters.

| Parameter            | Anzeige | Beschreibung                                             |
|----------------------|---------|----------------------------------------------------------|
| Cloud-Steue-<br>rung | Aus     | Die Cloud-Steuerung des Wechselrichters ist deaktiviert. |
|                      | Ein     | Die Cloud-Steuerung des Wechselrichters ist aktiviert.   |

| Profile                                                                        | Wertebereich               | Beschreibung                                                                                                    |
|--------------------------------------------------------------------------------|----------------------------|----------------------------------------------------------------------------------------------------|
| Cloud-Steue-<br>rung für Regu-<br>lierungszwecke<br>zulassen (Tech-<br>nician) | Deaktiviert /<br>Aktiviert | Die Funktion kann für den ordnungs-<br>gemäßen Betrieb der Anlage verpflichtend<br>sein.*                                                                                                    |
| Cloud-Steue-<br>rung für virtuel-<br>le Kraftwerke<br>zulassen (Cus-<br>tomer) | Deaktiviert /<br>Aktiviert | Wenn die Funktion <b>Fernsteuerung für Re-<br/>gulierungszwecke zulassen (Technician)</b><br>aktiviert ist (Technician-Zugang erforder-<br>lich), ist die Funktion <b>Fernsteuerung für</b><br><b>virtuelle Kraftwerke zulassen</b> automatisch<br>aktiviert und kann nicht deaktiviert wer-<br>den.* |

#### \* Cloud-Steuerung

Ein virtuelles Kraftwerk ist eine Zusammenschaltung mehrerer Erzeuger. Dieses virtuelles Kraftwerk kann über die Cloud-Steuerung per Internet gesteuert werden. Eine aktive Internetverbindung des Wechselrichters ist Voraussetzung dafür. Es werden Daten der Anlage übermittelt.

#### Solar API

Die **Solar API** ist eine IP-basierte, offene JSON-Schnittstelle. Wenn sie aktiviert ist, können IOT-Geräte im lokalen Netzwerk ohne Authentifizierung auf Wechselrichter-Informationen zugreifen. Aus Sicherheitsgründen ist die Schnittstelle ab Werk deaktiviert und muss aktiviert werden, wenn sie für eine Anwendung eines Drittanbieters (z. B. EV-Ladegerät, Smart Home-Lösungen) oder den Fronius Wattpilot benötigt wird.

Für die Überwachung empfiehlt Fronius die Verwendung von Fronius Solar.web, das einen sicheren Zugriff auf Wechselrichter-Status und Produktions-Informationen bietet.

Bei einem Firmware-Update auf die Version 1.14.x wird die Einstellung der Solar API übernommen. Bei Anlagen mit einer Version unterhalb von 1.14.x ist die Solar API aktiviert, oberhalb dieser Version ist sie deaktiviert, kann aber im Menü ein- und ausgeschaltet werden.

#### Aktivieren der Fronius Solar API

Auf der Benutzeroberfläche des Wechselrichters im Menübereich Kommunikati-

|                        | on > Solar API die Funktion Kommunikation über Solar API aktivieren aktivie-<br>ren.                                                                                                    |
|------------------------|----------------------------------------------------------------------------------------------------|
| Fronius So-<br>lar.web | In diesem Menü kann man der technisch notwendigen Datenverarbeitung zustim-<br>men oder diese ablehnen.                                                                                      |
|                        | Zusätzlich kann das Übertragen von Analysedaten und die Fernkonfiguration<br>über Fronius Solar.web aktiviert oder deaktiviert werden.                                                       |
| Internet Ser-<br>vices | In diesem Menü werden Informationen zu den Verbindungen und dem aktuellen<br>Verbindungsstatus angezeigt. Bei Problemen mit der Verbindung ist eine kurze<br>Fehlerbeschreibung ersichtlich. |

### Sicherheits- und Netzanforderungen

#### Länder-Setup

#### MARNUNG!

**Gefahr durch nicht autorisierte Fehleranalysen und Instandsetzungsarbeiten.** Schwerwiegende Personen- und Sachschäden können die Folge sein.

Fehleranalysen und Instandsetzungsarbeiten an der PV-Anlage dürfen ausschließlich von Installateuren/Service-Technikern von autorisierten Fachbetrieben gemäß den nationalen Normen und Richtlinien durchgeführt werden.

#### **HINWEIS!**

#### Risiko durch unberechtigten Zugriff.

Falsch eingestellte Parameter können das öffentlichen Netz und/oder den Netz-Einspeisebetrieb des Wechselrichters negativ beeinflussen sowie zum Verlust der Normkonformität führen.

- Die Parameter dürfen ausschließlich von Installateuren/Service-Technikern von autorisierten Fachbetrieben angepasst werden.
- Den Zugangs-Code nicht an Dritte und/oder nicht autorisierte Person weitergeben.

#### **HINWEIS!**

#### Risiko durch falsch eingestellte Parameter.

Falsch eingestellte Parameter können das öffentlichen Netz negativ beeinflussen und/oder Funktionsstörungen und Ausfälle am Wechselrichter verursachen sowie zum Verlust der Normkonformität führen.

- Die Parameter dürfen ausschließlich von Installateuren/Service-Technikern von autorisierten Fachbetrieben angepasst werden.
- Die Parameter dürfen nur angepasst werden, wenn der Netzbetreiber dies erlaubt oder fordert.
- Die Parameter nur unter Berücksichtigung der national gültigen Normen und/oder Richtlinien sowie der Vorgaben des Netzbetreibers anpassen.

Der Menübereich **Länder-Setup** ist ausschließlich für Installateure/Service-Techniker von autorisierten Fachbetrieben bestimmt. Für das Beantragen des für diesen Menü-Bereich erforderlichen Zugangs-Codes siehe Kapitel Wechselrichter-Codes in Solar.SOS beantragen.

Das gewählte Länder-Setup für das jeweilige Land beinhaltet voreingestellte Parameter entsprechend der national gültigen Normen und Anforderungen. Abhängig von örtlichen Netzverhältnissen und den Vorgaben des Netzbetreibers können Anpassungen am ausgewählten Länder-Setup erforderlich sein.

#### Wechselrichter-Codes in Solar.SOS beantragen

Der Menübereich **Länder-Setup** ist ausschließlich für Installateure/Service-Techniker von autorisierten Fachbetrieben bestimmt. Der für diesen Menübereich erforderliche Wechselrichter-Zugangscode kann im Fronius Solar.SOS-Portal beantragt werden.

Wechselrichter-Codes in Fronius Solar.SOS beantragen:

Im Browser <u>solar-sos.fronius.com</u> aufrufen

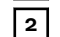

Mit dem Fronius-Account einloggen

] Den Menüpunkt Wechselrichtercodes anzeigen auswählen

- Eine Vertragsseite erscheint, auf der sich der Antrag auf Zugriffscode zur Veränderung der Netzparameter bei Fronius Wechselrichtern befindet
- 5 Den Nutzungsbedingungen durch Anhaken von **Ja, ich habe die Nutzungsbedingungen gelesen und stimme diesen zu** und Klick auf **Bestätigen & Absenden** zustimmen

6 Danach sind im Dropdown-Menü rechts oben unter **Wechselrichtercodes an**zeigen die Codes abrufbar

#### <mark>⚠ VORSICHT!</mark>

#### Risiko durch unberechtigten Zugriff.

Falsch eingestellte Parameter können das öffentlichen Netz und/oder den Netz-Einspeisebetrieb des Wechselrichters negativ beeinflussen sowie zum Verlust der Normkonformität führen.

- ▶ Die Parameter dürfen ausschließlich von Installateuren/Service-Technikern von autorisierten Fachbetrieben angepasst werden.
- Den Zugangs-Code nicht an Dritte und/oder nicht autorisierte Person weitergeben.

#### Einspeisebegrenzung

Energieunternehmen oder Netzbetreiber können Einspeisebegrenzungen für Wechselrichter vorschreiben (z. B. max. 70 % der kWp oder max. 5 kW). Die Wirkleistungseinspeisung am Netzanschlusspunkt (Installationsort des Fronius Smart Meter bzw. Primärzählers) wird auf den eingestellten Wert begrenzt.

Die Einspeisebegrenzung berücksichtigt dabei den Eigenverbrauch im Haushalt, bevor die Leistung eines Wechselrichters reduziert wird. Ein individuelles Limit kann eingestellt werden.

Um die Ertragsverluste durch die Einspeiseleistungsbegrenzung zu minimieren, kann die vom PV-Generator zur Verfügung stehende Leistung:

- für (steuerbare) Verbraucher wie z. B. Fronius Ohmpilot, Fronius Wattpilot, über I/Os angesteuerte Verbraucher, genutzt werden
- in eine Batterie eingespeichert werden

Falls diese Möglichkeiten ausgeschöpft sind, wird die vom PV-Generator bezogene Leistung so weit reduziert, um die Einspeisebegrenzung nicht zu überschreiten.

Installations-Varianten mit Wechselrichter, Fronius Smart Meter und Systemkomponenten sind unter Verschiedene Betriebsmodi aufgelistet.

#### Gesamte DC-Anlagenleistung

Eingabefeld für die gesamte DC-Anlagenleistung in Wp. Dieser Wert ist für die optimale Regelung immer einzugeben und wird herangezogen, wenn die **Max.-Netzeinspeise-Leistung** in % angegeben ist.

#### Leistungsbegrenzung deaktiviert

Der Wechselrichter wandelt die gesamte zur Verfügung stehende PV-Leistung um.

#### Leistungsbegrenzung aktiviert

Begrenzung der Einspeisung mit folgenden Auswahlmöglichkeiten:

#### - Limit Gesamtleistung

Die gesamte Photovoltaik-Anlage wird auf ein fixes Einspeiselimit begrenzt. Der Wert der zulässigen Gesamt-Einspeiseleistung ist einzustellen.

**Limit per Phase - Asymmetrische Erzeugung** Es wird das Optimum pro Phase ermittelt. Der Wechselrichter regelt die einzelnen Phasen so, dass keine der Phasen den eingestellten Wert überschreitet.

#### - Limit per Phase - Schwächste Phase

Jede einzelne Phase wird gemessen. Wenn bei einer Phase das zulässige Einspeiselimit überschritten wird, reduziert der Wechselrichter symmetrisch für alle Phasen die Gesamtleistung so weit, bis das Limit erreicht ist.

#### WICHTIG!

Die Einstellungen für **Limit per Phase** sind vorzunehmen, wenn nationale Normen und Bestimmungen eine Begrenzung der Einzelphasen-Leistung fordern. Der Wert der zulässigen Einspeiseleistung je Phase ist einzustellen.

#### WICHTIG!

Einstellungen der **Leistungsbegrenzung** werden automatisch für die dynamische Einspeisebegrenzung des I/O Leistungsmanagements angewendet. **Limit Ge-samtleistung** ist die voreingestellte Konfiguration.

#### WICHTIG!

Einstellungen der **Leistungsbegrenzung** werden automatisch für die dynamische Einspeisebegrenzung des I/O Leistungsmanagements angewendet. **Limit Gesamtleistung** ist die voreingestellte Konfiguration.

#### Dynamische Leistungsbegrenzung (Soft Limit)

Bei Überschreiten dieses Werts regelt der Wechselrichter auf den eingestellten Wert herab.

#### Abschaltfunktion Einspeisebegrenzung (Hard Limit Trip)

Bei Überschreiten dieses Werts schaltet der Wechselrichter innerhalb von max. 5 Sekunden ab. Dieser Wert muss höher als der eingestellte Wert bei **Dynamische** Leistungsbegrenzung (Soft Limit) sein.

#### Max. Netzeinspeise-Leistung

Eingabefeld für die **Max.-Netzeinspeise-Leistung** in W oder % (Einstellbereich: -10 bis 100 %).

Falls kein Zähler im System vorhanden oder ausgefallen ist, limitiert der Wechselrichter seine Ausgangsleistung auf den eingestellten Wert.

## Für die Regelung im Fall eines Fail-Safe die Funktion **Wechselrichterleistung auf 0% reduzieren, wenn die Verbindung zum Smart Meter getrennt ist** aktivieren.

Die Nutzung von WLAN zur Kommunikation zwischen Fronius Smart Meter und Wechselrichter ist für die Fail-Safe Funktion nicht empfohlen. Selbst kurzfristige Verbindungsabbrüche können zur Abschaltung des Wechselrichters führen. Dieses Problem tritt besonders häufig bei schwacher WLAN-Signalstärke, langsamer oder überlasteter WLAN-Verbindung sowie bei automatischer Kanalwahl des Routers auf.

#### Mehrere Wechselrichter limitieren (nur Soft Limit)

Steuerung der dynamischen Einspeisebegrenzung für mehrere Wechselrichter, Details zur Konfiguration siehe Kapitel Dynamische Einspeisebegrenzung mit mehreren Wechselrichternauf Seite 119.

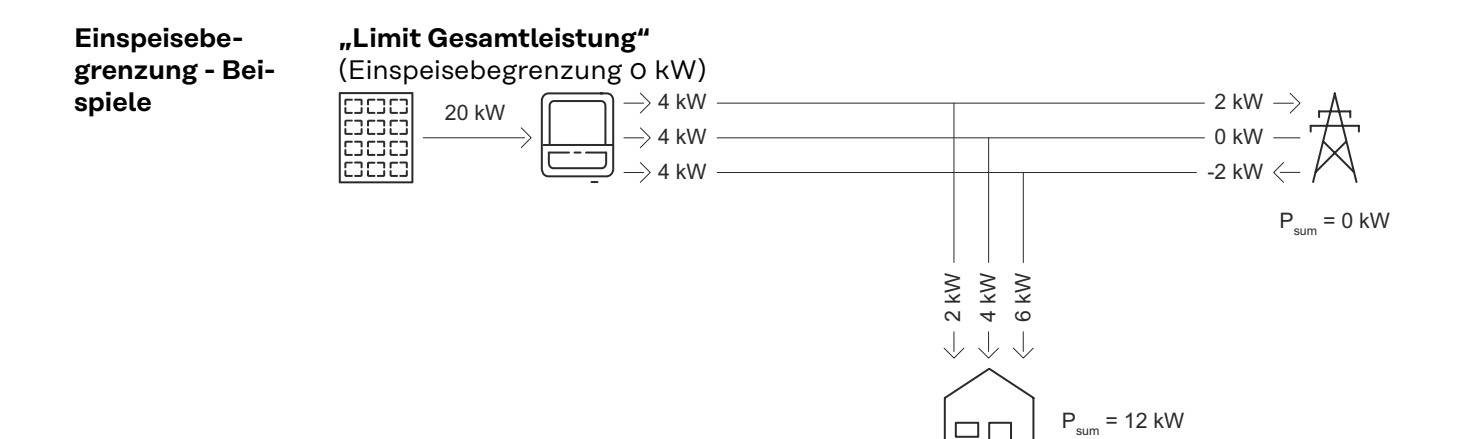

#### Erklärung

Am Netz-Einspeisepunkt darf in Summe keine Leistung (O kW) in das öffentliche Netz eingespeist werden. Die Lastanforderung im Hausnetz (12 kW) wird durch die produzierte Leistung des Wechselrichters versorgt.

#### "Limit per Phase - Asymmetrische Erzeugung"

(Einspeisebegrenzung 0 kW per Phase) - asymmetrisch

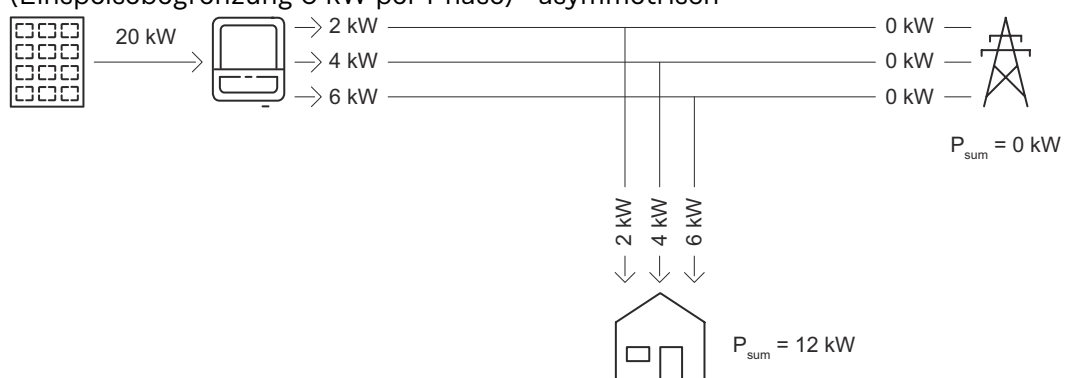

#### Erklärung

Es wird die Lastanforderung im Hausnetz per Phase ermittelt und versorgt.

### "Limit per Phase - Asymmetrische Erzeugung"

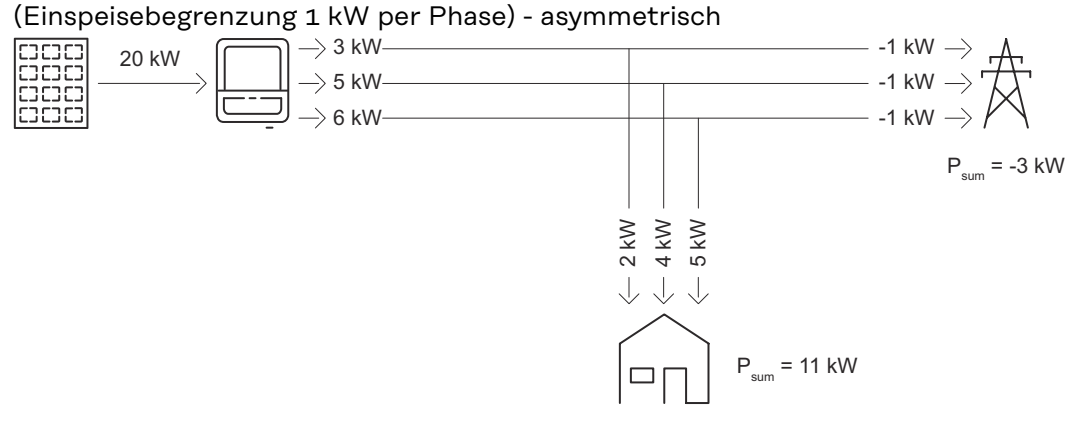

#### Erklärung

Es wird die Lastanforderung im Hausnetz per Phase ermittelt und versorgt. Zusätzlich wird die Überschussproduktion (1 kW per Phase) entsprechend der max. erlaubten Einspeisebegrenzung in das öffentliche Netz eingespeist. "Limit per Phase - Schwächste Phase"

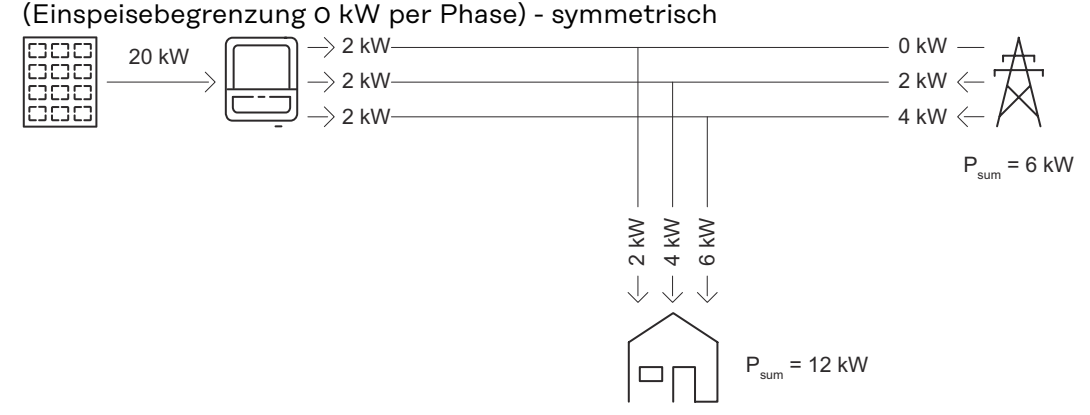

#### Erklärung

Es wird die schwächste Phase bei der Lastanforderung im Hausnetz ermittelt (Phase 1 = 2 kW). Das Ergebnis der schwächsten Phase (2 kW) wird auf alle Phasen angewendet. Phase 1 (2 kW) kann versorgt werden. Phase 2 (4 kW) und Phase 3 (6 kW) kann nicht versorgt werden, es wird Leistung aus dem öffentlichen Netz benötigt (Phase 2 = 2 kW, Phase 3 = 4 kW).

#### "Limit per Phase - Schwächste Phase"

(Einspeisebegrenzung 1 kW per Phase) - symmetrisch

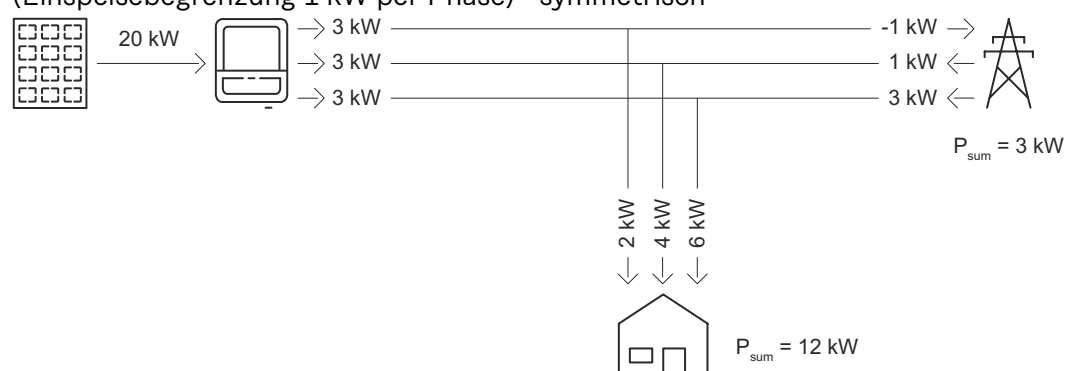

#### Erklärung

Es wird die schwächste Phase bei der Lastanforderung im Hausnetz (Phase 1 = 2 kW) ermittelt und die max. erlaubten Einspeisebegrenzung (1 kW) addiert. Das Ergebnis der schwächsten Phase (2 kW) wird auf alle Phasen angewendet. Phase 1 (2 kW) kann versorgt werden. Phase 2 (4 kW) und Phase 3 (6 kW) kann nicht versorgt werden, es wird Leistung aus dem öffentlichen Netz benötigt (Phase 2 = 1 kW, Phase 3 = 3 kW).

Dynamische Einspeisebegrenzung mit mehreren Wechselrichtern

#### WICHTIG!

Für Einstellungen in diesem Menüpunkt den Benutzer **Technician** auswählen, das Passwort für Benutzer **Technician** eingeben und bestätigen. Einstellungen in diesem Menübereich dürfen nur von geschultem Fachpersonal durchgeführt werden!

Um Einspeisebegrenzungen von Energieunternehmen oder Netzbetreibern zentral zu verwalten, kann der Wechselrichter als Primärgerät die dynamische Einspeisebegrenzung für weitere Fronius-Wechselrichter (Sekundärgeräte) steuern. Diese Steuerung bezieht sich auf die Einspeisebegrenzung **Soft Limit** (siehe Einspeisebegrenzung. Folgende Voraussetzungen müssen dafür erfüllt sein:

- Leistungsbegrenzung und die Funktion Mehrere Wechselrichter limitieren (nur Soft Limit) sind auf der Benutzeroberfläche des Primärgeräts aktiviert und konfiguriert.
- Primärgerät und Sekundärgerät(e) sind physisch über LAN mit demselben Netzwerk-Router verbunden.
- Für alle Sekundärgeräte ist die **Wechselrichter-Steuerung über Modbus** aktiviert und konfiguriert.
- Der Fronius Smart Meter ist als Primärzähler konfiguriert und mit dem Primärgerät verbunden.

#### WICHTIG!

Es ist nur 1 Primärzähler für das Primärgerät notwendig.

#### WICHTIG!

Ist ein Wechselrichter mit einer Batterie verbunden, muss dieser für die dynamische Einspeisebegrenzung als Primärgerät verwendet werden.

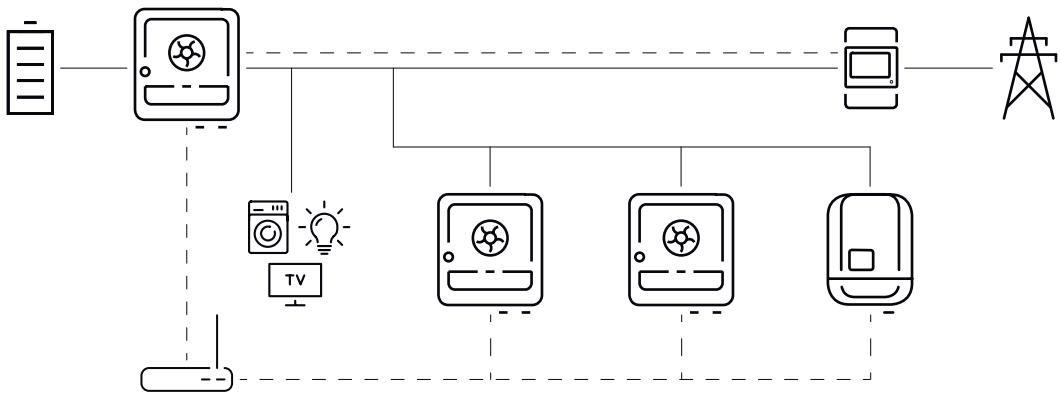

Beispiel Anschluss-Schema dynamische Einspeisebegrenzung mit mehreren Wechselrichtern

Die dynamische Einspeisebegrenzung ist bei folgenden Geräte-Kombinationen verfügbar:

| Primärgerät   | Sekundärgeräte                                                                                    |
|---------------|---------------------------------------------------------------------------------------------------|
| Fronius GEN24 | Fronius GEN24, Fronius Verto, Fronius Tauro, Fronius<br>SnapINverter mit Fronius Datamanager 2.0* |
| Fronius Verto | Fronius GEN24, Fronius Verto, Fronius Tauro, Fronius<br>SnapINverter mit Fronius Datamanager 2.0* |
| Fronius Tauro | Fronius GEN24, Fronius Verto, Fronius Tauro, Fronius<br>SnapINverter mit Fronius Datamanager 2.0* |

\* An jedem Fronius SnapINverter mit Fronius Datamanager 2.0 können bis zu 4 weitere Fronius SnapINverter angeschlossen werden.

#### Primärzähler

Der Fronius Smart Meter fungiert als einziger Primärzähler und ist direkt mit dem Primärgerät verbunden. Der Smart Meter misst die gesamte Ausgangsleistung aller Wechselrichter ins Netz und übermittelt diese Informationen über Modbus an das Primärgerät.

#### Primärgerät

Die Konfiguration der Einspeisebegrenzung erfolgt auf der Benutzeroberfläche des Wechselrichters:

Im Menübereich Sicherheits- und Netzanforderungen > Einspeisebegrenzung die Funktion Leistungsbegrenzung aktivieren und Limit Gesamtleistung auswählen.

2 Länderspezifische Einstellungen vornehmen.

#### Im Menübereich Sicherheits- und Netzanforderungen > Einspeisebegrenzung die Funktion Mehrere Wechselrichter limitieren (nur Soft Limit) aktivieren.

Das Primärgerät durchsucht automatisch das Netzwerk nach verfügbaren Sekundärgeräten. Eine Auflistung der gefundenen Wechselrichter wird angezeigt. Den Refresh-Button  $\bigcirc$  klicken, um die Suche erneut durchzuführen.

| <br>DETECTED INVERTERS | ADDITIONAL INVE  | ERTERS      |               |                     |                    |                   |
|------------------------|------------------|-------------|---------------|---------------------|--------------------|-------------------|
|                        |                  |             |               | 26 Inv              | rerters were found | Use all Inverters |
| Status                 | Name             | Device Type | Serial Number | Hostname            | Ip Address         | Use Inverter      |
| INACTIVE               | jf-rop           | S10RW       | 33302856      | jf-rop.local        | 10.5.48.141        | -                 |
| INACTIVE               | Symo-Gen24-12SC7 | S12RW       | 34590379      | Symo-Gen24-12-SC7.  | 10.5.48.29         |                   |
| INACTIVE               | pilot2v-haas1    | V30RW       | 45454545      | pilot2v-haas1.local | 10.5.48.165        |                   |

4 Bei allen Sekundärgeräten, für die eine Einspeisebegrenzung gilt, **Wechsel**richter verwenden aktivieren. Alle Wechselrichter verwenden klicken, um die Funktion für alle Sekundärgeräte zu aktivieren.

Der Status für die aufgelisteten Wechselrichter wird wie folgt angezeigt:

- **Inactive**: Sekundärgerät ist nicht für die Leistungsregulierung konfiguriert.
- **Disconnected**: Sekundärgerät ist konfiguriert, Netzwerkverbindung nicht möglich.
- Connected: Sekundärgerät ist konfiguriert und über das Netzwerk des Primärgeräts erreichbar.
- 5 Im Menübereich Sicherheits- und Netzanforderungen > I/O-Leistungsmanagement die Steuerungsprioritäten wie folgt festlegen:
  - 1. I/O Leistungsmanagement
  - 2. Modbus Steuerung
  - 3. Einspeisebegrenzung

#### Wechselrichter manuell hinzufügen

**1** Den Menübereich **Zusätzliche Wechselrichter** auswählen.

2 Name, Hostname bzw. IP-Adresse sowie die Modbus-Adresse des Sekundärgeräts eingeben.

**Wechselrichter hinzufügen+** klicken.

#### Sekundärgerät

Ein Sekundärgerät übernimmt die Einspeisebegrenzung durch das Primärgerät. Es werden keine Daten für die Einspeisebegrenzung an das Primärgerät gesendet. Folgende Konfigurationen müssen für die Leistungsbegrenzung eingestellt werden:

#### Benutzeroberfläche Sekundärgerät GEN24 / Verto / Tauro

Benutzer **Technician** auswählen und das Passwort für Benutzer **Technician** eingeben.

**1** Im Menübereich **Modbus** die Funktion **Modbus Server via TCP** aktivieren.

Für ein Fail-Safe-Szenario im Menübereich Sicherheits- und Netzanforderungen > I/O-Leistungsmanagement die Steuerungsprioritäten wie folgt festlegen:

- 1. I/O Leistungsmanagement
- 2. Modbus Steuerung
- 3. Einspeisebegrenzung

#### 4 Im Menübereich **Sicherheits- und Netzanforderungen** > **Einspeisebegrenzung** auswählen und folgende Einstellungen durchführen:

- Funktion Leistungsbegrenzung aktivieren
- Limit Gesamtleistung auswählen und den Gesamtwert der DC-Anlagenleistung in Wangeben
- Dynamische Einspeisebegrenzung (Soft Limit) aktivieren und für die Max. Netzeinspeise-Leistung einen Wert von OW eingeben.
- Funktion Wechselrichterleistung auf 0 % reduzieren, wenn die Verbindung zum Smart Meter getrennt ist aktivieren

#### Benutzeroberfläche Sekundärgerät Fronius Datamanager 2.0

Benutzer Admin auswählen und das Passwort für Benutzer Admin eingeben.

2 Im Menübereich **Einstellungen-Modbus** die Funktionen **Datenausgabe über Modbus** und **Wechselrichter-Steuerung über Modbus** aktivieren.

- Im Menübereich **EVU-Editor** > **Steuerungs-Prioritäten** die Steuerungsprioritäten für ein Fail-Safe-Szenario wie folgt festlegen:
  - 1. I/O-Steuerung
  - 2. Steuerung über Modbus
  - 3. Dynamische Leistungsreduzierung

4 Menübereich EVU-Editor > Dynamische Leistungsreduzierung auswählen

Beim Menüpunkt **Einspeisebegrenzung** die Funktion **Limit für die gesamte Anlage** aktivieren und folgende Einstellungen durchführen:

- Gesamtwert der DC-Anlagenleistung in W angeben
- Dynamische Einspeisebegrenzung (Soft Limit) aktivieren und für die Max. Netzeinspeise-Leistung einen Wert von OW eingeben.
- Funktion Wechselrichterleistung auf 0 % reduzieren, wenn die Verbindung zum Smart Meter getrennt ist aktivieren
- ✓ Die dynamische Einspeisebegrenzung mit mehreren Wechselrichtern ist konfiguriert.

#### WICHTIG!

Das Sekundärgerät stoppt die Netzeinspeisung bei einem Kommunikationsausfall automatisch, wenn die Modbus-Steuerung kein Signal an den Wechselrichter sendet.

#### I/O-Leistungs- Allgemeines

management

In diesem Menüpunkt werden für den Netzbetreiber relevante Einstellungen als Regeln definiert. Dies betrifft eine Wirkleistungs-Begrenzung in % oder Watt und/oder eine Leistungsfaktor-Vorgabe.

#### WICHTIG!

Für Einstellungen in diesem Menüpunkt den Benutzer **Technician** auswählen, das Passwort für Benutzer **Technician** eingeben und bestätigen. Nur technische Fachkräfte dürfen Einstellungen in diesem Menübereich vornehmen!

Unter **Regeln** einen Menübereich (z. B. **Regel 1**) aufklappen. Folgende Einstellungen konfigurieren:

#### Limitierung

Folgende Regeln des Leistungsmanagements auswählen:

- **Dynamische Einspeisebegrenzung (W)**: Die eingespeiste Wirkleistung am Netzanschlusspunkt wird auf den eingestellten Wert (z.B. 5000 Watt) begrenzt.
- **Begrenzung Ausgangsleistung Einzelgerät (%)**: Die Ausgangsleistung des Wechselrichters wird auf den definierten Wert der absoluten Wirkleistung begrenzt.
- **Shutdown Einzelgerät**: Der Wechselrichter beendet den Netz-Einspeisebetrieb und wechselt in den Standbymodus.

#### WICHTIG!

Die Regeln für die Begrenzung der Ausgangsleistung und den Shutdown gelten für dieses Gerät und können nicht auf weitere Wechselrichter im System angewendet werden. Eine dynamische Einspeisebegrenzung für mehrere Wechselrichter kann unter Einspeisebegrenzung konfiguriert werden.

#### Eingangsmuster (Belegung der einzelnen I/Os)

1 x klicken = weiß, Kontakt offen 2 x klicken = blau, Kontakt geschlossen 3 x klicken = grau, Nicht verwendet

Leistungsfaktor (cos φ) (Wert definieren)

#### Impendanzverhalten

- Kapazitiv
- Induktiv

#### **EVU Rückmeldung**

Bei aktivierter Regel immer den Ausgang **EVU Rückmeldung** (Pin 1 empfohlen) konfigurieren, z. B. zum Betrieb einer Signaleinrichtung.

Der **Import** bzw. **Export** definierter Regeln im Datenformat \*.fpc ist möglich.

Wenn eine aktive Regel die Steuerung des Wechselrichters beeinflusst, zeigt das Gerät dies in der **Übersicht** der Benutzeroberfläche unter **Gerätestatus** an.

#### Steuerungsprioritäten

Zum Einstellen der Steuerungsprioritäten für das I/O-Leistungsmanagement (DRM oder Rundsteuer-Empfänger), der Einspeisebegrenzung und die Steuerung über Modbus.

1 = höchste Priorität, 3 = niedrigste Priorität

Lokale Prioritäten des I/O-Leistungsmanagements, der Einspeisebegrenzung und der Modbus-Schnittstelle werden durch Cloud-Steuerungsbefehle (Regulierungszwecke und virtuelle Kraftwerke) - siehe <u>Cloud-Steuerung</u> auf Seite <u>113</u> - sowie durch Notstrom deaktiviert.

Bei den Steuerungsprioritäten unterscheidet das Gerät zwischen **Leistungsbegrenzung** und **Wechselrichter-Abschaltung**. Die Wechselrichter-Abschaltung hat gegenüber Leistungsbegrenzung immer Vorrang. Ein Wechselrichter-Abschaltungsbefehl wird immer ausgeführt und benötigt keine Priorisierung.

#### Leistungsbegrenzung

- I/O-Leistungsmanagement (DRM/Rundsteuer-Empfängersignal) nach Befehl
- Einspeisebegrenzung (Soft Limit) immer aktiv
- Modbus (Erzeugungslimit) nach Befehl

#### Wechselrichter-Abschaltung

- I/O-Leistungsmanagement mit Einspeisebegrenzung = 0 % (DRM/Rundsteuer-Empfängersignal) - nach Befehl
- Einspeisebegrenzung (Hard Limit)
- Modbus (Abschalt-Befehl) nach Befehl

Anschluss-Sche-<br/>ma - 4 RelaisDie Rundsteuer-Signalempfänger und die I/O Anschlussklemmen des Wechsel-<br/>richters können gemäß Anschluss-Schema miteinander verbunden werden.<br/>Für Entfernungen größer 10 m zwischen Wechselrichter und Rundsteuer-Signal-<br/>empfänger wird mindestens ein CAT 5 STP Kabel empfohlen und die Schirmung<br/>muss einseitig an der Push-in Anschlussklemme des Datenkommunikations-Be-<br/>reichs (SHIELD) angeschlossen werden.

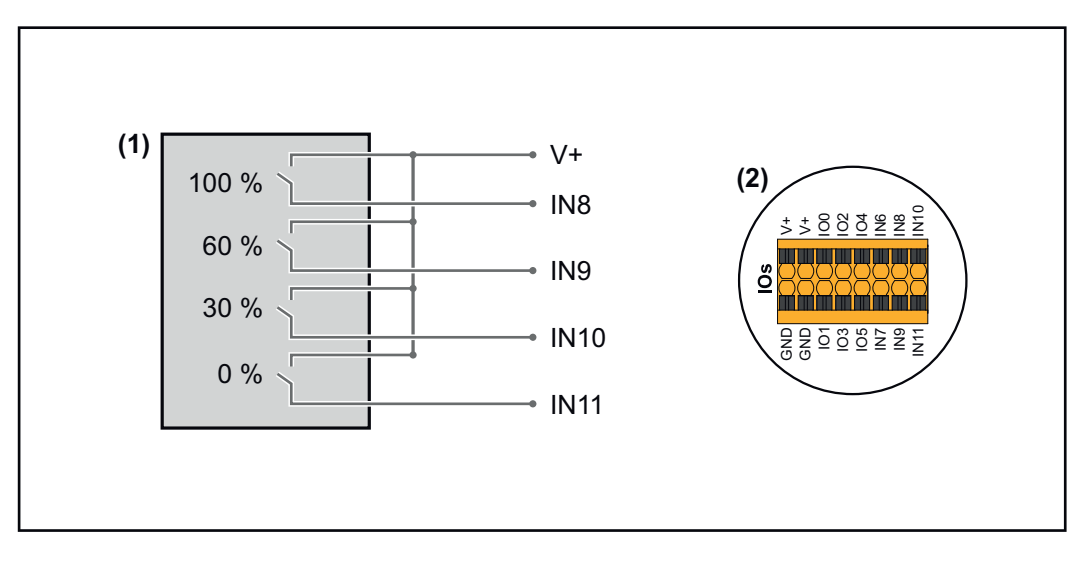

- (1) Rundsteuer-Signalempfänger mit 4 Relais, zur Wirkleistungs-Begrenzung.
- (2) I/Os des Datenkommunikations-Bereichs.

#### Vorkonfigurierte Datei für den 4 Relais-Betrieb verwenden:

**1** Die Datei (.fpc) unter <u>4 Relais-Betrieb</u> auf das Endgerät herunterladen.

Die Datei (.fpc) im Menübereich I/O Leistungsmanagement über die Schaltfläche Import hochladen.

J Die Schaltflächen **Speichern** klicken.

✓ Die Einstellungen für den 4 Relais-Betrieb sind gespeichert.

#### Einstellungen I/O-Leistungsmanagement - 4 Relais

### I/O Power Management

|              | V+/GND         IO         6           V+         V+         0         2         4         6           GND         GND         1         3         5         7 | 1<br>8 10<br>9 11 |       |
|--------------|----------------------------------------------------------------------------------------------------|-------------------|-------|
| DNO Feedba   | ' '                                                                                                    |                   |       |
| not used     | <b>•</b>                                                                                                    |                   |       |
| DNO Ru       | lles                                                                                                    |                   | Ð     |
| Rule 1       |                                                                                                    | ×                 | ^     |
|              | 0 2 4 6 8<br>1 3 5 7 9<br>Active Power                                                                                                    | 10<br>11          |       |
|              | Power Factor (cos φ)                                                                                                    |                   | <br>  |
|              | 1 cap                                                                                                    |                   | <br>  |
|              | DNO Feedback                                                                                                    |                   |       |
| Rule 2       |                                                                                                    | ×                 | ^     |
|              | 0 2 4 6 8<br>1 3 5 7 9<br>Active Power                                                                                                    | 10<br>11          |       |
|              | bu<br>Power Factor (cos (a)                                                                                                    |                   | <br>  |
|              | 1 cap                                                                                                    |                   | <br>- |
|              | DNO Feedback                                                                                                    |                   |       |
| Rule 3       |                                                                                                    | X                 | ^     |
|              | 0 2 4 6 8<br>1 3 5 7 9<br>Active Power                                                                                                    | 10<br>11          |       |
|              | Power Factor (cos φ)                                                                                                    |                   | <br>  |
|              | 1 cap                                                                                                    |                   | <br>  |
|              | DNO Feedback                                                                                                    |                   |       |
| Rule 4       |                                                                                                    | ×                 | ^     |
|              | 0     2     4     6     8       1     3     5     7     9                                                                                                    | 10<br>11          |       |
| -            | Active Power 0                                                                                                    |                   |       |
|              | Power Factor (cos φ) 1 cap                                                                                                    |                   | •     |
| -            | DNO Feedback                                                                                                    |                   |       |
| <u>1</u> IMF | PORT <b>±</b> EXPORT                                                                                                    |                   |       |

|   | 0  | None       |
|---|----|------------|
|   | 1  | None       |
|   | 2  | None       |
|   | 3  | None       |
|   | 4  | None       |
|   | 5  | None       |
|   | 6  | None       |
|   | 7  | None       |
| • | 8  | IO control |
| • | 9  | IO control |
| • | 10 | IO control |
| • | 11 | IO control |

#### Anschluss-Schema - 3 Relais

Die Rundsteuer-Signalempfänger und die I/O Anschlussklemmen des Wechselrichters können gemäß Anschluss-Schema miteinander verbunden werden. Für Entfernungen größer 10 m zwischen Wechselrichter und Rundsteuer-Signalempfänger wird mindestens ein CAT 5 STP Kabel empfohlen und die Schirmung muss einseitig an der Push-in Anschlussklemme des Datenkommunikations-Bereichs (SHIELD) angeschlossen werden.

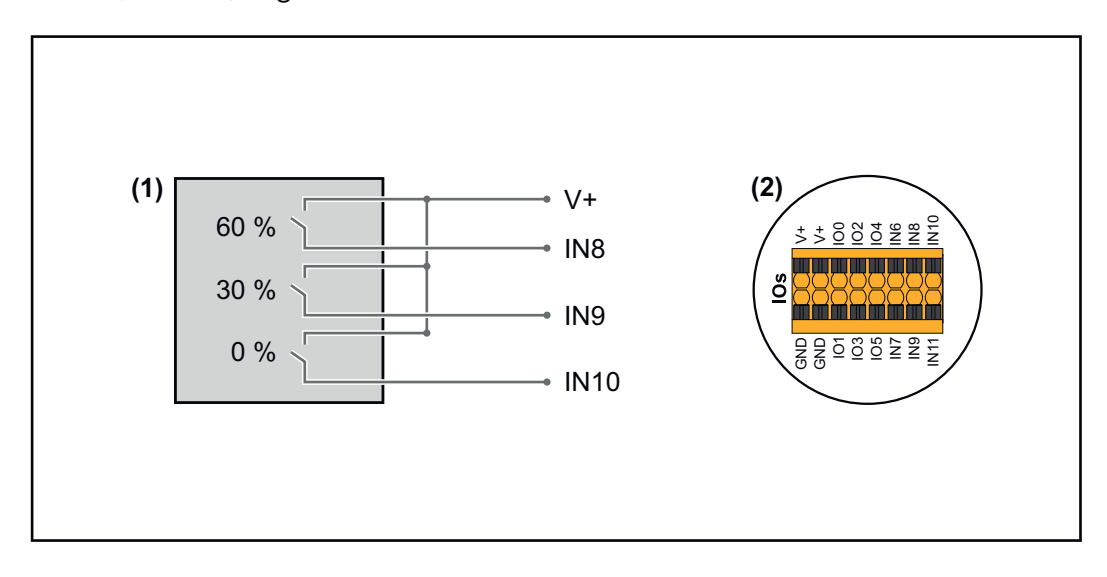

- (1) Rundsteuer-Signalempfänger mit 3 Relais, zur Wirkleistungs-Begrenzung.
- (2) I/Os des Datenkommunikations-Bereichs.

#### Vorkonfigurierte Datei für den 3 Relais-Betrieb verwenden:

**1** Die Datei (.fpc) unter <u>3 Relais-Betrieb</u> auf das Endgerät herunterladen.

- 2 Die
  - Die Datei (.fpc) im Menübereich I/O Leistungsmanagement über die

Schaltfläche **Import** hochladen.

- **J** Die Schaltflächen **Speichern** klicken.
- ✓ Die Einstellungen für den 3 Relais-Betrieb sind gespeichert.

#### Einstellungen I/O-Leistungsmanagement - 3 Relais

### I/O Power Management

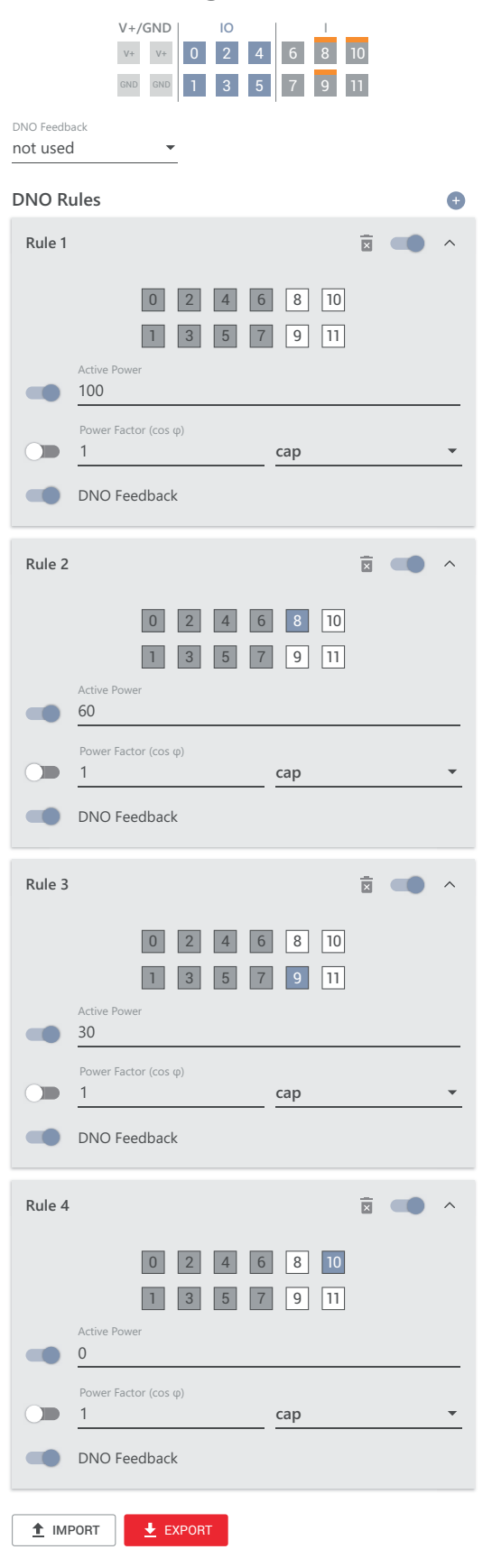

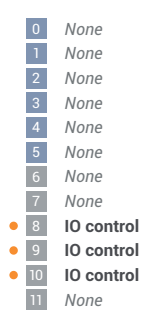

#### Anschluss-Schema - 2 Relais

Die Rundsteuer-Signalempfänger und die I/O Anschlussklemmen des Wechselrichters können gemäß Anschluss-Schema miteinander verbunden werden. Für Entfernungen größer 10 m zwischen Wechselrichter und Rundsteuer-Signalempfänger wird mindestens ein CAT 5 STP Kabel empfohlen und die Schirmung muss einseitig an der Push-in Anschlussklemme des Datenkommunikations-Bereichs (SHIELD) angeschlossen werden.

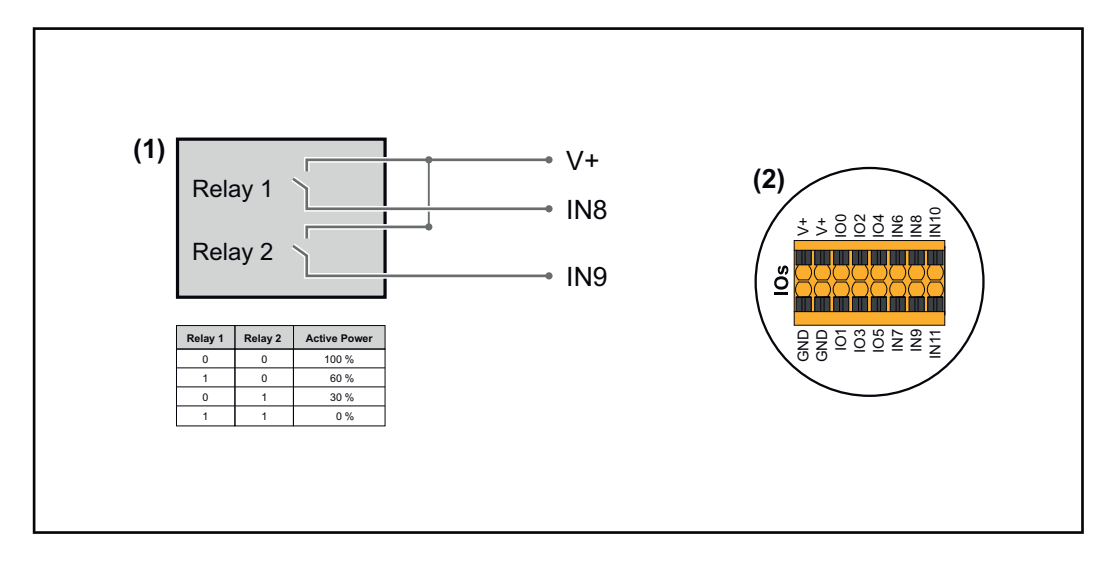

- (1) Rundsteuer-Signalempfänger mit 2 Relais, zur Wirkleistungs-Begrenzung.
- (2) I/Os des Datenkommunikations-Bereichs.

#### Vorkonfigurierte Datei für den 2 Relais-Betrieb verwenden:

**1** Die Datei (.fpc) unter <u>2 Relais-Betrieb</u> auf das Endgerät herunterladen.

- 2 Die D
  - Die Datei (.fpc) im Menübereich **I/O Leistungsmanagement** über die

Schaltfläche Import hochladen.

- **J** Die Schaltflächen **Speichern** klicken.
- ✓ Die Einstellungen für den 2 Relais-Betrieb sind gespeichert.

#### Einstellungen I/O-Leistungsmanagement - 2 Relais

#### I/O Power Management

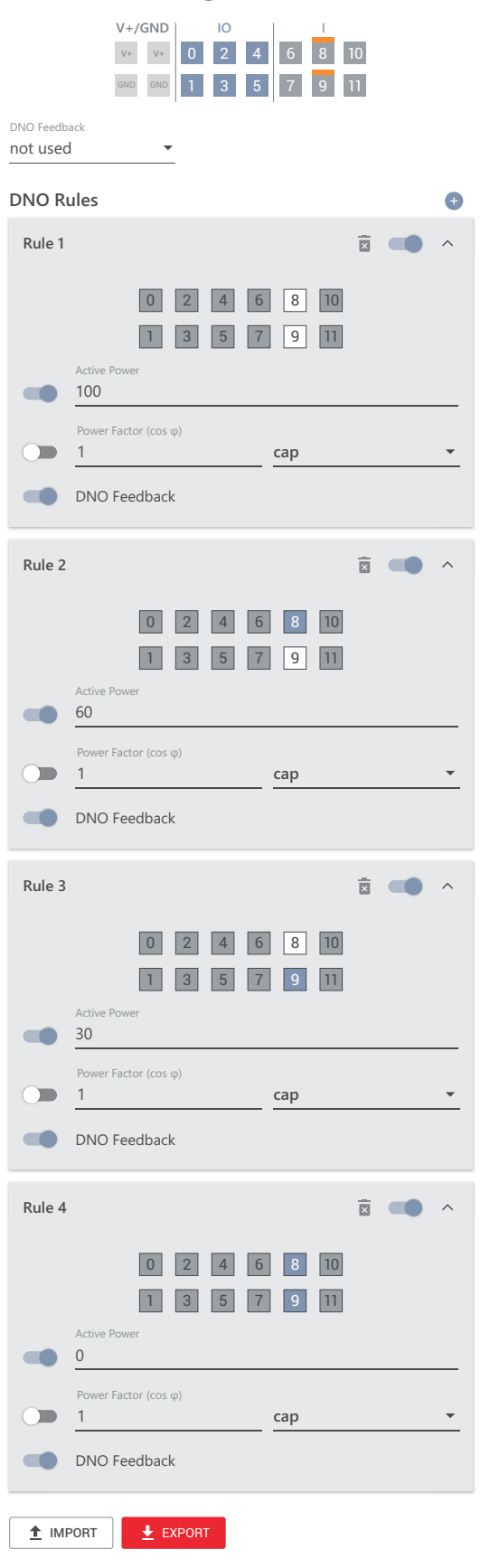

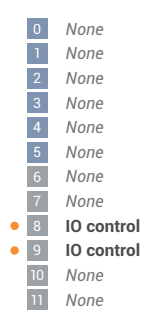

#### Anschluss-Schema - 1 Relais

Die Rundsteuer-Signalempfänger und die I/O Anschlussklemmen des Wechselrichters können gemäß Anschluss-Schema miteinander verbunden werden. Für Entfernungen größer 10 m zwischen Wechselrichter und Rundsteuer-Signalempfänger wird mindestens ein CAT 5 STP Kabel empfohlen und die Schirmung muss einseitig an der Push-in Anschlussklemme des Datenkommunikations-Bereichs (SHIELD) angeschlossen werden.

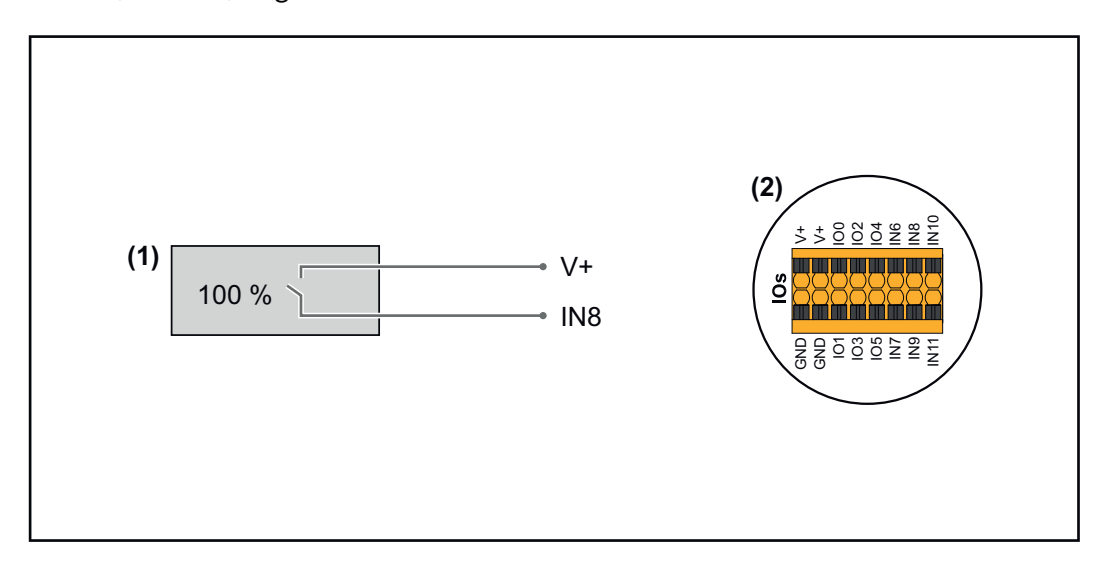

- (1) Rundsteuer-Signalempfänger mit 1 Relais, zur Wirkleistungs-Begrenzung.
- (2) I/Os des Datenkommunikations-Bereichs.

#### Vorkonfigurierte Datei für den 1 Relais-Betrieb verwenden:

**1** Die Datei (.fpc) unter <u>1 Relais-Betrieb</u> auf das Endgerät herunterladen.

- 2

Die Datei (.fpc) im Menübereich I/O Leistungsmanagement über die

Schaltfläche Import hochladen.

- **3** Die Schaltflächen **Speichern** klicken.
- Die Einstellungen für den 1 Relais-Betrieb sind gespeichert.  $\checkmark$

| Einstellungen<br>I/O-Leistungs-<br>management - 1<br>Relais | I/O Power Management<br>V+/GND 0 2 4 6 8 10<br>0 0 0 1 3 5 7 9 11<br>DNO Feedback<br>not used                                                                                                    | 0 None<br>1 None<br>2 None<br>3 None<br>4 None<br>5 None<br>6 None |
|-------------------------------------------------------------|----------------------------------------------------------------------------------------------------|--------------------------------------------------------------------|
|                                                             | DNO Rules 🕒                                                                                                    | None     IO control                                                |
|                                                             | Rule 1       Image: Constraint of the second second s | 9 None<br>10 None<br>11 None                                       |
|                                                             | Rule 2       Image: Constraint of the second second   |                                                                    |

Rundsteuer-Empfänger mit mehreren Wechselrichtern verbinden Der Netzbetreiber kann den Anschluss eines oder mehrerer Wechselrichter an einen Rundsteuer-Empfänger fordern, um die Wirkleistung und/oder den Leistungsfaktor der Photovoltaik-Anlage zu begrenzen.

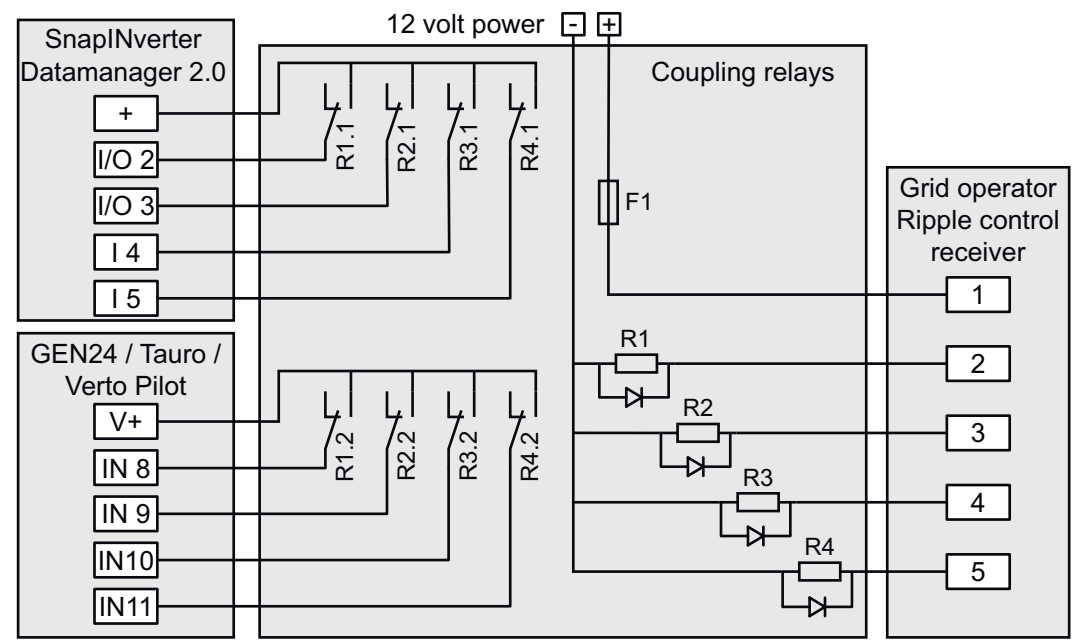

Anschluss-Schema Rundsteuer-Empfänger mit mehreren Wechselrichtern

Über einen Verteiler (Koppelrelais) können folgende Fronius-Wechselrichter mit dem Rundsteuer-Empfänger verbunden werden:

- Symo GEN24
- Primo GEN24
- Tauro
- Verto
- SnapINverter (nur Geräte mit Fronius Datamanager 2.0)

#### WICHTIG!

Auf der Benutzeroberfläche jedes Wechselrichters, der mit dem Rundsteuer-Empfänger verbunden ist, muss die Einstellung **4-Relais-Betrieb** (siehe Anschluss-Schema - 4 Relais und Einstellungen I/O-Leistungsmanagement - 4 Relais) aktiviert werden.

# Anhang

### Pflege, Wartung und Entsorgung

| Allgemeines | Der Wechselrichter ist so ausgelegt, dass keine zusätzlichen Wartungsarbeiten<br>anfallen. Dennoch sind im Betrieb einige wenige Punkte zu berücksichtigen, um<br>die optimale Funktion des Wechselrichters zu gewährleisten. |
|-------------|----------------------------------------------------------------------------------------------------|
| Wartung     | Wartungs- und Service-Tätigkeiten dürfen nur vom technischen Fachpersonal<br>durchgeführt werden.                                                                                                    |
| Reinigung   | Den Wechselrichter bei Bedarf mit einem feuchten Tuch abwischen.<br>Keine Reinigungsmittel, Scheuermittel, Lösungsmittel oder ähnliches zum Reini-<br>gen des Wechselrichters verwenden.                                      |

Betrieb in Umgebungen mit starker Staubentwicklung

HINWEIS!

Wenn der Wechselrichter in Umgebungen mit starker Staubentwicklung betrieben wird, kann es zu Schmutzablagerungen am Kühlkörper und Lüfter kommen.

Leistungsverlust durch unzureichende Kühlung des Wechselrichters kann die Folge sein.

- Sicherstellen, dass die Umgebungsluft zu jeder Zeit ungehindert durch die Lüftungsschlitze des Wechselrichters strömen kann.
- Schmutzablagerungen von Kühlkörper und Lüfter entfernen.

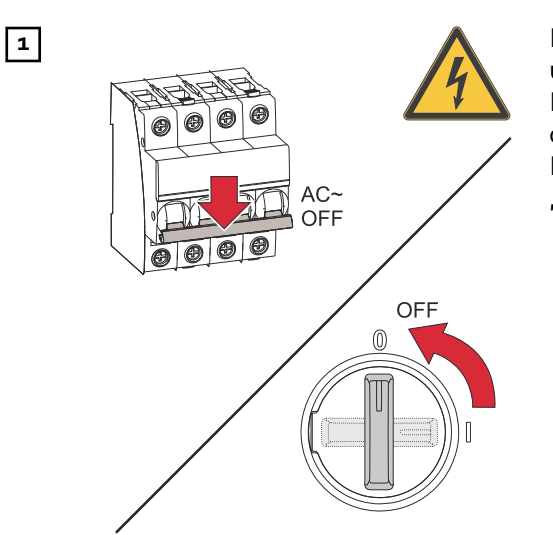

Den Wechselrichter stromlos schalten und die Entladezeit (2 Minuten) der Kondensatoren sowie den Stillstand des Lüfters abwarten. Den DC-Trenner auf Schalterstellung "Aus" schalten.

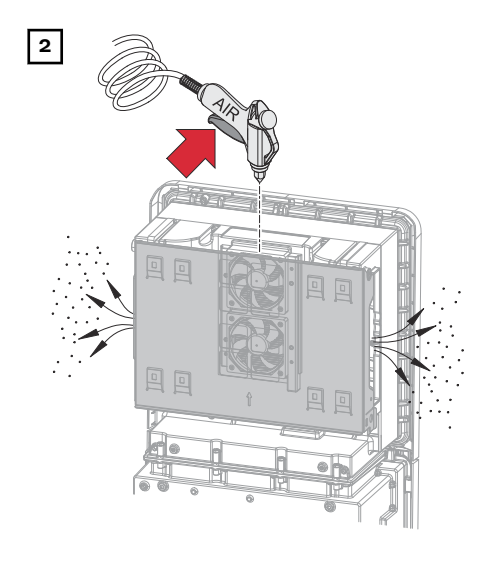

Die Schmutzablagerungen am Kühlkörper und Lüfter mit Druckluft oder einem Tuch oder einem Pinsel entfernen.

#### HINWEIS!

Risiko durch Beschädigungen vom Lager des Lüfters bei unsachgemäßer Reinigung.

Überhöhte Drehzahlen und Ausübung von Druck am Lager des Lüfters kann zur Beschädigungen führen.

- Den Lüfter blockieren und mit Druckluft reinigen.
- Bei Verwendung eines Tuchs oder Pinsels den Lüfter ohne Ausübung von Druck auf den Lüfter reinigen.

Für die Wiederinbetriebnahme des Wechselrichters, die zuvor angeführten Arbeitsschritte in umgekehrter Reihenfolge ausführen.

#### Sicherheit

#### MARNUNG!

**Gefahr durch Netzspannung und DC-Spannung von den Solarmodulen.** Schwerwiegende Personen- und Sachschäden können die Folge sein.

- Der Anschlussbereich darf nur von lizenzierten Elektro-Installateuren geöffnet werden.
- Der separate Bereich der Leistungsteile darf nur durch Fronius-geschultes Servicepersonal geöffnet werden.
- Vor sämtlichen Anschlussarbeiten dafür sorgen, dass AC- und DC-Seite vor dem Wechselrichter spannungsfrei sind.

#### MARNUNG!

Gefahr durch Restspannung von Kondensatoren.

Schwerwiegende Personen- und Sachschäden können die Folge sein.

 Die Entladezeit (2 Minute) der Kondensatoren des Wechselrichter abwarten.

#### Entsorgung

Elektro- und Elektronik-Altgeräte müssen gemäß EU-Richtlinie und nationalem Recht getrennt gesammelt und einer umweltgerechten Wiederverwertung zugeführt werden. Gebrauchte Geräte beim Händler oder über ein lokales, autorisiertes Sammel- und Entsorgungssystem zurückgeben. Eine fachgerechte Entsorgung des Altgeräts fördert eine nachhaltige Wiederverwertung von Ressourcen und verhindert negative Auswirkungen auf Gesundheit und Umwelt.

#### Verpackungsmaterialien

- getrennt sammeln
- lokal gültige Vorschriften beachten
- Volumen des Kartons verringern

# Garantiebestimmungen

| Fronius Werks- | Detaillierte, länderspezifische Garantiebedingungen sind unter <u>www.fronius.com/</u> |
|----------------|----------------------------------------------------------------------------------------|
| garantie       | <u>solar/garantie</u> aufrufbar.                                                       |
|                |                                                                                        |

Um die volle Garantielaufzeit für Ihr neu installiertes Fronius-Produkt zu erhalten, registrieren Sie sich bitte unter <u>www.solarweb.com</u>. Komponenten für die automatische Notstrom-Umschaltung Full Backup

#### **Fronius-Komponenten**

Mit den nachstehenden Komponenten von Fronius werden keine zusätzliche Komponenten für die automatische Notstrom-Umschaltung benötigt. Sind Komponenten je nach Länderverfügbarkeit nicht erhältlich, kann die automatische Notstrom-Umschaltung mit den nachstehenden Fremdhersteller-Komponenten realisiert werden.

| Produkt                           | Artikelnummer |
|-----------------------------------|---------------|
| Fronius Backup Controller 3P-35A* | 4,240,047,CK  |
| Fronius Smart Meter 63A-3         | 43,0001,1473  |
| Fronius Smart Meter 50kA-3        | 43,0001,1478  |
| Fronius Smart Meter TS 65A-3      | 43,0001,0044  |
| Fronius Smart Meter TS 5kA-3      | 43,0001,0046  |
| Fronius Smart Meter WR            | 43,0001,3591  |

\* Nur mit Fronius Verto 15.0 - 20.0 Plus kompatibel.

#### Fremdhersteller-Komponenten

Andere Hersteller/Typen als die angeführten Produkt-Beispiele sind zulässig, sofern diese technisch und funktional die selben Anforderungen erfüllen.

| NA-Schutz       |                                                                                       |
|-----------------|---------------------------------------------------------------------------------------|
| Hersteller/Type | Bender GmbH & Co. KG VMD460-NA-D-2<br>Tele Haase Steuergeräte Ges.m.b.H. RE-NA003-M64 |

| K1 und K2 - AC Installationsschütz mit Hilfskontakt |                                                        |  |  |
|-----------------------------------------------------|--------------------------------------------------------|--|--|
| Anzahl der Pole                                     | 3-polig bzw. 4-polig<br>(je nach Verkabelungsvariante) |  |  |
| Bemessungsstrom                                     | je nach Hausanschluss                                  |  |  |
| Spulenspannung                                      | 230 V <sub>AC</sub>                                    |  |  |
| Nennfrequenz                                        | 50 / 60 Hz                                             |  |  |
| Spulenabsicherung                                   | 6 A                                                    |  |  |
| Min. Kurzschlussstrom                               | 3 kA (Arbeitskontakte)                                 |  |  |
| Prüfnorm                                            | IEC 60947-4-1                                          |  |  |
| Hilfskontakt                                        |                                                        |  |  |
| Anzahl der Öffner                                   | 1                                                      |  |  |
| Schaltspannung                                      | 12 - 230 V @ 50 / 60 Hz                                |  |  |
| Min. Nennstrom                                      | 1 A                                                    |  |  |
| Min. Kurzschlussstrom                               | 1 kA                                                   |  |  |
| Hersteller/Type                                     | ISKRA IK63-40 / Schrack BZ326461                       |  |  |

| Puffernetzteil - Verkabelungsvariante Fault Ride Through |                       |  |  |
|----------------------------------------------------------|-----------------------|--|--|
| Hersteller/Type                                          | BKE JS-20-240/DIN_BUF |  |  |

| K1 und K2 - DC Installationsschütz mit Hilfskontakt (Fault Ride Through) |                                                        |  |  |
|--------------------------------------------------------------------------|--------------------------------------------------------|--|--|
| Anzahl der Pole                                                          | 3-polig bzw. 4-polig<br>(je nach Verkabelungsvariante) |  |  |
| Bemessungsstrom                                                          | je nach Hausanschluss                                  |  |  |
| Spulenspannung                                                           | 24 V <sub>DC</sub>                                     |  |  |
| Min. Kurzschlussstrom                                                    | 3 kA (Arbeitskontakte)                                 |  |  |
| Prüfnorm                                                                 | IEC 60947-4-1                                          |  |  |
| Hilfskontakt                                                             |                                                        |  |  |
| Anzahl der Öffner                                                        | 1                                                      |  |  |
| Schaltspannung                                                           | 24 V <sub>DC</sub>                                     |  |  |
| Min. Nennstrom                                                           | 1 A                                                    |  |  |
| Min. Kurzschlussstrom                                                    | 1 kA                                                   |  |  |
| Hersteller/Type                                                          | Finder 22.64.0.024.4710                                |  |  |

| <b>K3 -</b> Reihen-Einbaurelais |                                                                                                 |  |
|---------------------------------|-------------------------------------------------------------------------------------------------|--|
| Anzahl der Wechsler             | 2                                                                                               |  |
| Spulenspannung                  | 12 V <sub>DC</sub>                                                                              |  |
| Prüfnorm                        | IEC 60947-4-1                                                                                   |  |
| Hersteller/Type                 | Finder 22.23.9.012.4000 / Schrack Relais RT424012<br>(Haltebügel RT17017, Relaissockel RT78725) |  |

| K4 und K5 - Installationsschütz |                        |  |
|---------------------------------|------------------------|--|
| Anzahl der Öffner               | 2 (25 A)               |  |
| Spulenspannung                  | 230 V AC (2P)          |  |
| Nennfrequenz                    | 50 / 60 Hz             |  |
| Spulenabsicherung               | 6 A                    |  |
| Min. Kurzschlussstrom           | 3 kA (Arbeitskontakte) |  |
| Prüfnorm                        | IEC 60947-4-1          |  |
| Hersteller/Type                 | ISKRA IKA225-02        |  |

Komponenten für die manuelle Notstrom-Umschaltung Full Backup

| Produkt                           | Artikelnummer |
|-----------------------------------|---------------|
| Fronius Smart Meter 63A-3         | 43,0001,1473  |
| Fronius Smart Meter TS 65A-3      | 43,0001,0044  |
| Fronius Backup Switch 1P/3P-63A   | 4,050,221     |
| Fronius Backup Switch 1PN/3PN-63A | 4,050,220     |

# Statusmeldungen und Behebung

| Anzeige       | Die Statusmeldungen werden auf der Benutzeroberfläche des Wechselrichters<br>im Menübereich <b>System &gt; Event Log</b> oder im Benutzermenü unter <b>Benachrichti-<br/>gungen</b> bzw. im Fronius Solar.web* angezeigt. |                                                                                                    |  |
|---------------|----------------------------------------------------------------------------------------------------|----------------------------------------------------------------------------------------------------|--|
|               | * bei e<br>te 2                                                                                                    | entsprechender Konfiguration siehe Kapitel Fronius Solar.web auf Sei-<br>2.                                                                                                    |  |
| Statusmeldun- | 1030 - WS                                                                                                    | D Open (Betriebs-LED: leuchtet rot)                                                                                                    |  |
| gen           | Ursache:                                                                                                    | Ein in der WSD-Kette angeschlossenes Gerät hat die Signalleitung<br>unterbrochen (z. B. eine Überspannungs-Schutzeinrichtung) oder es<br>wurde die ab Werk standardmäßig installierte Überbrückung entfernt<br>und keine Auslöseeinrichtung installiert. |  |
|               | Behebung:                                                                                                    | Bei ausgelöster Überspannungs-Schutzeinrichtung SPD muss der<br>Wechselrichter von einem autorisierten Fachbetrieb instand gesetzt<br>werden.                                                                                                    |  |
|               | ODER:                                                                                                    | Die ab Werk standardmäßig installierte Überbrückung oder eine<br>Auslöseeinrichtung installieren.                                                                                                    |  |
|               | ODER:                                                                                                    | Den WSD (Wired Shut Down) Schalter auf Position 1 (WSD-<br>Primärgerät) stellen.                                                                                                    |  |
|               | 🔬 wa                                                                                                    | RNUNG!                                                                                                    |  |
|               | Gefahr du<br>Schwerwi<br>► Einba<br>nur vo                                                                                                    | <b>irch fehlerhaft durchgeführte Arbeiten.</b><br>egende Personen- und Sachschäden können die Folge sein.<br>u und Anschluss einer Überspannungs-Schutzeinrichtung SPD darf<br>on Fronius-geschultem Service-Personal und nur im Rahmen der              |  |

- technischen Bestimmungen erfolgen. Sicherheitsvorschriften beachten.
- ►

## **Technische Daten**

#### Verto Plus 15.0

|                          | Maximale Eingangsspannung<br>(bei 1 000 W/m² / -10 °C im Leerlauf)                                             | 1 000 V <sub>DC</sub>                            |
|--------------------------|----------------------------------------------------------------------------------------------------|--------------------------------------------------|
|                          | Eingangsspannung beim Einschalten                                                                              | 150 V <sub>DC</sub>                              |
|                          | MPP-Spannungsbereich                                                                                           | 180 - 870 V <sub>DC</sub>                        |
|                          | Anzahl MPP-Controller                                                                                          | 3                                                |
|                          | Maximaler Eingangsstrom (I <sub>DC max</sub> )<br>PV1 / PV2 / PV3<br>pro Strang                                | 28 / 28 / 28 A<br>28 A                           |
|                          | Max. Kurzschluss-Strom <sup>8)</sup> Gesamt<br>PV1 / PV2 / PV3<br>pro Strang                                   | 150 A<br>50 / 50 / 50 A<br>50 A                  |
| ue                       | Maximale PV-Feld Leistung (P <sub>PV max</sub> ) Gesamt<br>PV1 / PV2 / PV3                                     | 22,5 kWp<br>20 / 20 / 20 kWp                     |
| sdate                    | DC-Überspannungskategorie                                                                                      | 2                                                |
| ang                      | Max. Wechselrichter-Rückspeisestrom zum PV-Feld <sup>3)</sup>                                                  | о д4)                                            |
| Ēing                     | Max. Kapazität des PV-Generators gegen Erde                                                                    | 3 000 nF                                         |
| DC-                      | Grenzwert der Isolationswiderstands-Prüfung zwischen PV-Generator<br>und Erde (bei Auslieferung) <sup>7)</sup> | 34 kΩ                                            |
|                          | Einstellbarer Bereich der Isolationswiderstands-Prüfung zwischen PV-<br>Generator und Erde <sup>6)</sup>       | 34 - 10 000 kΩ                                   |
|                          | Grenzwert und Auslösezeit der plötzlichen Fehlerstrom-Überwachung<br>(bei Auslieferung)                        | 30 mA / 300 ms<br>60 mA / 150ms<br>90 mA / 40 ms |
|                          | Grenzwert und Auslösezeit der kontinuierlichen Fehlerstrom-Überwa-<br>chung (bei Auslieferung)                 | 300 mA / 300 ms                                  |
|                          | Einstellbarer Bereich der kontinuierlichen Fehlerstrom-Überwachung <sup>6)</sup>                               | 30 - 1 000 mA                                    |
|                          | Zyklische Wiederholung der Isolationswiderstands-Prüfung (bei Ausliefe-<br>rung)                               | 24 h                                             |
|                          | Einstellbarer Bereich für die zyklische Wiederholung der Isolationswider-<br>stands-Prüfung                    | -                                                |
| iten                     | Max. Spannung <sup>1</sup> )                                                                                   | 700 V                                            |
| gsda<br>ie <sup>8)</sup> | Min. Spannung                                                                                                  | 150 V                                            |
| וgan<br>tteri            | Max. Strom                                                                                                    | 50 A                                             |
| C-Eir<br>Ba              | Max. Leistung                                                                                                  | 22,5 kW                                          |
| ă                        | DC-Eingänge                                                                                                    | 1                                                |

|                          | Netzspannungs-Bereich                                     | 176 - 528 V <sub>AC</sub>                                                                                      |
|--------------------------|-----------------------------------------------------------|----------------------------------------------------------------------------------------------------|
|                          | Nenn-Netzspannung                                         | 220 / 230 V <sub>AC</sub> 1)                                                                                   |
|                          |                                                           | 253 / 257 VAC <sup>1)</sup>                                                                                    |
|                          | Nennleistung                                              | 15 kW                                                                                                    |
|                          | Max. nutzbare DC-Leistung - Wechselrichter <sup>10)</sup> | 22,5 kW                                                                                                    |
|                          | Nenn-Scheinleistung                                       | 15 kVA                                                                                                    |
|                          | Nennfrequenz                                              | 50 / 60 Hz <sup>1)</sup>                                                                                       |
|                          | Maximaler Ausgangsstrom / Phase                           | 32,3 A                                                                                                    |
| aten                     | Anfangs-Kurschlusswechselstrom / Phase I <sub>K</sub> "   | 32,3 A                                                                                                    |
| ngsd                     | Leistungsfaktor cos phi                                   | 0 - 1 ind./cap. <sup>2)</sup>                                                                                  |
| Ausga                    | Netzanschluss                                             | 3~ (N)PE 380 / 220 V <sub>AC</sub><br>3~ (N)PE 400 / 230 V <sub>AC</sub><br>3~ (N)PE 440 / 253 V <sub>AC</sub> |
|                          |                                                           | 3~ (N)PE 480 / 277 VAC                                                                                         |
|                          | Maximale Ausgangsleistung                                 | 15 kW                                                                                                    |
|                          | Bemessungs-Ausgangsstrom / Phase                          | 22,7 / 21,7 / 19,7 / 18,1 A                                                                                    |
|                          | Klirrfaktor                                               | < 3 %                                                                                                    |
|                          | AC-Überspannungskategorie                                 | 3                                                                                                    |
|                          | Einschaltstrom <sup>5)</sup>                              | 242 A peak /<br>30,4 A rms over 2,5 ms <sup>4)</sup>                                                           |
|                          | Max. Ausgangs-Fehlerstrom pro Zeitdauer                   | 24,38 A / 38,72 ms                                                                                             |
| ç                        | Max. Ausgangsstrom / Phase<br>3 Phasen<br>1 Phase         | 32,3 A<br>43,5 A (AC-Boost für 5-10 s)<br>32 A (AC-Boost für 5-10 s)                                           |
|                          | Nominale Ausgangsleistung                                 | 15 kW<br>30 kVA (AC-Boost für 5-10 s)                                                                          |
| sdat<br>p <sup>8)</sup>  | Bemessungs-Ausgangsstrom (pro Phase)                      | 32,3 A (max. asymetry 25 A)                                                                                    |
| AC-Ausgang<br>Full Backu | Nominale Netzspannung                                     | 3~ (N)PE 380 / 220 V <sub>AC</sub><br>3~ (N)PE 400 / 230 V <sub>AC</sub>                                       |
| ЧС<br>ЧС                 |                                                           | 3~ (N)PE 440 / 253 VAC<br>3~ (N)PE 480 / 277 VAC                                                               |
| - ЧС-                    | Nominale Frequenz für Full Backup                         | 3~ (N)PE 440 / 253 VAC<br>3~ (N)PE 480 / 277 VAC<br>53 / 63 Hz <sup>1)</sup>                                   |
| - AC-                    | Nominale Frequenz für Full Backup Umschaltzeit            | 3~ (N)PE 440 / 253 VAC<br>3~ (N)PE 480 / 277 VAC<br>53 / 63 Hz <sup>1)</sup><br>< 35 s                         |

|       | Nachtbetrieb Verlustleistung = Standby-Verbrauch             | 16 W                                                          |
|-------|--------------------------------------------------------------|---------------------------------------------------------------|
|       | Europäischer Wirkungsgrad (180 / 600 / 870 V <sub>DC</sub> ) | 96,65 / 97,35 / 96,58 %                                       |
|       | Maximaler Wirkungsgrad                                       | 97,27 %                                                       |
|       | Schutzklasse                                                 | 1                                                             |
|       | EMV Emissionsklasse                                          | В                                                             |
| aten  | Verschmutzungsgrad                                           | 3                                                             |
| le Da | Zulässige Umgebungstemperatur                                | - 40 °C - +60°C                                               |
| meir  | Zulässige Lagertemperatur                                    | - 40 °C - +70°C                                               |
| llgei | Relative Luftfeuchtigkeit                                    | 0 - 100%                                                      |
| A     | Schalldruck-Pegel                                            | 50,3 dB(A) (ref. 20 μPA)                                      |
|       | Schutzart                                                    | IP66                                                          |
|       | Abmessungen (Höhe x Breite x Tiefe)                          | 865 x 574 x 279 mm                                            |
|       | Gewicht                                                      | 40,1 kg (only the inverter lift up)<br>50,7 kg (with package) |
|       | Wechselrichter Topologie                                     | nicht-isoliert trafolos                                       |

#### Verto Plus 17.5

| DC-Eingangsdaten | Maximale Eingangsspannung<br>(bei 1 000 W/m² / -10 °C im Leerlauf)                                          | 1 000 V <sub>DC</sub>                            |
|------------------|----------------------------------------------------------------------------------------------------|--------------------------------------------------|
|                  | Eingangsspannung beim Einschalten                                                                           | 150 V <sub>DC</sub>                              |
|                  | MPP-Spannungsbereich                                                                                        | 210 - 870 V <sub>DC</sub>                        |
|                  | Anzahl MPP-Controller                                                                                       | 3                                                |
|                  | Maximaler Eingangsstrom (I <sub>DC max</sub> )<br>PV1 / PV2 / PV3<br>pro Strang                             | 28 / 28 / 28 A<br>28 A                           |
|                  | Max. Kurzschluss-Strom <sup>8)</sup> Gesamt<br>PV1 / PV2 / PV3<br>pro Strang                                | 150 A<br>50 / 50 / 50 A<br>50 A                  |
|                  | Maximale PV-Feld Leistung (P <sub>PV max</sub> ) Gesamt<br>PV1 / PV2 / PV3                                  | 26,25 kWp<br>20 / 20 / 20 kWp                    |
|                  | DC-Überspannungskategorie                                                                                   | 2                                                |
|                  | Max. Wechselrichter-Rückspeisestrom zum PV-Feld <sup>3)</sup>                                               | 0 A <sup>4)</sup>                                |
|                  | Max. Kapazität des PV-Generators gegen Erde                                                                 | 3 600 nF                                         |
|                  | Grenzwert der Isolationswiderstands-Prüfung zwischen PV-Generator und Erde (bei Auslieferung) <sup>7)</sup> | 34 kΩ                                            |
|                  | Einstellbarer Bereich der Isolationswiderstands-Prüfung zwischen PV-<br>Generator und Erde <sup>6)</sup>    | 34 - 10 000 kΩ                                   |
|                  | Grenzwert und Auslösezeit der plötzlichen Fehlerstrom-Überwachung<br>(bei Auslieferung)                     | 30 mA / 300 ms<br>60 mA / 150ms<br>90 mA / 40 ms |
|                  | Grenzwert und Auslösezeit der kontinuierlichen Fehlerstrom-Überwa-<br>chung (bei Auslieferung)              | 300 mA / 300 ms                                  |
|                  | Einstellbarer Bereich der kontinuierlichen Fehlerstrom-Überwachung <sup>6)</sup>                            | 30 - 1 000 mA                                    |
|                  | Zyklische Wiederholung der Isolationswiderstands-Prüfung (bei Ausliefe-<br>rung)                            | 24 h                                             |
|                  | Einstellbarer Bereich für die zyklische Wiederholung der Isolationswider-<br>stands-Prüfung                 | -                                                |

143

| ten                       | Max. Spannung 11)                                         | 700 V                                                                                                |
|---------------------------|-----------------------------------------------------------|----------------------------------------------------------------------------------------------------|
| gsda<br>e <sup>8)</sup>   | Min. Spannung                                             | 150 V                                                                                                |
| gan;<br>tteri             | Max. Strom                                                | 50 A                                                                                                 |
| DC-Ein<br>Bat             | Max. Leistung                                             | 26,25 kW                                                                                             |
|                           | DC-Eingänge                                               | 1                                                                                                    |
|                           | Netzspannungs-Bereich                                     | 176 - 528 V <sub>AC</sub>                                                                            |
|                           | Nenn-Netzspannung                                         | 220 / 230 VAC <sup>1)</sup>                                                                          |
|                           |                                                           | 253 / 257 VAC <sup>1</sup> /                                                                         |
|                           | Nennleistung                                              | 17,5 kW                                                                                              |
|                           | Max. nutzbare DC-Leistung - Wechselrichter <sup>10)</sup> | 26,25 kW                                                                                             |
|                           | Nenn-Scheinleistung                                       | 17,5 kVA                                                                                             |
|                           | Nennfrequenz                                              | 50 / 60 Hz <sup>1)</sup>                                                                             |
|                           | Maximaler Ausgangsstrom / Phase                           | 32,3 A                                                                                               |
| aten                      | Anfangs-Kurschlusswechselstrom / Phase IK"                | 32,3 A                                                                                               |
| ngsd                      | Leistungsfaktor cos phi                                   | 0 - 1 ind./cap. <sup>2)</sup>                                                                        |
| Ausga                     | Netzanschluss                                             | 3~ (N)PE 380 / 220 VAC<br>3~ (N)PE 400 / 230 VAC<br>3~ (N)PE 440 / 253 VAC<br>3~ (N)PE 440 / 277 VAC |
|                           | Maximale Ausgangsleistung                                 | 17,5 kW                                                                                              |
|                           | Bemessungs-Ausgangsstrom / Phase                          | 26,5 / 25,4 / 23,0 / 21,1 A                                                                          |
|                           | Klirrfaktor                                               | < 3 %                                                                                                |
|                           | AC-Überspannungskategorie                                 | 3                                                                                                    |
|                           | Einschaltstrom 5)                                         | 242 A peak /<br>30,4 A rms over 2,5 ms <sup>4)</sup>                                                 |
|                           | Max. Ausgangs-Fehlerstrom pro Zeitdauer                   | 24,38 A / 38,72 ms                                                                                   |
|                           | Max. Ausgangsstrom / Phase<br>3 Phasen<br>1 Phase         | 32,3 A<br>43,5 A (AC-Boost für 5-10 s)<br>32 A (AC-Boost für 5-10 s)                                 |
| ue                        | Nominale Ausgangsleistung                                 | 17,5 kW<br>30 kVA (AC-Boost für 5-10 s)                                                              |
| date<br>p <sup>8)</sup>   | Bemessungs-Ausgangsstrom (pro Phase)                      | 32,3 A (max. asymetry 25 A)                                                                          |
| AC-Ausgangs<br>Full Backu | Nominale Netzspannung                                     | 3~ (N)PE 380 / 220 VAC<br>3~ (N)PE 400 / 230 VAC<br>3~ (N)PE 440 / 253 VAC<br>3~ (N)PE 440 / 277 VAC |
|                           | Nominale Frequenz für Full Backup                         | 53 / 63 Hz <sup>1)</sup>                                                                             |
|                           | Umschaltzeit                                              | < 35 s                                                                                               |
|                           | Leistungsfaktor cos phi <sup>2)</sup>                     | 0 - 1 ind./cap. <sup>2)</sup>                                                                        |
|               | Nachtbetrieb Verlustleistung = Standby-Verbrauch             | 16 W                                                          |
|---------------|--------------------------------------------------------------|---------------------------------------------------------------|
|               | Europäischer Wirkungsgrad (210 / 600 / 870 V <sub>DC</sub> ) | 96,87 / 97,54 / 96,88 %                                       |
|               | Maximaler Wirkungsgrad                                       | 97,42 %                                                       |
|               | Schutzklasse                                                 | 1                                                             |
|               | EMV Emissionsklasse                                          | В                                                             |
| aten          | Verschmutzungsgrad                                           | 3                                                             |
| Allgemeine Da | Zulässige Umgebungstemperatur                                | - 40 °C - +60°C                                               |
|               | Zulässige Lagertemperatur                                    | - 40 °C - +70°C                                               |
|               | Relative Luftfeuchtigkeit                                    | 0 - 100%                                                      |
|               | Schalldruck-Pegel                                            | 50,3 dB(A) (ref. 20 μPA)                                      |
|               | Schutzart                                                    | IP66                                                          |
|               | Abmessungen (Höhe x Breite x Tiefe)                          | 865 x 574 x 279 mm                                            |
|               | Gewicht                                                      | 40,1 kg (only the inverter lift up)<br>50,7 kg (with package) |
|               | Wechselrichter Topologie                                     | nicht-isoliert trafolos                                       |

#### Verto Plus 20.0

|         | Maximale Eingangsspannung<br>(bei 1 000 W/m² / -10 °C im Leerlauf)                                          | 1 000 V <sub>DC</sub>                            |
|---------|----------------------------------------------------------------------------------------------------|--------------------------------------------------|
|         | Eingangsspannung beim Einschalten                                                                           | 150 V <sub>DC</sub>                              |
|         | MPP-Spannungsbereich                                                                                        | 240 - 870 V <sub>DC</sub>                        |
|         | Anzahl MPP-Controller                                                                                       | 3                                                |
| c       | Maximaler Eingangsstrom (I <sub>DC max</sub> )<br>PV1 / PV2 / PV3<br>pro Strang                             | 28 / 28 / 28 A<br>28 A                           |
|         | Max. Kurzschluss-Strom <sup>8)</sup> Gesamt<br>PV1 / PV2 / PV3<br>pro Strang                                | 150 A<br>50 / 50 / 50 A<br>50 A                  |
|         | Maximale PV-Feld Leistung (P <sub>PV max</sub> ) Gesamt<br>PV1 / PV2 / PV3                                  | 30,0 kWp<br>20 / 20 / 20 kWp                     |
| sdate   | DC-Überspannungskategorie                                                                                   | 2                                                |
| angs    | Max. Wechselrichter-Rückspeisestrom zum PV-Feld <sup>3)</sup>                                               | 0 A <sup>4)</sup>                                |
| DC-Eing | Max. Kapazität des PV-Generators gegen Erde                                                                 | 5 000 nF                                         |
|         | Grenzwert der Isolationswiderstands-Prüfung zwischen PV-Generator und Erde (bei Auslieferung) <sup>7)</sup> | 34 kΩ                                            |
|         | Einstellbarer Bereich der Isolationswiderstands-Prüfung zwischen PV-<br>Generator und Erde <sup>6)</sup>    | 34 - 10 000 kΩ                                   |
|         | Grenzwert und Auslösezeit der plötzlichen Fehlerstrom-Überwachung<br>(bei Auslieferung)                     | 30 mA / 300 ms<br>60 mA / 150ms<br>90 mA / 40 ms |
|         | Grenzwert und Auslösezeit der kontinuierlichen Fehlerstrom-Überwa-<br>chung (bei Auslieferung)              | 300 mA / 300 ms                                  |
|         | Einstellbarer Bereich der kontinuierlichen Fehlerstrom-Überwachung <sup>6)</sup>                            | 30 - 1 000 mA                                    |
|         | Zyklische Wiederholung der Isolationswiderstands-Prüfung (bei Ausliefe-<br>rung)                            | 24 h                                             |
|         | Einstellbarer Bereich für die zyklische Wiederholung der Isolationswider-<br>stands-Prüfung                 | -                                                |

| ten                      | Max. Spannung <sup>11)</sup>                              | 700 V                                                                                                |
|--------------------------|-----------------------------------------------------------|----------------------------------------------------------------------------------------------------|
| gsda<br>e <sup>8)</sup>  | Min. Spannung                                             | 150 V                                                                                                |
| gang<br>tteri            | Max. Strom                                                | 50 A                                                                                                 |
| -Ein<br>Bat              | Max. Leistung                                             | 30 kW                                                                                                |
| ğ                        | DC-Eingänge                                               | 1                                                                                                    |
|                          | Netzspannungs-Bereich                                     | 176 - 528 V <sub>AC</sub>                                                                            |
|                          | Nenn-Netzspannung                                         | 220 / 230 V <sub>AC</sub> <sup>1)</sup><br>253 / 257 V <sub>AC</sub> <sup>1)</sup>                   |
|                          | Nennleistung                                              | 20 kW                                                                                                |
|                          | Max. nutzbare DC-Leistung - Wechselrichter <sup>10)</sup> | 30 kW                                                                                                |
|                          | Nenn-Scheinleistung                                       | 20 kVA                                                                                               |
|                          | Nennfrequenz                                              | 50 / 60 Hz <sup>1)</sup>                                                                             |
|                          | Maximaler Ausgangsstrom / Phase                           | 32,3 A                                                                                               |
| aten                     | Anfangs-Kurschlusswechselstrom / Phase IK"                | 32,3 A                                                                                               |
| ngsd                     | Leistungsfaktor cos phi                                   | 0 - 1 ind./cap. <sup>2)</sup>                                                                        |
| Ausga                    | Netzanschluss                                             | 3~ (N)PE 380 / 220 VAC<br>3~ (N)PE 400 / 230 VAC<br>3~ (N)PE 440 / 253 VAC<br>3~ (N)PE 480 / 277 VAC |
|                          | Maximale Ausgangsleistung                                 | 20 kW                                                                                                |
|                          | Bemessungs-Ausgangsstrom / Phase                          | 30,3 / 29 / 26,2 / 24,1 A                                                                            |
|                          | Klirrfaktor                                               | < 3 %                                                                                                |
|                          | AC-Überspannungskategorie                                 | 3                                                                                                    |
|                          | Einschaltstrom 5)                                         | 242 A peak /<br>30,4 A rms over 2,5 ms <sup>4)</sup>                                                 |
|                          | Max. Ausgangs-Fehlerstrom pro Zeitdauer                   | 24,38 A / 38,72 ms                                                                                   |
|                          | Max. Ausgangsstrom / Phase<br>3 Phasen<br>1 Phase         | 32,3 A<br>43,5 A (AC-Boost für 5-10 s)<br>32 A (AC-Boost für 5-10 s)                                 |
| en                       | Nominale Ausgangsleistung                                 | 20 kW<br>30 kVA (AC-Boost für 5-10 s)                                                                |
| sdat<br>p <sup>8)</sup>  | Bemessungs-Ausgangsstrom (pro Phase)                      | 32,3 A (max. asymetry 25 A)                                                                          |
| AC-Ausgang<br>Full Backu | Nominale Netzspannung                                     | 3~ (N)PE 380 / 220 VAC<br>3~ (N)PE 400 / 230 VAC<br>3~ (N)PE 440 / 253 VAC<br>3~ (N)PE 480 / 277 VAC |
|                          | Nominale Frequenz für Full Backup                         | 53 / 63 Hz <sup>1)</sup>                                                                             |
|                          | Umschaltzeit                                              | < 35 s                                                                                               |
|                          | Leistungsfaktor cos phi <sup>2)</sup>                     | 0 - 1 ind./cap. <sup>2)</sup>                                                                        |

|               | Nachtbetrieb Verlustleistung = Standby-Verbrauch             | 16 W                                                          |
|---------------|--------------------------------------------------------------|---------------------------------------------------------------|
|               | Europäischer Wirkungsgrad (240 / 600 / 870 V <sub>DC</sub> ) | 97,08 / 97,95 / 96,93 %                                       |
|               | Maximaler Wirkungsgrad                                       | 97,52 %                                                       |
|               | Schutzklasse                                                 | 1                                                             |
|               | EMV Emissionsklasse                                          | В                                                             |
| aten          | Verschmutzungsgrad                                           | 3                                                             |
| Allgemeine Da | Zulässige Umgebungstemperatur                                | - 40 °C - +60°C                                               |
|               | Zulässige Lagertemperatur                                    | - 40 °C - +70°C                                               |
|               | Relative Luftfeuchtigkeit                                    | 0 - 100%                                                      |
|               | Schalldruck-Pegel                                            | 50,3 dB(A) (ref. 20 μPA)                                      |
|               | Schutzart                                                    | IP66                                                          |
|               | Abmessungen (Höhe x Breite x Tiefe)                          | 865 x 574 x 279 mm                                            |
|               | Gewicht                                                      | 40,1 kg (only the inverter lift up)<br>50,7 kg (with package) |
|               | Wechselrichter Topologie                                     | nicht-isoliert trafolos                                       |

#### Verto Plus 25.0

|       | Maximale Eingangsspannung<br>(bei 1 000 W/m² / -10 °C im Leerlauf)                                          | 1 000 V <sub>DC</sub>                            |
|-------|----------------------------------------------------------------------------------------------------|--------------------------------------------------|
|       | Eingangsspannung beim Einschalten                                                                           | 150 V <sub>DC</sub>                              |
|       | MPP-Spannungsbereich                                                                                        | 240 - 870 V <sub>DC</sub>                        |
|       | Anzahl MPP-Controller                                                                                       | 3                                                |
|       | Maximaler Eingangsstrom (I <sub>DC max</sub> )<br>PV1 / PV2 / PV3<br>pro Strang                             | 28 / 28 / 28 A<br>28 A                           |
|       | Max. Kurzschluss-Strom <sup>8)</sup> Gesamt<br>PV1 / PV2 / PV3<br>pro Strang                                | 150 A<br>50 / 50 / 50 A<br>50 A                  |
| ue    | Maximale PV-Feld Leistung (P <sub>PV max</sub> ) Gesamt<br>PV1 / PV2 / PV3                                  | 37,5 kWp<br>20 / 20 / 20 kWp                     |
| sdate | DC-Überspannungskategorie                                                                                   | 2                                                |
| ang   | Max. Wechselrichter-Rückspeisestrom zum PV-Feld <sup>3)</sup>                                               | 0 A <sup>4)</sup>                                |
| Eing  | Max. Kapazität des PV-Generators gegen Erde                                                                 | 5 400 nF                                         |
| DC-   | Grenzwert der Isolationswiderstands-Prüfung zwischen PV-Generator und Erde (bei Auslieferung) <sup>7)</sup> | 34 kΩ                                            |
|       | Einstellbarer Bereich der Isolationswiderstands-Prüfung zwischen PV-<br>Generator und Erde <sup>6)</sup>    | 34 - 10 000 kΩ                                   |
|       | Grenzwert und Auslösezeit der plötzlichen Fehlerstrom-Überwachung<br>(bei Auslieferung)                     | 30 mA / 300 ms<br>60 mA / 150ms<br>90 mA / 40 ms |
|       | Grenzwert und Auslösezeit der kontinuierlichen Fehlerstrom-Überwa-<br>chung (bei Auslieferung)              | 300 mA / 300 ms                                  |
|       | Einstellbarer Bereich der kontinuierlichen Fehlerstrom-Überwachung <sup>6)</sup>                            | 30 - 1 000 mA                                    |
|       | Zyklische Wiederholung der Isolationswiderstands-Prüfung (bei Ausliefe-<br>rung)                            | 24 h                                             |
|       | Einstellbarer Bereich für die zyklische Wiederholung der Isolationswider-<br>stands-Prüfung                 | -                                                |

| ten                     | Max. Spannung <sup>11)</sup>                              | 700 V                                            |
|-------------------------|-----------------------------------------------------------|--------------------------------------------------|
| gsda<br>e <sup>8)</sup> | Min. Spannung                                             | 150 V                                            |
| igan<br>tteri           | Max. Strom                                                | 50 A                                             |
| -Ein<br>Bat             | Max. Leistung                                             | 35 kW                                            |
| ğ                       | DC-Eingänge                                               | 1                                                |
|                         | Netzspannungs-Bereich                                     | 176 - 528 V <sub>AC</sub>                        |
|                         | Nenn-Netzspannung                                         | 220 / 230 V <sub>AC</sub> 1)                     |
|                         |                                                           | 253 / 257 VAC <sup>1)</sup>                      |
|                         | Nennleistung                                              | 25 kW                                            |
|                         | Max. nutzbare DC-Leistung - Wechselrichter <sup>10)</sup> | 32,5 kW                                          |
|                         | Nenn-Scheinleistung                                       | 25 kVA                                           |
|                         | Nennfrequenz                                              | 50 / 60 Hz <sup>1)</sup>                         |
|                         | Maximaler Ausgangsstrom / Phase                           | 53,7 A                                           |
| aten                    | Anfangs-Kurschlusswechselstrom / Phase I <sub>K</sub> "   | 53,7 A                                           |
| psgu                    | Leistungsfaktor cos phi                                   | 0 - 1 ind./cap. <sup>2)</sup>                    |
| usga                    | Netzanschluss                                             | 3~ (N)PE 380 / 220 VAC                           |
| A                       |                                                           | 3~ (N)PE 400 / 230 VAC<br>3~ (N)PE 440 / 253 VAC |
|                         |                                                           | 3~ (N)PE 480 / 277 VAC                           |
|                         | Maximale Ausgangsleistung                                 | 25 kW                                            |
|                         | Bemessungs-Ausgangsstrom / Phase                          | 37,9 / 36,2 / 32,8 / 30,1 A                      |
|                         | Klirrfaktor                                               | < 3 %                                            |
|                         | AC-Überspannungskategorie                                 | 3                                                |
|                         | Einschaltstrom <sup>5)</sup>                              | 228 A peak /                                     |
|                         |                                                           | 26,6 A rms over 3,2 ms <sup>4</sup>              |
|                         | Max. Ausgangs-Fehlerstrom pro Zeitdauer                   | 53,74 A / 13,51 ms                               |
|                         | Max. Ausgangsstrom / Phase<br>3 Phasen                    | 53,7 A<br>72,5 A (AC-Boost für 5-10 s)           |
|                         | 1 Phase                                                   | 72,5 A (AC-Boost für 5-10 s)                     |
| ç                       | Nominale Ausgangsleistung                                 | 25 kW<br>50 kVA (AC-Boost für 5-10 s)            |
| dat∈<br>3 <sup>8)</sup> | Bemessungs-Ausgangsstrom (pro Phase)                      | 53,7 A                                           |
| angs<br>Ickul           | Nominale Netzspannung                                     | 3~ (N)PE 380 / 220 V <sub>AC</sub>               |
| usg;<br>II Ba           |                                                           | 3~ (N)PE 400 / 230 VAC                           |
| C-A<br>Fu               |                                                           | 3~ (N)PE 440 / 253 VAC<br>3~ (N)PE 480 / 277 VAC |
| ٩                       | Nominale Frequenz für Full Backup                         | 53 / 63 Hz <sup>1)</sup>                         |
|                         | Umschaltzeit                                              | < 35 s                                           |
|                         | Leistungsfaktor cos phi <sup>2)</sup>                     | 0 - 1 ind./cap. <sup>2)</sup>                    |

|               | Nachtbetrieb Verlustleistung = Standby-Verbrauch             | 16 W                                                          |
|---------------|--------------------------------------------------------------|---------------------------------------------------------------|
|               | Europäischer Wirkungsgrad (300 / 600 / 870 V <sub>DC</sub> ) | 97,24 / 97,74 / 97,11 %                                       |
|               | Maximaler Wirkungsgrad                                       | 97,59 %                                                       |
|               | Schutzklasse                                                 | 1                                                             |
|               | EMV Emissionsklasse                                          | В                                                             |
| aten          | Verschmutzungsgrad                                           | 3                                                             |
| Allgemeine Da | Zulässige Umgebungstemperatur                                | - 40 °C - +60°C                                               |
|               | Zulässige Lagertemperatur                                    | - 40 °C - +70°C                                               |
|               | Relative Luftfeuchtigkeit                                    | 0 - 100%                                                      |
|               | Schalldruck-Pegel                                            | 56,7 dB(A) (ref. 20 μPA)                                      |
|               | Schutzart                                                    | IP66                                                          |
|               | Abmessungen (Höhe x Breite x Tiefe)                          | 865 x 574 x 279 mm                                            |
|               | Gewicht                                                      | 40,1 kg (only the inverter lift up)<br>50,7 kg (with package) |
|               | Wechselrichter Topologie                                     | nicht-isoliert trafolos                                       |

#### Verto Plus 30.0

|         | Maximale Eingangsspannung<br>(bei 1 000 W/m² / -10 °C im Leerlauf)                                          | 1 000 V <sub>DC</sub>                            |
|---------|----------------------------------------------------------------------------------------------------|--------------------------------------------------|
|         | Eingangsspannung beim Einschalten                                                                           | 150 V <sub>DC</sub>                              |
|         | MPP-Spannungsbereich                                                                                        | 360 - 870 V <sub>DC</sub>                        |
|         | Anzahl MPP-Controller                                                                                       | 3                                                |
| c       | Maximaler Eingangsstrom (I <sub>DC max</sub> )<br>PV1 / PV2 / PV3<br>pro Strang                             | 28 / 28 / 28 A<br>28 A                           |
|         | Max. Kurzschluss-Strom <sup>8)</sup> Gesamt<br>PV1 / PV2 / PV3<br>pro Strang                                | 150 A<br>50 / 50 / 50 A<br>50 A                  |
|         | Maximale PV-Feld Leistung (P <sub>PV max</sub> ) Gesamt<br>PV1 / PV2 / PV3                                  | 45 kWp<br>20 / 20 / 20 kWp                       |
| sdate   | DC-Überspannungskategorie                                                                                   | 2                                                |
| ang     | Max. Wechselrichter-Rückspeisestrom zum PV-Feld <sup>3)</sup>                                               | 0 A4)                                            |
| DC-Eing | Max. Kapazität des PV-Generators gegen Erde                                                                 | 6 000 nF                                         |
|         | Grenzwert der Isolationswiderstands-Prüfung zwischen PV-Generator und Erde (bei Auslieferung) <sup>7)</sup> | 34 kΩ                                            |
|         | Einstellbarer Bereich der Isolationswiderstands-Prüfung zwischen PV-<br>Generator und Erde <sup>6)</sup>    | 34 - 10 000 kΩ                                   |
|         | Grenzwert und Auslösezeit der plötzlichen Fehlerstrom-Überwachung<br>(bei Auslieferung)                     | 30 mA / 300 ms<br>60 mA / 150ms<br>90 mA / 40 ms |
|         | Grenzwert und Auslösezeit der kontinuierlichen Fehlerstrom-Überwa-<br>chung (bei Auslieferung)              | 300 mA / 300 ms                                  |
|         | Einstellbarer Bereich der kontinuierlichen Fehlerstrom-Überwachung <sup>6)</sup>                            | 30 - 1 000 mA                                    |
|         | Zyklische Wiederholung der Isolationswiderstands-Prüfung (bei Ausliefe-<br>rung)                            | 24 h                                             |
|         | Einstellbarer Bereich für die zyklische Wiederholung der Isolationswider-<br>stands-Prüfung                 | -                                                |

149

| ten                       | Max. Spannung <sup>11)</sup>                              | 700 V                                                                                                    |
|---------------------------|-----------------------------------------------------------|----------------------------------------------------------------------------------------------------|
| gsda<br>e <sup>8)</sup>   | Min. Spannung                                             | 150 V                                                                                                    |
| gang<br>tteri             | Max. Strom                                                | 50 A                                                                                                    |
| :-Ein<br>Bat              | Max. Leistung                                             | 35 kW                                                                                                    |
| DC                        | DC-Eingänge                                               | 1                                                                                                    |
|                           | Netzspannungs-Bereich                                     | 176 - 528 V <sub>AC</sub>                                                                                                    |
|                           | Nenn-Netzspannung                                         | 220 / 230 V <sub>AC</sub> <sup>1)</sup><br>253 / 257 V <sub>AC</sub> <sup>1)</sup>                                             |
|                           | Nennleistung                                              | 29,99 kW                                                                                                    |
|                           | Max. nutzbare DC-Leistung - Wechselrichter <sup>10)</sup> | 39 kW                                                                                                    |
|                           | Nenn-Scheinleistung                                       | 29,99 kVA                                                                                                    |
|                           | Nennfrequenz                                              | 50 / 60 Hz <sup>1)</sup>                                                                                                    |
|                           | Maximaler Ausgangsstrom / Phase                           | 53,7 A                                                                                                    |
| aten                      | Anfangs-Kurschlusswechselstrom / Phase I <sub>K</sub> "   | 53,7 A                                                                                                    |
| ngsd                      | Leistungsfaktor cos phi                                   | 0 - 1 ind./cap. <sup>2)</sup>                                                                                                  |
| Ausga                     | Netzanschluss                                             | 3~ (N)PE 380 / 220 VAC<br>3~ (N)PE 400 / 230 VAC<br>3~ (N)PE 440 / 253 VAC<br>3~ (N)PE 440 / 253 VAC<br>3~ (N)PE 480 / 277 VAC |
|                           | Maximale Ausgangsleistung                                 | 29,99 kW                                                                                                    |
|                           | Bemessungs-Ausgangsstrom / Phase                          | 45,5 / 43,5 / 39,4 / 36,1 A                                                                                                    |
|                           | Klirrfaktor                                               | < 3 %                                                                                                    |
|                           | AC-Überspannungskategorie                                 | 3                                                                                                    |
|                           | Einschaltstrom 5)                                         | 244 A peak /<br>27,2 A rms over 3,2 ms <sup>4)</sup>                                                                           |
|                           | Max. Ausgangs-Fehlerstrom pro Zeitdauer                   | 53,74 A / 13,51 ms                                                                                                    |
|                           | Max. Ausgangsstrom / Phase<br>3 Phasen<br>1 Phase         | 53,7 A<br>72,5 A (AC-Boost für 5-10 s)<br>72,5 A (AC-Boost für 5-10 s)                                                         |
| ue                        | Nominale Ausgangsleistung                                 | 29,99 kW<br>50 kVA (AC-Boost für 5-10 s)                                                                                       |
| sdat<br>p <sup>8)</sup>   | Bemessungs-Ausgangsstrom (pro Phase)                      | 53,7 A                                                                                                    |
| AC-Ausgang:<br>Full Backu | Nominale Netzspannung                                     | 3~ (N)PE 380 / 220 VAC<br>3~ (N)PE 400 / 230 VAC<br>3~ (N)PE 440 / 253 VAC<br>3~ (N)PE 480 / 277 VAC                           |
|                           | Nominale Frequenz für Full Backup                         | 53 / 63 Hz <sup>1)</sup>                                                                                                    |
|                           | Umschaltzeit                                              | < 35 s                                                                                                    |
|                           | Leistungsfaktor cos phi <sup>2)</sup>                     | 0 - 1 ind./cap. <sup>2)</sup>                                                                                                  |

|               | Nachtbetrieb Verlustleistung = Standby-Verbrauch             | 16 W                                                          |
|---------------|--------------------------------------------------------------|---------------------------------------------------------------|
|               | Europäischer Wirkungsgrad (360 / 600 / 870 V <sub>DC</sub> ) | 97,35 / 97,96 / 97,57 %                                       |
|               | Maximaler Wirkungsgrad                                       | 97,72 %                                                       |
|               | Schutzklasse                                                 | 1                                                             |
|               | EMV Emissionsklasse                                          | В                                                             |
| aten          | Verschmutzungsgrad                                           | 3                                                             |
| Allgemeine Da | Zulässige Umgebungstemperatur                                | - 40 °C - +60°C                                               |
|               | Zulässige Lagertemperatur                                    | - 40 °C - +70°C                                               |
|               | Relative Luftfeuchtigkeit                                    | 0 - 100%                                                      |
|               | Schalldruck-Pegel                                            | 56,7 dB(A) (ref. 20 μPA)                                      |
|               | Schutzart                                                    | IP66                                                          |
|               | Abmessungen (Höhe x Breite x Tiefe)                          | 865 x 574 x 279 mm                                            |
|               | Gewicht                                                      | 40,1 kg (only the inverter lift up)<br>50,7 kg (with package) |
|               | Wechselrichter Topologie                                     | nicht-isoliert trafolos                                       |

#### Verto Plus 33.3

|         | Maximale Eingangsspannung<br>(bei 1 000 W/m² / -10 °C im Leerlauf)                                             | 1 000 V <sub>DC</sub>                            |
|---------|----------------------------------------------------------------------------------------------------|--------------------------------------------------|
|         | Eingangsspannung beim Einschalten                                                                              | 150 V <sub>DC</sub>                              |
|         | MPP-Spannungsbereich                                                                                           | 410 - 870 V <sub>DC</sub>                        |
|         | Anzahl MPP-Controller                                                                                          | 3                                                |
|         | Maximaler Eingangsstrom (I <sub>DC max</sub> )<br>PV1 / PV2 / PV3<br>pro Strang                                | 28 / 28 / 28 A<br>28 A                           |
|         | Max. Kurzschluss-Strom <sup>8)</sup> Gesamt<br>PV1 / PV2 / PV3<br>pro Strang                                   | 150 A<br>50 / 50 / 50 A<br>50 A                  |
| ue      | Maximale PV-Feld Leistung (P <sub>PV max</sub> ) Gesamt<br>PV1 / PV2 / PV3                                     | 50 kWp<br>20 / 20 / 20 kWp                       |
| sdate   | DC-Überspannungskategorie                                                                                      | 2                                                |
| angs    | Max. Wechselrichter-Rückspeisestrom zum PV-Feld <sup>3)</sup>                                                  | 0 A <sup>4)</sup>                                |
| DC-Eing | Max. Kapazität des PV-Generators gegen Erde                                                                    | 6 660 nF                                         |
|         | Grenzwert der Isolationswiderstands-Prüfung zwischen PV-Generator<br>und Erde (bei Auslieferung) <sup>7)</sup> | 34 kΩ                                            |
|         | Einstellbarer Bereich der Isolationswiderstands-Prüfung zwischen PV-<br>Generator und Erde <sup>6)</sup>       | 34 - 10 000 kΩ                                   |
|         | Grenzwert und Auslösezeit der plötzlichen Fehlerstrom-Überwachung<br>(bei Auslieferung)                        | 30 mA / 300 ms<br>60 mA / 150ms<br>90 mA / 40 ms |
|         | Grenzwert und Auslösezeit der kontinuierlichen Fehlerstrom-Überwa-<br>chung (bei Auslieferung)                 | 300 mA / 300 ms                                  |
|         | Einstellbarer Bereich der kontinuierlichen Fehlerstrom-Überwachung <sup>6)</sup>                               | 30 - 1 000 mA                                    |
|         | Zyklische Wiederholung der Isolationswiderstands-Prüfung (bei Ausliefe-<br>rung)                               | 24 h                                             |
|         | Einstellbarer Bereich für die zyklische Wiederholung der Isolationswider-<br>stands-Prüfung                    | -                                                |

| ten                      | Max. Spannung <sup>11)</sup>                              | 700 V                                                                                                    |
|--------------------------|-----------------------------------------------------------|----------------------------------------------------------------------------------------------------|
| gsda<br>e <sup>8)</sup>  | Min. Spannung                                             | 150 V                                                                                                    |
| igan<br>tteri            | Max. Strom                                                | 50 A                                                                                                    |
| :-Ein<br>Bat             | Max. Leistung                                             | 35 kW                                                                                                    |
| DC                       | DC-Eingänge                                               | 1                                                                                                    |
|                          | Netzspannungs-Bereich                                     | 176 - 528 V <sub>AC</sub>                                                                                                    |
|                          | Nenn-Netzspannung                                         | 220 / 230 V <sub>AC</sub> <sup>1)</sup><br>253 / 257 V <sub>AC</sub> <sup>1)</sup>                                             |
|                          | Nennleistung                                              | 33,3 kW                                                                                                    |
|                          | Max. nutzbare DC-Leistung - Wechselrichter <sup>10)</sup> | 39 kW                                                                                                    |
|                          | Nenn-Scheinleistung                                       | 33,3 kVA                                                                                                    |
|                          | Nennfrequenz                                              | 50 / 60 Hz <sup>1)</sup>                                                                                                    |
|                          | Maximaler Ausgangsstrom / Phase                           | 53,7 A                                                                                                    |
| aten                     | Anfangs-Kurschlusswechselstrom / Phase I <sub>K</sub> "   | 53,7 A                                                                                                    |
| ngsd                     | Leistungsfaktor cos phi                                   | 0 - 1 ind./cap. <sup>2)</sup>                                                                                                  |
| Ausga                    | Netzanschluss                                             | 3~ (N)PE 380 / 220 VAC<br>3~ (N)PE 400 / 230 VAC<br>3~ (N)PE 440 / 253 VAC<br>3~ (N)PE 440 / 253 VAC<br>3~ (N)PE 480 / 277 VAC |
|                          | Maximale Ausgangsleistung                                 | 33,3 kW                                                                                                    |
|                          | Bemessungs-Ausgangsstrom / Phase                          | 50,5 / 48,3 / 43,7 / 40,1 A                                                                                                    |
|                          | Klirrfaktor                                               | < 3 %                                                                                                    |
|                          | AC-Überspannungskategorie                                 | 3                                                                                                    |
|                          | Einschaltstrom 5)                                         | 244 A peak /<br>27,2 A rms over 3,2 ms <sup>4)</sup>                                                                           |
|                          | Max. Ausgangs-Fehlerstrom pro Zeitdauer                   | 53,74 A / 13,51 ms                                                                                                    |
|                          | Max. Ausgangsstrom / Phase<br>3 Phasen<br>1 Phase         | 53,7 A<br>72,5 A (AC-Boost für 5-10 s)<br>72,5 A (AC-Boost für 5-10 s)                                                         |
| en                       | Nominale Ausgangsleistung                                 | 33,3 kW<br>50 kVA (AC-Boost für 5-10 s)                                                                                        |
| sdat<br>p <sup>8)</sup>  | Bemessungs-Ausgangsstrom (pro Phase)                      | 53,7 A                                                                                                    |
| AC-Ausgang<br>Full Backu | Nominale Netzspannung                                     | 3~ (N)PE 380 / 220 VAC<br>3~ (N)PE 400 / 230 VAC<br>3~ (N)PE 440 / 253 VAC<br>3~ (N)PE 480 / 277 VAC                           |
|                          | Nominale Frequenz für Full Backup                         | 53 / 63 Hz <sup>1)</sup>                                                                                                    |
|                          | Umschaltzeit                                              | < 35 s                                                                                                    |
|                          | Leistungsfaktor cos phi <sup>2)</sup>                     | 0 - 1 ind./cap. <sup>2)</sup>                                                                                                  |

| Augemeine Daten | Nachtbetrieb Verlustleistung = Standby-Verbrauch             | 16 W                                                          |  |
|-----------------|--------------------------------------------------------------|---------------------------------------------------------------|--|
|                 | Europäischer Wirkungsgrad (400 / 600 / 870 V <sub>DC</sub> ) | 97,42 / 97,95 / 97,56 %                                       |  |
|                 | Maximaler Wirkungsgrad                                       | 97,72 %                                                       |  |
|                 | Schutzklasse                                                 | 1                                                             |  |
|                 | EMV Emissionsklasse                                          | В                                                             |  |
|                 | Verschmutzungsgrad                                           | 3                                                             |  |
|                 | Zulässige Umgebungstemperatur                                | - 40 °C - +60°C                                               |  |
|                 | Zulässige Lagertemperatur                                    | - 40 °C - +70°C                                               |  |
|                 | Relative Luftfeuchtigkeit                                    | 0 - 100%                                                      |  |
|                 | Schalldruck-Pegel                                            | 56,7 dB(A) (ref. 20 μPA)                                      |  |
|                 | Schutzart                                                    | IP66                                                          |  |
|                 | Abmessungen (Höhe x Breite x Tiefe)                          | 865 x 574 x 279 mm                                            |  |
|                 | Gewicht                                                      | 40,1 kg (only the inverter lift up)<br>50,7 kg (with package) |  |
|                 | Wechselrichter Topologie                                     | nicht-isoliert trafolos                                       |  |

#### Schutzeinrichtungen

| DC-Trennschalter                                     | integriert                                                                                                    |
|------------------------------------------------------|----------------------------------------------------------------------------------------------------|
| Kühlprinzip                                          | geregelte Zwangsbelüftung                                                                                                    |
| RCMU <sup>9)</sup>                                   | integriert                                                                                                    |
| RCMU-Klassifizierung                                 | Die Software-Klasse der Sicherheitsplattform(en) ist<br>als Steuerungsfunktion der Klasse B (einkanalig mit<br>periodischem Selbsttest) gemäß IEC60730 Anhang H<br>festgelegt.                                              |
| DC-Isolationsmessung 9)                              | integriert <sup>2)</sup>                                                                                                    |
| Überlastverhalten                                    | Arbeitspunkt-Verschiebung<br>Leistungsbegrenzung                                                                                                    |
| Aktive Inselerkennung                                | Frequenzverschiebungs-Methode                                                                                                    |
| AFCI                                                 | integriert                                                                                                    |
| AFPE (AFCI) Klassifizierung (gemäß IE-<br>C63027) 9) | F-I-AFPE-1-4/2-2<br>Vollständige Abdeckung<br>Integriert<br>AFPE<br>1 überwachter String pro Eingangs-Port<br>4/2 Eingangs-Ports pro Kanal (AFPE1 für MPP1 & MP-<br>P2: 4, AFPE2 für MPP3 & MPP3: 2)<br>2 überwachte Kanäle |

#### WLAN

| Frequenzbereich            | 2412 - 2462 MHz                                      |
|----------------------------|------------------------------------------------------|
| Benützte Kanäle / Leistung | Kanal: 1-11 b,g,n HT20<br>Kanal: 3-9 HT40<br><18 dBm |

| Modulation | 802.11b: DSSS (1Mbps DBPSK,    |
|------------|--------------------------------|
|            | 2Mbps DQPSK, 5.5/11Mbps CCK)   |
|            | 802.11g: OFDM (6/9Mbps BPSK,   |
|            | 12/18Mbps QPSK, 24/36Mbps 16-  |
|            | QAM, 48/54Mbps 64-QAM)         |
|            | 802.11n: OFDM (6.5 BPSK, QPSK, |
|            | 16-QAM, 64-QAM)                |

#### Überspannungs-Schutzeinrichtung DC SPD Typ 1+2

| Allgemeine Daten                                            |       |
|-------------------------------------------------------------|-------|
| Nennableit-Stoßstrom (I <sub>n</sub> )<br>- 8/20 µs Impulse | 20 kA |
| Schutzpegel (U <sub>p</sub> )                               | 4 kV  |
| Kurzschluss-Festigkeit PV (I <sub>SCPV</sub> )              | 9 kA  |

| Trennvorrichtung            |            |  |
|-----------------------------|------------|--|
| Thermische Trennvorrichtung | integriert |  |
| Externe Sicherung           | keine      |  |

| Mechanische Eigenschaften                |                            |  |
|------------------------------------------|----------------------------|--|
| Trennanzeige                             | mechanische Anzeige        |  |
| Fernmeldung der Verbindungsunterbrechung | Ausgang am Wechselkontakt  |  |
| Gehäusematerial                          | Thermoplastik UL-94-V0     |  |
| Prüfnormen                               | IEC 61643-31 / EN 61643-31 |  |

#### Erklärung der Fußnoten

- Angegebene Werte sind Standard-Werte; je nach Anforderung wird der Wechselrichter spezifisch auf das jeweilige Land abgestimmt.
- Je nach L\u00e4nder-Setup oder ger\u00e4tespezifischen Einstellungen (ind. = induktiv; cap. = kapazitiv)
- 3) Maximaler Strom von einem defekten PV-Modul zu allen anderen PV-Modulen. Vom Wechselrichter selbst zur PV-Seite des Wechselrichters beträgt er 0 Ampere.
- 4) sichergestellt durch den elektrischen Aufbau des Wechselrichters
- 5) Stromspitze beim Einschalten des Wechselrichters
- 6) Angegebene Werte sind Standard-Werte; je nach Anforderung und PV-Leistung sind diese Werte entsprechend anzupassen.
- 7) Angegebener Wert ist ein Maximalwert; das Überschreiten des Maximalwertes kann die Funktion negativ beeinflussen.
- 8)  $I_{SC PV} = I_{SC max} \ge I_{SC} (STC) \times 1,25 \text{ nach z. B.: IEC } 60364-7-712, \text{NEC}$ 2020, AS/NZS 5033:2021
- 9) Software-Klasse B (einkanalig mit periodischem Selbsttest) gemäß IE-C60730-1 Anhang H.
- 10) Max. Leistung, die parallel für die Ausgangsleistung (AC) und die Batterieladeleistung (DC) genutzt werden kann.

### Integrierter DC-Trenner

| Allgemeine Daten                                           |                                                                          |  |  |
|------------------------------------------------------------|--------------------------------------------------------------------------|--|--|
| Produktname                                                | Benedict LSA32 E 8237                                                    |  |  |
| Bemessungs-Isolationsspannung                              | 1 000 V <sub>DC</sub>                                                    |  |  |
| Bemessungs-Stoßspannungsfestigkeit                         | 8 kV                                                                     |  |  |
| Eignung zur Isolation                                      | Ja, nur DC                                                               |  |  |
| Gebrauchskategorie und / oder PV-Gebrauchskatego-<br>rie   | gemäß IEC/EN 60947-3 Gebrauchskate-<br>gorie DC-PV2                      |  |  |
| Bemessungs-Kurzzeitstromfestigkeit ( $I_{CW}$ )            | Bemessungs-Kurzzeitstromfestigkeit<br>(I <sub>CW</sub> ): 1 000 A        |  |  |
| Bemessungs-Kurzschlusseinschaltvermögen (I <sub>cm</sub> ) | Bemessungs-Kurzschlusseinschalt-<br>vermögen (I <sub>CM</sub> ): 1 000 A |  |  |

| Bemessungs-Betriebsstrom und Bemessungs-Ausschaltvermögen |                                                 |                                               |                                                 |                                               |
|-----------------------------------------------------------|-------------------------------------------------|-----------------------------------------------|-------------------------------------------------|-----------------------------------------------|
| Bemessungs-Betriebs-<br>spannung (U <sub>e</sub> )        | Bemessungs-Be-<br>triebsstrom (I <sub>e</sub> ) | I <sub>(make)</sub> /<br>I <sub>(break)</sub> | Bemessungs-Be-<br>triebsstrom (I <sub>e</sub> ) | I <sub>(make)</sub> /<br>I <sub>(break)</sub> |
| ≤ 500 V <sub>DC</sub>                                     | 14 A                                            | 56 A                                          | 38 A                                            | 152 A                                         |
| 600 V <sub>DC</sub>                                       | 11,5 A                                          | 46 A                                          | 33 A                                            | 132 A                                         |
| 700 V <sub>DC</sub>                                       | 7,5 A                                           | 30 A                                          | 28 A                                            | 112 A                                         |
| 800 V <sub>DC</sub>                                       | 5,75 A                                          | 23 A                                          | 23 A                                            | 92 A                                          |
| 900 V <sub>DC</sub>                                       | 4,75 A                                          | 19 A                                          | 20 A                                            | 80 A                                          |
| 1000 V <sub>DC</sub>                                      | 4 A                                             | 16 A                                          | 13 A                                            | 52 A                                          |
| Anzahl der Pole                                           | 1                                               | 1                                             | 2                                               | 2                                             |

## Schaltpläne

### **Fronius Verto Plus und Fronius Reserva**

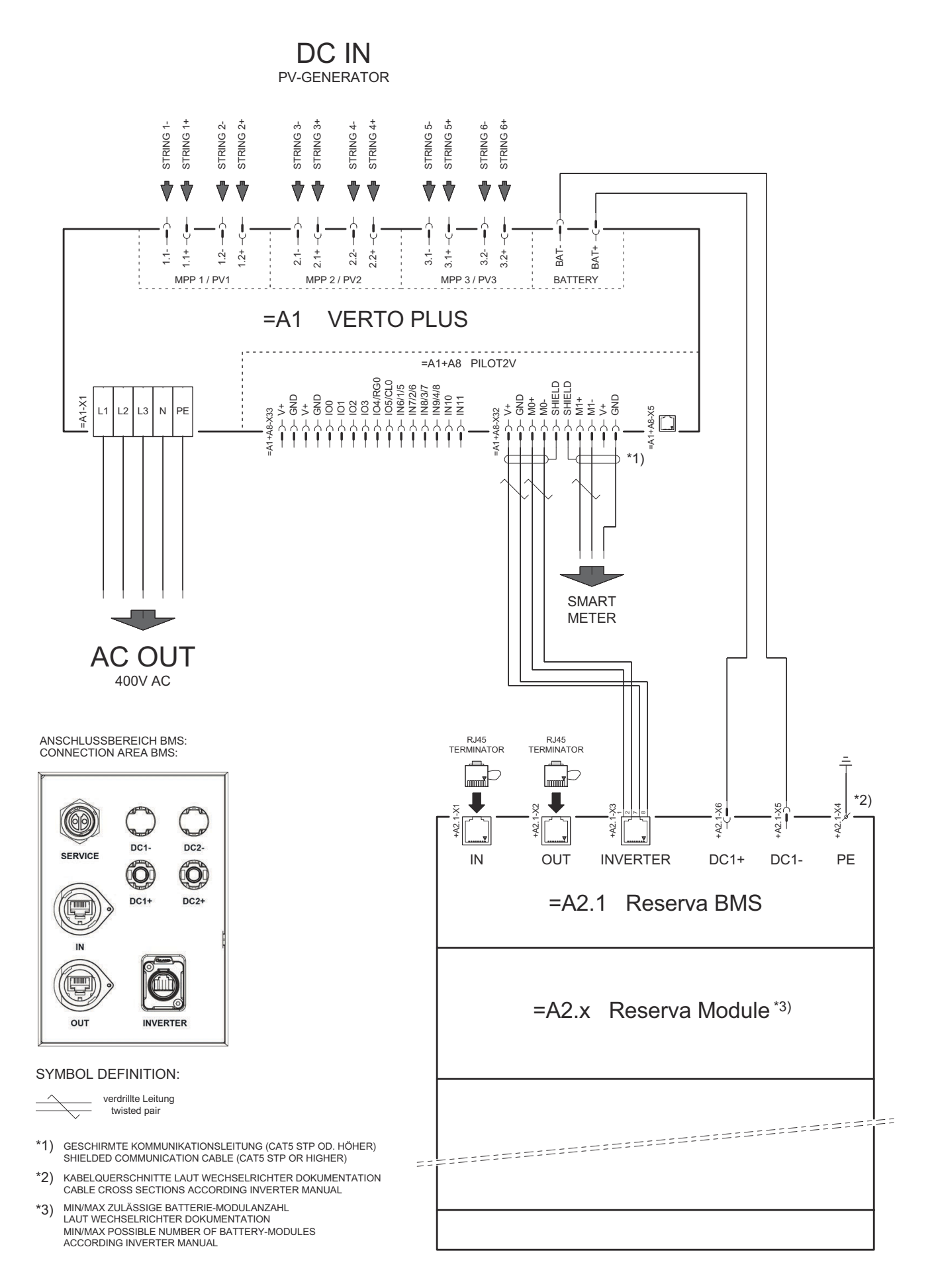

### Fronius Verto Plus mit parallelgeschalteter Fronius Reserva

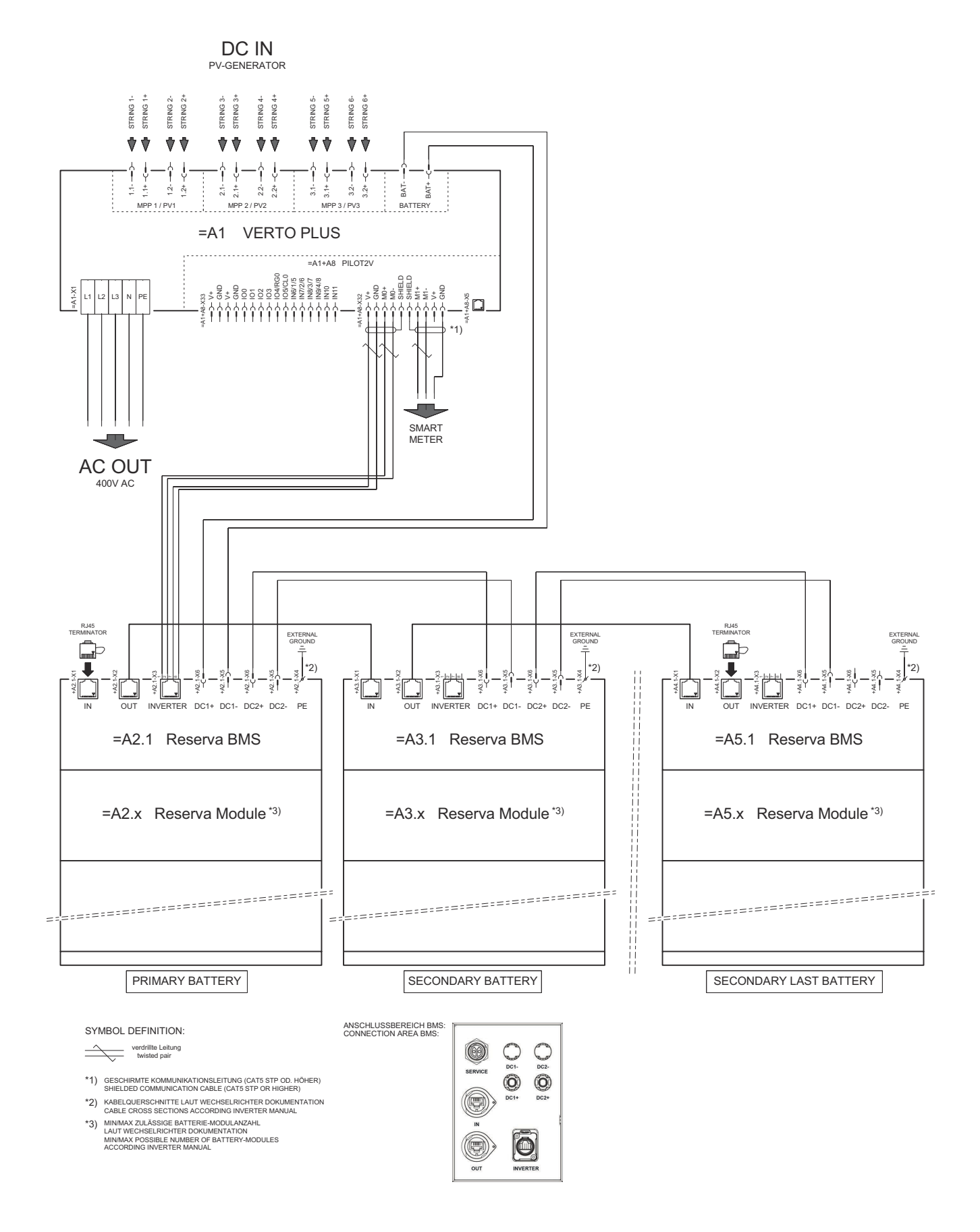

## Fronius Verto Plus und BYD Battery-Box Premium HV

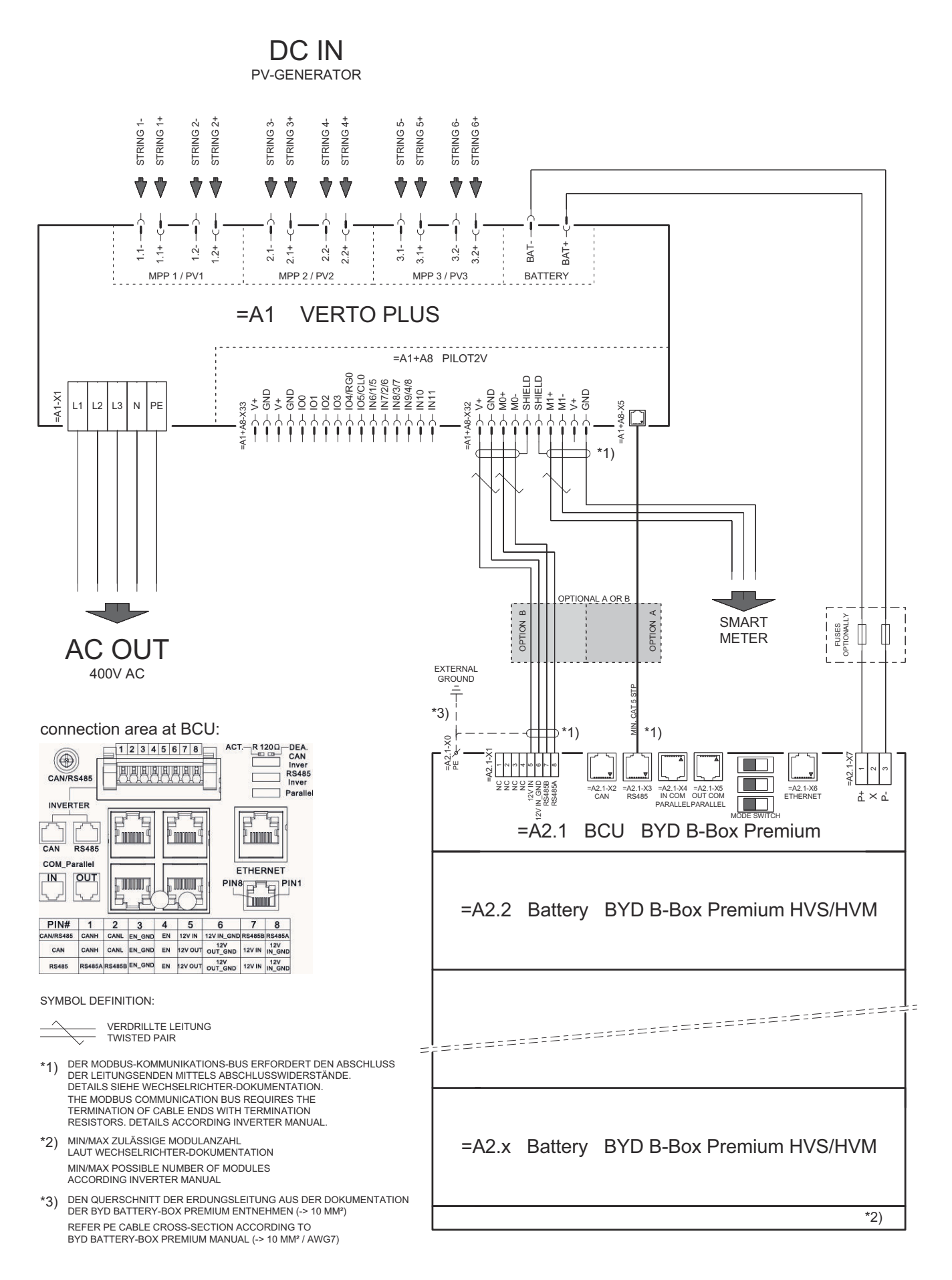

## Fronius Verto Plus mit 3 parallelgeschalteten **BYD Battery-Box Premium HV**

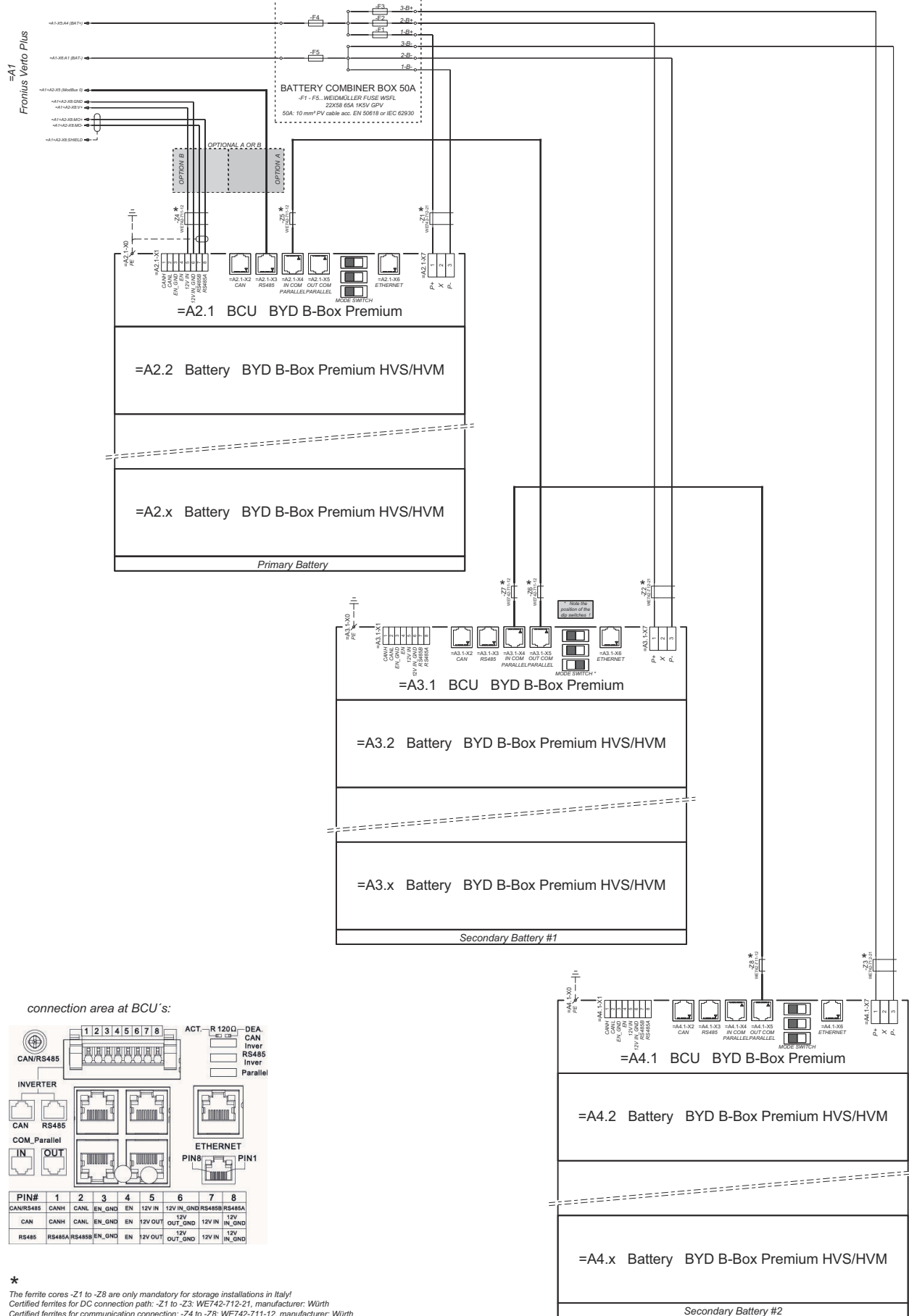

The ferrite cores -Z1 to -Z8 are only mandatory for storage installations in Italy! Certified ferrites for DC connection path: -Z1 to -Z3: WE742-712-21, manufacturer: Würth Certified ferrites for communication connection: -Z4 to -Z8: WE742-711-12, manufacturer: Würth

## Automatische Notstromumschaltung 3-polige einfache FRT-fähige Trennung - z. B. Österreich

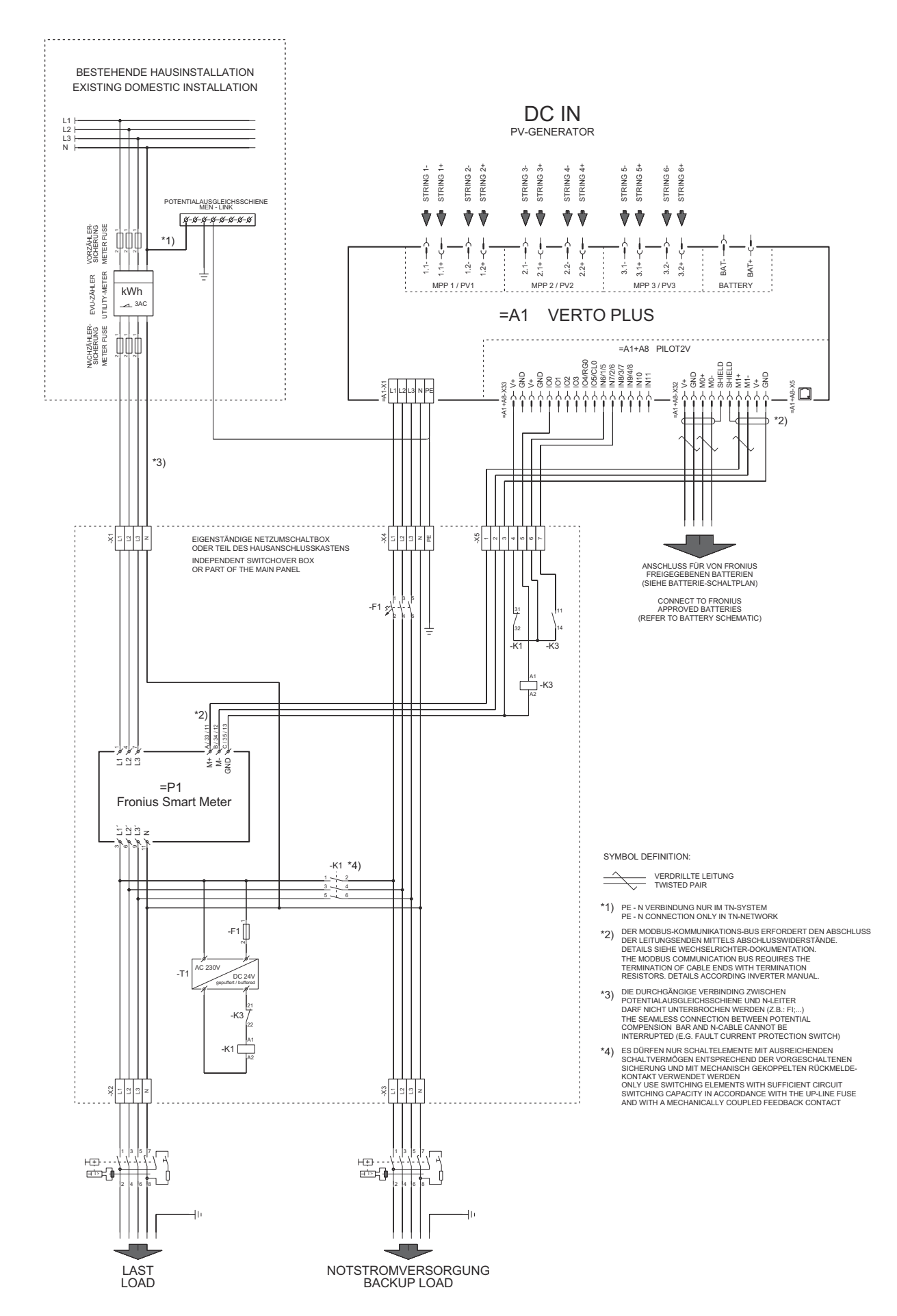

### Automatische Notstromumschaltung 3-polige einfache Trennung - z. B. Australien

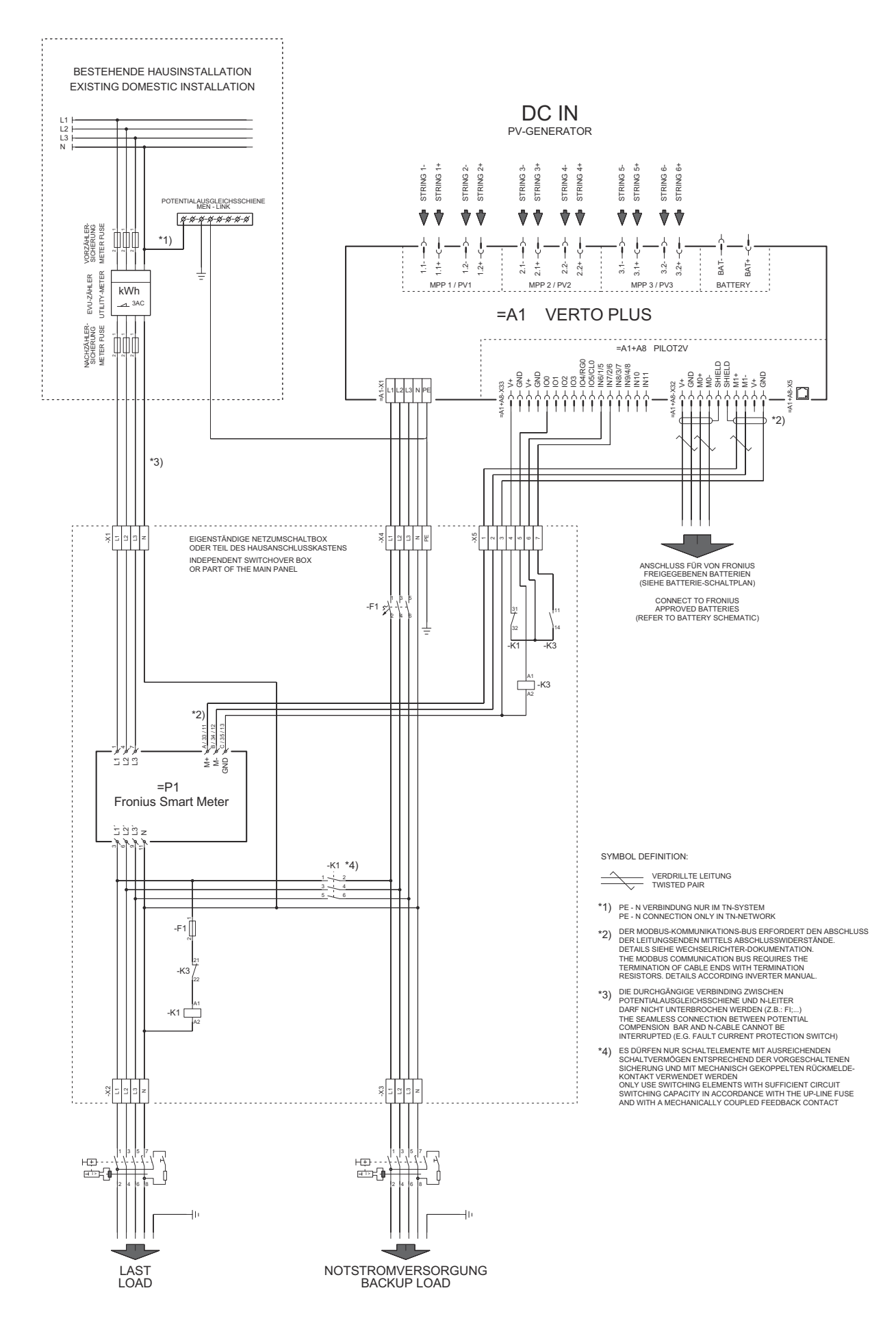

# Automatische Notstromumschaltung 3-polige doppelte Trennung mit ext. NA-Schutz

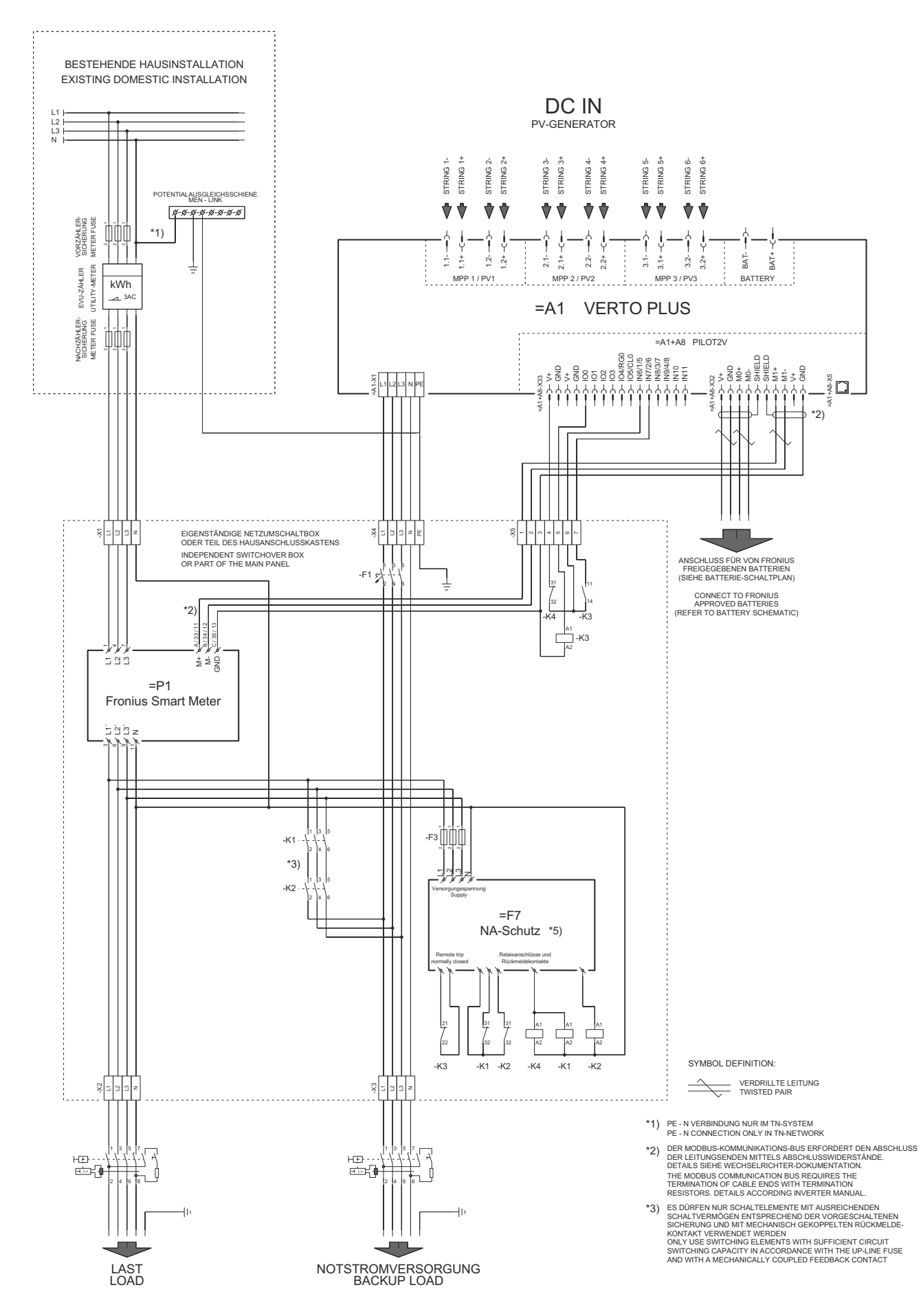

## Automatische Notstromumschaltung 4-polige einfache Trennung - z. B. Deutschland

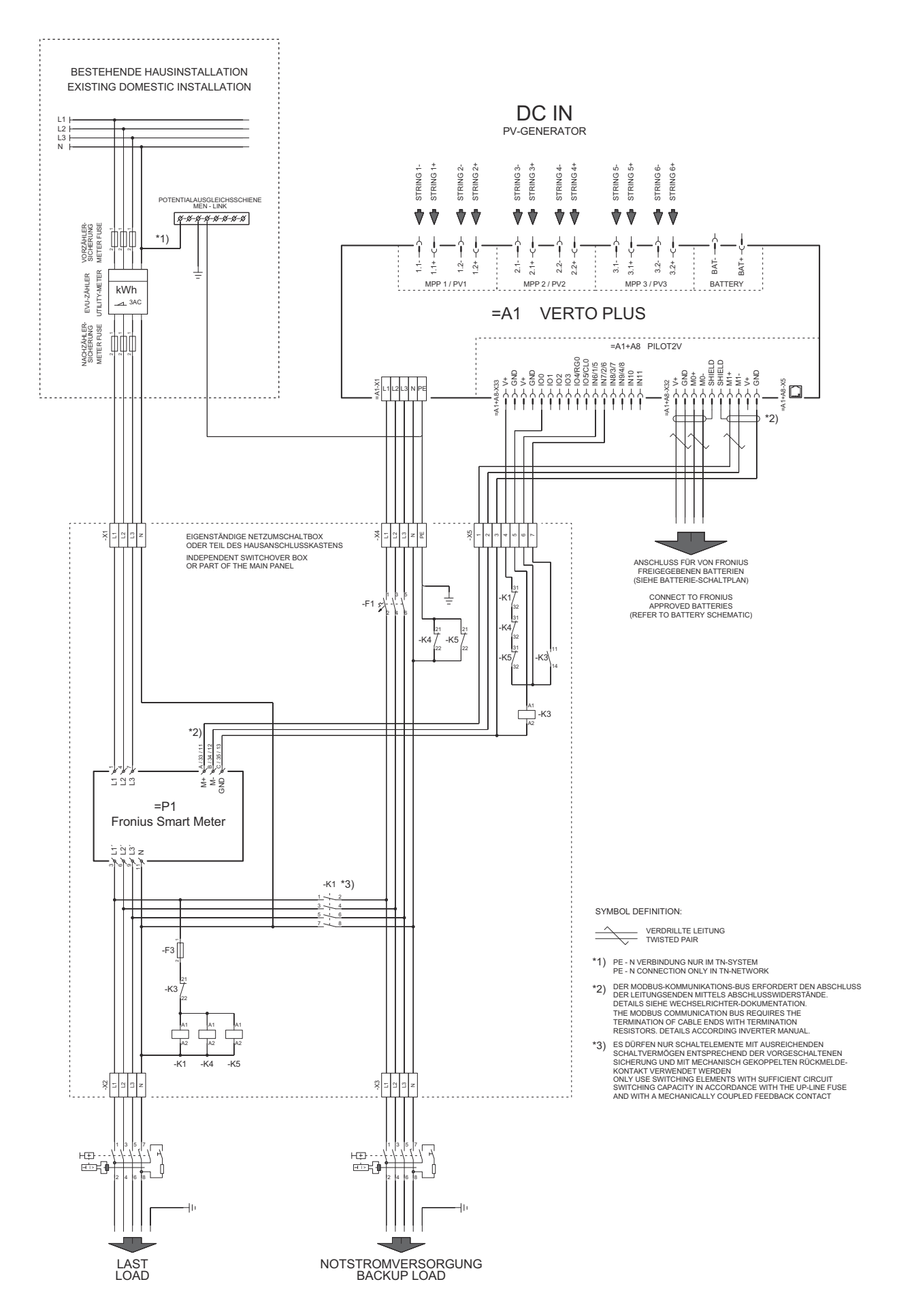

# Automatische Notstromumschaltung 4-polige einfache FRT-fähige Trennung

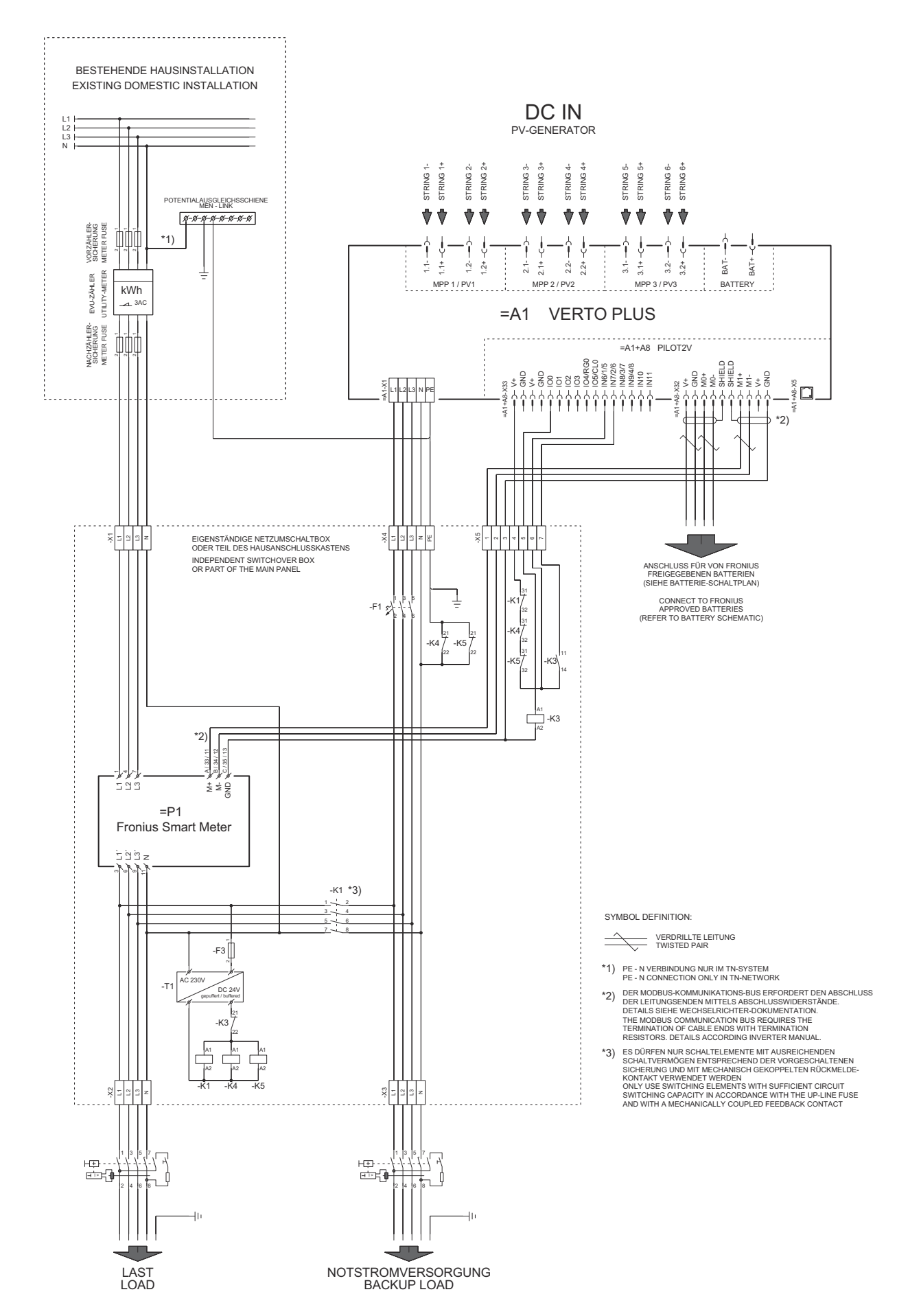

## Automatische Notstromumschaltung 4-polige einfache Trennung - z. B. Frankreich

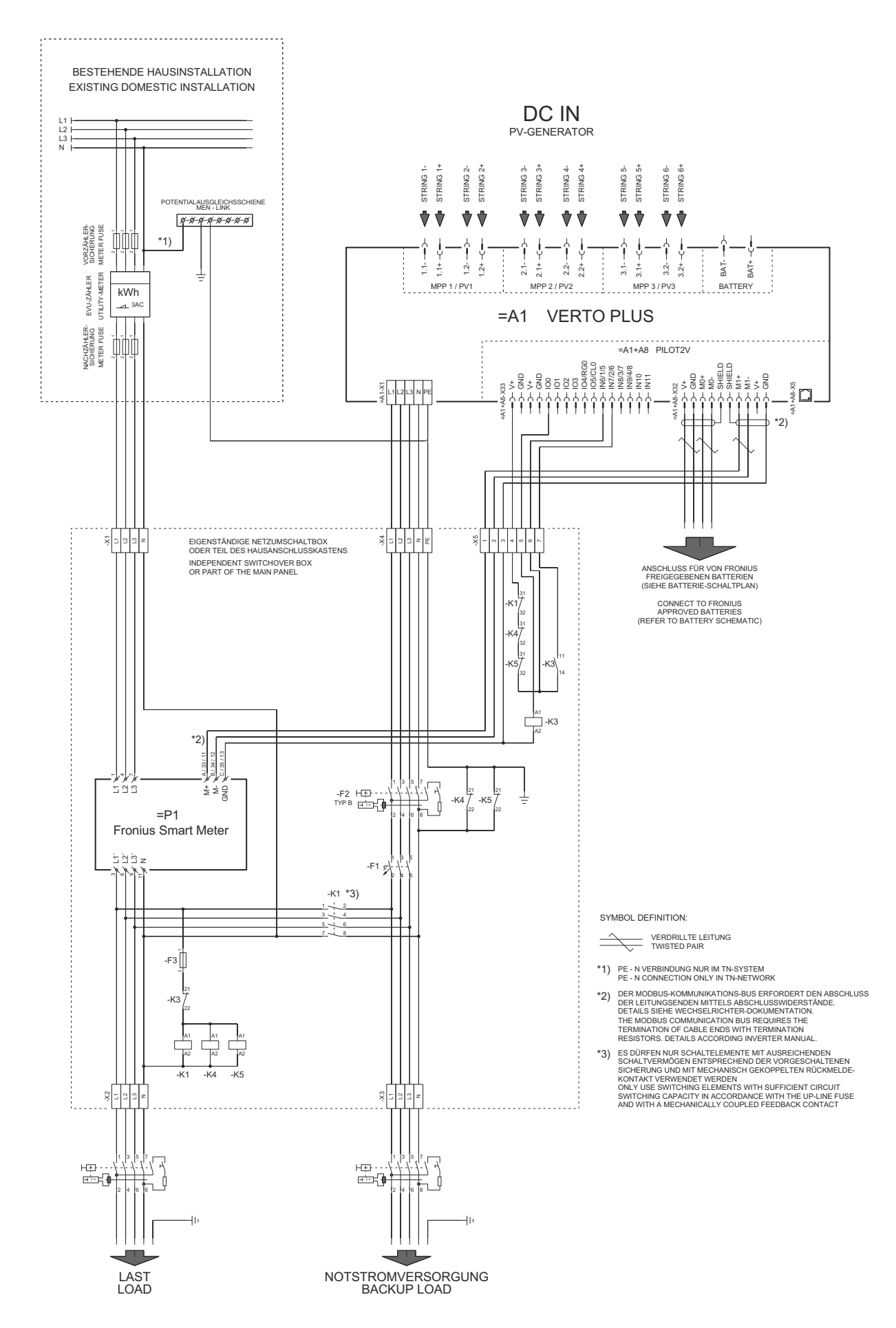

## Automatische Notstromumschaltung 4-polige einfache Trennung - z. B. Spanien

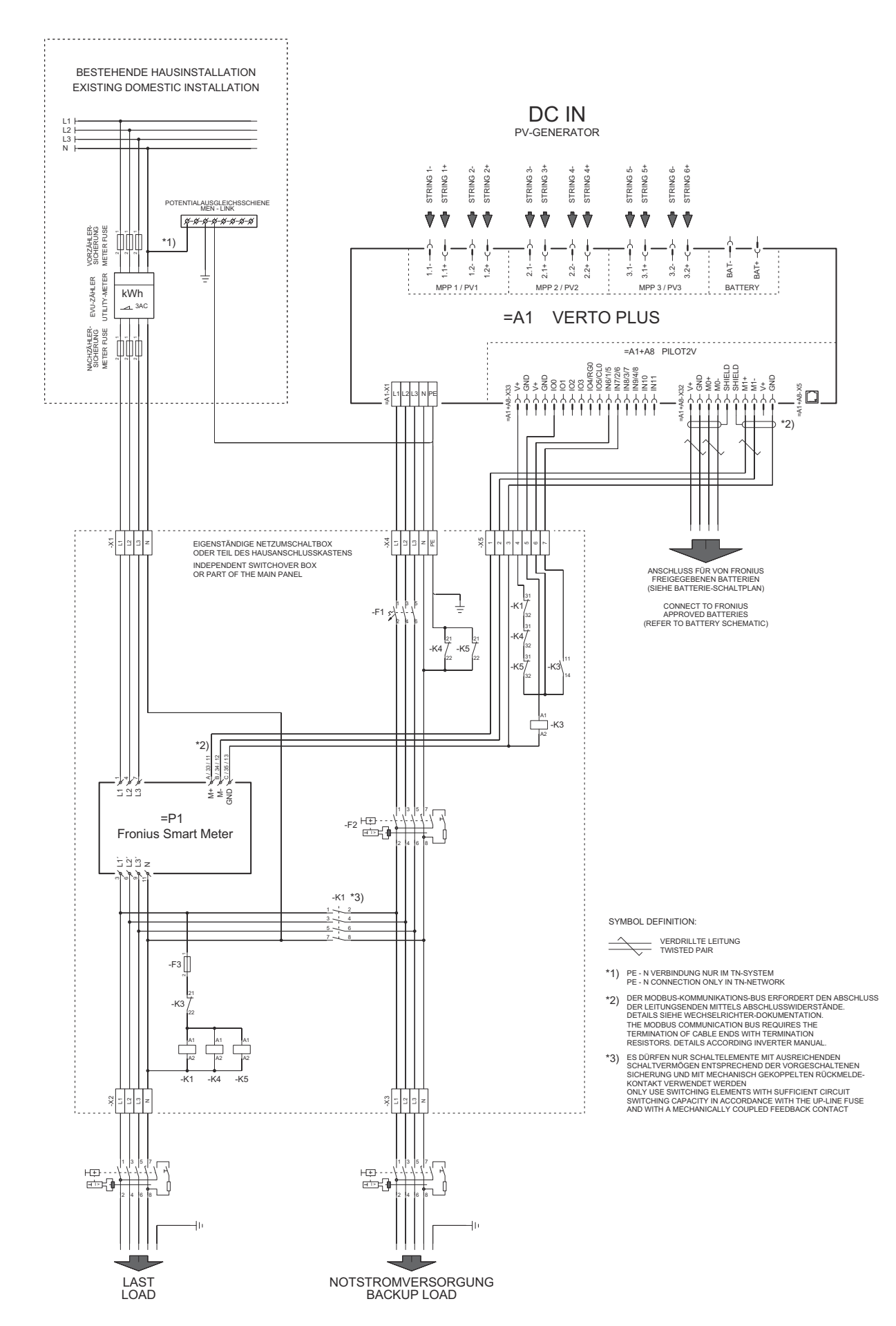

### Automatische Notstromumschaltung 4-polige doppelte Trennung mit ext. NA-Schutz - z. B. Italien

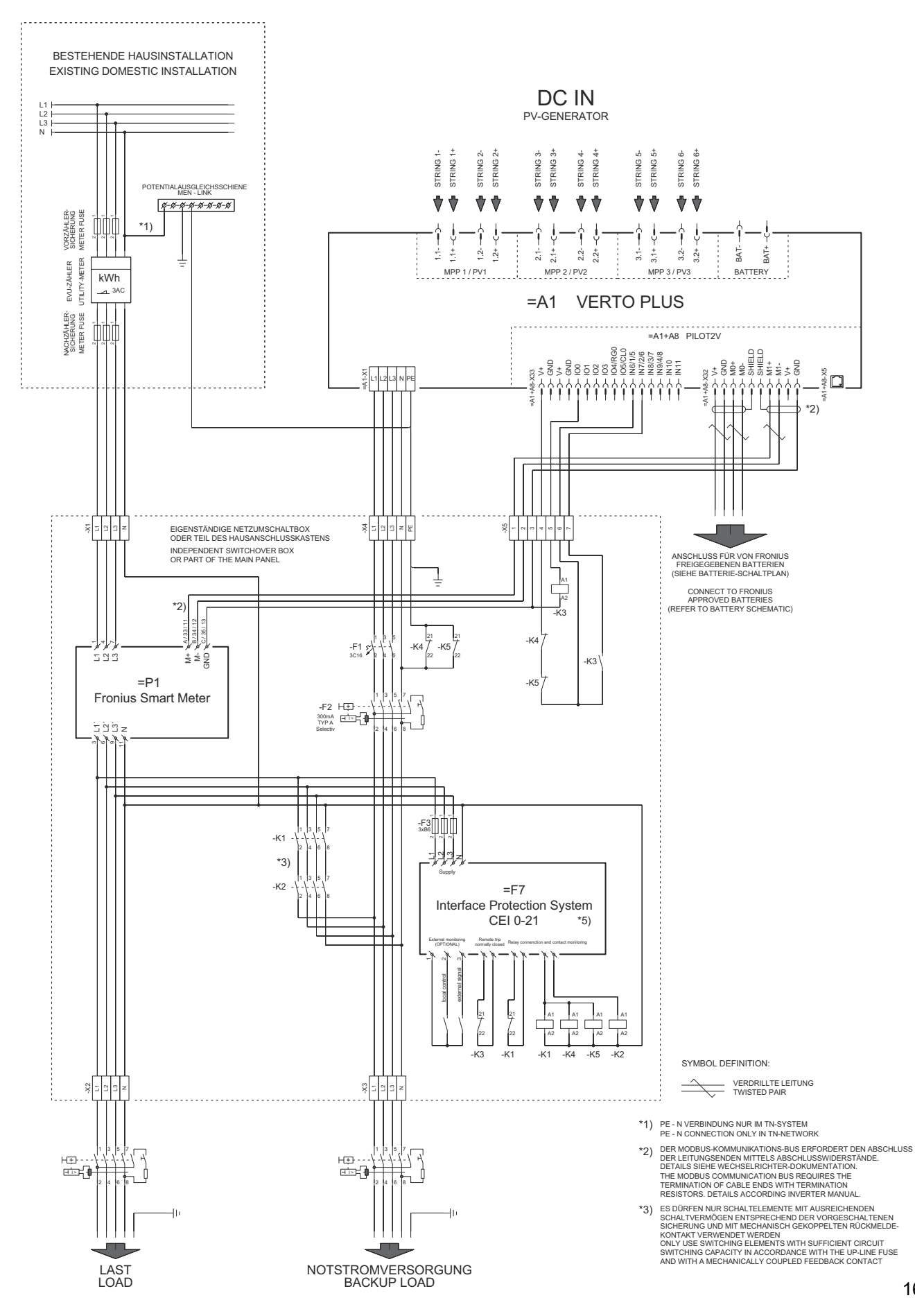

## Manuelle Notstromumschaltung 3-polige Trennung z. B. Österreich

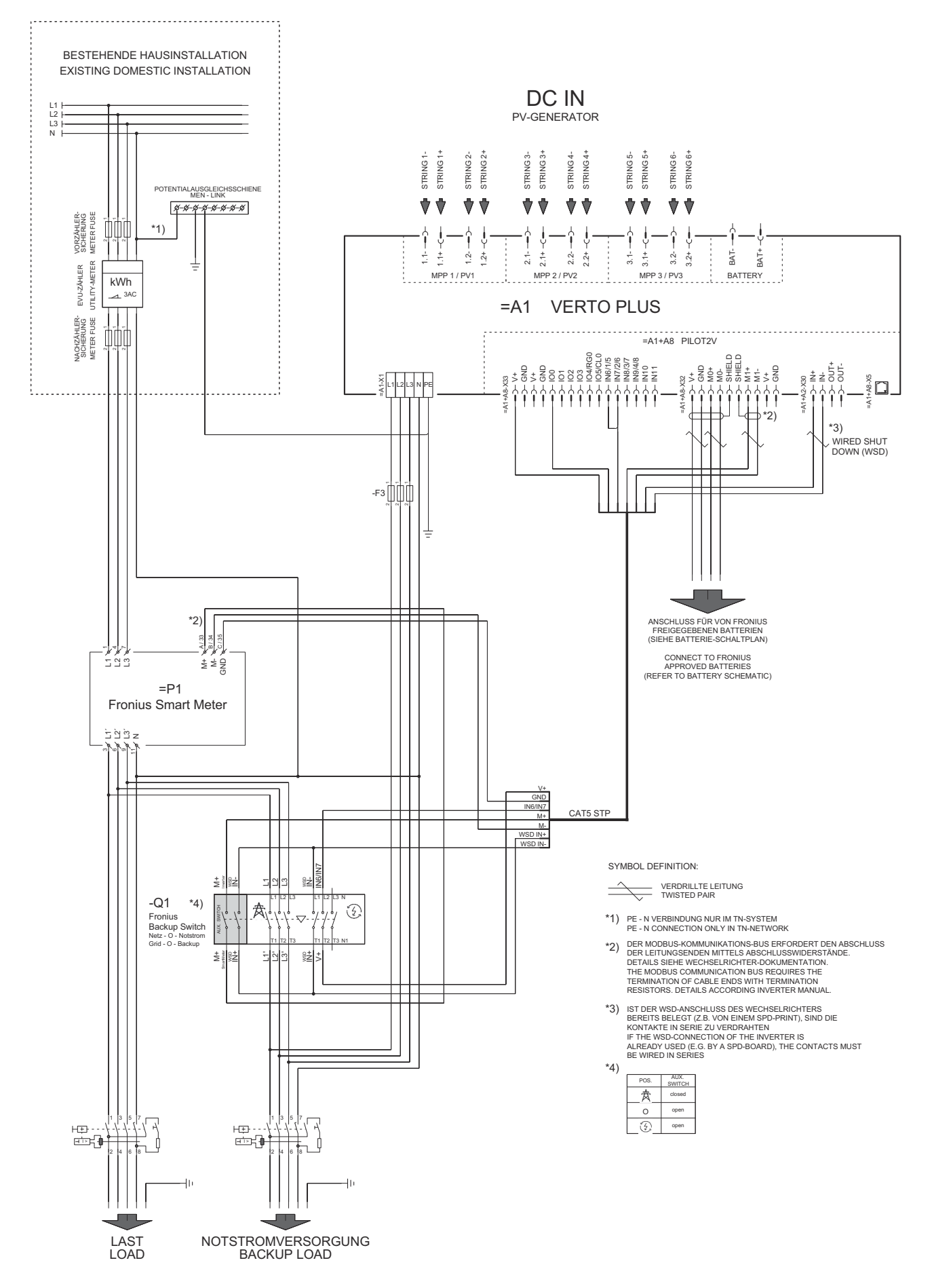

## Manuelle Notstromumschaltung 4-polige Trennung z. B. Deutschland

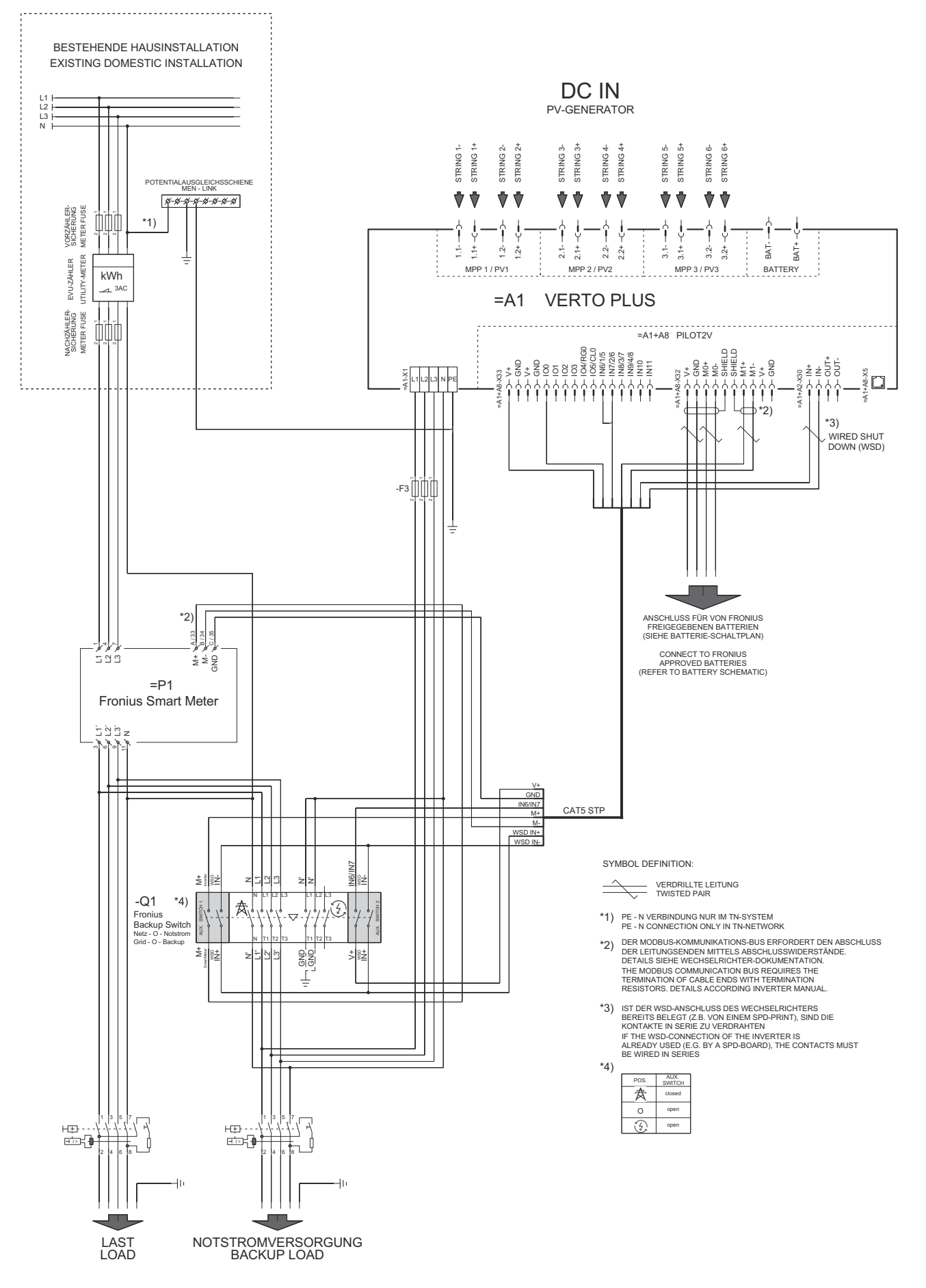

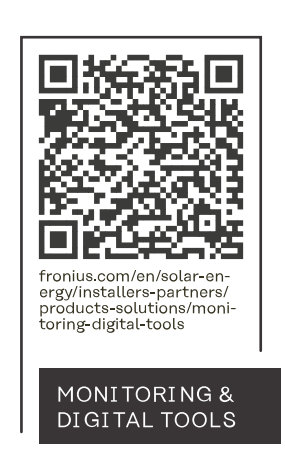

#### Fronius International GmbH

Froniusstraße 1 4643 Pettenbach Austria contact@fronius.com www.fronius.com

At <u>www.fronius.com/contact</u> you will find the contact details of all Fronius subsidiaries and Sales & Service Partners.